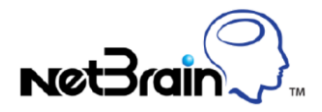

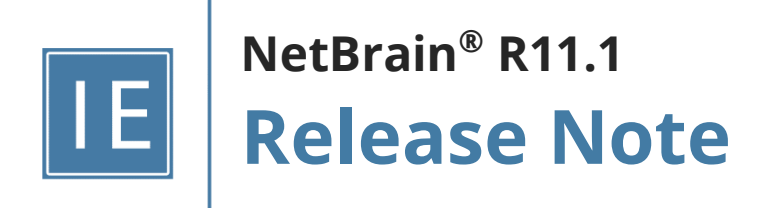

# **Table of Contents**

| 1 | Key New    | Peatures and Enhancements                      | 8  |
|---|------------|------------------------------------------------|----|
| 2 | Automat    | ion Data Table (ADT)                           | 10 |
|   | 2.1 Comp   | ponents of Automation Data Table               | 13 |
|   | 2.1.1      | Table Data                                     | 15 |
|   | 2.1.2      | Automation Data Table Builder                  | 16 |
|   | 2.2 Creat  | e ADT Automatically                            | 19 |
|   | 2.2.1      | Define Base Table Data                         | 23 |
|   | 2.2.2      | Enrich Basic Table Data with Column Groups     | 24 |
|   | 2.3 Other  | r ADT Functions                                |    |
|   | 2.3.1      | Lock/Unlock ADT and ADT Editing Rights Control |    |
|   | 2.3.2      | Editing Rights Control for ADT                 |    |
|   | 2.3.3      | View ADT Execution Log                         |    |
|   | 2.3.4      | ADT Audit Log                                  |    |
|   | 2.3.5      | User Privilege for ADT                         | 35 |
| 3 | ADT Base   | ed PDAS                                        |    |
|   | 3.1 Instal | I ADT Intents for TAF                          |    |
|   | 3.1.1      | Trigger Diagnosis Using ADT Intents            |    |
|   | 3.1.2      | Trigger Diagnosis Using Intent Template        |    |
|   | 3.2 Instal | I ADT Intents to Preventive Automation         | 40 |
|   | 3.2.1      | ADT- Based Looking Glass Probe                 | 41 |
|   | 3.2.2      | Use Primary Probe to Trigger Intents of ADT    | 47 |
|   | 3.2.3      | Use Intent Timer to Trigger Intents of ADT     |    |
|   | 3.2.4      | View Triggered Automation from PA Dashboard    | 50 |
|   | 3.2.5      | Probe Instance Enhancement                     | 52 |
|   | 3.2.6      | Auto Probe                                     | 57 |
|   | 3.2.7      | Other New Features and Enhancements for PAF    | 58 |

|   | 3.3 Insta                                                                                                    | ll ADT to Auto Intent                                                                                                    | 60 |
|---|----------------------------------------------------------------------------------------------------|----------------------------------------------------------------------------------------------------|----|
|   | 3.3.1                                                                                                    | Auto Intent Tab in IBA Center                                                                                                    | 61 |
|   | 3.3.2                                                                                                    | Use Auto Intent to Create Intent for Map Devices                                                                                 | 63 |
|   | 3.3.3                                                                                                    | Use Intent Template Not Included in Auto Intent                                                                                  | 64 |
|   | 3.3.4                                                                                                    | Filter Intent Template/ADT in Auto Intent                                                                                        | 64 |
|   | 3.3.5                                                                                                    | Use ADT Automation Asset Via Auto Intent                                                                                         | 65 |
|   | 3.4 Use                                                                                                    | ADT to Replicate Path Intent                                                                                                    | 66 |
|   | 3.4.1                                                                                                    | Batch Path Intent Replication from ADT                                                                                           | 67 |
|   | 3.4.2                                                                                                    | On-demand Path Intent Replication from Path Browser/Auto Intent                                                                  | 70 |
|   | 3.4.3                                                                                                    | Delete/Unlock Path Intents in Batch                                                                                              | 71 |
| 4 | Networ                                                                                                    | k Intent Enhancements                                                                                                    | 74 |
|   | 4.1 Crea                                                                                                    | te Intent Data View and Intent Map                                                                                               | 75 |
|   | 4.1.1                                                                                                    | Build Intent Data View                                                                                                    | 78 |
|   | 4.1.2                                                                                                    | Build Intent Map                                                                                                    | 78 |
|   | 4.2 Emb                                                                                                    | edded Incident                                                                                                    | 79 |
|   | 4.2.1                                                                                                    | Document Critical Findings in Embedded Incident                                                                                  | 80 |
|   | 4.2.2                                                                                                    | Create New or Reuse an Incident to Organize Results Reasonably                                                                   | 81 |
|   |                                                                                                    |                                                                                                    |    |
|   | 4.2.3                                                                                                    | Manage Historical Results                                                                                                    |    |
|   | 4.2.3<br>4.3 Follo                                                                                                    | Manage Historical Results                                                                                                    |    |
|   | 4.2.3<br>4.3 Follo<br>4.3.1                                                                                                    | Manage Historical Results<br>w-up Diagnosis<br>Follow-up Intent Template                                                         |    |
|   | 4.2.3<br>4.3 Follo<br>4.3.1<br>4.3.2                                                                                                    | Manage Historical Results<br>w-up Diagnosis<br>Follow-up Intent Template<br>Follow-up Self                                       |    |
|   | 4.2.3<br>4.3 Follo<br>4.3.1<br>4.3.2<br>4.3.3                                                                                                    | Manage Historical Results<br>w-up Diagnosis<br>Follow-up Intent Template<br>Follow-up Self<br>Follow-up ADT Intents              |    |
|   | 4.2.3<br>4.3 Follo<br>4.3.1<br>4.3.2<br>4.3.3<br>4.3.4                                                                                                    | Manage Historical Results<br>w-up Diagnosis<br>Follow-up Intent Template<br>Follow-up Self<br>Follow-up ADT Intents<br>Call Qapp |    |
|   | 4.2.3<br>4.3 Follo<br>4.3.1<br>4.3.2<br>4.3.3<br>4.3.4<br>4.4 New                                                                                                    | Manage Historical Results                                                                                                    |    |
|   | 4.2.3<br>4.3 Follo<br>4.3.1<br>4.3.2<br>4.3.3<br>4.3.4<br>4.4 New<br>4.4.1                                                                                             | Manage Historical Results                                                                                                    |    |
|   | <ul> <li>4.2.3</li> <li>4.3 Follo</li> <li>4.3.1</li> <li>4.3.2</li> <li>4.3.3</li> <li>4.3.4</li> <li>4.4 New</li> <li>4.4.1</li> <li>4.4.2</li> </ul>                | Manage Historical Results                                                                                                    |    |
|   | <ul> <li>4.2.3</li> <li>4.3 Follo</li> <li>4.3.1</li> <li>4.3.2</li> <li>4.3.3</li> <li>4.3.4</li> <li>4.4 New</li> <li>4.4.1</li> <li>4.4.2</li> <li>4.4.3</li> </ul> | Manage Historical Results                                                                                                    |    |

| 4.4  | .5                   | Support Built-in Table and ADT                         | 110 |  |  |  |  |
|------|----------------------|--------------------------------------------------------|-----|--|--|--|--|
| 4.5  | Cont                 | ntrol the Update of Intent Baseline by Logic           |     |  |  |  |  |
| 4.6  | Inten                | t Variable and Intent Diagnosis Block                  | 114 |  |  |  |  |
| 4.6  | .6.1 Intent Variable |                                                        |     |  |  |  |  |
| 4.6  | 5.2                  | Intent Diagnosis Block                                 | 118 |  |  |  |  |
| 4.7  | Prog                 | rammable Notification to 3 <sup>rd</sup> -party system | 120 |  |  |  |  |
| 4.7  | '.1                  | Send Email                                             | 121 |  |  |  |  |
| 4.7  | .2                   | Call Webhook                                           | 122 |  |  |  |  |
| 4.8  | Sche                 | dule Intent                                            | 124 |  |  |  |  |
| 4.9  | API D                | iagnosis in Intent Definition                          | 126 |  |  |  |  |
| 4.10 | Simp                 | lified Intent debug                                    | 129 |  |  |  |  |
| 4.11 | Othe                 | r Intent's Improvements                                | 131 |  |  |  |  |
| 4.1  | .1.1                 | Intent View                                            | 131 |  |  |  |  |
| 4.1  | .1.2                 | View Diagnosis Message                                 | 132 |  |  |  |  |
| 4.1  | .1.3                 | Export CSV Report to Files                             | 133 |  |  |  |  |
| 4.12 | Inten                | t Replication Improvements                             | 134 |  |  |  |  |
| 4.1  | .2.1                 | Device Scope Configuration                             | 136 |  |  |  |  |
| 4.1  | .2.2                 | Set Macro Variable                                     | 136 |  |  |  |  |
| 4.1  | .2.3                 | Intent Replication for Path                            | 139 |  |  |  |  |
| 4.1  | .2.4                 | Intent Map Setting Configuration                       | 141 |  |  |  |  |
| 4.1  | .2.5                 | Configuration of Critical Variables                    | 141 |  |  |  |  |
| 4.1  | .2.6                 | Intent Parser Qualification:                           | 142 |  |  |  |  |
| 4.1  | .2.7                 | Cloned Intent Name Rule                                | 143 |  |  |  |  |
| 4.13 | Inten                | t Decode and Baseline Improvements                     | 144 |  |  |  |  |
| 4.1  | .3.1                 | Intent Decode / Baseline Settings Adjustment           | 145 |  |  |  |  |
| 4.1  | .3.2                 | Intent Decode Displaying Status                        | 146 |  |  |  |  |
| 4.1  | .3.3                 | Intent Decode Results Improvements                     | 147 |  |  |  |  |
| 4.1  | .3.4                 | Show Decode Results for API Parser                     | 148 |  |  |  |  |

| 5 | ļ   | Automat  | tion Bot                                      | 150 |
|---|-----|----------|-----------------------------------------------|-----|
|   | 5.1 | Use C    | Chat Bot (End User)                           | 150 |
|   | 5.2 | Chatk    | oot Creation Flow                             | 153 |
|   | 5.2 | 2.1      | Intent (NI) Node                              | 154 |
|   | 5.2 | 2.2      | Intent Template (NIT) Node                    | 155 |
|   | 5.2 | 2.3      | Automation Data Table (ADT) Node              | 155 |
|   | 5.2 | 2.4      | Condition Node to Control Flow                | 156 |
|   | 5.2 | 2.5      | Selection Node                                | 157 |
|   | 5.3 | Addit    | ional Features                                | 158 |
| 6 | F   | Report a | nd Dashboard                                  | 160 |
|   | 6.1 | Key C    | Components to View Report and Dashboard       | 162 |
|   | 6.3 | 1.1      | Key Components to View Report                 | 162 |
|   | 6.: | 1.2      | Key Components to View Dashboard              | 163 |
|   | 6.2 | Key C    | Components to Create the Report and Dashboard | 163 |
|   | 6.2 | 2.1      | Key Components to Create a Report             | 164 |
|   | 6.2 | 2.2      | Key Components to Create a Dashboard          | 167 |
|   | 6.3 | Creat    | e Report                                      | 168 |
|   | 6.3 | 3.1      | Define Report Properties                      | 168 |
|   | 6.3 | 3.2      | Define Report Input                           | 175 |
|   | 6.3 | 3.3      | Define Report Columns                         | 177 |
|   | 6.3 | 3.4      | Pivot Table                                   | 180 |
|   | 6.3 | 3.5      | Drill-down Actions                            | 184 |
|   | 6.3 | 3.6      | Report Filter                                 | 186 |
|   | 6.3 | 3.7      | Run Report                                    | 188 |
|   | 6.4 | Creat    | e Dashboard                                   | 189 |
|   | 6.4 | 4.1      | Chart                                         | 189 |
|   | 6.4 | 4.2      | Call-Out                                      | 192 |
|   | 6.4 | 4.3      | Refresh Dashboard                             | 195 |

| 6.5 Repo  | ort and Dashboard Examples                               | 195 |
|-----------|----------------------------------------------------------|-----|
| 6.5.1     | Monitor Failover Failure for Outage Prevention           | 195 |
| 6.5.2     | Automate Diagnosis of Transient Problems                 | 196 |
| 6.5.3     | Perform Security Assessment for Network Security         | 198 |
| 6.5.4     | Perform Continuous Monitoring of Application Performance | 198 |
| 7 Other E | nhancements                                              | 200 |
| 7.1 Dom   | nain Setup and Data Accuracy Improvements                | 200 |
| 7.1.1     | Discovery and Fine Tune Improvements                     | 200 |
| 7.1.2     | Benchmark Improvements                                   | 206 |
| 7.2 Торо  | ology Accuracy Improvements                              | 206 |
| 7.2.1     | Open Topology Improvements                               | 206 |
| 7.2.2     | One IP Table Improvement                                 | 207 |
| 7.2.3     | Remove Zone Selection from Add Topology Link             | 208 |
| 7.3 Circu | uit Break in Server Benchmark                            | 208 |
| 7.3.1     | Circuit Break Global Settings                            | 209 |
| 7.3.2     | Execute Circuit Break Check in Server Benchmark          |     |
| 7.3.3     | Manage Circuit Break Data                                |     |
| 7.3.4     | Run Circuit Break Benchmark                              |     |
| 7.4 Syst  | em-wide Intent Execution Workload Control                | 215 |
| 7.5 Lock  | and Single Editing Control                               | 216 |
| 7.5.1     | Lock Function                                            | 217 |
| 7.5.2     | Single-editing Control                                   | 218 |
| 7.5.3     | Related Features                                         | 218 |
| 7.6 Supp  | port Plus                                                | 219 |
| 7.7 Auto  | o Update Improvements                                    | 222 |
| 7.8 New   | / Vendor Support                                         | 223 |
| 7.8.1     | Support NSX-T                                            | 223 |
| 7.8.2     | Other Device Type Support                                | 225 |

| 7.9 | )   | Security Improvement  | 225 |
|-----|-----|-----------------------|-----|
|     |     |                       |     |
| 8   | Cas | ses Resolved in R11.1 | 28  |

# **1** Key New Features and Enhancements

NetBrain release R11.1 greatly enhances the Intent-based **Problem Diagnosis Automation System (PDAS)**, which automates the Diagnosis of repetitive problems and enforces preventive measures across the entire network. Especially, R11.1 strengthens NetBrain as a scalable platform to build, update and execute thousands to millions of intents across your whole network with the following new features and enhancements:

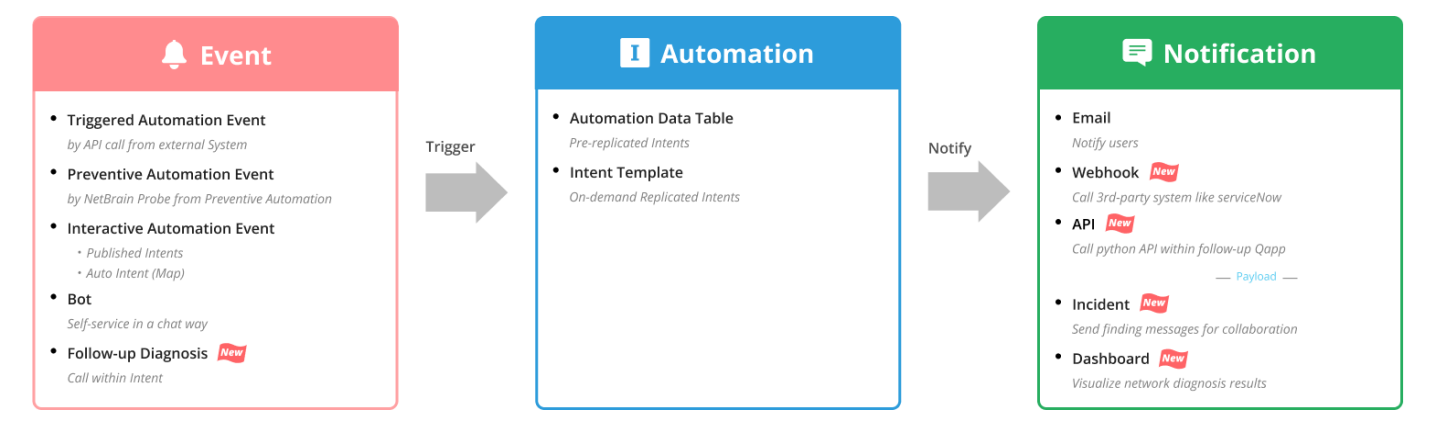

• <u>Automation Data Table (ADT)</u><sup>New</sup>

An **Automation Data Table** (ADT) is an extended global data table for managing the critical network assets and network intents associated with those network assets. ADT is a database for intents, supporting intent creation and replication, and can be used as the base of the PDAS system.

#### ADT-based PDAS Automation Flow

ADT serves as a data reservoir in NetBrain and can be used across functions to provide data for the proper operations, including TAF (Triggered Automation Framework), PAF (Preventive Automation Framework), Auto Intent, Chat Bot, and follow-up Intent Diagnosis:

- <u>TAF Enhancements</u>: R11.1 supports ADT intents in TAF Triggered Diagnosis and assigning ADT values to Macro Variables in the intent template.
- <u>PAF Enhancements</u>: R11.1 adds a new probe, Looking Glass Probe <sup>New</sup>, and enhances PAF functions to ensure the critical assets defined within ADTs function properly by triggering the corresponding intents through the PAF probes. Users can also batch-create probes with a new feature Auto Probe <sup>New</sup>.

- <u>Auto Intent Enhancements</u>: R11.1 incorporates ADT assets into Auto Intent to support interactive troubleshooting and create the map's embedded intents and path intents.
- <u>Path Intent Enhancements</u>: R11.1 supports batch path intent replication from ADT, using ADT data sources as macro variables of the path intent, and path intent replication from the path browser and Auto Intent.

#### Network Intent Enhancements

R11.1 adds many new features to enhance the no-code programmability of Network Intent (NI), including:

- Major enhancement of Intent's no-code programmability, such as <u>follow-up diagnosis</u>, <u>intent</u> <u>dataview</u>, and <u>intent map</u>.
- <u>Use Intent to drive programable notifications to 3<sup>rd</sup> party solutions</u>.
- Support intent across API-based networks such as SDN or Cloud.
- On-Demand replication of Intent.

<u>Automation Bot</u> New

Use an Automation Bot to build an interactive, multi-step automation chatbot and execute multiple intent-based automations to solve real-world challenges without using NetBrain IE system UI. A chatbot provides self-service to a large audience without knowing the NetBrain system.

#### • <u>Report and Dashboard</u> New

Report and Dashboard provides a single interface to organize, analyze, and share data from different NetBrain automation assets, such as ADT Intent results, and a visual display of multiple automation results from PDAs.

#### • Other Enhancements

R11.1 enhances the foundations and many features, such as **Circuit Break**<sup>New,</sup> to solve the benchmark performance issues due to the large data table, improving the data accuracy and open topology.

# 2 Automation Data Table (ADT)

An **Automation Data Table (ADT)** is an extended global data table for managing the critical network assets and network intents associated with those network assets. ADT provides users with two capabilities:

- Use ADT to build, organize and share the critical assets, such as critical Application and Path, WAN Link, Device Failover, Subnet, and Route, then associate intents and diagnosis results for troubleshooting network problems.
- ADT is a database for intents, supporting intent creation and replication. The system provides methods (Base Table and Column Group) in Automation Data Table Builder to ensure that users can build the basic table data and create and bind the intent for each automation asset.

The following diagram illustrates what an ADT looks like:

|     |                         |                    |                                                                   |                                                                                                    |               | 5 A<br>(U<br>1 Tags:<br>Monitor      | utomation Tag of I<br>sed to filter intents in TAI<br><sup>1 Tags</sup><br>Interface | ntent Column<br>F/PAF/Auto Intent) | 4 Intent Output                                                                        |
|-----|-------------------------|--------------------|-------------------------------------------------------------------|----------------------------------------------------------------------------------------------------|---------------|--------------------------------------|--------------------------------------------------------------------------------------|------------------------------------|----------------------------------------------------------------------------------------|
|     | (defi                   | ned as base table) | bject                                                             |                                                                                                    |               | 2 Path Intents<br>(Pre-replicated wi | ith specified intent templa                                                          | 3 Path                             | Мар                                                                                    |
| No. | Application Name S      | Path 🤷 🗭           | Path Devices 🔗                                                    | Path Interfaces 🔏                                                                                                    | Path Status S | Path Intent                          | Path Intent 2                                                                        | Path Map 💦                         | Intent Output 🛛 🚍                                                                      |
| 1   | Salesforce Server       | BOS-to-TOR-https   | BJ-3750-2<br>BJ-Arista-1<br>BJ-Arista-2                           | ASA-AA/context2/act - inside<br>ASA37_38-server - Network<br>ASA@Switch - Ethernet1/3<br>ASAV41NEW-PBR-SERVER         | Success       | Monitor Path Health                  | Check Interface CRC Error                                                            | BOS-to-TOR-https                   | Ethernet0/0's dupl  Ethernet0/1's dupl Ethernet0/1's dupl Bj-3750-2 - Interfac         |
| 2   | QOS Path                | NYC-to-BOS         | Bj-Avaya-1<br>Bj-Avaya-2<br>BJ-Cat-5000<br>BJ-L2-Core-A           | BJ*POP - FastEthernet0/0/0<br>BJ-Arista-1 - Ethernet4<br>BJ-Avaya-2 - Avaya Ethernet<br>BJ-Avaya-2 - Avaya Ethernet   | Success       | Monitor Path Health                  | Check Interface CRC Error                                                            | NYC-to-BOS                         | Ethernet0/0's dupl<br>Ethernet0/1's dupl<br>Ethernet0/1's dupl<br>Bj-Cat-5000 - Interf |
| 3   | Traditional Data Center | TOR-to-BOS         | BJ-Avaya-2<br>BJ-Cat-5000<br>BJ-L2-Core-A<br>BJ-L2-coreB          | BJ-Arista-2 - Ethernet2/3<br>BJ-Cat-5000 - 3/6<br>BJ-L2-coreB - FastEthernet0/<br>BJ-L2-Core-A - FastEthernet0        | Failed        | Monitor Path Health                  | Check Interface CRC Error                                                            | TOR-to-BOS                         | Ethernet0/0's dupl<br>Ethernet0/1's dupl<br>Ethernet0/1's dupl<br>BJ-L2-Core-A - Inter |
| 4   | QOS Path                | DB Backup          | ASA-AA/admin/act<br>ASA-AA/admin/stby<br>BJ_L2_Core_3<br>LA.DIS,1 | ASA-AA/act - Ethernet0/1.4<br>ASA-AA/admin/stby - outside<br>ASA.Switch - Ethernet1/0                                 | Success       | Monitor Path Health                  | Check Interface CRC Error                                                            | DB Backup                          | Ethernet0/0's dupl<br>Ethernet0/1's dupl<br>Ethernet0/1's dupl<br>BJ_L2_Core_3- Inter  |
| 5   | POC                     | MPLS_DMVPN_PA      | BJ-R2<br>BJ-R3<br>BST,POP1<br>qapp-c3560-1                        | BJ-R2 - Loopback2<br>BJ-R2 - FastEthernet0/1<br>BJ-R3 - FastEthernet0/1.10<br>BJ-R3 - FastEthernet0/1                 |               | Monitor Path Health                  | Check Interface CRC Error                                                            | MPLS_DMVPN_PA1                     | Ethernet0/0's dupl<br>Ethernet0/1's dupl<br>Ethernet0/1's dupl<br>qapp-c3560-1 - Inte  |
| 6   | Traditional Data Center | Two-HSRP           | ASA-AA/context1/stby<br>BJ*POP<br>BJ_L2_Core_3<br>BJ_core_3550    | BJ*POP - FastEthernet0/0/0<br>BJ*POP - FastEthernet0/0/1<br>BJ*POP - FastEthernet0/0/2<br>BJ_L2_Core_3 - FastEthernet | Failed        | Monitor Path Health                  | Check Interface CRC Error                                                            | Two-HSRP                           | Ethernet0/0's dupl<br>Ethernet0/1's dupl<br>Ethernet0/1's dupl<br>BJ_core_3550 - Inter |
| 7   | QOS Path                | NYC-to-SMF         | Emu_NB_NYC_MGMT<br>F5-MGMT                                        | F5-MGMT - Ethernet0/2<br>F5-MGMT - Ethernet1/0                                                                        | Success       | Monitor Path Health                  | Check Interface CRC Error                                                            | NYC-to-SMF                         | Ethernet0/0's dupl<br>Ethernet0/1's dupl                                               |

The following diagram illustrates how to create Automation Data Table:

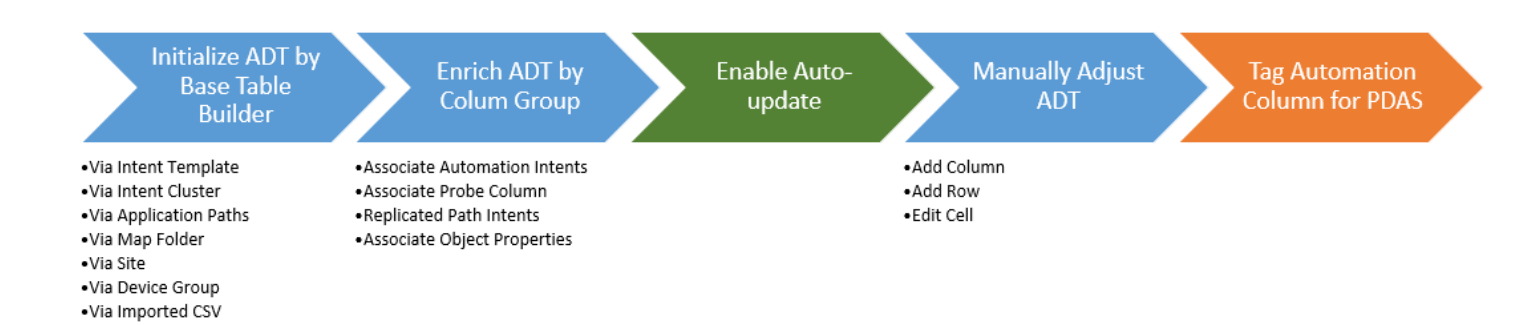

After ADTs are created, users can use ADT for NetBrain Problem Diagnosis Automation System (PDAS), called ADT-based PDAS, which provides the following key values:

- Trigger ADT intents and deliver ADT maps in Triggered Automation Framework (TAF)
- Next-gen ADT-based Preventive Automation (PAF)
- Intent replication for application path (Path Intent)
- Troubleshoot network problems in NetBrain Bot based on ADT

The following diagram illustrates how ADT works in the PDAS system:

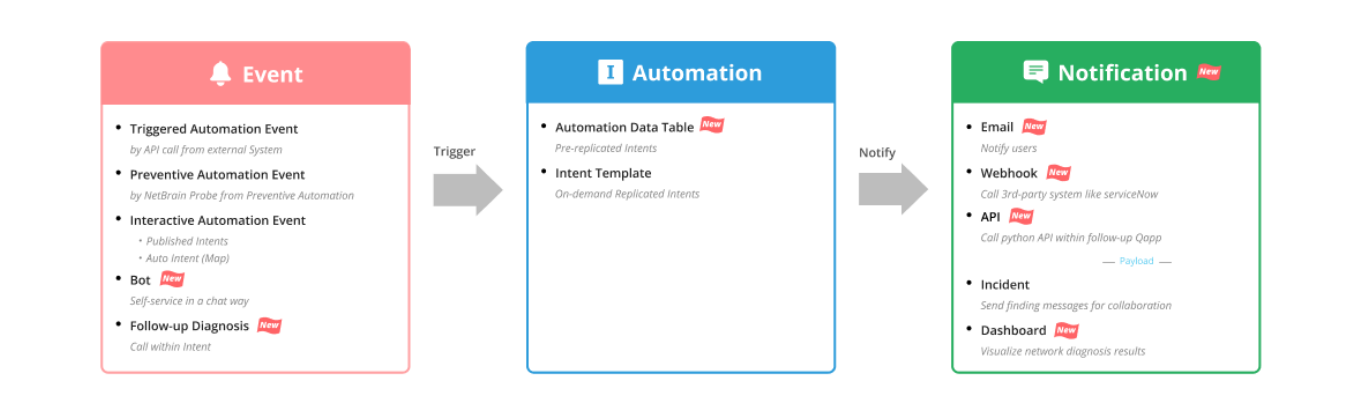

#### **PDAS Overview**

The ADT-based PDAS differs from the previous PDAS in the following two respects:

- The intents in ADT are pre-replicated, and the intents cloned from the intent template are on-demand replicated.
- The intents in ADT are referenced to automation assets.

As the ADT-based PDAS system shows its main value in TAF and PAF, we provide two diagrams to illustrate how ADT-based PDAS works in TAF and PAF, respectively.

The following diagram illustrates how ADT-based PDAS works in TAF:

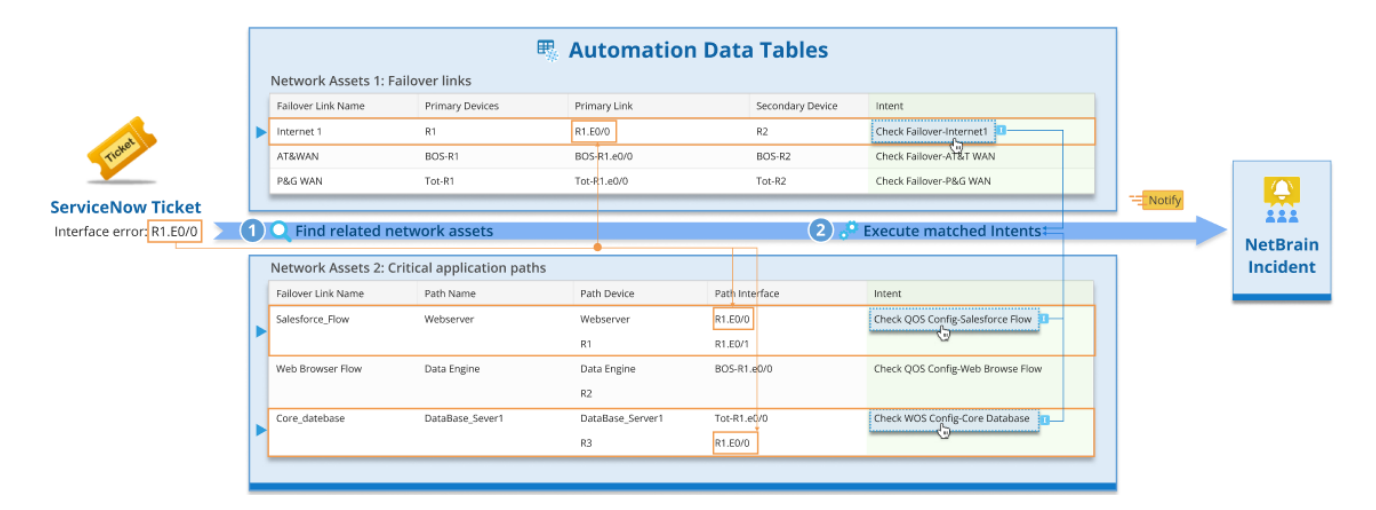

The following diagram illustrates how ADT-based PDAS works in PAF:

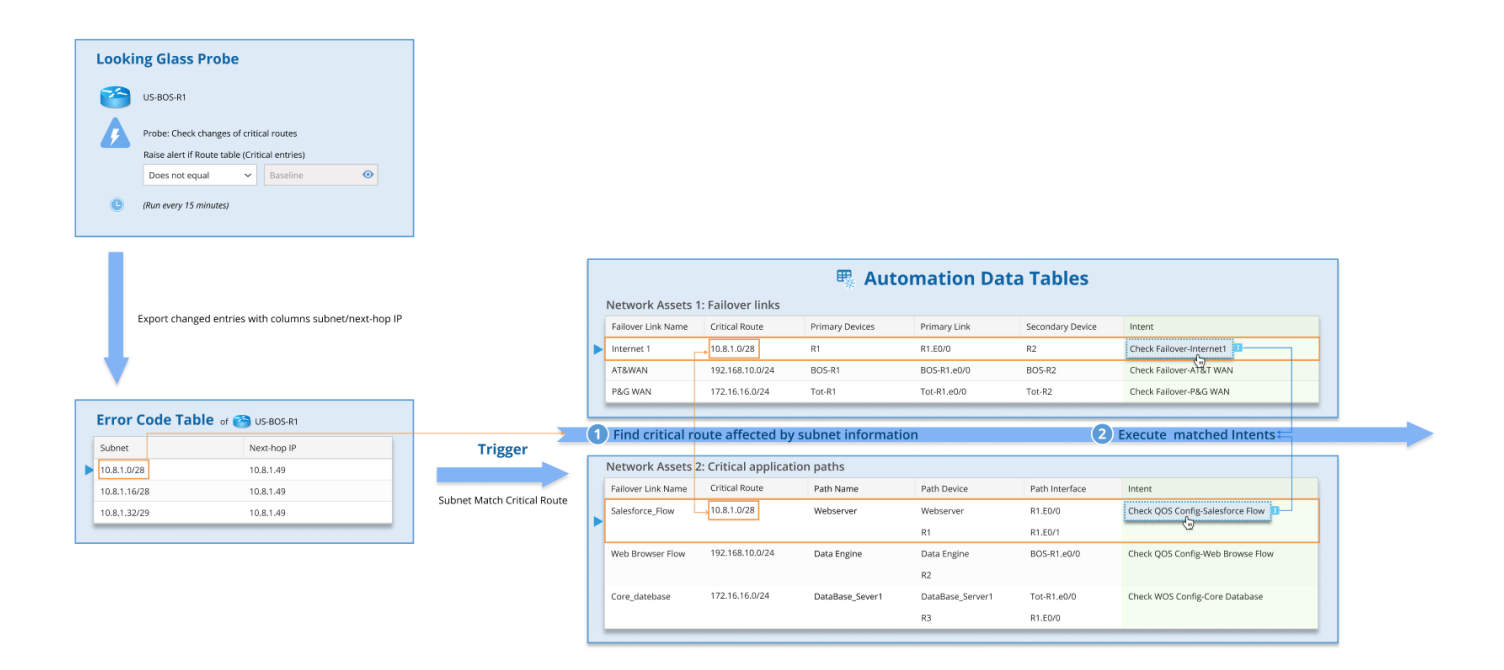

# 2.1 Components of Automation Data Table

**Automation Data Table Manager** is a centralized management interface of ADTs where end users can create, edit, and delete ADT. It consists of the following components:

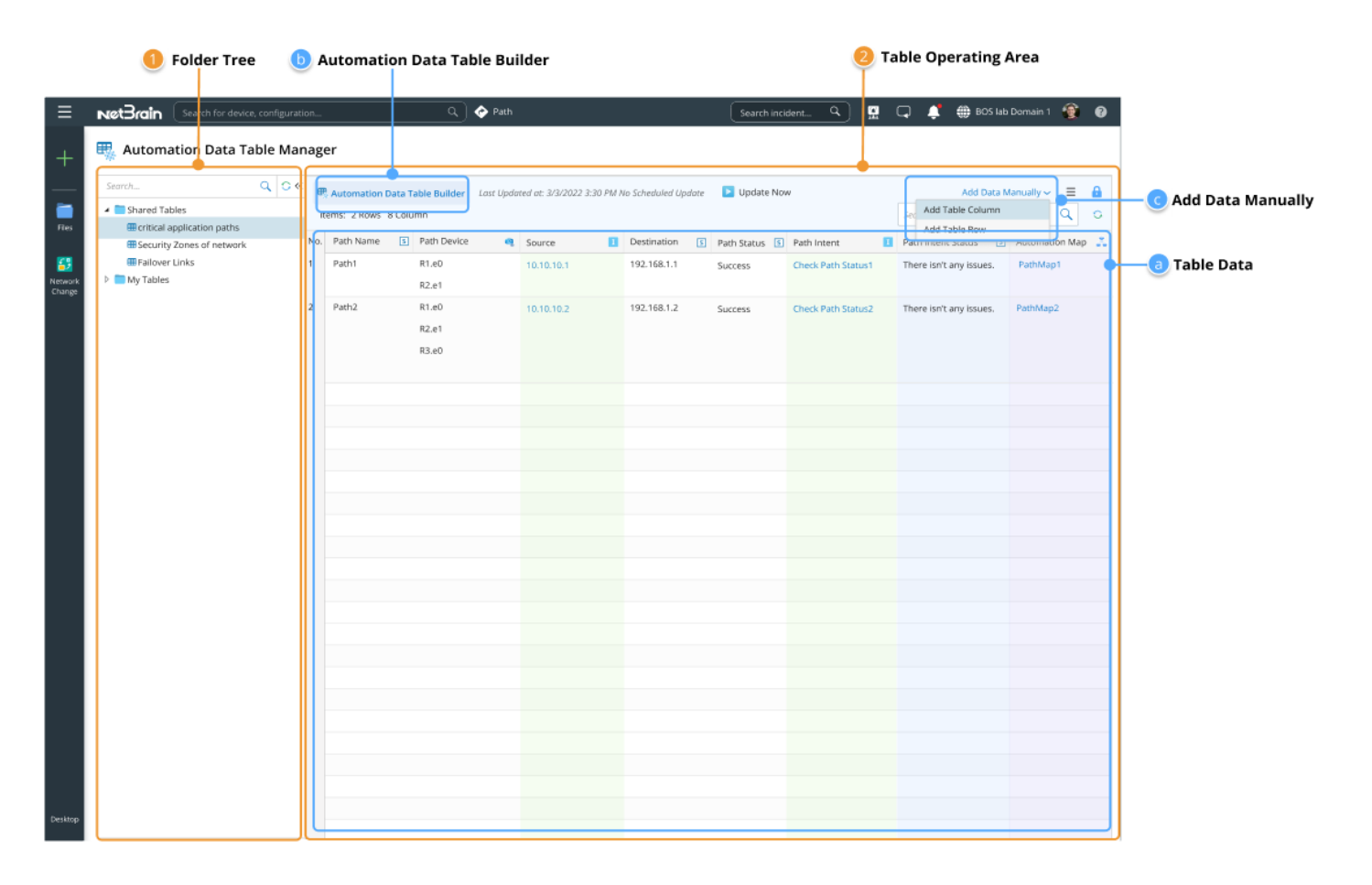

1. A Folder Tree structure to organize shared tables and my tables.

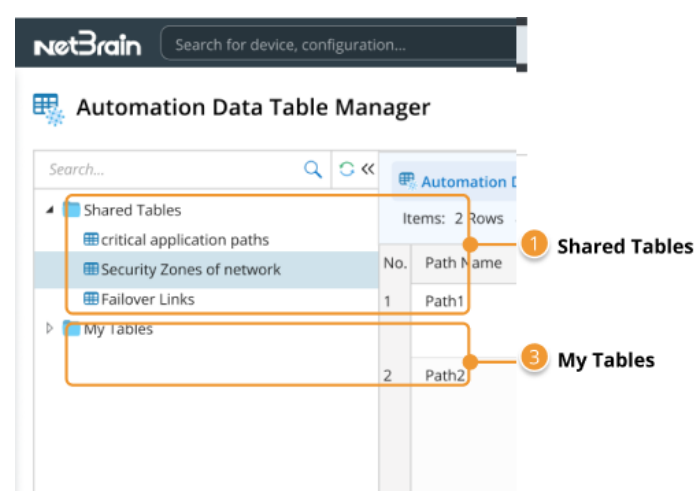

2. Table Operating Area to edit, clear and export data.

- **Table Data** for displaying the ADT data.
- Automation Data Table Builder for creating ADT.
- Add Data Manually menu for manually editing data.

#### 2.1.1 Table Data

Table data, the final table data of an ADT, is shown in the diagram below and includes:

| 1 Table | Header 🛛 🕘 ADT E        | Base Ta | able            |      | 🌀 Manua                                                           | lly Added Row |               |            |        | Automation Tag      | 3 ADT Column Group                                                                                 | 🕘 Manua                          | ally Added Colum |
|---------|-------------------------|---------|-----------------|------|-------------------------------------------------------------------|---------------|---------------|------------|--------|---------------------|----------------------------------------------------------------------------------------------------|----------------------------------|------------------|
| No.     | Application Name        | S       | Path            | •* 🐢 | Path Devices                                                      | Source        | S Destination | S Path Sta | atus S | Path Intent         | Intent Output                                                                                      | E P                              | rority           |
| 1       | Salesforce Server       |         | App1            |      | BJ-3750-2<br>BJ-Arista-1<br>BJ-Arista-2                           | 10.10.10.1    | 192.168.1.1   |            |        | Monitor Pa<br>PAT   | tuals to baselin<br>aph1 of BJ_L2_0<br>TH<br>guals to baselin<br>Paragraph1 of GW2La               | ie H<br>Core_3 h<br>ie<br>ab has | -                |
| 2       | QOS Path                |         | NYC-to-BOS      |      | BJ-Avaya-1<br>BJ-Avaya-2<br>BJ-Cat-5000<br>BJ-L2-Core-A           | 10.8.8.162    | 10.8.1.26     |            |        | Monitor Path Health | h para equals to baselin<br>Paragraph1 of BJ_L2_C<br>para equals to baselin<br>Paragraph1 of GW2La | ie N<br>Core_3 h<br>ie<br>ab has |                  |
| 3       | Traditional Data Center | r       | Арр1            |      | BJ-Avaya-2<br>BJ-Cat-5000<br>BJ-L2-Core-A<br>BJ-L2-coreB          | 10.8.1.4      | 10.8.3.140    | Failed     |        | Monitor Path Health | h para equals to baselin<br>Paragraph1 of BJ_L2_<br>para equals to baselin<br>Paragraph1 of GW2La  | ie H<br>Core_3 h<br>ie<br>ab has | +                |
| 4       | QOS Path                |         | DB Backup       |      | ASA-AA/admin/act<br>ASA-AA/admin/stby<br>BJ_L2_Core_3<br>LA.DIS,1 | 10.8.1.4      | 10.8.3.130    |            |        | Monitor Path Health | h para equals to baselin<br>Paragraph1 of BJ_L2_(<br>para equals to baselin<br>Paragraph1 of GW2La | ie N<br>Core_3 h<br>ie<br>ab has |                  |
| 5       | POC                     |         | MPLS_DMVPN_PATH |      | BJ-R2<br>BJ-R3<br>BST,POP1<br>qapp-c3560-1                        | 10.8.2.19     | 10.8.5.11     |            |        | Monitor Path Health | h para equals to baselin<br>Paragraph1 of BJ_L2_(<br>para equals to baselin<br>Paragraph1 of GW2La | ie H<br>Core_3 h<br>ie<br>ab has | ŀ                |
| 6       | Traditional Data Center | r       | App2            |      | ASA-AA/context1/stby<br>BJ*POP<br>BJ_L2_Core_3<br>BJ_core_3550    | 10.8.1.4      | 10.8.3.196    | Failed     |        | Monitor Path Health | h para equals to baselin<br>Paragraph1 of BJ_L2_<br>para equals to baselin<br>Paragraph1 of GW2La  | ie H<br>Core_3 h<br>ie<br>ab has |                  |
| 7       | QOS Path                |         | NYC-to-SMF      |      | Emu_NB_NYC_MGMT<br>F5-MGMT                                        | 10.8.8.162    | 10.8.2.14     |            |        | Monitor Path Health | h para equals to baselin<br>Paragraph1 of BJ_L2_0                                                  | ie L<br>Core_3 h                 |                  |

- **Table Header**: Display all the defined columns in the current ADT. Several operations on the column can be performed here (**Edit/Delete/Set as Table Key**). The basic column information, such as the display name, column name and data type, is displayed as a tip window.
- **ADT Base Table**: The base table contains basic source data for building automation assets in ADT. A base table is a way of building basic data. We provide 7 methods to create and populate the base table.
- **ADT Column Group**: The columns added to ADT by Automation Data Table Builder to enrich the ADT data of automation columns. Column groups depend on base table data and use the base table data as inputs. There are 6 methods to add a column group.

### 2.1.2 Automation Data Table Builder

An integrated UI with capabilities for dynamically creating table data and dynamic columns. **Base Table Builder** and **Column Group Builder** are included here to ensure users can build the table data and create/bind the intent for each automation asset.

• **Base Table Builder:** Creating a basic network table.

|                                | 🕘 Colum Group Area                                                                                                    | 5 Filter Row        |
|--------------------------------|----------------------------------------------------------------------------------------------------|---------------------|
|                                | Automation Data Table Builder_Security Zones of network                                                                                                    | ×                   |
| 1 Column Header —              | Column Header:                                                                                                    | Reset All           |
|                                | Operation         Operation         Operation <t< th=""><th>Failover Config-let</th></t<> | Failover Config-let |
|                                | Base Group 1 Group + Column Group (Base);<br>Description:                                                                                                    | Select Column ~     |
|                                | Use Intern Template update dev1e data table Device VRF Interface                                                                                                    |                     |
| 2 Methods to                   | Select Method To Build Base Table: To be defined To be defined To be defined                                                                                                    |                     |
| Build Base Table               | Intent Template: Check Device and Neighbor                                                                                                    |                     |
| Pre-Replicated Intent Template | Built-in Fields:                                                                                                    |                     |
| Intent Cluster                 | Replicated Intent                                                                                                    |                     |
| Path and Intent                | Intent Macro Variable:                                                                                                    |                     |
| Device Group                   | interface 💩 (Drag and drop column header from the upper area or available data field from the left here)                                                                                                    |                     |
| Site                           | Device Status Code S Filter Row                                                                                                    | •                   |
| Import CSV                     | Intent Output: Filter Devices by Device Groups/Sites: Select ~                                                                                                    |                     |
|                                | Device Status Code 3                                                                                                    |                     |
| 3 Available Fields             | intent Map 💈                                                                                                    |                     |
|                                | Last Updated Time O                                                                                                    |                     |
| 6 Auto Update                  | Auto-Update No Scheduled Update                                                                                                    | Cancel Apply        |
|                                | 🔕 Base Table Builder                                                                                                    |                     |

The system supports 7 methods to populate automation (intent/probe/map) columns, facilitating enriching/updating the ADT contents:

| Method                               | Populated<br>Columns                                                     | Populated Rows                                                                                                    |
|--------------------------------------|--------------------------------------------------------------------------|----------------------------------------------------------------------------------------------------|
| Pre-replicated<br>Intent<br>Template | <ul> <li>Replicated<br/>Intent</li> <li>Replicated<br/>Device</li> </ul> | 1 device and 1 replicated intent per row.<br>Furthermore, the network attributes<br>corresponding to the device can be extended<br>by macro variables. |

|                     | <ul> <li>Macro<br/>Variable<br/>(Dynamic)</li> <li>Intent Output<br/>*</li> </ul>                                                                                                    |                                                                                                    |
|---------------------|----------------------------------------------------------------------------------------------------|----------------------------------------------------------------------------------------------------|
| Intent Cluster      | <ul> <li>Member<br/>Intent Name</li> <li>Member<br/>Intent Devices</li> <li>Signature<br/>Variables<br/>(Dynamic)</li> <li>Intent Output<br/>*</li> </ul>                                                                  | 1 member intent per row.<br>Furthermore, the attributes corresponding to<br>the automation asset can be added as row<br>data. |
| Application<br>Path | <ul> <li>Application<br/>Name</li> <li>Path</li> <li>Path Name</li> <li>Path Devices</li> <li>Path hops<br/>(device<br/>interfaces)</li> <li>Path Map</li> <li>Source</li> <li>Destination</li> <li>Path Status</li> </ul> | 1 path per row.<br>Furthermore, the path properties can be added<br>as row data.                                              |
| Map Folder          | <ul> <li>Map</li> <li>Map Name</li> <li>Map Devices</li> <li>Map Device<br/>Interfaces</li> <li>Map Intent</li> <li>Intent Output<br/>*</li> </ul>                                                                         | 1 map and 1 map intent per row.<br>Furthermore, the map can be added as row<br>data.                                          |
| Site                | <ul><li>Site Name</li><li>Devices in Site</li><li>Site Map</li></ul>                                                                                                    | 1 site device and 1 site map intent per row.<br>Furthermore, the site properties can be added<br>as row data.                 |

|                            | <ul> <li>Site Map<br/>Intent</li> <li>Intent Output<br/>*</li> </ul>                                        |                                                                                                    |
|----------------------------|----------------------------------------------------------------------------------------------------|----------------------------------------------------------------------------------------------------|
| Devices of<br>Device Group | <ul> <li>Device Name</li> <li>Device Group<br/>Name</li> <li>Device<br/>Properties<br/>(Dynamic)</li> </ul> | 1 device per row.<br>Furthermore, the device group name and<br>properties can be added as row data. |
| Imported CSV               | CSV Columns<br>(Dynamic)                                                                                    | 1 CSV row per row.                                                                                  |

**Note**: The Intent Output column includes the following data: Intent Status Code, Intent Message, Intent Status Code, Device Status Code, Intent Devices, Intent Map, Intent CLI Commands, and Last Execution Time.

• **Column Group Builder:** Creating dynamic automation columns or property columns for each automation asset.

|                                    |                                                                                                    | Olum Group Area                                                                                                    | 5 Logic to Populate New Column                                                                           |
|------------------------------------|----------------------------------------------------------------------------------------------------|----------------------------------------------------------------------------------------------------|----------------------------------------------------------------------------------------------------|
|                                    | Automation Data Table Builder_Security Zor                                                         | ies of network                                                                                                    | ×                                                                                                    |
| 1 Column Header —                  | olumn Header:                                                                                      |                                                                                                    | Reset All                                                                                                |
|                                    | A         S         B           Name         HSRP VIP                                              | C     C     D     C     C     D     C     C     C     D     C     C     C     D     C     C | B         H         S         I         I           Failover Config-let         Failover Configuration I |
|                                    | Base Group 1 Group +                                                                               | Column Group (Group 1) :                                                                                                    | Select Column ~                                                                                          |
|                                    | Description:<br>Use Intent Template update dev1e data table<br>Select Method to Build Group Table: | A S B C S<br>Name HSRP VIP Group ID<br>Mamber Intern Name To be defined                                                                                                    |                                                                                                    |
| 2 Methods to<br>Build Column Group | Intent Template                                                                                    | members mente verne                                                                                                    |                                                                                                    |
| ntent Template                     | Built-in Fields:                                                                                   | (Drag and drop column header from the upper area or available data field from the left here)                                                                                                    |                                                                                                    |
| tent Cluster                       | Replicated Intent                                                                                  | Define Logic to Populate New Columns for Each Row:                                                                                                    |                                                                                                    |
| fonitoring Probe                   | Intent Output:                                                                                     | Replicate Current Intent on Device: bgp_nbr                                                                                                    | ~                                                                                                    |
| unction Call                       | Intent Message                                                                                     | Set Macro Variables of Seed Intent Template:                                                                                                    |                                                                                                    |
| ook up imported CSV                | Device Status Code 5                                                                               | A Seed Device Macro Variable Type Set Variable from Automation Data Table Field                                                                                                    |                                                                                                    |
|                                    | Intent Map                                                                                         | 4 😋 R1                                                                                                    |                                                                                                    |
|                                    | Last Undated Time                                                                                  | target_subnet string route (LP Device Route Failover ~                                                                                                    |                                                                                                    |
|                                    | cost opouted time                                                                                  | Mgmt_IP string Please Select V                                                                                                    |                                                                                                    |
|                                    |                                                                                                    | 4 🥶 SW1                                                                                                    |                                                                                                    |
| Available Fields                   |                                                                                                    | target_subnet string US-BOS-SW1.subnet ~                                                                                                    |                                                                                                    |
| Available Fields —                 |                                                                                                    | Maximum number of command sections included in the cloned intent: 20                                                                                                    |                                                                                                    |
| 6 Auto Update                      | Auto-Update No Scheduled Update                                                                    |                                                                                                    | Cancel Apply                                                                                             |
| -                                  |                                                                                                    | Column Group Builder                                                                                                    |                                                                                                    |

The system provides 5 column group builders:

| Method              | Populate Column<br>Data                                    | Logic                                                                                                    |
|---------------------|------------------------------------------------------------|----------------------------------------------------------------------------------------------------|
| Intent<br>Template  | Cloned Intent for each<br>Row                              | Clone intent for each valid row based on the defined device column.<br>Add an intent column, then add the intent outputs to additional<br>columns.                     |
| lntent<br>Cluster   | Member Intent                                              | Select a NIC, then match and filter a member intent for each valid row and add the intent outputs to additional columns.                                               |
| Monitoring<br>Probe | Probe                                                      | Filter probes by the probe name using the current ADT data.                                                                                                    |
| Imported<br>CSV     | CSV Column                                                 | Use selected key columns to match the rows in CSV files and append specified columns from CSV files to the ADT for new columns in the matched rows.                    |
| Function<br>Call    | Column's properties<br>Covert source column<br>by function | Specify a column with the type of device and use device properties<br>and functions (e.g., transferring an IP address to a hostname) to fill<br>in additional columns. |

# 2.2 Create ADT Automatically

ADT table can be created automatically with the following steps:

1. Go to **Automation Data Table Builder>Base** to build a base table containing data fields to include automation asset data to be used.

| 120 | or   |                               |                                                                                                    |
|-----|------|-------------------------------|----------------------------------------------------------------------------------------------------|
| lag |      |                               | Automation Data Table Builder X                                                                                                    |
| «   | Œ    | Automation Data Table Builder |                                                                                                    |
|     | lter | ns: 19 Rows 9 Columns         | Column Header: Reset All                                                                                                    |
|     |      |                               | g a ig a or a or g a ig a ig a i                                                                                                    |
|     | No.  | Application Name              | Application Name Path Path Devices Source Destination Path Status Path Intent Output                                                                                                    |
|     | 1    | Salesforce Server             | d I<br>Pranty                                                                                                    |
|     |      |                               | Base         New Group         +         Column Group (Base):         Select Column v                                                                                                    |
|     | 2    | QOS Path N                    | Description: ct 10 c2 c2 c4 10 c6 10 c6 10 |
|     |      |                               | Select Method to Build Base Table: Path Path Source Destination Path Status                                                                                                    |
|     |      |                               | Application Path 🗸                                                                                                    |
|     | 3    | Traditional Data Center Ap    | Application Path: 4 Items                                                                                                    |
|     |      |                               | Bullein Fields:                                                                                                    |
|     | 4    | QOS Path DE                   | Application Name                                                                                                    |
|     |      |                               | 8 Path of P                                                                                                    |
|     |      |                               | Path Name (5                                                                                                    |
|     | 5    | POC                           | Path Devices 🧠                                                                                                    |
|     | Ĩ    |                               | Path hops (device interfac 🔌                                                                                                    |
|     |      |                               | Path Map 🚓                                                                                                    |
|     |      | T IN ID C                     | § Source 1                                                                                                    |
|     | 0    | Traditional Data Center Ap    | Destination     (1)     (7)     (7)     (7)     (7)     (7)     (7)     (7)     (7)     (7)     (7)     (7)     (7)     (7)     (7)     (7)     (7)     (7)     (7)     (7)     (7)     (7)     (7)     (7)     (7)     (7)     (7)     (7)     (7)     (7)     (7)     (7)     (7)     (7)     (7)     (7)     (7)     (7)     (7)     (7)     (7)     (7)     (7)     (7)     (7)     (7)     (7)     (7)     (7)     (7)     (7)     (7)     (7)     (7)     (7)     (7)     (7)     (7)     (7)     (7)     (7)     (7)     (7)     (7)     (7)     (7)     (7)     (7)     (7)     (7)     (7)     (7)     (7)     (7)     (7)     (7)     (7)     (7)     (7)     (7)     (7)     (7)     (7)     (7)     (7)     (7)     (7)     (7)     (7)     (7)     (7)     (7)     (7)     (7)     (7)     (7)     (7)     (7)     (7)     (7)     (7)     (7)     (7)     (7)     (7)     (7)     (7)     (7)     (7)     (7)     (7)     (7)     (7)     (7)     (7)     (7)     (7)     (7)     (7)     (7)     (7)     (7)     (7)     (7)     (7)     (7)     (7)     (7)     (7)     (7)     (7)     (7)     (7)     (7)     (7)     (7)     (7)     (7)     (7)     (7)     (7)     (7)     (7)     (7)     (7)     (7)     (7)     (7)     (7)     (7)     (7)     (7)     (7)     (7)     (7)     (7)     (7)     (7)     (7)     (7)     (7)     (7)     (7)     (7)     (7)     (7)     (7)     (7)     (7)     (7)     (7)     (7)     (7)     (7)     (7)     (7)     (7)     (7)     (7)     (7)     (7)     (7)     (7)     (7)     (7)     (7)     (7)     (7)     (7)     (7)     (7)     (7)     (7)     (7)     (7)     (7)     (7)     (7)     (7)     (7)     (7)     (7)     (7)     (7)     (7)     (7)     (7)     (7)     (7)     (7)     (7)     (7)     (7)     (7)     (7)     (7)     (7)     (7)     (7)     (7)     (7)     (7)     (7)     (7)     (7)     (7)     (7)     (7)     (7)     (7)     (7)     (7)     (7)     (7)     (7)     (7)     (7)     (7)     (7)     (7)     (7)     (7)     (7)     (7)     (7)     (7)     (7)     (7)     (7)     (7)     (7)     (7)     (7)     (      |
|     |      |                               |                                                                                                    |
|     | 7    | 005 Bath                      | Auto-Update No Scheduled Update     Apply     Save and Update     Cancel     Apply     Save and Update                                                                                                    |
|     | ·    | Q05F801                       |                                                                                                    |

 Go to Automation Data Table Builder > Column Group tab to create column groups to enrich the base table data.

| er   |                               | Automation Data Table Builder                                                                                                    |           |
|------|-------------------------------|----------------------------------------------------------------------------------------------------|-----------|
| æ    | Automation Data Table Builder | Column Header:                                                                                                    | Reset All |
| lten | Application Name              | 8         c1         5         c2         4 <sup>3</sup> 6         6         5         5         5         6         1         7         10         5         66         5         6         5         6         5         6         5         6         5         6         5         6         5         10         7         10         5         66         5         6         5         7         10         5         6         5         7         10         5         6         5         7         10         5         6         5         7         10         5         6         5         7         10         5         6         5         7         10         5         6         5         7         10         5         6         5         7         10         5         6         5         7         10         5         6         5         7         10         5         6         5         7         10         5         6         5         7         10         5         7         10         5         7         10         5         7         10         5         7         10<                                                                                                    | 5         |
| 1    | Salesforce Server             | Proprior     Four Verrie     Second read     Four Verrie     Four Verrie     Four Verrie       Image: Second read     Promity     Four Verrie     Four Verrie     Four Verrie                                                                                                    |           |
| 2    | QOS Path                      | Base Group1 + Column Group (Group1): Select Colum                                                                                                    | umn 🗸     |
|      |                               | Select Method to Build Group Table:                                                                                                    |           |
| 3    | Traditional Data Center       | Column Type:                                                                                                    |           |
| 4    | QOS Path                      | Convert Column Value by Function Select One Column of ADT as the Source Column: Exercise Column of ADT as the Source Column: Exercise Column of ADT as the Source Column of ADT as the Source Column of ADT |           |
|      | POC                           | Bullein Fields:                                                                                                    |           |
|      | Traditional Data Center       | Intent Status Code  Device Status Code I Intent Devices                                                                                                    |           |
|      |                               | (Brag and drop column header from the upper area or available data field from the left here)                                                                                                    |           |
| 7    | QOS Path                      | O Auto-Update No Scheduled Update Cancel Apply Save and U     Save and U                                                                                                    | Jpdate    |

3. Go to Automation Data Table Builder (Schedule Update) to schedule updating ADT data periodically.

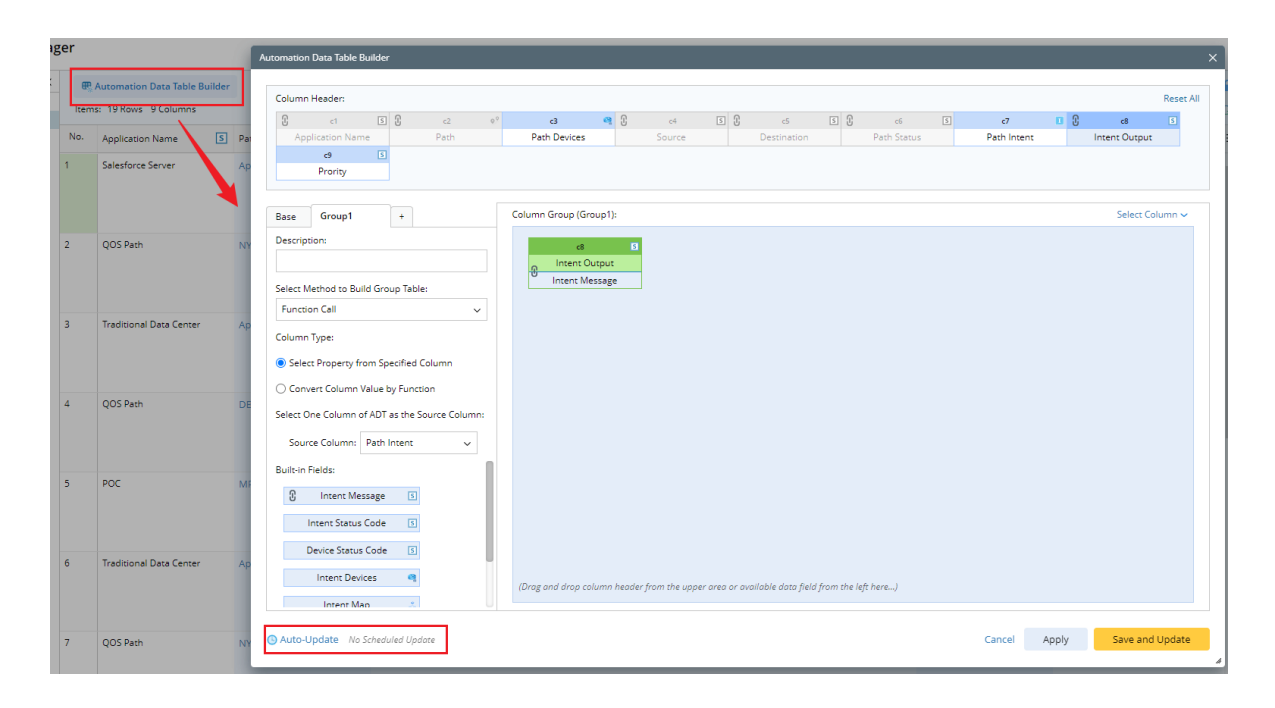

4. Go to **Automation Data Table Manager** (**Add Data Manually**), and manually add or adjust the table data.

|             |         | 1      | Add Data Manually 🗸 😑 | <b>a</b> |
|-------------|---------|--------|-----------------------|----------|
|             |         | Sear   | Add Table Column      | G        |
| Path Intent | 🚺 🟷 Int | ent Ou | Add Table Row         | ≡        |

 Go to Automation Data Table Manager, then create tags for the automation column/map column from the Tag Current Column of the drop-down menu. The tags can filter the intents used for TAF, PAF, Bot, Auto Intent or Follow-up Intent.

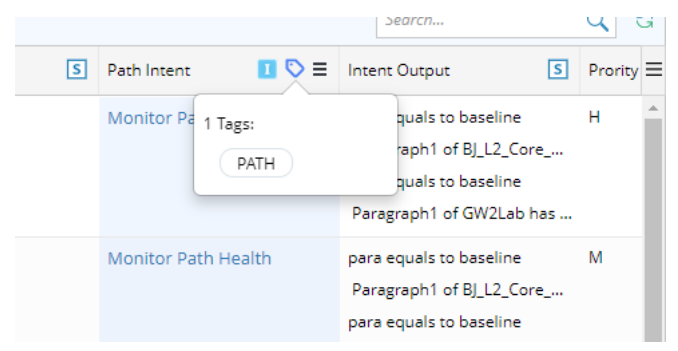

For example, users can organize all critical application paths and their automation intents into an ADT, including the key path data (such as the source and destination), then use the ADT to monitor the critical applications (PAF) and trouble any application-related issue (TAF/Chatbot/Auto Intent). The system can find the related paths for different types of events (e.g., *a device interface has errors, the device configuration changes*) by matching the ADT column data and the event information and execute the associated path intents for the problem diagnosis and change verification.

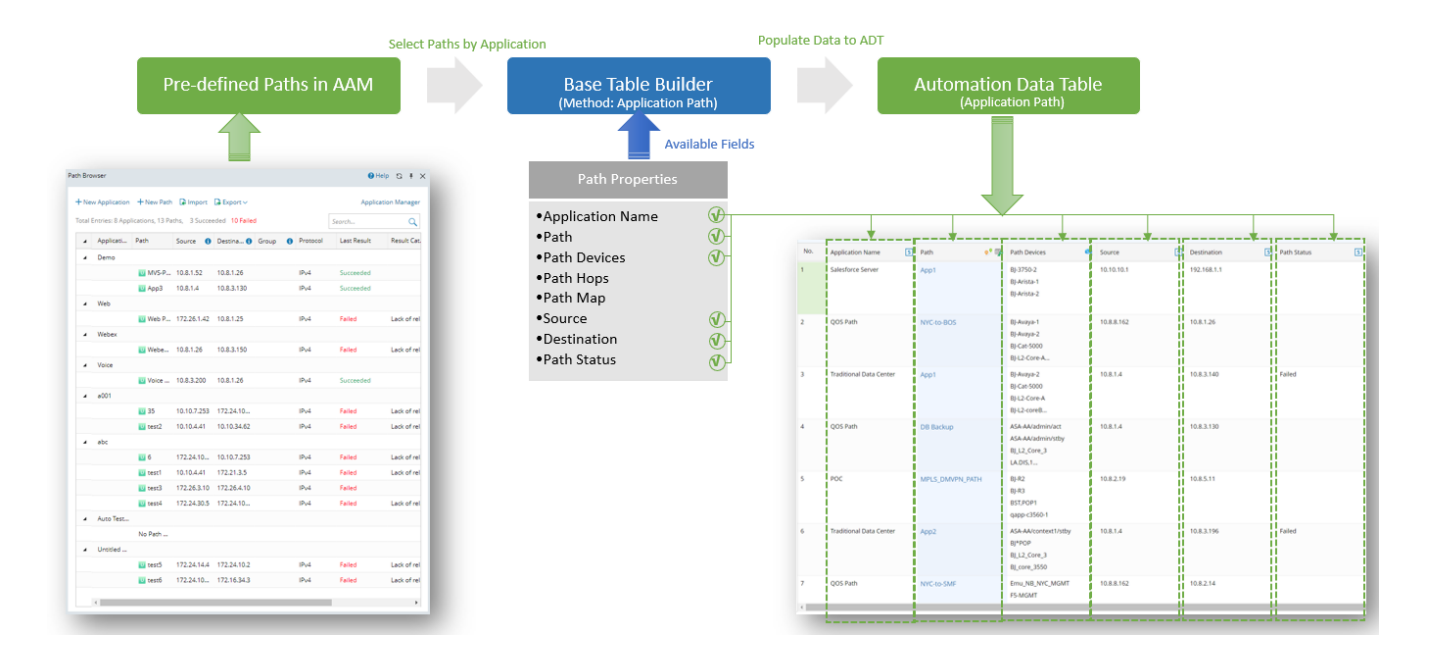

### 2.2.1 Define Base Table Data

Users can use the data from the Path Browser to build the base ADT table by the method **Application Path**. Users can select paths from the Path Browser.

| =                              | E NotBrain Search for device, configura                                                                                                   | tion Q, 🔶 Path                                                                                                    | Search incident 🔍 🚆 🗔 🚅 🌐 BOS I                                                 | lab Domain 1 👔 🕘                                                        |
|--------------------------------|----------------------------------------------------------------------------------------------------|----------------------------------------------------------------------------------------------------|---------------------------------------------------------------------------------|-------------------------------------------------------------------------|
| -                              | Automation Data Table Ma                                                                                                    | nager                                                                                                    |                                                                                 |                                                                         |
| r.                             | Search                                                                                                    | C     C     C | C Update Now     Add Det     Search  Path Status Path Intent Path Intent Status | a Manually $\checkmark \equiv 0$<br>Q O<br>E Automation Map<br>PathMap1 |
| t                              | Column Header:<br>Path Name Path Device<br>Case Group 1 Group +                                                                           | Cource Destination Path Status Path Inter                                                                                                    | G I & H I     Path Intent Status Failover Configuration I                       | PathMap2                                                                |
| <ol> <li>Methods to</li> </ol> | Description:<br>Use Intent Template update dev1e data table<br>Select Method To Build Base Table:<br>Path and Intent                      | Path Name Path Name C Group ID Group ID Member Intent Devices                                                                                                    |                                                                                 |                                                                         |
| Build Base Table               | Path and Intent: 3 Selected Applications Built-In Fields: Application Name Path P Path P Path Name Path Devices Path hops (device interf. |                                                                                                    |                                                                                 |                                                                         |
| 2 Available Fields —           | Path Map Ref Path hope devi<br>Source 3<br>Destination 5<br>Path Status 5                                                                 | e interfaces)<br>(Drag and drap column header from the upper area or available data field from the left bere                                                                                                    |                                                                                 |                                                                         |
| 3 Auto Update                  | Auto-Update No Scheduled Update                                                                                                    |                                                                                                    | Cancel Apply                                                                    | 4                                                                       |

🙆 Base Table Builder

**Mapping Available Fields to Column Group:** Drag and drop the available fields to the column group definition area to create ADT columns automatically. Select fields from the following field categories in this area:

a) Built-in Fields: The built-in fields available for this base table are listed in this area. Applicable fields included application, path (the link to this path), path name, other path properties, and path intent (see the table below for details).

| Field Type     | Fields           | Description                                           |
|----------------|------------------|-------------------------------------------------------|
| Built-in Field | Application Name | The built-in fields are created from path properties. |

| Path                             |
|----------------------------------|
| Path Name                        |
| Path Devices                     |
| Path hops (device<br>interfaces) |
| Path Map                         |
| Source                           |
| Destination                      |
| Path Status                      |

b) Intent Outputs: Intent information of path intent can be displayed in the intent output columns of the ADT, such as intent message, intent status code, intent devices, intent map, intent CLI commands, and last execution time.

After ADT is created in Automation Data Table Builder, users can enable the Auto-Update for this ADT to update the data periodically.

# 2.2.2 Enrich Basic Table Data with Column Groups

For a base table created via the application path, column groups can be added to cover more data. The system supports several methods to populate dynamic columns for a path-based table. The table below describes each of the methods.

| Method                 | When do I need to use this<br>method?             | Use Case                                                                                                    |
|------------------------|---------------------------------------------------|----------------------------------------------------------------------------------------------------|
| Use Intent<br>Template | Add some additional intent<br>columns for an ADT. | Intent Template (on-demand replication and Auto-<br>Replicated) is selected and used. Users add an intent<br>column (mandatory), then the intent outputs to<br>additional columns. |
| Use Intent<br>Cluster  | Add some additional intent<br>columns for an ADT. | Match and filter a member intent for each valid row and add the intent outputs to additional columns.                                                                              |
| Use Auto-Probe         | Add some additional probe<br>columns for an ADT.  | Filter a probe by the name using the current ADT data.                                                                                                    |

| Use CSV File                      | Have a pre-generated CSV file<br>and want to enrich table data<br>with it. | Use selected key columns to match the rows in CSV files<br>and append specified columns from CSV files to the ADT<br>for new columns in the matched rows. |
|-----------------------------------|----------------------------------------------------------------------------|----------------------------------------------------------------------------------------------------|
| Use Function                      | Enrich ADT with some key<br>column properties.                             | Specify a column with the type of device and use device properties and functions to fill in additional columns.                                           |
| Intent<br>Replication for<br>Path | Want to generate some<br>suitable path intent for<br>application paths.    | See training documentation of Intent Replication for<br>Path for more information.                                                                        |

#### 2.2.2.1 Add Automation Column from Intent Template

Based on the base data of ADT, the intent template in the automation column can be used to replicate one intent for each ADT row. This cloned intent includes the automation data in this ADT and the detailed information of the cloned intent, shown in intent output columns. Users can select a base table column containing device information for replicating intents.

The following diagram illustrates how the intent template works in Column Group Builder:

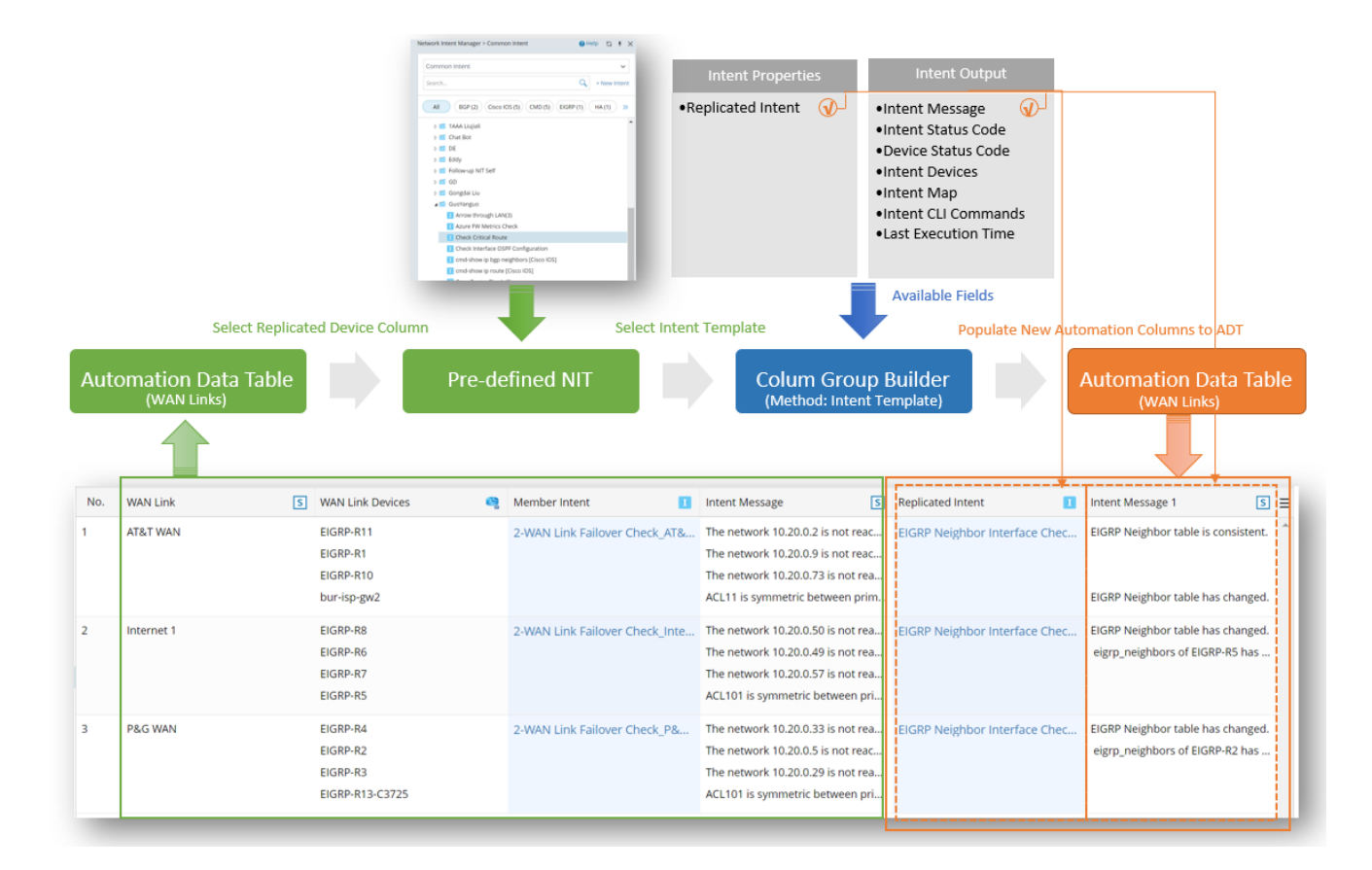

The following diagram illustrates what the Column Group Builder looks like when the **Intent Template** method is selected:

|                      | He     Automation Data Table Manager      Sourch     Q     Q             | a Manually ~ = a<br>Q O<br>Configuration Issues |
|----------------------|----------------------------------------------------------------------------------------------------|-------------------------------------------------|
|                      | Automation Data Table Builder, Security Zones of network  Column Header:  Column Header: Column Header:  Column Header: Column Header:  Column Header: Column Header: Column H |                                                 |
|                      | Base     Group 1     Group (Group 1):     Select Column >       Description:     Image: Column Group (Group 1):     Image: Column Group (Group 1):     Select Column >       Use Intent Template update dev1e data table     Image: Column Group (Group 1):     Image: Column Group (Group 1):     Image: Column Group (Group 1):       Select Method to Build Group Table:     Image: Column Group (Group 1):     Image: Column Group (Group 1):     Image: Column Group (Group 1):                                                                                                    |                                                 |
| Methods to           | Intent Template   Intent Template   Intent Template   Intent Template   Intent Template   Intent Template   Intent Template   Intent Intent In |                                                 |
|                      | Intent Output:     Replicate Current Intent on Device:     bgg.nbr       Intent Message     Set Macro Variables of Seed Intent Template:       Device Status Code     Seed Device:   Set Variable from Automation Data Table Field                                                                                                    |                                                 |
|                      | Interit Map     →     ● R1       Last Updated Time     ●     Mgmt_IP     string     route (LP Device Route Failover ~       Mgmt_IP     string     Please Select ~       ✓     ●                                                                                                    |                                                 |
| 2 Available Fields — | target_subnet string US-BOS-SW1 subnet ~<br>Maximum number of command sections included in the cloned intent: 20                                                                                                    |                                                 |
| 4 Auto Update        | Auto-Update No Scheduled Update Column Cancel Apply                                                                                                    |                                                 |

The following table describes available fields for building a group table if the intent template is the data source:

| Field Type             | Fields                                                                                                    | Description                                                                                                    |
|------------------------|----------------------------------------------------------------------------------------------------|----------------------------------------------------------------------------------------------------|
| Built-in Field         | Replicated Intent                                                                                                    | The built-in fields are created from the replicated intent from the intent template.                              |
| Intent Output<br>Field | Intent Message<br>Intent Status Code<br>Device Status<br>Code<br>Intent Devices<br>Intent Map<br>Intent CLI<br>Commands | The intent output fields are created from<br>intent details of the intents generated from<br>the intent template. |

| Last Execution |  |
|----------------|--|
| Time           |  |
| CSV Columns    |  |

#### 2.2.2.2 Add Probe into ADT for Prevention Automation

Probe installed for ADT can trigger the automation process associated with the ADT automation assets. The corresponding PDAS flow is shown in the following diagram:

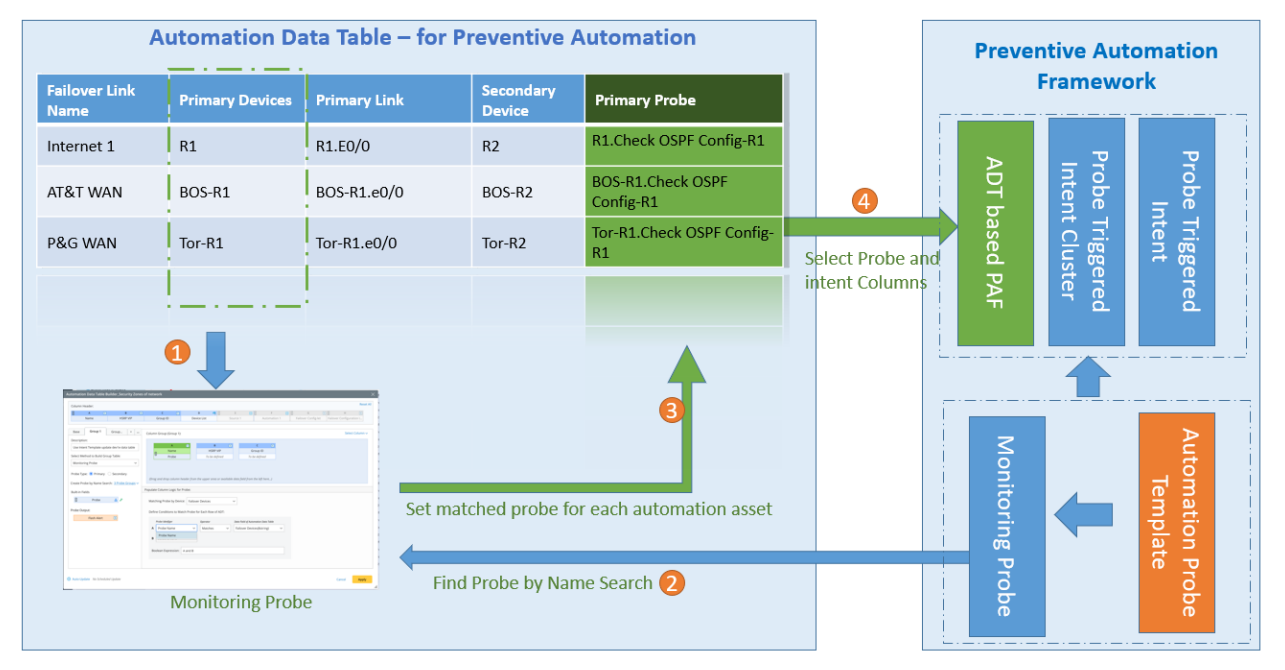

A probe column can be defined for using the primary and secondary probes to trigger automation with assets in the ADT. The probe properties are used as the built-in data for the probe column. The Flash alerts generated by the probes can also be the available data source. The following diagram illustrates how Monitoring Probe works in Column Group Builder:

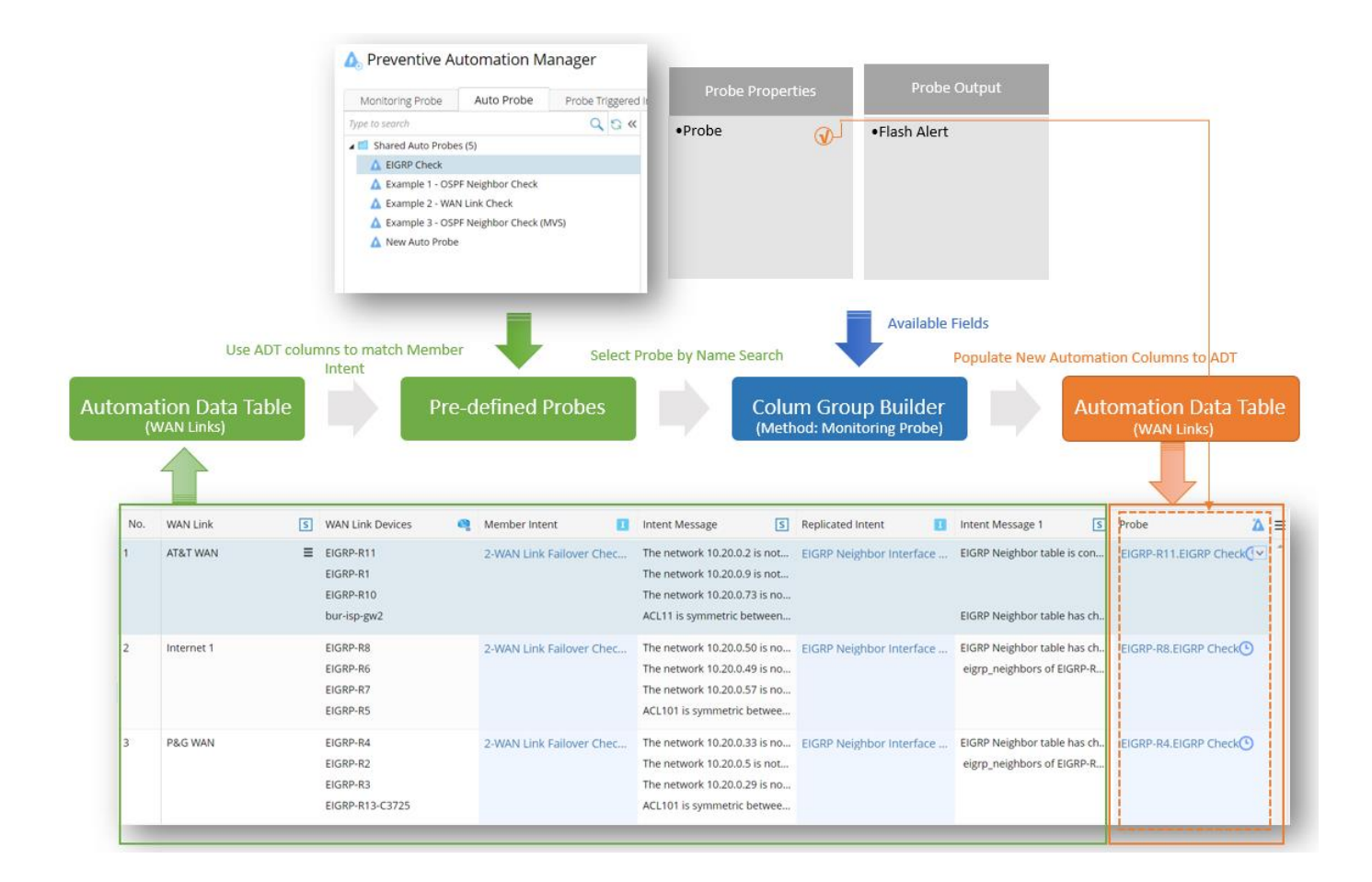

The following diagram illustrates what the Column Group Builder looks like when the **Monitoring Probe** method is selected:

|                                                    | E NETBrain Search for device, confi                                                                              | guration Q, 🔶 Path                                                                                                    | Search incident 🗨 🛄 🗔 📫 805 I                                    | ab Domain 1 🛞 🔞                                                                               |
|----------------------------------------------------|----------------------------------------------------------------------------------------------------|----------------------------------------------------------------------------------------------------|------------------------------------------------------------------|-----------------------------------------------------------------------------------------------|
|                                                    | + Automation Data Table                                                                                          | Manager                                                                                                    |                                                                  |                                                                                               |
|                                                    | SearchQ                                                                                                    | C      C     C     C     C | Update Now Add Date Search  rce 1 Device Interface Status        | A Manually ~ = 6<br>Q O<br>Interface Config-let S<br>Kace ethermet 0/0                        |
|                                                    | Column Header:<br>Column Header:<br>A 1 B<br>Name HSRP VIP<br>Base Group 1 Group +                               | C      D      C      D      C      C      D      Device List      Source 1     Automatic     Column Group (Group 1):                                                                                                    | Reset All an 1 Fallover Config-let Select Collumn  Select Column | utdown<br>dress 10.10.10.10<br>255.255.0<br>face ethernet 0/0<br>tutdown<br>drage 11.10.10.10 |
| 1 Methods to<br>Build Column Group<br>2 Probe Type | Use Intent Template update dev1e data table<br>Select Method to Build Group Table:<br>Monitoring Probe           | A      B     A     B     A     B     A     B     A     B     A     B     A     B     A     B     A     B     A     B     A     B     A     B     A     B     A     B     B  |                                                                  | 255.255.1<br>face ethernet 0/0<br>hutdown<br>dress 12.10.10.10<br>255.255.2                   |
| 3 Create Probe by<br>Name Search                   | Treate Probe by Name Search: 3 Probe Groups<br>Built-in Fields<br>Probe      Probe      Probe      Probe Output: | Populate Column Logic for Probe:<br>Matching Probe by Device: Failover Devices  Define Conditions to Match Probe for Each Row of ADT:                                                                                                    |                                                                  | face ethernet 0/0<br>hutdown<br>dress 13.10.10.10<br>255.255.3<br>face ethernet 0/0           |
|                                                    | Flash Alert                                                                                                    | Probe Men/ger         Operator         Data Field of Automation Data Table           A         Probe Name         Matches         Failover Devices(\$string)           B         Probe Name         Failover Devices(\$string)                                                                                                    | ~                                                                | hutdown<br>dress 14.10.10.10<br>255.255.4<br>face ethernet 0/0                                |
| Available Fields —-                                |                                                                                                    | Boolean Expression: A and B                                                                                                    |                                                                  | nutdown<br>dress 15.10.10.10<br>255.255.5                                                     |
| 6 Auto Update                                      | Auto-Update No Scheduled Update                                                                                  | 5 Logic to Populat<br>                                                                                                    | e New Column Cancel Apply                                        | h.                                                                                            |

The following table describes the data fields for building group columns via a monitoring probe:

| Field Type     | Fields      | Description                                                          |
|----------------|-------------|----------------------------------------------------------------------|
| Built-in Field | Probe       | The built-in field is the probe selected.                            |
| Output Field   | Flash Alert | The Output Field is created by flash alerts generated by the probes. |

### 2.2.2.3 Add ADT Column from Imported CSV

If users have local CSV files containing data, the CSV file can be imported to create an ADT group table. By default, all columns in the CSV are added as available fields in ADT. To successfully merge the CSV columns to the base table, users can select fields from the CSV and fields in ADT as the table keys to be paired.

The following diagram illustrates how Imported CSV works in Column Group Builder:

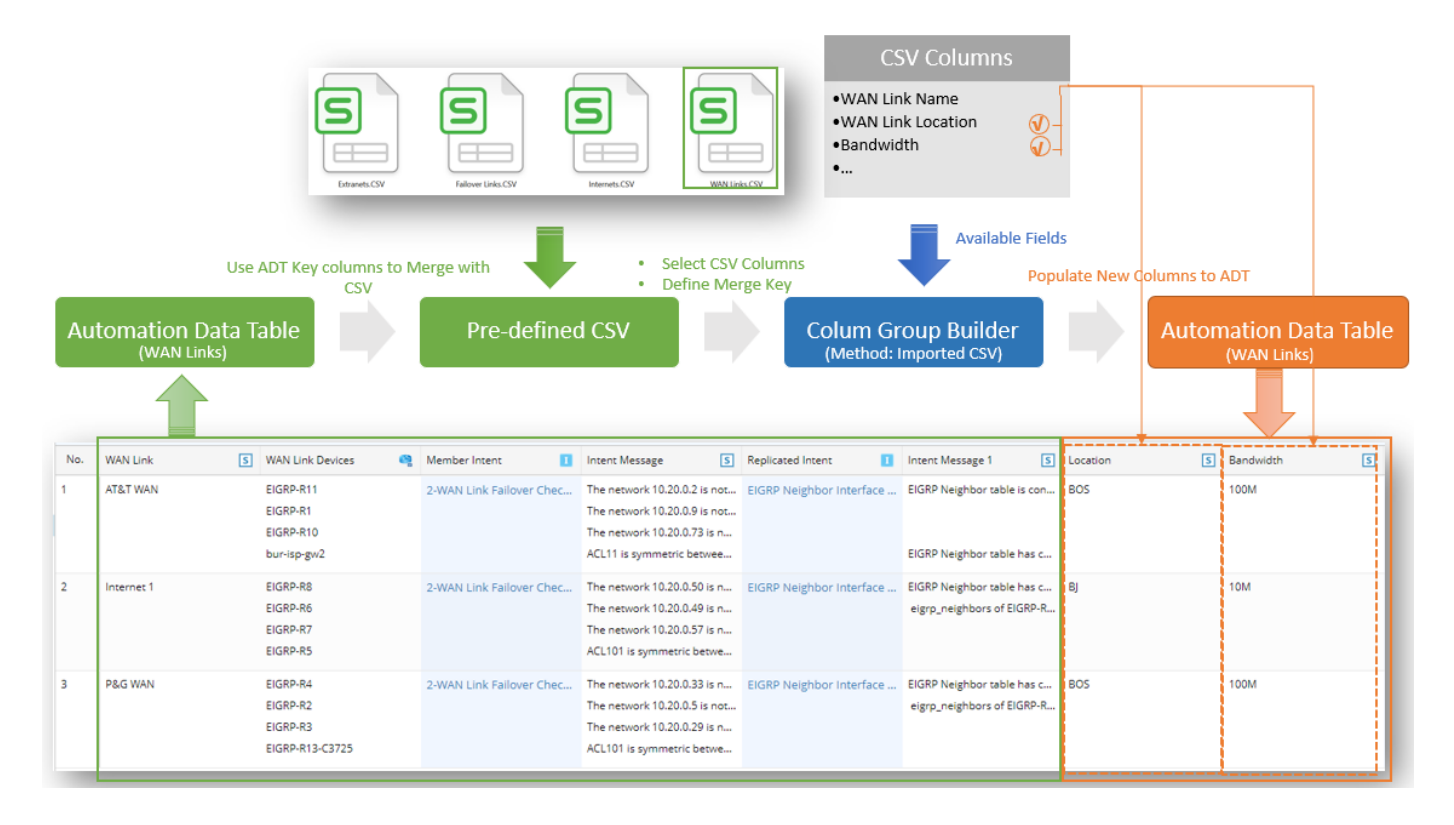

The following diagram illustrates what the Column Group Builder looks like when the **Imported CSV** method is selected:

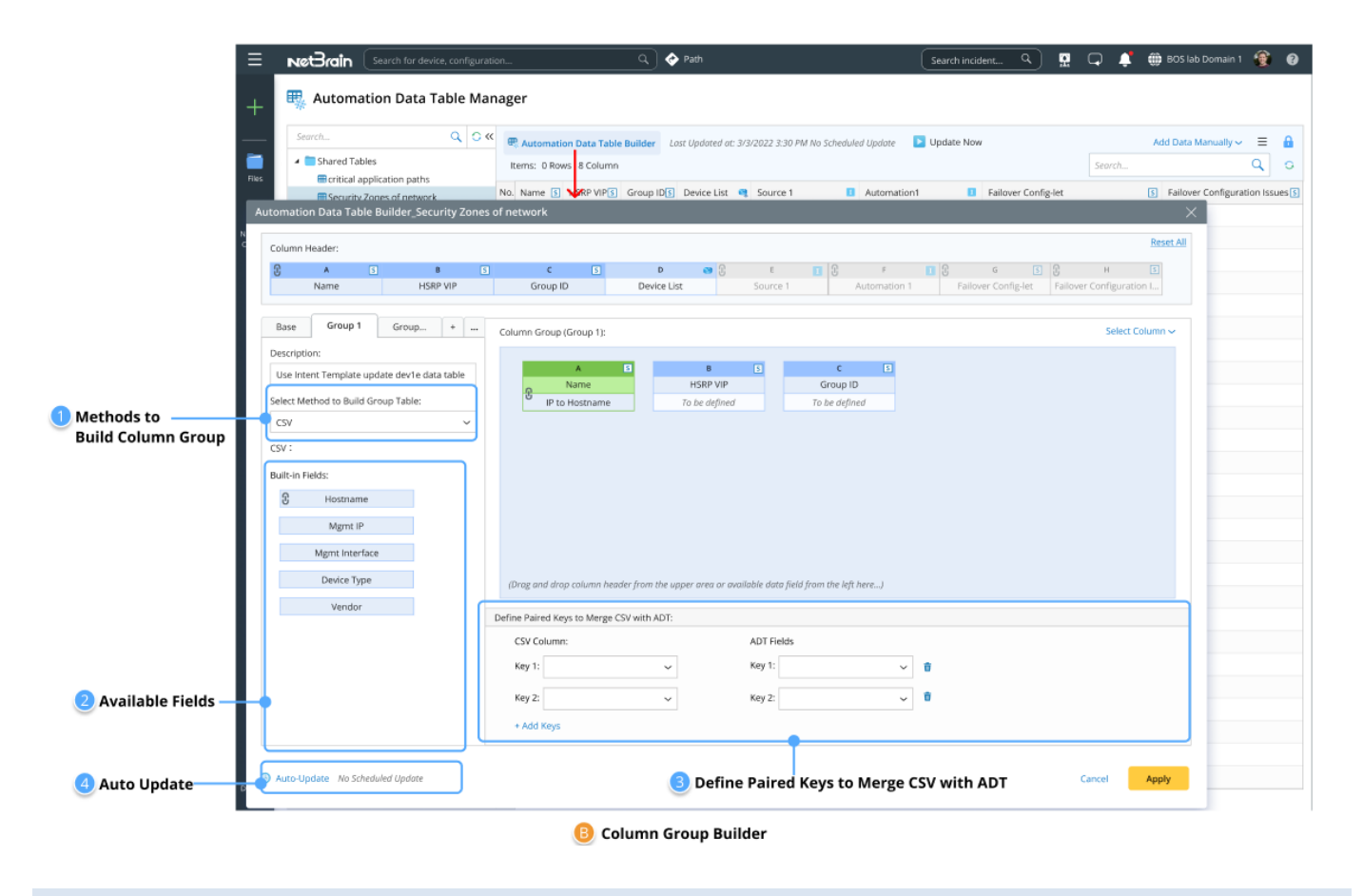

# 2.3 Other ADT Functions

## 2.3.1 Lock/Unlock ADT and ADT Editing Rights Control

To avoid mis-operations on the ADT data, ADT can be locked/unlocked by its creator or other users with the privilege. Moreover, editing rights are introduced to the ADT feature to prevent data loss due to editing conflicts.

For each ADT table, the creator of ADT can switch on the Locking function and set a locking mode (With Password or Without Password). A locked ADT is in View-Only mode and can be edited after entering the password. Lock annotation can be added to provide detailed lock information.

| Lock Settings                                                                          | < |
|----------------------------------------------------------------------------------------|---|
| C Lock Locked by James Green on 9/2/2023                                               |   |
| ○ Without Password                                                                     |   |
| With Password:     Confirm Password:                                                   |   |
| Lock Annotation:                                                                       |   |
| This file is currently locked by James Green whom you can contact to get more details. |   |
|                                                                                        |   |
|                                                                                        | ļ |
| Cancel OK                                                                              |   |
|                                                                                        |   |

### 2.3.2 Editing Rights Control for ADT

An ADT may be edited by two or more users simultaneously; in this case, one of the edited ADT cannot be saved, causing data loss. To prevent such a problem, the user editing the ADT first owns the editing rights, and only the user with editing rights can edit the ADT.

If a user without editing rights attempts to edit the ADT, a message will notify the user that the editing right is required.

### 2.3.3 View ADT Execution Log

The execution log is provided for an ADT to record the operations such as replicating intents, matching intent and the intent execution errors. Users can check and export the ADT execution log. Users can specify a time range to check the execution log for the period.

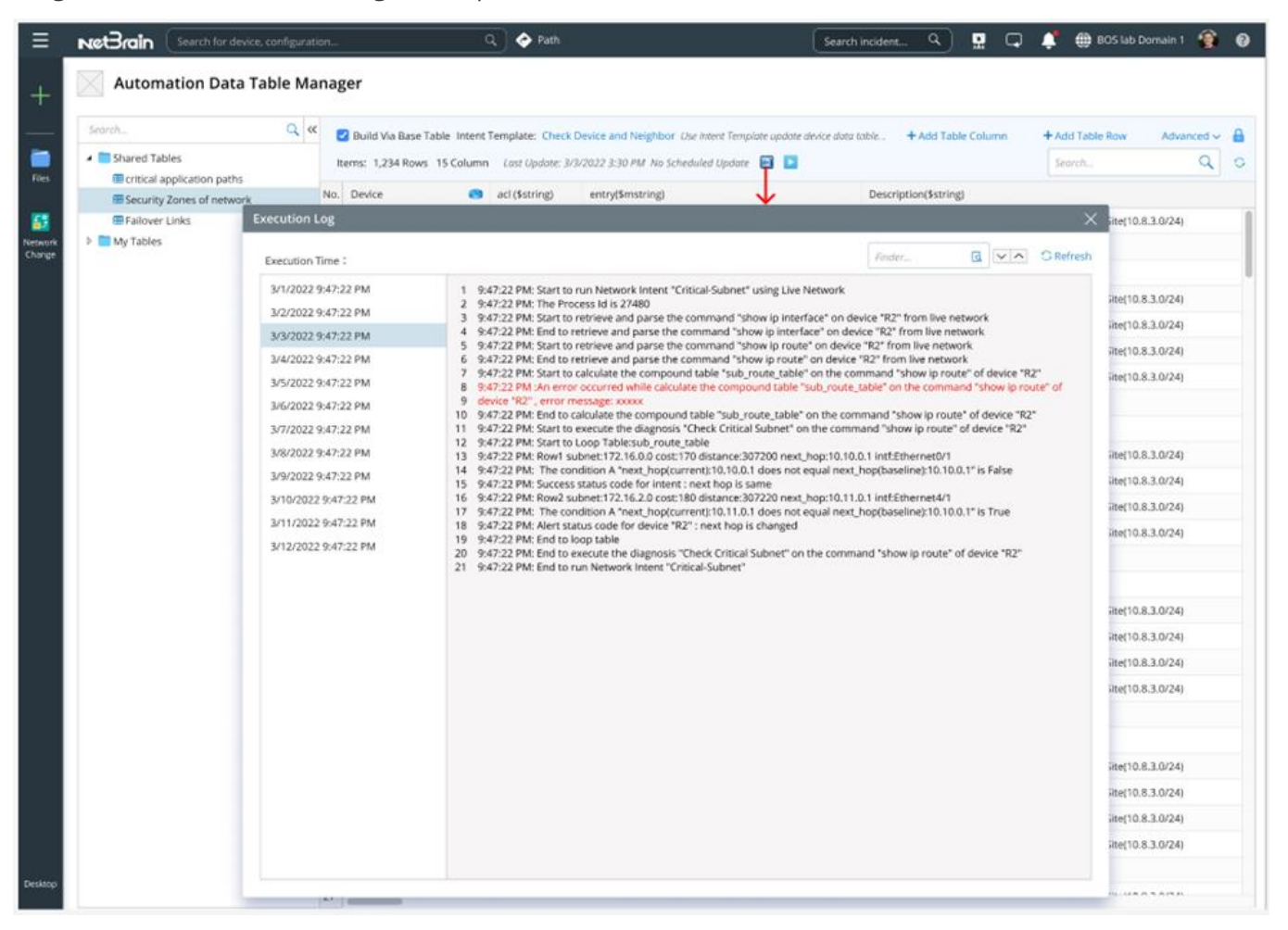

#### 2.3.4 ADT Audit Log

The audit log is provided to record and track the changes made to ADT to protect essential ADT assets. The ADT audit log records the following operations:

- Create ADT: Record relevant information when a new ADT is created.
- Delete ADT: Record relevant information when an ADT is deleted.
- Edit ADT: Record relevant information each time the ADT is edited.

## 2.3.5 User Privilege for ADT

ADTs are organized in folders. Two privileges (Shared Resource and File Management and Private Resource Management privilege) are associated with ADT.

- Open ADT Manager: a user having the Shared Resource and File Management privilege or Private Resource Management privilege can open the ADT manager.
- Edit private ADT: Require Private Resource Management privilege to edit a private ADT.
- Select ADT: No privilege is required for selecting an ADT.
- Use Intent-based ADT: Require the privilege to edit intent to edit the ADT.

# **3 ADT Based PDAS**

ADT serves as a data reservoir in NetBrain. It can be used across functions (TAF, PAF, Auto Intent, Chat Bot, and follow-up Intent Diagnosis) to provide data for the proper operations.

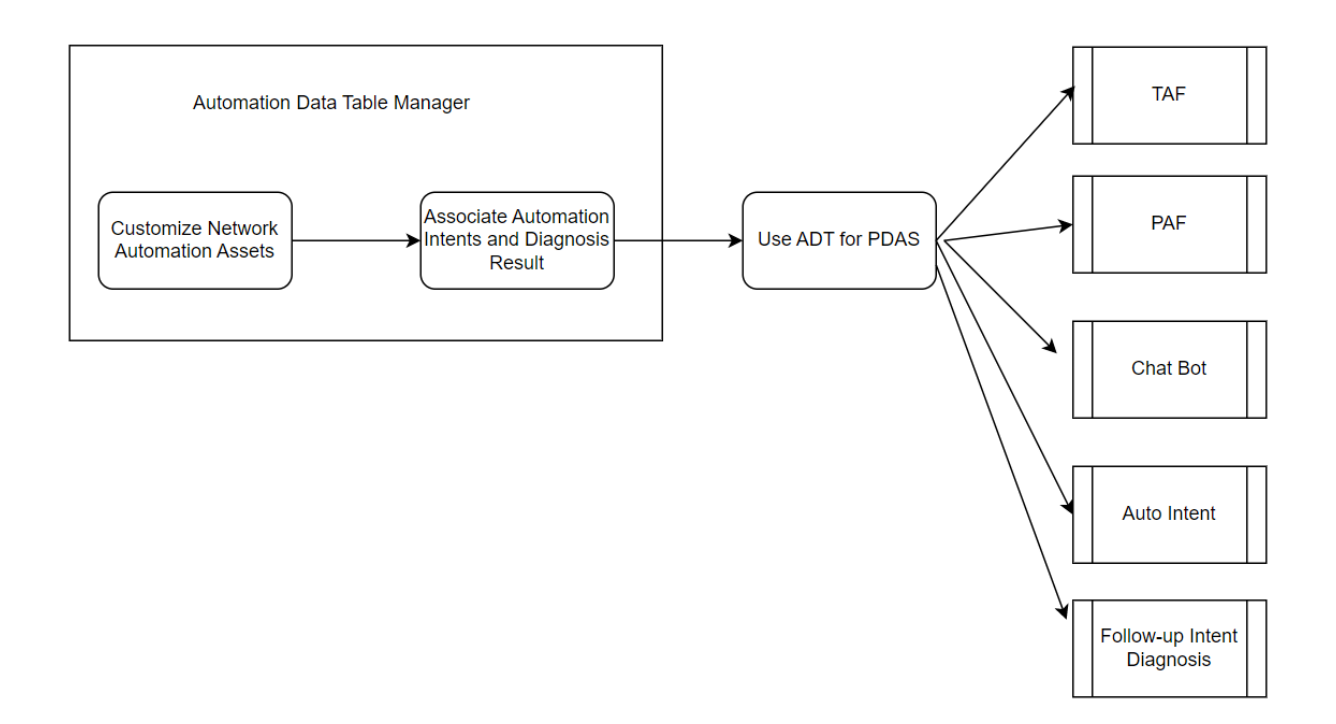

## 3.1 Install ADT Intents for TAF

To analyze and solve the network issues of automation assets, we can install Intents of ADT to TAF and trigger these intents by the 3<sup>rd</sup> party events. For this purpose, R11.1 improved TAF Triggered Diagnosis to support ADT intents, a set of Intents associated with specific assets (e.g., application paths, critical failover links) in ADT. Another TAF enhancement is to support assigning values to Macro Variables in the intent template.
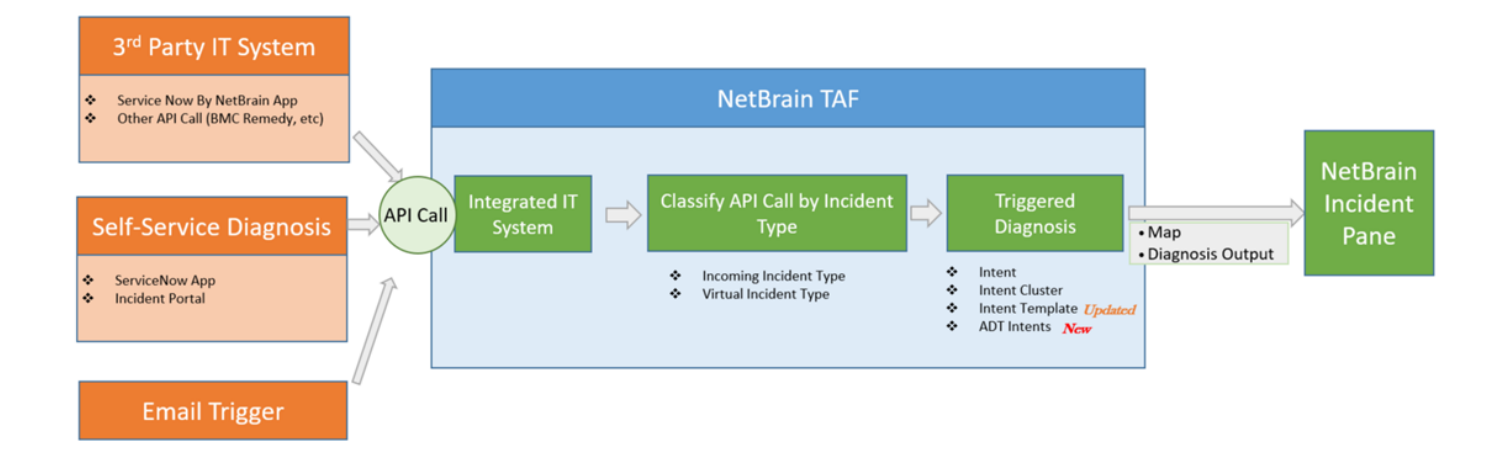

# 3.1.1 Trigger Diagnosis Using ADT Intents

For issues related to Automation Assets, it is preferred to trigger ADT intents to troubleshoot issues related to automation assets, e.g., **checking failover links** and **checking Critical Routes**. To conveniently address and analyze the network issues of automation assets, users can install Intents of ADT to TAF and trigger these intents by events (tickets from a third party).

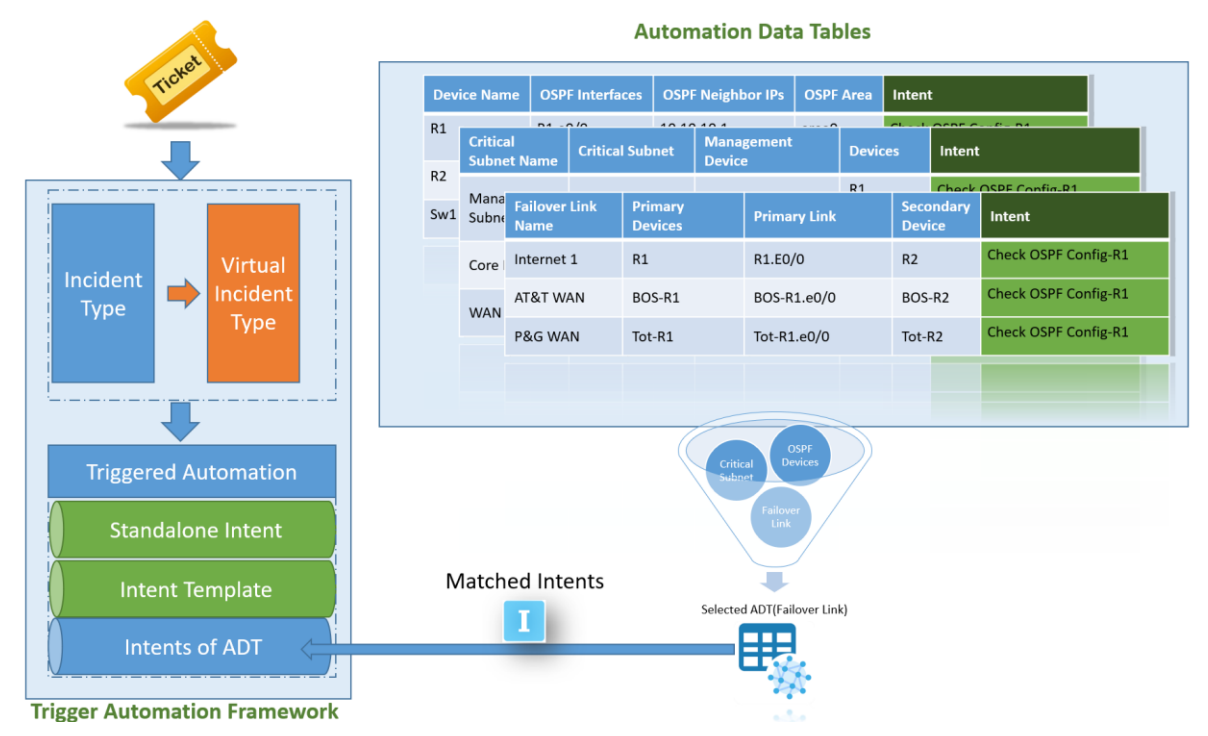

The following diagram illustrates an example of how ADT-based PDAS works in TAF:

|                          |   | Network Assets 1: Fa | ailover links             | 🖏 Auto   | mation Da    | ata Tables       |                                  |   |        |          |
|--------------------------|---|----------------------|---------------------------|----------|--------------|------------------|----------------------------------|---|--------|----------|
|                          |   | Failover Link Name   | Primary Devices           | Primary  | nk           | Secondary Device | Intent                           |   |        |          |
|                          |   | Internet 1           | R1                        | R1.E0/0  |              | R2               | Check Failover-Internet1         | 1 |        |          |
| Ticket                   |   | AT&WAN               | BOS-R1                    | BOS-R1.e | 1/0          | BOS-R2           | Check Failover-AT&T WAN          | 1 |        |          |
|                          |   | P&G WAN              | Tot-R1                    | Tot-R1.e | 0            | Tot-R2           | Check Fallover-P&G WAN           |   |        |          |
| ServiceNow Ticket        |   |                      |                           |          |              |                  |                                  | ÷ | Notify |          |
| Interface error: R1.E0/0 | 1 | 🔍 Find related ne    | etwork assets             |          |              | 2 .              | Execute matched Intents          |   |        | NetBrain |
|                          |   | Network Assets 2: Cr | ritical application paths | ;        |              |                  |                                  |   |        | Incident |
|                          |   | Failover Link Name   | Path Name                 | Path De  | ice Pa       | ath Interface    | Intent                           |   |        |          |
|                          |   | Salesforce_Flow      | Webserver                 | Webser   | er R1        | I.E0/0           | Check QOS Config-Salesforce Flow | 1 |        |          |
|                          |   |                      |                           | R1       | R1           | I.E0/1           | 0                                |   |        |          |
|                          |   | Web Browser Flow     | Data Engine               | Data En  | ine BC       | DS-R1.e0/0       | Check QOS Config-Web Browse Flow |   |        |          |
|                          |   |                      |                           | R2       |              |                  |                                  |   |        |          |
|                          |   | Core_datebase        | DataBase_Sever1           | DataBa   | e_Server1 To | ot-R1.e0/0       | Check WOS Config-Core Database   |   |        |          |
|                          |   |                      |                           | R3       | R1           | 1.E0/0           |                                  |   |        |          |

The key logic of triggering ADT intent is illustrated in the following diagram:

|                                                              |                                                                                                    | Find Automation Assets by Incident Fields:                                                                                                    |
|--------------------------------------------------------------|----------------------------------------------------------------------------------------------------|----------------------------------------------------------------------------------------------------|
| Configure Triggered Automation                               | ×                                                                                                    | Find Automation Assets by Incident Fields                                                                                                    |
| Name: Z Enabled                                              | Description:                                                                                                    | A Failover Devices V Contains V Application_Devices V                                                                                                    |
| Incoming Incident                                            | Select Intent from Automation Data Table<br>Automation Data Table: FailoverLinks                                                                                              | Failover Anne     Application, Name     Application, Dark     Bo     Failover Description     Dat.UP     Hadress     Select Intents of Automation Assets:     Select Intents     Select Intents     Column 1, Column 2     w     Interts     Match any     Match any     GSPF Checking     Match any     Cligner Checking |
| Execution Setting: Seconte Network Intent Deliver Intent Map | Maximum number of Network Intent(s) matched for one trigger task:           Deliver Automation Maps:         All Maps           Ø Advance Settings           G         Cancel | Solution Maps: Select     QOS     L2 Device     ce Settings      Select Map     Selected Maps: Column1, Column 2                                                                                                    |
|                                                              |                                                                                                    | Maps with Tags: match any v select togs v<br>Cancel OK etr                                                                                                    |

1. Find related Automation Assets. Find matching row data based on whether the corresponding incident field exists in the ADT column.

- Trigger associated intents of Automation Assets. All the intents of the matched ADT rows will be triggered by default, and the user can filter the intents to be executed with automation tags or manually choose intents by selecting columns.
- 3. Deliver automation Maps of Automation Assets to the Incident pane. All the maps of the matched ADT rows will be delivered to the incident pane by default. Users can filter the delivered maps with automation tags or manually choose maps by selecting columns.

The logic for matching ADT intents in ADT-based TAF is shown in the following diagram below:

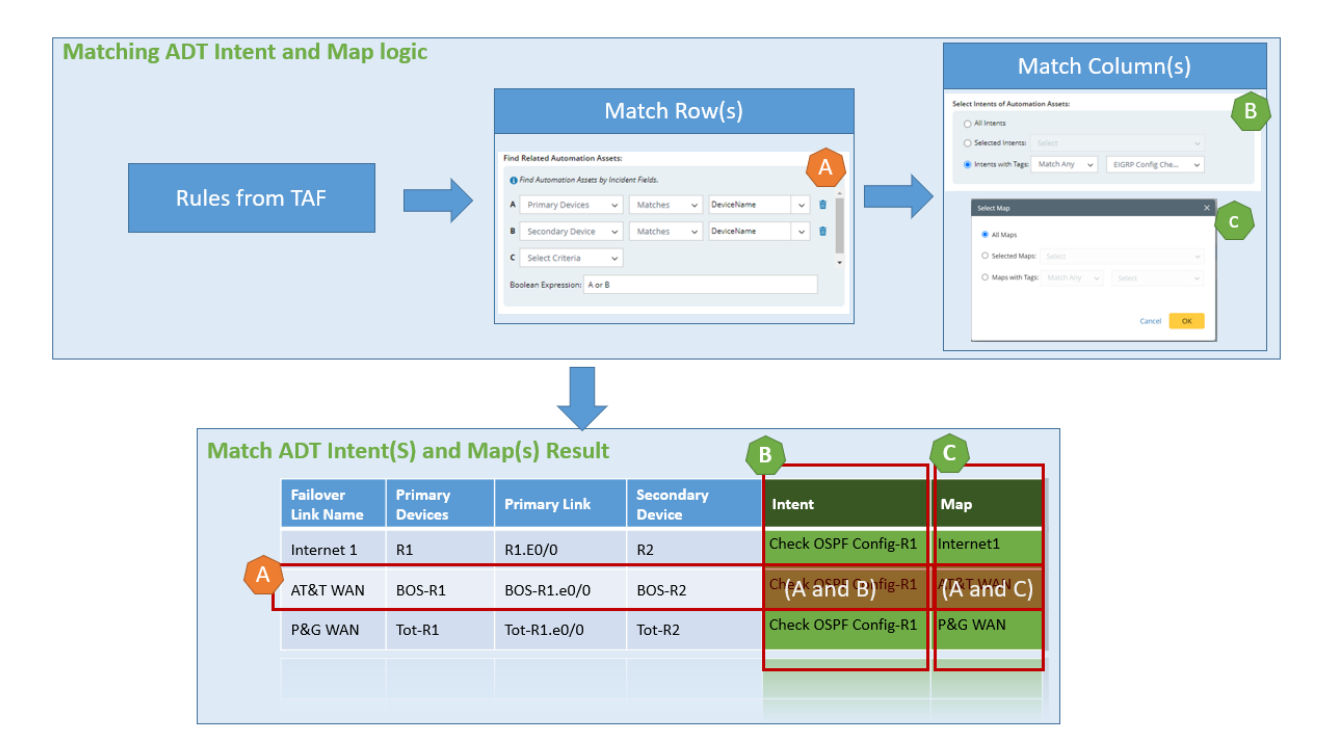

#### 3.1.2 Trigger Diagnosis Using Intent Template

The Intents can be replicated from the intent template for troubleshooting. In the process of installing the intent template to TAF, in some cases, some macro variables of the intent template need to be set to a certain specific value, e.g., the target subnet for **show ip route <subnet**> command. To support TAF in these cases, users can enter values for macro variables of the intent template during the TAF installation. Data fields of incoming incident type can be used as the data source to set the value for macro variables.

| figure Triggered Automation for Intent Template          |                                                                                                    | ×                            |
|----------------------------------------------------------|----------------------------------------------------------------------------------------------------|------------------------------|
| Name: check MTU and Duplex 🗹 Enable                      | Description:                                                                                                    |                              |
| Incoming Incident:<br>O Incoming Incident Type           | Intent:                                                                                                    |                              |
| Select Incident Type: Interface Error Check              | Name: Check MTU and Duplex Mismatching Browne                                                                                                    |                              |
| A OSPE_Area v Matches v 1                                | Replicate Current Intent on: IssueDevice_Name                                                                                                    |                              |
| B Select Criteria v                                      | Set Macro Variables of Seed Intent Template:           Seed Device         Macro Variable         Type         Sec Variables from Incoming Incide           CA-TO         Interface_Name         V           OSPF_Area         string         Interface_Name         V | Set Value for macro variable |
| Boolean Expression: A                                    | Use pre-decode values if the device variable is null Maximum number of command sections included in the cloned intent: 99                                                                                                    |                              |
| Execution Setting: O Execute Intent O Deliver Intent Map | Both     O Advance Setting                                                                                                    | 5                            |
| Test                                                     | Cancel                                                                                                    | K.                           |

# 3.2 Install ADT Intents to Preventive Automation

ADT can be installed in the Intent Based Automation Center (IBA) for preventive automation. R11.1 updates the PAF function based on ADT in many ways, including:

- ADT-based PAF configuration: To ensure the critical assets defined within ADTs are functioning properly, the system executes the intents of ADT by preventive automation through one of the following ways:
  - **Looking Glass Probe**: Get the monitor status of a device via SNMP/CLI. Then based on the alert data, the intents defined within ADT intents can be matched and executed.
  - **Primary Probe**: Trigger the intents defined in the same row based on the probe column defined in the ADT table.
  - **Intent Timer**: Trigger the intent execution based on the intent timer pre-defined.

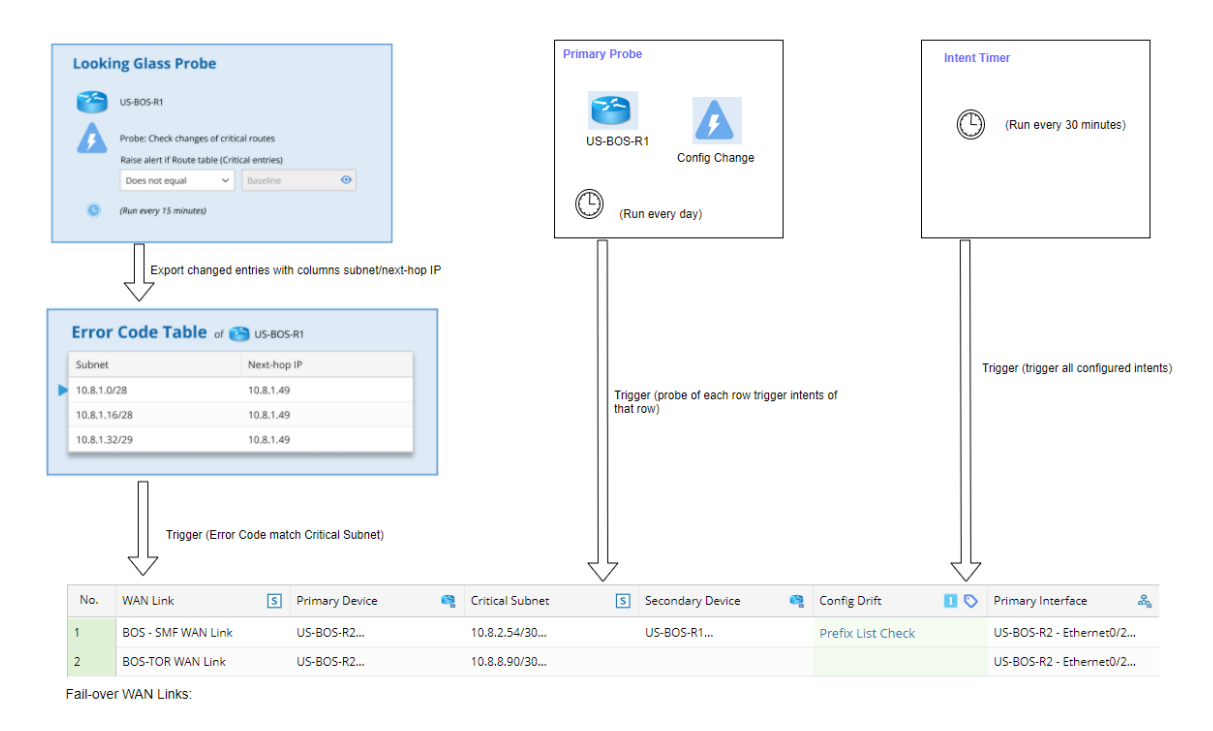

- Probe Instance enhancements: Improve the monitoring probe to support ADT-based PAF function.
- Auto Probe: Provide a quick way for power users to batch-create probes on a set of qualified devices or interfaces.

#### 3.2.1 ADT- Based Looking Glass Probe

#### 3.2.1.1 Looking Glass Probe

A probe performs diagnosis at the device level to determine its health status for a single device. Running a probe for the entire network requires the deployment of this probe on all devices, which leads to inefficiencies and increased traffic for both network devices and the NetBrain system. Alternatively, users can run the probe on a small set of devices (**looking glass probes**), which can detect any anomaly for the whole network. Then, these probes will parse alert information to identify problematic entries and trigger intent diagnosis for a larger group of devices. Typical looking glass probes include:

• **Route Table Check**: Filter critical route from the *show ip route* and compare the data with the baseline to verify the routes remain the same. Any changed routes can be exported to the error code to trigger the corresponding intent diagnosis stored in ADT.

• Neighbor Table Check: Using the command *show ip bgp neighbor*, compare the BGP neighbor status with baseline data to verify these neighbors are healthy. In case of any neighbor with issues, the neighbor information can be exported to the error code to trigger the intent diagnosis stored in ADT.

Users can choose the appropriate looking glass probes to monitor the network health status while utilizing minimal resources on both network devices and NetBrain System. If the looking glass probe generates an alert and the error code matches the corresponding intents in the ADT table, the configured intents will be triggered.

For example, a looking glass monitors the critical route status on a device. If there is any change in the routing entry for the looking glass probe, the changed entry (added, removed, and modified entries) will be exported into the error code. Then, the error code can be used to match the intents of ADT. The following table is an example ADT for the critical WAN link asset:

| Failover<br>Link Name | Primary<br>Device | Critical Route  | Secondary<br>Device | Primary<br>Link | Intent1                                        | Intent2                          |
|-----------------------|-------------------|-----------------|---------------------|-----------------|------------------------------------------------|----------------------------------|
| Internet 1            | R1                | 10.8.1.0/28     | R2                  | R2.E0/0         | Monitor Failover<br>Link Health -<br>Internet1 | Verify QOS Config<br>- Internet1 |
| AT&T WAN              | BOS-R1            | 192.168.10.0/24 | BOS-R2              | BOS-<br>R2.e0/0 | Monitor Failover<br>Link - AT&T WAN            | Verify QOS<br>Config - AT&T WAN  |
| P&G WAN               | Tot-R1            | 172.16.16.0/24  | Tot-R2              | Tot-<br>R2.e0/0 | Monitor Failover<br>Link Health - P&G<br>WAN   | Verify QOS<br>Config - P&G WAN   |

Based on the error code table contents, we use the subnet contents to look up if there is any entry match.

| Looking Glass Probe         Image: Second Second S |                             |    |                                      |                                     |                  |                            |                  |                                                   |
|----------------------------------------------------------------------------------------------------|-----------------------------|----|--------------------------------------|-------------------------------------|------------------|----------------------------|------------------|---------------------------------------------------|
| Export changed entries with columns subnet/next-hop IP                                                                                                    |                             |    | Network Assets<br>Failover Link Name | 1: Failover links<br>Critical Route | Primary Devices  | Primary Link<br>R1.E0/0    | Secondary Device | Intent<br>Check Failover-Internet1                |
| Furger Code Table 1 @                                                                                                    | 1                           |    | AT&WAN<br>P&G WAN                    | 192.168.10.0/24<br>172.16.16.0/24   | BOS-R1<br>Tot-R1 | BOS-R1.e0/0<br>Tot-R1.e0/0 | BOS-R2<br>Tot-R2 | Check Failover-AT&T WAN<br>Check Failover-P&G WAN |
|                                                                                                    |                             | (1 | Find critical r                      | oute affected by                    | subnet informati | on                         | 2                | Execute matched Intents                           |
| Subnet Next-hop IP                                                                                                    | Trigger                     |    | Network Assets                       | 2. Critical applicat                | ion naths        |                            |                  |                                                   |
| 10.8.1.0/28 10.8.1.49                                                                                                    |                             |    | Failover Link Name                   | Critical Route                      | Path Name        | Path Device                | Path Interface   | Intent                                            |
| 10.8.1.32/29 10.8.1.49                                                                                                    | Subnet Match Critical Route |    | Salesforce_Flow                      | → 10.8.1.0/28                       | Webserver        | Webserver                  | R1.E0/0          | Check QOS Config-Salesforce Flow                  |
|                                                                                                    |                             |    |                                      |                                     |                  | R1                         | R1.E0/1          |                                                   |
|                                                                                                    | -                           |    | Web Browser Flow                     | 192.168.10.0/24                     | Data Engine      | Data Engine                | BOS-R1.e0/0      | Check QOS Config-Web Browse Flow                  |
|                                                                                                    |                             |    |                                      |                                     |                  | R2                         |                  |                                                   |
|                                                                                                    |                             |    | Core_datebase                        | 172.16.16.0/24                      | DataBase_Sever1  | DataBase_Server1           | Tot-R1.e0/0      | Check WOS Config-Core Database                    |
|                                                                                                    |                             |    |                                      |                                     |                  | R3                         | R1.E0/0          |                                                   |

The above diagram shows the error code generated by looking glass probe for several subnets and the changed subnet information exported from the routing table. Then, the system matches these subnets with the ADT Table column "critical route" to check if any WAN link is affected and find the first Failover link that contains the affected critical route. Further, the system will trigger the intent execution (*Monitor Failover Link Health-Internet1* and *Verify QOS config – Internet1*).

#### 3.2.1.2 ADT Creation Flow Based on Looking Glass Probe

The process of configuring looking glass probes to trigger ADT involves the following steps:

| Installing intents of ADT to be triggered by looking                                                                                                    | glass p    | probe i                | requir               | es the i                                        | following                                                     | steps:                              |                    | 1            |               | Primary Flash Probe Details of                                                      | device R1                  |                         |                                  |                      | - · ·                      |                  |
|----------------------------------------------------------------------------------------------------|------------|------------------------|----------------------|-------------------------------------------------|---------------------------------------------------------------|-------------------------------------|--------------------|--------------|---------------|-------------------------------------------------------------------------------------|----------------------------|-------------------------|----------------------------------|----------------------|----------------------------|------------------|
|                                                                                                    |            |                        |                      |                                                 | -                                                             |                                     |                    |              |               | Name: Interface Issue                                                               |                            | Description             |                                  |                      |                            |                  |
|                                                                                                    |            |                        |                      |                                                 |                                                               |                                     |                    |              |               | Display Name                                                                        |                            | Land II Date            | atom Operations                  |                      |                            |                  |
|                                                                                                    |            |                        |                      |                                                 |                                                               |                                     |                    |              |               |                                                                                     |                            | United to Device        |                                  | 1                    |                            |                  |
| 1 Configure Looking Class                                                                                                    |            |                        |                      |                                                 |                                                               |                                     |                    |              |               | variables + Add                                                                     | Define Abert Ru            | es<br>Roma 🗰 instructed | a v Table Key and V              | 10100                | s to wontor: seed O        |                  |
| 1. Configure Looking Glass                                                                                                    |            |                        |                      |                                                 |                                                               |                                     |                    |              |               | <ul> <li>Interface (Clack Hota)</li> <li>Intfs.(table (Filter: Disabled)</li> </ul> |                            |                         |                                  |                      |                            |                  |
| Probe (Alert rule and Error                                                                                                    |            |                        |                      |                                                 |                                                               |                                     |                    |              |               |                                                                                     | A (3 m                     | Γ.                      | ✓ Does Not Equal                 | v Baseline v         | View 🖀                     |                  |
| ( )                                                                                                    |            |                        |                      |                                                 |                                                               |                                     |                    |              |               |                                                                                     | <ul> <li>Select</li> </ul> |                         | v                                |                      |                            |                  |
| Code)                                                                                                    |            | Device                 |                      | Looking Glass I                                 | Probe                                                         | Error Co                            | de                 |              | Freque        | ency                                                                                | Boolean D                  | pression: A             |                                  |                      |                            |                  |
|                                                                                                    |            | VUS-BOS-F              | R1 (                 | Check Route                                     |                                                               | 2 Data Fi                           | eld                |              | Every         | 1 Day                                                                               | Then                       |                         |                                  |                      |                            |                  |
|                                                                                                    |            |                        |                      |                                                 |                                                               |                                     |                    |              |               |                                                                                     | Aiert Mess                 | age: Enter the messa    | ige you want to display when the | Allert Rule is true. |                            |                  |
|                                                                                                    |            | Define th              | e criteria to        | find matching                                   | rows in the autom                                             | ation data table                    | e using error cod  | ie           |               |                                                                                     | C Export                   | Error Code: Defined D   | ata Fields                       |                      |                            |                  |
| 2. Configure Match Condition                                                                                                    |            |                        |                      |                                                 |                                                               |                                     |                    |              |               |                                                                                     |                            |                         |                                  |                      |                            |                  |
| for error code of LG probe with                                                                                                    |            | ADT                    | Data Fields          |                                                 |                                                               | Error Co                            | de Data Fields     |              |               |                                                                                     |                            |                         |                                  |                      | ancel OK                   |                  |
| IOI CITOL COLO DI LO PIODE WITH                                                                                                    |            | A Sut                  | bnet                 | ~                                               | Matches                                                       | ~ Device                            |                    | ~            | Û             |                                                                                     |                            |                         |                                  |                      |                            |                  |
| AD1 row                                                                                                    |            | D No                   | ut have              |                                                 | Matches                                                       |                                     |                    |              | ÷             |                                                                                     |                            | \                       |                                  |                      |                            |                  |
|                                                                                                    |            | B INE                  | xt nop               | Ŷ                                               | Matches                                                       | * IP                                |                    | ×            |               |                                                                                     |                            |                         |                                  |                      |                            |                  |
|                                                                                                    |            | C Sele                 | ect                  | ~                                               |                                                               |                                     |                    | Automatio    | on Data Table | Trigger Method                                                                      | Active                     | Probe Loc               | ation                            | Preventive Coverage  | Last Modified by           | Last Modified Ti |
|                                                                                                    |            |                        |                      |                                                 |                                                               |                                     |                    | Wan Link I   | Fallover      | Looking Glass Pr                                                                    | obe 0                      | 9hi                     | ered Tables/WAN Link Fallover    | Unknown              | xxx/xx/xxxxx htcmmsss      | xxx/m/xxxxx Mrze |
|                                                                                                    |            | Boole                  | an A and i           | в                                               |                                                               |                                     |                    |              | Prevent       | tive Coverage                                                                       |                            |                         |                                  |                      |                            | ×                |
|                                                                                                    |            |                        |                      |                                                 |                                                               |                                     |                    |              |               |                                                                                     |                            |                         |                                  |                      |                            | _                |
| 3. Calculate LG Probe Coverage                                                                                                    |            |                        |                      |                                                 |                                                               |                                     |                    |              | Set           | lect Probe to calculate                                                             | Coverage                   | Results of All Probe    | 5                                | **                   | w: Show Not Covered Only   | ~                |
|                                                                                                    |            |                        |                      |                                                 |                                                               |                                     |                    |              |               | All probes                                                                          | 20/100 its                 | ens are not being co    | vered                            | -                    |                            |                  |
|                                                                                                    |            |                        |                      |                                                 |                                                               | _                                   |                    |              |               | Check Route (US-BOS-R1)                                                             | Coverage                   | Device                  | Config Check Route               | g check intent1      | mornz                      |                  |
|                                                                                                    |            |                        |                      |                                                 |                                                               |                                     |                    | -            |               | Check Route (US-TOR-R1)                                                             | 2 probes<br>2 probes       | Probe 1: Config         | Congreek Route<br>Change         | R2 Golden Config C   | Neck R1 Config Drift Check |                  |
|                                                                                                    |            |                        |                      |                                                 |                                                               |                                     |                    |              |               | Config Check (US-805-R2)                                                            | 2 probes                   | Error Code Row          | Matched:                         | R3 Golden Config C   | heck R3 Config Drift Check | x                |
| 4. (optional) Configure                                                                                                    |            |                        |                      |                                                 |                                                               |                                     |                    |              |               |                                                                                     | 1 probes                   | 10.10.10.1/2            | Next Hop                         | R4 Golden Config C   | heck R4 Config Drift Check | k Cakula         |
| cocondary probe for                                                                                                    |            | Looking Glas           | is Probe             |                                                 | Intent Execution I                                            | tules                               | Data Table: WAN Li | ink Fallover | 6             |                                                                                     | 2 probes                   | Probe 2: Routing        | g Check                          | R5 Golden Config C   | heck RS Config Drift Check | x                |
| secondary probe for                                                                                                    |            |                        |                      |                                                 |                                                               |                                     | Remy 100           |              |               | Calculate Coverage                                                                  |                            | Error Code Row          | Matched:                         |                      |                            | intent           |
| verification                                                                                                    | Run se     | condary probe befor    | re executing intents | O Select Secondar                               | y Probe 🗸                                                     |                                     | Device Confi       | fig Check    | Ð             |                                                                                     |                            | 10.10.10.1/2            | 192.168.1.2                      |                      |                            | R1 Co            |
|                                                                                                    | Intent Opt | tions                  |                      | To trigger the intent,<br>in addition to matchi | the secondary probe needs i<br>ng the criteria of the looking | o generate an alert<br>glass probe. |                    |              |               |                                                                                     |                            |                         |                                  |                      | Oose                       | R2 Co            |
|                                                                                                    | Execut     | te All Intents         |                      |                                                 |                                                               |                                     | R1 R1.00           | onfig Check  | C R Part      | et v BG# Dagnos                                                                     |                            |                         | 84                               | Config Check Route   | Neck R3 Golden Con         | fig Check R3 Co  |
| and the second second se | O Execut   | te intents with Tags   |                      |                                                 |                                                               |                                     | R2 R2.00           | oring Check  |               |                                                                                     |                            |                         | 85                               | Config Check Route   | heck R4 Golden Con         | rfg Check R4 Co  |
| 5 (ontional) Configure Intent to                                                                                                    |            |                        |                      |                                                 |                                                               |                                     | R5 R5.C0           | orfig Check  | 0 #           |                                                                                     |                            |                         |                                  |                      |                            |                  |
|                                                                                                    | Last Resor | rt Timer               |                      |                                                 |                                                               |                                     | R6 R6.C0           | orfig Check  | () N          |                                                                                     |                            |                         |                                  |                      | 0                          |                  |
| Trigger                                                                                                    |            | a intent if intent has | not been triggered   | by the probe or other                           | methods within                                                |                                     |                    |              |               |                                                                                     |                            |                         |                                  |                      | $\sim$                     |                  |
| IIIBBEI                                                                                                    | Enforce    | A HIGHLI HIGHLIGH      |                      | -,,                                             |                                                               |                                     |                    |              |               |                                                                                     |                            |                         |                                  |                      |                            |                  |
| IIIBBEI                                                                                                    | 2          | Days N                 | Weeks Months         |                                                 |                                                               |                                     |                    |              |               |                                                                                     |                            |                         |                                  | -D.                  | •                          | - 2              |
| Inggen                                                                                                    | 2          | Days                   | Weeks Months         |                                                 |                                                               |                                     |                    |              |               |                                                                                     |                            |                         | N                                | et3r                 | ain                        | 5                |

R11.1 enhances the probe with the following functionalities to support the looking glass probe:

#### 1. Compare with Baseline Data and Filter Rows/Columns if needed.

- Probe diagnosis results can be compared with baseline data that is initially stored when the probe is executed, and the data can be used as the baseline to check against further data.
- Table columns can be filtered by ADT table to keep critical ones or exclude non-important items.
- Certain table columns can be filtered so that only critical columns will be considered.
- 2. Export Error contents to error code.

Specified contents can be exported to the Error Code and can be used to match ADT columns.

| Primary Flash Pr | obe Details of device US-E  | 005-R2              |                    |             |                          |                              |                    | ×         |    |
|------------------|-----------------------------|---------------------|--------------------|-------------|--------------------------|------------------------------|--------------------|-----------|----|
| Name:            | Critical_route              | Description:        | Check critical rou | ute         |                          |                              |                    |           |    |
| Display Name:    | Critical_route              | Level:              | Device Level       | O Interface | Level                    |                              |                    | Help      |    |
| Variables(1) +   | Add 🗸                       | Define Alert Rules: |                    | -1          |                          | S                            | elect Monitor Var  | iables(0) |    |
| ▲ ► Critical Ro  | ute<br>s (Filter: Enabled ) | Loop Table Row      | s<br>ows/columns   | Co          | mpare with baseline      |                              |                    |           |    |
| _                |                             | A 🖩 cisco           | ios_routes         | ~           | Does not equal           | ∽ Baseline                   | 0                  | Ē         |    |
|                  |                             | B Select V          | ariable            | ~           | _                        |                              |                    |           |    |
|                  |                             | Boolean Expre       | ssion: A           |             | Export Data to Error Cod | e<br>ping from single varial | ole to Error Code: |           |    |
|                  |                             | Then                |                    |             | Export data from table:  | mcisco_ios_routes            | ~                  |           |    |
|                  |                             | Alert Message       | route entry        | changed     | route entry              | device                       | +Add               |           |    |
|                  |                             | Export Erro         | r Code: Defined    | define e    | ∎ subnet v               | B this_device ∨              |                    |           |    |
| view Sample      |                             |                     |                    | define e    | rror code                |                              |                    | Cancel    | ЭК |

#### 3.2.1.3 Looking Glass Probe Use Cases

Use looking glass probe to monitor critical parameters that can be used to drive the diagnosis of related network devices, such as critical routes, topology neighbor check and routing neighbor check.

- **Routing Table Check**: You can use the command *show ip route* and filter critical route to compare the data with the baseline to verify the routes remain the same. Any changed route can be exported to the error code to trigger the corresponding intent diagnosis stored in ADT.
- **Topology Neighbor Check**: You can use the command **show cpd neighbor** or **show lldp neighbor** to figure out the neighbor change for a core device, and from the changed entries, you can trigger the diagnosis of neighboring devices.
- **Routing Neighbor Check**: You can use the command *show ip bgp neighbor* and compare the BGP neighbor status with baseline data to verify whether these neighbors are healthy. If any neighbor has issues, the neighbor information can be exported to the error code, further triggering the intent diagnosis stored in ADT.

The following example shows a looking glass probe installed on **US-BOS-R2** for critical route check, where the border device can identify critical route changes and trigger the intent diagnosis for each critical route.

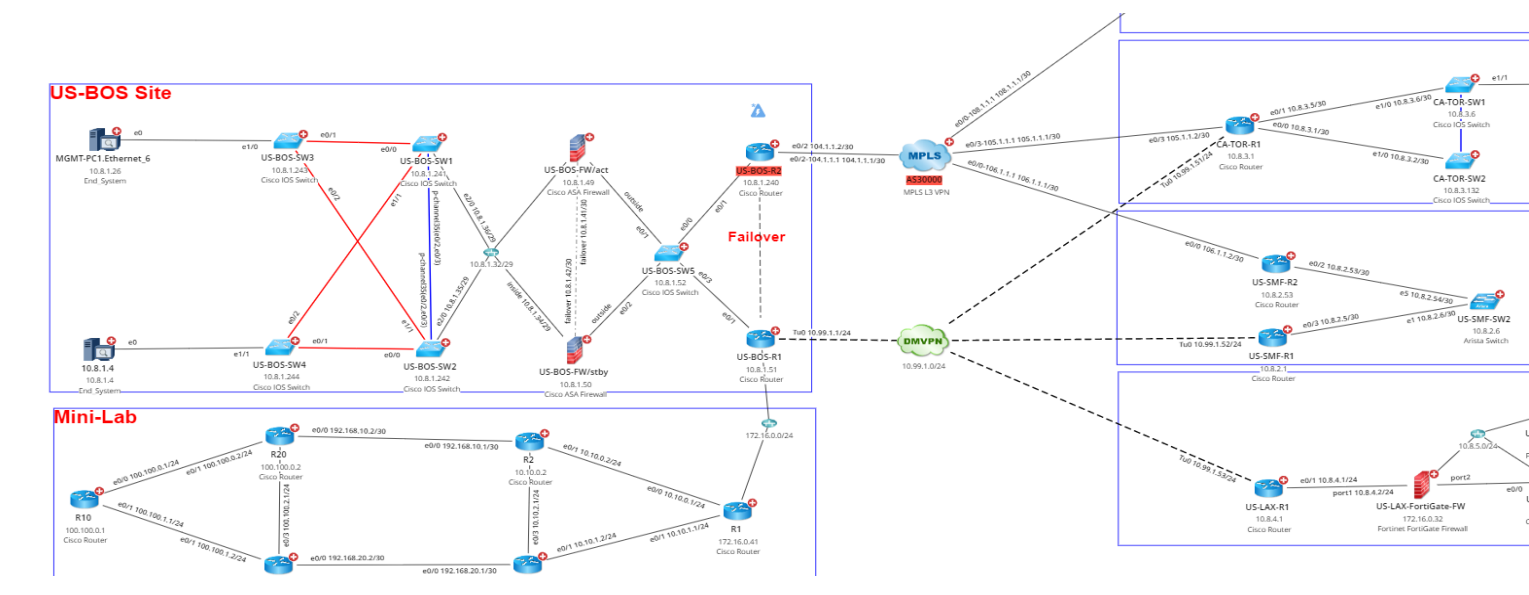

The creation of an ADT table triggered by Looking glass probe involves the following steps:

- Create looking glass probe: Create looking glass probes to create alerts.
- Create an ADT table: Create an ADT table for critical assets.
- Install ADT to be triggered by looking glass probes: install the ADT table to be triggered by looking glass probes.

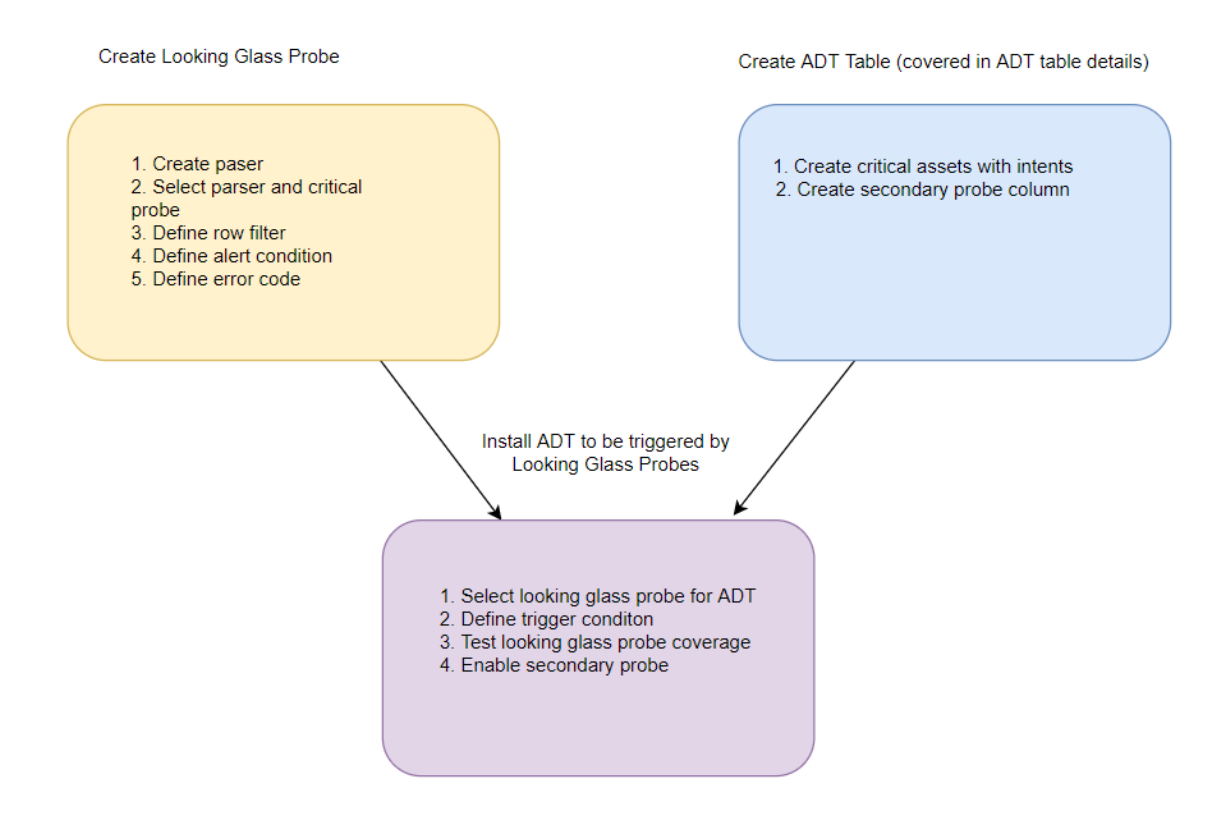

# 3.2.2 Use Primary Probe to Trigger Intents of ADT

Looking glass probes may not be able to trigger all ADTs since some Intents may not find looking glass probes. In this case, use the probes defined in the ADT column to trigger the intent execution.

Users can add the primary probe column in the ADT tables, and the probe with its polling frequency can be executed periodically. The probe will trigger the configured intents within the same row it creates any alert.

| No. | Name(Primary Probe)   | VRF(String)   | Interface(String) | IP(String)     | I Source 1              | Device Interface Status                    | Interface Config-let                                                             |
|-----|-----------------------|---------------|-------------------|----------------|-------------------------|--------------------------------------------|----------------------------------------------------------------------------------|
| 1   | CA-TOR-R1.CPU Check 🕚 | RED<br>Blue   | e0/0<br>e0/1      | 10.10.10.10/24 | Check Interface Status1 | There aren't any issues for this interface | Interface ethernet 0/0<br>no shutdown<br>ip address 10.10.10.10<br>255.255.255.0 |
| 2   | CA-TOR-R1.CPU Check   | Blue<br>Green | e0/1<br>e0/2      | 12.10.10.10/24 | Check Interface Status2 | There aren't any issues for this interface | Interface ethernet 0/0<br>no shutdown<br>ip address 11.10.10.10<br>255.255.255.1 |
| 3   | CA-TOR-R1.CPU Check   | Green<br>RED  | e0/2<br>e0/3      | 13.10.10.10/24 | Check Interface Status3 | There aren't any issues for this interface | Interface ethernet 0/0<br>no shutdown<br>ip address 12.10.10.10<br>255.255.255.2 |
| 4   | CA-TOR-R1.CPU Check   | RED           | e0/3              | 14.10.10.10/24 | Check Interface Status4 | There aren't any issues for this interface | Interface ethernet 0/0<br>no shutdown<br>ip address 13.10.10.10<br>255.255.255.3 |

# 3.2.3 Use Intent Timer to Trigger Intents of ADT

Some ADTs may not be triggered by looking glass probes or primary probes. Instead, users can use the intent timer to run the intents of the ADT table periodically.

| Items: 1      | + Install Automation Table | <sup>1</sup> Sort (alphabetically)   |                                      | 🛕 10 L                   | ooking Glass Probe  | Search Q                           |
|---------------|----------------------------|--------------------------------------|--------------------------------------|--------------------------|---------------------|------------------------------------|
| Enable        | Automation Data Table      | Trigger Method                       | Location                             | Preventive Coverage      | Last Modified by    | Last Modified Time                 |
|               | Wan Link Failover          | Looking Glass Probe 3/3              | Shared Tables/WAN Link Failover      | 80%                      | xx/xx/xxxx hh:mm:ss | xx/xx/xxxx hh:mm:ss                |
|               | Config Drift Check         | Primary Probe 200/200                | Shared Tables/Config Drift Check     | 100%                     | xx/xx/xxxx hh:mm:ss | xx/xx/xxxx hh:mm:ss                |
|               | Config Compliance Check    | Intent Timer N/A                     | Shared Tables/Config Compliance Cheo | k Unknown                | xx/xx/xxxx hh:mm:ss | xx/xx/xxxx hh:mm:ss                |
|               |                            |                                      |                                      |                          |                     |                                    |
|               |                            |                                      |                                      |                          |                     |                                    |
|               |                            |                                      |                                      |                          |                     |                                    |
|               |                            |                                      |                                      |                          |                     |                                    |
|               |                            |                                      |                                      |                          |                     |                                    |
|               |                            |                                      |                                      |                          |                     |                                    |
|               |                            |                                      |                                      |                          |                     |                                    |
| Intent Timer  |                            |                                      | Data Table: WAN L                    | ink Failover 🖸           |                     |                                    |
|               |                            |                                      |                                      |                          |                     | Search Q =                         |
| Execution Sc  | hedule Weekly on Monday    | ~                                    |                                      |                          |                     |                                    |
|               | Every Monday from 2022-    | -08-02 09:00 AM to 2022-10-30 9:00AM | Device Conf                          | ig Check Routing Cl      | neck Intent1        | Intent2                            |
|               | Time zone. (orc- os.oo) e  | Eastern nime                         | R1 R1.C                              | onfig Check 🕑 R1.Route ( | Check 🕒 R1 Golden   | Config Check R1 Config Drift Check |
| Intent Option | s                          |                                      | R2 R2.C                              | onfig Check 🕚 R2.Route ( | Check 🕒 R2 Golden   | Config Check R2 Config Drift Check |
| Execute A     | ll Intents                 |                                      | R4 R4.C                              | onfig Check 🕑 R4.Route ( | Check 🕒 R3 Golden   | Config Check R3 Config Drift Check |
| C Execute S   | elected Intents            |                                      | R5 R5.C                              | onfig Check 🕑 R5.Route ( | Check 🕒 R4 Golden   | Config Check R4 Config Drift Check |
| Execute In    | ntents with Tags           |                                      | R6 R6.C                              | onfig Check 🕚 R6.Route ( | Check 🕒 R5 Golden   | Config Check R5 Config Drift Check |
|               |                            |                                      |                                      |                          |                     |                                    |

To configure the ADT executed by the Intent timer, users can install the ADT with the trigger method via Intent Timer. From the configuration window, select the intent timer to trigger the selected intents.

|                                                                                             | its Netbrain Downioa                                                                                                    | 10                                      | Published Intents                                                                | Preventive Autor                        | nation via ADT |                                                                                                    |                                                                                                    |                                                                                              |                                                   |                                                                                    |                                                                                        |                                                                                                   |                         |
|---------------------------------------------------------------------------------------------|----------------------------------------------------------------------------------------------------|-----------------------------------------|----------------------------------------------------------------------------------|-----------------------------------------|----------------|----------------------------------------------------------------------------------------------------|----------------------------------------------------------------------------------------------------|----------------------------------------------------------------------------------------------|---------------------------------------------------|------------------------------------------------------------------------------------|----------------------------------------------------------------------------------------|---------------------------------------------------------------------------------------------------|-------------------------|
| ltems: 1 🕂                                                                                  | Install Automation Table                                                                                                    |                                         |                                                                                  |                                         |                |                                                                                                    |                                                                                                    | 🛕 10 Loo                                                                                     | king Glass P                                      | Probe C                                                                            | Search                                                                                 |                                                                                                   | ٩                       |
| Enable A                                                                                    | Automation Data Table                                                                                                    | ≑ Tri                                   | ger Method                                                                       | Active Probe                            | Location       |                                                                                                    | Preventive Co                                                                                                    | verage                                                                                       | Last Modifi                                       | ed by                                                                              | Last Mo                                                                                | dified Time                                                                                       |                         |
| . v                                                                                         | Wan Link Failover                                                                                                    | Lo                                      | oking Glass Probe                                                                | 3/3                                     | Shared Table   | s/WAN Link Failover                                                                                                    |                                                                                                    | 80%                                                                                          | xx/xx/xxxx                                        | hh:mm:ss                                                                           | xx/xx/xx                                                                               | xx hh:mm:ss                                                                                       |                         |
|                                                                                             | Config Drift Check                                                                                                    | Pri                                     | mary Probe                                                                       | 200/200                                 | Shared Table   | s/Config Drift Check                                                                                                    |                                                                                                    | 100%                                                                                         | xx/xx/xxxx                                        | hh:mm:ss                                                                           | χαλούλα                                                                                | oox hh:mm:ss                                                                                      |                         |
|                                                                                             | Config Compliance Check                                                                                                    | Int                                     | ant Timer                                                                        | N/A                                     | Shared Table   | s/Config Compliance Che                                                                                                    | ck Unknown                                                                                                    |                                                                                              | xx/xx/xxxx                                        | hh:mm:ss                                                                           | xx/xx/xx                                                                               | xxx hhommoss                                                                                      |                         |
|                                                                                             |                                                                                                    |                                         |                                                                                  |                                         |                |                                                                                                    |                                                                                                    |                                                                                              |                                                   |                                                                                    |                                                                                        |                                                                                                   |                         |
|                                                                                             |                                                                                                    |                                         |                                                                                  |                                         |                |                                                                                                    |                                                                                                    |                                                                                              |                                                   |                                                                                    |                                                                                        |                                                                                                   |                         |
|                                                                                             |                                                                                                    |                                         |                                                                                  |                                         |                |                                                                                                    |                                                                                                    |                                                                                              |                                                   |                                                                                    |                                                                                        |                                                                                                   |                         |
|                                                                                             |                                                                                                    |                                         |                                                                                  |                                         |                |                                                                                                    |                                                                                                    |                                                                                              |                                                   |                                                                                    |                                                                                        |                                                                                                   |                         |
|                                                                                             |                                                                                                    |                                         |                                                                                  |                                         |                |                                                                                                    |                                                                                                    |                                                                                              |                                                   |                                                                                    |                                                                                        |                                                                                                   |                         |
|                                                                                             |                                                                                                    |                                         |                                                                                  |                                         |                |                                                                                                    |                                                                                                    |                                                                                              |                                                   |                                                                                    |                                                                                        |                                                                                                   |                         |
|                                                                                             |                                                                                                    |                                         |                                                                                  |                                         |                |                                                                                                    |                                                                                                    |                                                                                              |                                                   |                                                                                    |                                                                                        |                                                                                                   |                         |
|                                                                                             |                                                                                                    |                                         |                                                                                  |                                         |                |                                                                                                    |                                                                                                    |                                                                                              |                                                   |                                                                                    |                                                                                        |                                                                                                   |                         |
|                                                                                             |                                                                                                    |                                         |                                                                                  |                                         |                |                                                                                                    |                                                                                                    |                                                                                              |                                                   |                                                                                    |                                                                                        |                                                                                                   |                         |
|                                                                                             |                                                                                                    |                                         |                                                                                  |                                         |                |                                                                                                    |                                                                                                    |                                                                                              |                                                   |                                                                                    |                                                                                        |                                                                                                   |                         |
| ntent Timer                                                                                 |                                                                                                    |                                         |                                                                                  |                                         |                | Data Table: WAN I                                                                                                    | .ink Failover [                                                                                                    |                                                                                              |                                                   |                                                                                    |                                                                                        |                                                                                                   |                         |
| ntent Timer                                                                                 | : Select schedule                                                                                                    | ~                                       | ]                                                                                |                                         |                | Data Table: WAN I                                                                                                    | .ink Failover [                                                                                                    |                                                                                              |                                                   |                                                                                    | Search                                                                                 | ۹                                                                                                 | ] :                     |
| ntent Timer<br>xecute intent                                                                | Select schedule<br>Weekly on Friday                                                                                                    | 0                                       | ]                                                                                |                                         |                | Data Table: WAN I                                                                                                    | ink Failover 🖸                                                                                                    | Routing Chec                                                                                 | k                                                 | Intent1                                                                            | Search                                                                                 | Q<br>Intent2                                                                                      | ] :                     |
| ntent Timer<br>Execute intent                                                               | Select schedule<br>Weekly on Friday<br>Weekly on Sunday                                                                                                    | 0                                       |                                                                                  |                                         |                | Data Table: WAN I                                                                                                    | ink Failover 📑                                                                                                    | Routing Chec                                                                                 | k                                                 | Intent1                                                                            | Search                                                                                 | Q<br>Intent2                                                                                      | ] :                     |
| ntent Timer<br>ixecute intent<br>ntent Options                                              | Select schedule<br>Weekly on Friday<br>Weekly on Sunday<br>Inte                                                                                                    | 0                                       | Executes Every Moo                                                               | nday                                    |                | Data Table: WAN I<br>Device Cont<br>R1 R1.C                                                                                                    | ink Failover 🖸<br>fig Check                                                                                                    | Routing Chee                                                                                 | k<br>eck (3)                                      | Intent1<br>R1 Golden                                                               | Search<br>Config Check                                                                 | Q<br>Intent2<br>R1 Config Dr                                                                      | ) :                     |
| ntent Timer<br>Execute intent<br>Intent Options<br>Execute All<br>Execute Sel               | Select schedule<br>Weekly on Friday<br>Weekly on Sunday<br>Inte<br>Weekly on Monday<br>Every day                                                                                   | 0                                       | Executes Every Mor<br>From: 2022-08-02 0<br>To: 2022-10-30                       | nday<br>9:00 AM                         |                | Data Table: WAN L<br>Device Cont<br>R1 R1.C<br>R2 R2.C                                                                                                    | ink Failover C                                                                                                    | Routing Chee<br>R1.Route Che<br>R2.Route Che                                                 | k<br>eck (S)<br>eck (S)                           | Intent1<br>R1 Golden R2 Golden                                                     | Search<br>Config Check<br>Config Check                                                 | Q<br>Intent2<br>R1 Config Dri<br>R2 Config Dri                                                    | ift C                   |
| ntent Timer<br>xecute intent<br>ntent Options<br>Execute All<br>Execute Sel<br>Execute Into | Select schedule<br>Weekly on Friday<br>Weekly on Sunday<br>Inte<br>Weekly on Monday<br>Every day<br>ent: Custom schedule                                                           | 0 0 0 0                                 | Executes Every Moo<br>From: 2022-08-02 0<br>To: 2022-10-30<br>Time Zone: (UTC- 0 | nday<br>19:00 AM<br>15:00) Eastern Time |                | Data Table: WAN I<br>Device Cont<br>R1 R1.C<br>R2 R2.C<br>R4 R4.C                                                                                                    | ink Failover C                                                                                                    | Routing Chec<br>R1.Route Che<br>R2.Route Che<br>R4.Route Che                                 | k<br>eck ③<br>eck ③                               | Intent1<br>R1 Golden 1<br>R2 Golden 1<br>R3 Golden 1                               | Search<br>Config Check<br>Config Check                                                 | Q<br>Intent2<br>R1 Config Dri<br>R2 Config Dri<br>R3 Config Dri                                   | ift C<br>ift C          |
| ntent Timer<br>xecute intent<br>itent Options<br>Execute All<br>Execute Sel<br>Execute Inte | Select schedule<br>Weekly on Friday<br>Weekly on Sunday<br>Inte<br>Weekly on Monday<br>Every day<br>ent:<br>Custom schedule<br>Remove schedule                                     | 0                                       | Executes Every Moo<br>From: 2022-08-02 0<br>To: 2022-10-30<br>Time Zone: (UTC- 0 | nday<br>19:00 AM<br>15:00) Eastern Time |                | Data Table: WAN I<br>Device Cont<br>R1 R1.C<br>R2 R2.C<br>R4 R4.C<br>R5 R5.C                                                                                                    | ink Failover<br>fig Check<br>onfig Check<br>onfig Check<br>onfig Check<br>onfig Check<br>onfig Check<br>onfig Check<br>onfig Check                                                                                                    | Routing Chec<br>R1.Route Che<br>R2.Route Che<br>R4.Route Che<br>R5.Route Che                 | k<br>eck O<br>eck O<br>eck O                      | Intent1<br>R1 Golden I<br>R2 Golden I<br>R3 Golden I<br>R4 Golden I                | Search<br>Config Check<br>Config Check<br>Config Check<br>Config Check                 | Q<br>Intent2<br>R1 Config Dri<br>R2 Config Dri<br>R3 Config Dri<br>R4 Config Dri                  | ift C<br>ift C          |
| tent Timer<br>recute intent<br>tent Options<br>Execute All<br>Execute All<br>Execute Inte   | Select schedule<br>Weekly on Friday<br>Weekly on Sunday<br>Inte<br>Weekly on Monday<br>Exery day<br>ent<br>Custom schedule<br>Remove schedule                                      | 0                                       | Executes Every Moo<br>From: 2022-08-02 0<br>To: 2022-10-30<br>Time Zone: (UTC- 0 | nday<br>19:00 AM<br>15:00) Eastern Time |                | Data Table: WAN I<br>Device Cont<br>R1 R1.C<br>R2 R2.C<br>R4 R4.C<br>R5 R5.C<br>R6 R6.C                                                                                           | ink Failover<br>ing Check<br>onfig Check<br>onfig Check<br>onf | Routing Chec<br>R1.Route Che<br>R2.Route Che<br>R4.Route Che<br>R5.Route Che<br>R6.Route Che | k (*)<br>sck (*)<br>sck (*)<br>sck (*)<br>sck (*) | Intent1<br>R1 Golden I<br>R2 Golden I<br>R3 Golden I<br>R4 Golden I<br>R5 Golden I | Search<br>Config Check<br>Config Check<br>Config Check<br>Config Check<br>Config Check | Q<br>Intent2<br>R1 Config Dri<br>R2 Config Dri<br>R3 Config Dri<br>R4 Config Dri<br>R5 Config Dri | ift C<br>ift C<br>ift C |
| tent Timer<br>ecute intent<br>ent Options<br>Execute All<br>Execute Sel<br>Execute Inti     | Select schedule<br>Weekly on Friday<br>Weekly on Sunday<br>Inte<br>Weekly on Monday<br>Inte<br>Every day<br>ents<br>Custom schedule<br>Remove schedule                             | 0                                       | Executes Every Moo<br>Fram: 2022-08-02 0<br>To: 2022-10-30<br>Time Zone: (UTC- 0 | nday<br>19:00 AM<br>15:00) Eastern Time |                | Data Table: WAN I           Device         Cont           R1         R1.0           R2         R2.0           R4         R4.0           R5         R5.0           R6         R6.0 | ink Failover<br>ing Check<br>onfig Check<br>onfig Check<br>onfig Check<br>onfig Check<br>onfig Check<br>Onfig Check<br>Onf | Routing Chec<br>R1.Route Che<br>R2.Route Che<br>R4.Route Che<br>R5.Route Che<br>R6.Route Che | k ()<br>sck ()<br>sck ()<br>sck ()<br>sck ()      | Intent1<br>R1 Golden I<br>R3 Golden I<br>R4 Golden I<br>R5 Golden I                | Search<br>Config Check<br>Config Check<br>Config Check<br>Config Check<br>Config Check | R1 Config Dri<br>R2 Config Dri<br>R3 Config Dri<br>R4 Config Dri<br>R5 Config Dri                 | ift C<br>ift C<br>ift C |
| tent Timer<br>secute intent<br>tent Options<br>Execute All<br>Execute Sel<br>Execute Intr   | Select schedule<br>Weekly on Friday<br>Weekly on Sunday<br>Inte<br>Weekly on Monday<br>Inte<br>Every day<br>ents<br>Custom schedule<br>Remove schedule                             | 0                                       | Executes Every Moo<br>From: 2022-08-02 0<br>To: 2022-10-30<br>Time Zone: (UTC- 0 | nday<br>99:00 AM<br>95:00) Eastern Time |                | Data Table: WAN I           Device         Cont           R1         R1.C           R2         R2.C           R4         R4.C           R5         R5.C           R6         R6.C | ink Failover<br>ing Check<br>onfig Check<br>onfig Check<br>onfig Check<br>onfig Check<br>onfig Check<br>Onfig Check<br>Onf | Routing Chec<br>R1.Route Chi<br>R2.Route Chi<br>R4.Route Chi<br>R5.Route Chi<br>R6.Route Chi | k (S)<br>sck (S)<br>sck (S)<br>sck (S)<br>sck (S) | Intent1<br>R1 Golden I<br>R2 Golden I<br>R3 Golden I<br>R4 Golden I<br>R5 Golden I | Search<br>Config Check<br>Config Check<br>Config Check<br>Config Check<br>Config Check | R1 Config Dr<br>R2 Config Dr<br>R3 Config Dr<br>R4 Config Dr<br>R5 Config Dr                      | ift (<br>ift (<br>ift ( |
| tent Timer<br>kecute intent<br>tent Options<br>Execute All<br>Execute Sel<br>Execute Intr   | Select schedule<br>Weekly on Friday<br>Weekly on Sunday<br>Inte<br>Weekly on Monday<br>Inte<br>Weekly on Monday<br>ext: Every day<br>ents<br>Custom schedule<br>Remove schedule    | 0                                       | Executes Every Mon<br>From: 2022-08-02 0<br>To: 2022-10-30<br>Time Zone: (UTC- 0 | nday<br>19:00 AM<br>15:00) Eastern Time |                | Data Table: WAN I           Device         Cont           R1         R1.C           R2         R2.C           R4         R4.C           R5         R5.C           R6         R6.C | ink Failover<br>ing Check<br>onfig Check<br>onfig Check<br>onfig Check<br>onfig Check<br>onfig Check<br>Onfig Check<br>Onf | Routing Chec<br>R1.Route Chi<br>R2.Route Chi<br>R4.Route Chi<br>R5.Route Chi<br>R6.Route Chi | k<br>Rek ©<br>Rek ©<br>Rek ©<br>Rek ©             | Intent1<br>R1 Golden I<br>R2 Golden I<br>R3 Golden I<br>R4 Golden I<br>R5 Golden I | Search<br>Config Check<br>Config Check<br>Config Check<br>Config Check<br>Config Check | R1 Config Dr<br>R2 Config Dr<br>R3 Config Dr<br>R4 Config Dr<br>R5 Config Dr                      | ift (<br>ift (<br>ift ( |
| etent Timer<br>kecute intent<br>tent Options<br>Execute All<br>Execute All<br>Execute Sel   | Select schedule<br>Weekly on Friday<br>Weekly on Sunday<br>Inte<br>Weekly on Monday<br>iett Every day<br>ents<br>Custom schedule<br>Remove schedule                                | 0                                       | Executes Every Moo<br>From: 2022-08-02 0<br>To: 2022-10-30<br>Time Zone: (UTC- 0 | nday<br>9:00 AM<br>15:00) Eastern Time  |                | Data Table: WAN I<br>Device Con<br>R1 R1.C<br>R2 R2.C<br>R4 R4.C<br>R5 R5.C                                                                                                    | ink Failover<br>ing Check<br>onfig Check<br>onfig Check<br>onfig Check<br>onfig Check<br>onfig Check<br>Onfig Check<br>Onf | Routing Chec<br>R1.Route Chi<br>R2.Route Chi<br>R4.Route Chi<br>R5.Route Chi<br>R6.Route Chi | k<br>Rek (S)<br>Rek (S)<br>Rek (S)<br>Rek (S)     | Intent1<br>R1 Golden I<br>R2 Golden I<br>R3 Golden I<br>R4 Golden I<br>R5 Golden I | Search<br>Config Check<br>Config Check<br>Config Check<br>Config Check<br>Config Check | Q<br>Intent2<br>R1 Config Dri<br>R3 Config Dri<br>R4 Config Dri<br>R5 Config Dri                  | ift (<br>ift (<br>ift ( |
| tent Timer<br>lecute intent<br>ent Options<br>Execute All<br>Execute Sel<br>Execute Intr    | Select schedule<br>Weekly on Friday<br>Weekly on Sunday<br>Inte<br>Weekly on Monday<br>Inte<br>Weekly on Monday<br>etct<br>Every day<br>ent:<br>Custom schedule<br>Remove schedule | 000000000000000000000000000000000000000 | Executes Every Mo<br>From: 2022-08-02<br>Tro: 2022-10-30<br>Time Zone: (UTC- 0   | nday<br>9:00 AM<br>95:00) Eastern Time  |                | Data Table: WAN I<br>Device Cont<br>R1 R1.C<br>R2 R2.C<br>R4 R4.C<br>R5 R5.C<br>R6 R6.C                                                                                           | ink Failover<br>fig Check<br>onfig Check<br>onfig Check<br>onfig Check<br>onfig Check<br>onfig Check<br>Onfig Check<br>Onf | Routing Chec<br>R1.Route Chi<br>R2.Route Chi<br>R4.Route Chi<br>R5.Route Chi<br>R6.Route Chi | k ()<br>ktk ()<br>ktk ()<br>ktk ()<br>ktk ()      | Intent1<br>R1 Golden I<br>R2 Golden I<br>R3 Golden I<br>R4 Golden I<br>R5 Golden I | Search<br>Config Check<br>Config Check<br>Config Check<br>Config Check<br>Config Check | R1 Config Dri<br>R2 Config Dri<br>R3 Config Dri<br>R5 Config Dri                                  | ift (<br>ift (<br>ift C |

# 3.2.4 View Triggered Automation from PA Dashboard

PAF-based ADT results can be viewed from the PA dashboard or the **report and dashboard** new in R11.1. The following shows how the probe execution and intent trigger results can be viewed.

| eventive Automation Dashboard | d                  | €Help S ¥ ×                                |                               |              |               |                         |                |
|-------------------------------|--------------------|--------------------------------------------|-------------------------------|--------------|---------------|-------------------------|----------------|
| Network: 🚫 All Devices 🗸      |                    | 1H 6H 24H 7D Custom @                      | Execution Tree                |              |               | <b>0</b> H              | elp G 🕴 X      |
|                               |                    | 03/22/23 02:00 PM - 03/23/23 02:50 PM 🕚    | ar BJ-L2-coreB ∽              | Incident: Se | lect          | 03/22/23 02:00 PM - 03/ | 23/23 02:50 PM |
| 406                           | 1 991              | 1                                          | All                           |              |               |                         |                |
| Devices                       | A Brober           | Natural Intents                            |                               |              |               | Show: 🗌 A               | Hert Only Q    |
| G Dentes                      |                    |                                            | — Triggered by Current        | Device       |               |                         |                |
| Devic                         | ces with Alerts    | Tag Distribution Across Intent with Alerts |                               |              |               |                         |                |
|                               |                    |                                            | vesion                        | DM set       |               | nit_all_qif_BJ-L2-co    | reB1 🔳         |
|                               | Intent Alerts      |                                            | 09/29/23 02/21                | PM           |               |                         |                |
|                               | Procevience        |                                            | CLI Unreacha                  | ble          |               |                         |                |
|                               | 64                 |                                            |                               |              |               |                         |                |
|                               |                    | No Intent Alerts                           | - A SNMP Onread               | nable        |               |                         |                |
|                               | 341                |                                            | High Erecuter                 |              |               |                         |                |
| 7                             |                    |                                            | 03/23/23 02:21                | PM ~         |               |                         |                |
| No Alerts                     |                    |                                            |                               |              |               |                         |                |
|                               |                    |                                            |                               | -7           |               |                         |                |
| 64 Devices A 64               | Probes with Alerts | Search Q                                   |                               |              |               |                         |                |
| Device                        | Probes with Alert  | Intents with Alert                         | Legend                        |              |               |                         |                |
| All server-48,187             | A 1                | <b>1</b> 0                                 | Alert History - All Automatio | ins          |               |                         | ~ ~            |
| apic1                         | A 1                | 10.0                                       | 49 Items Show: All            | ~            |               | Search                  | Q 1            |
| apic2                         | Δ 1                | 10 0                                       | Execution Time                | Probe Name   | Alert Message | Executed NI             |                |
| apic3                         | A 1                | 10                                         | 3/23/2023, 2:21:03 PM         | 🖄 vesion     | 15.0(2)SE     | nit_all_qlf_B)-         | L2-coreB 1     |
| BJ_Acc_SW1                    | A 1                | 10                                         | 3/23/2023, 1:51:04 PM         | 🖄 vesion     | 15.0(2)SE     | nit_all_qlf_8]-         | L2-coreB 1     |
| BJ-Cat-5000                   | A 1                | 10 0                                       | 3/23/2023, 1:21:03 PM         | 🖄 vesion     | 15.0(2)SE     | nit_all_qlf_BJ-         | L2-coreB 1     |
| @ BJ-R1                       | A 1                | 10                                         | 3/23/2023, 12:51:04 PM        | 🖄 vesion     | 15.0(2)SE     | nit_all_q)f_B}-         | L2-coreB 1     |
| Bjta002443-SW12               | A 1                | 10 0                                       | 3/23/2023, 12:21:03 PM        | 🖄 vesion     | 15.0(2)SE     | 11. citalloff.Bi-       | L2-coreB1      |
| BST                           | A 1                | 10.0                                       | 3/23/2023, 11:51:03 AM        | X vesion     | 15.0(2)5E     | nit_all_qif_Bj-         | L2-coreB 1     |
| EVE-L30UT-48,132              | Δ 1                | 10                                         | 3/23/2023, 11:21:03 AM        | X vesion     | 15.0(2)SE     | nit_all_qlf_8}-         | L2-coreB 1     |
|                               |                    |                                            | 3/23/2023, 10:51:03 AM        | X vesion     | 15.0(2)SE     | nit all olf BI-         | 12-coreB1      |

The intent results for the current device triggered by the intent timer can be found in Triggered by Related

#### Device or Intent Timer.

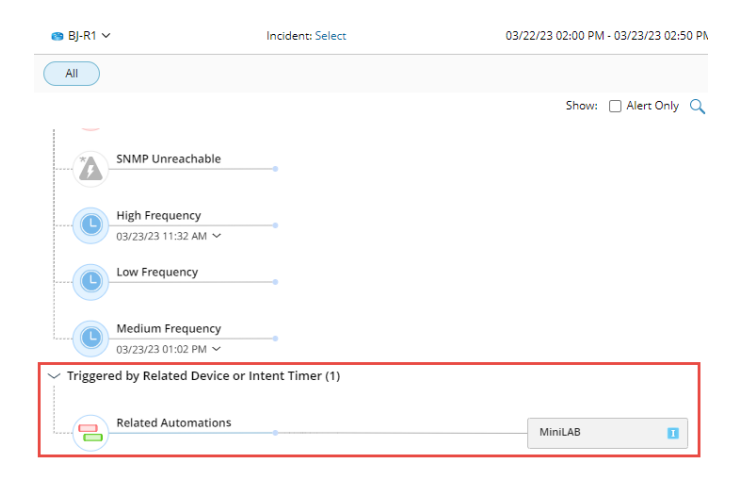

## 3.2.5 Probe Instance Enhancement

Monitoring Probe has been improved with the following functions in R11.1 to support the looking glass probe use case:

|                                   | Primary Flash Probe Details of de                                                 | evice R1                                                                          | ×                                  |
|-----------------------------------|-----------------------------------------------------------------------------------|-----------------------------------------------------------------------------------|------------------------------------|
|                                   | Name: Interface Issue                                                             | Description:                                                                      |                                    |
|                                   | Display Name:                                                                     | Level:   Device Level  Interface Level                                            |                                    |
|                                   | Variables + Add                                                                   | Define Alert Rules Variables to Mon                                               | itor: Select 🕕                     |
|                                   | <ul> <li>Interface [Cisco IOS]</li> <li>intfs_table (Filter: Disabled)</li> </ul> | ✓ Loop Table Rows ⊞ intfs_table ✓ Table Key: intf ✓ ← 2 NEW If                    | NEW                                |
| Define Table<br>Row/Column Filter |                                                                                   | A I mtu ~ Does Not Equal ~ Baseline ~ View                                        | Define Comparison<br>with Baseline |
|                                   |                                                                                   | Boolean Expression: A                                                             |                                    |
|                                   |                                                                                   | Then                                                                              |                                    |
|                                   |                                                                                   | Alert Message: Enter the message you want to display when the Alert Rule is true. |                                    |
|                                   |                                                                                   | Export Error Code: Defined Data Fields                                            |                                    |
|                                   | View Sample                                                                       | Cancel                                                                            | ок                                 |
|                                   |                                                                                   | Define Error Code                                                                 |                                    |

- 1. **Define Table row/column filter** to keep only critical contents.
  - Filter by column: Select the columns you want to keep so the probe will diagnose only certain columns.
  - Filter by row: Use the ADT table as the source for filtering the parser table. Users can keep or filter certain rows to match with ADT table contents.

| Enable Filters for "intfs_table"                                                                                                    |                             |                      | X            |
|----------------------------------------------------------------------------------------------------|-----------------------------|----------------------|--------------|
| Filter by Column (3) C                                                                                                    | ted columns                 |                      | Unselect All |
| <ul> <li>\$crc</li> <li>\$deferred</li> <li>\$\$dly</li> <li>\$\$stuplex</li> <li>\$\$intf \$P\$</li> <li>\$\$intf_reset</li> <li>\$\$ip_addr</li> <li>\$\$mt</li> </ul>                                                                                                    |                             |                      |              |
| Filter by Row     Image: Construction of the second second s | interface v Column Mappping | exist in below list  |              |
| interface                                                                                                    | hosting_device              | description          |              |
| f0/0                                                                                                    | US-BOS-R2                   | This route is to PE1 |              |
| f0/1                                                                                                    | US-BOS-R2                   | This route is to PE2 |              |
| f0/2                                                                                                    | US-BOS-R2                   | This route is to PE3 |              |
|                                                                                                    |                             | Cancel               | ОК           |

2. **Define Table key**: The table key can be defined directly within the probe. (In the earlier version, the table key comes from the parser definition).

The table key compares the table rows against baseline/last values to identify unique rows. When looping table rows, you cannot compare the table with the baseline/last value without the table key.

| ✔ Loop Table Rows 🛛 🌐 | intf_vrf ∽ Table Key: | <u>intf name</u> ∨     |  |
|-----------------------|-----------------------|------------------------|--|
| A Select Variable     | ~                     | ✓ intf_name ○ vrf_name |  |
|                       |                       |                        |  |
| Boolean Expression:   | eg. A AND B           |                        |  |
| Then                  | -                     |                        |  |
|                       |                       |                        |  |

3. **Define Comparison with Baseline Logic**: use the baseline to define the comparison logic against baseline data.

When the data is retrieved for the first time, the data will be saved and used as baseline data. The baseline data remains the same and doesn't change. If the baseline data doesn't match the current network status, you can use the Clear Baseline function to clear the existing baseline. The system will further retrieve the data and use it as baseline data.

|                   | International Action | Table Keys intf N |          |           | variables to ivio | nitor: Select 🕕 |   |
|-------------------|----------------------|-------------------|----------|-----------|-------------------|-----------------|---|
| If                | H Intis_table •      | Table Key. Intr   |          |           |                   |                 |   |
| A S mtu           | ~                    | Does Not Equal    | ~        | Baseline  | ✓ View            | <b></b>         |   |
| B Select Variable | ~                    |                   |          |           |                   |                 |   |
| Boolean Expressio | in: A                | 'iew Baseline     |          |           |                   |                 |   |
| Then              |                      |                   |          |           |                   |                 |   |
|                   |                      | \$route_source p  | \$Nework | \$subnets | \$replicates      | \$overhead      |   |
| Alert Message:    | inter the messag     | connected         | 0        | 9         | 0                 | 612             |   |
| 🗹 Export Error Co | ode: Defined Da      | static            | 1        | 1         | 0                 | 136             |   |
|                   |                      | application       | 0        | 0         | 0                 | 0               |   |
|                   |                      | ospf 1            | 0        | 32        | 0                 | 2380            |   |
|                   |                      | nhrp              | 0        | 0         | 0                 | 0               |   |
| <br>              |                      | bg65001           | 0        | 3         | 0                 | 204             |   |
|                   |                      |                   |          |           |                   |                 |   |
|                   |                      |                   |          |           |                   |                 | ~ |

4. **Export Error Code**: Define the error code to export the error contents to trigger Intent execution within the ADT table. The error code column can be defined from the table or a single value used in the **if** condition.

| Primary Flash Probe Details of device                                                                                                    | Export Data to Error Code                                                                                                    | ×      | × |
|----------------------------------------------------------------------------------------------------|----------------------------------------------------------------------------------------------------|--------|---|
| Name:         Display Name:         Variables(3) + Add ∨         ▲ Image: BGP Interface Config Propert         ⊞ Intf_vrf (Filter: Undefined )         ▲ Image: BGP Neighbors [Cisco 105]         ③ BGP Neighbors [Cisco 105]         ⑤ bgp_rr         冊 bgp_nbrs (Filter: Undefined )         View Sample | Define the column mapping from single variable to Error Code:<br>Export data from table:  Bbgp_nbrs   bgp neighbor +Add  max.nlri_update max.nlri_update min_incoming_ttl min_incoming_ttl mini_nlri_update mint: multisession_ca nbr_id nbr_type nbr_version Alert Message: Export Error Code: Undefined | :eline | e |
| Sample                                                                                                    |                                                                                                    |        | × |

The table column can be used as an error code column besides the single value. The error code column can be further expanded with the following data types:

 Built-in data > *this device*: this device can be exported if an alert is generated, which is very useful when there are multiple looking glass devices, and you want to define match conditions based on looking glass devices.

| Export Data to Error Code                                                                              |                                 | $\times$ |
|----------------------------------------------------------------------------------------------------|---------------------------------|----------|
| Define the column mapping from<br>Export data from table:bgp_                                          | nsingle variable to Error Code: |          |
| bgp neighbor +Add                                                                                      |                                 |          |
| 📔 nbr_id 🗸 🗸                                                                                           |                                 |          |
| <ul> <li>Built-in Data</li> <li>this_device</li> <li>BGP Neighbors [Cisco</li> <li>Bgp_nbrs</li> </ul> | Cancel OK                       |          |
| i ack_hold<br>addr_family_ipv4                                                                         | Does not equal                  | Ba       |
| <pre>[] connection_ecn ]] connection_state</pre>                                                       | В                               |          |
| <pre>[] connection_tabl [] connections_dro</pre>                                                       | -                               |          |
| Alert Message:                                                                                         |                                 |          |

• Append column via ADT table: ADT column can be appended to the error code to expand the column.

| port | data from table:        | mbgp_nb                   | rs 🗸      |   |          |        |    |          |            |
|------|-------------------------|---------------------------|-----------|---|----------|--------|----|----------|------------|
|      | aighbor                 | +Add                      |           |   |          |        |    | - 84     |            |
| 1    | O New Column            | <ul> <li>Apper</li> </ul> | nd Column |   |          |        |    |          | Select Mor |
|      | Column Display          | Name                      |           |   |          | Cancel | OK |          |            |
|      | C 1 N                   |                           |           |   |          | Cancer | UK | eline    |            |
| L    | Column Name             |                           |           | ~ | Does not | equal  | ~  | Baseline |            |
|      | Append From             |                           |           | ~ |          |        |    |          |            |
|      | ADT Table               | O Function                |           |   |          |        |    |          |            |
|      | Select ADT Table        | to Append C               | olumn     |   |          |        |    |          |            |
|      | New Table1              |                           | ~         |   |          |        |    |          |            |
|      |                         |                           |           |   |          |        |    |          |            |
|      | Lookup<br>Assess Column |                           |           |   |          |        |    |          |            |
|      | device                  |                           |           |   |          |        |    |          |            |
|      |                         |                           | v         |   |          |        |    |          |            |
|      | Error Code Colu         | nn                        |           |   |          |        |    |          | Cancel     |
|      | bgp neighbo             | r                         | ~         |   |          |        |    |          |            |
|      | Lookup Column           |                           |           |   |          |        |    |          |            |
|      | device                  |                           | ~         |   |          |        |    |          |            |
|      |                         | Cancel                    | ОК        |   |          |        |    |          |            |
|      |                         |                           |           |   |          |        |    |          |            |

#### 3.2.6 Auto Probe

Auto Probe provides a quick way for power users to create probes from the seed probe(s) in batches on a set of qualified devices or interfaces. Once completed, power users can use these device/interface probes to set up the ADT-based PAF.

| Search Anything and Create Map                                                                                                    | Search Path                           |                                   | Support Search Incident                        | rwang                                                      |
|----------------------------------------------------------------------------------------------------|---------------------------------------|-----------------------------------|------------------------------------------------|------------------------------------------------------------|
| ⚠️ Preventive Automation Manager                                                                                                    |                                       | 8                                 | (1%) devices have monitoring probe enabled     | 1 (0%) devices have preventive automation enabled (2) Help |
| Monitoring Probe Auto Probe Probe Triggered                                                                                                    | Intent Probe Triggered Intent Cluster | Schedule CLI Commands Po          | olling Control                                 |                                                            |
| Type to search     Q     S     ≪       ▲ ≦     Shared Auto Probes (2)     ∠     ≦       ▲ ≦     Cisco (2)     ▲     Critical WAN Link Status Check | OSPF Neighbor Check  Description:     | Author: chris                     | Probe-                                         | Save                                                       |
| OSPF Neighbor Check                                                                                                    | Level:  Device  Interface             | Type:      Primary      Secondary | Probe Timer: Every 4 weeks                     |                                                            |
| Auto Probe Manager                                                                                                    | Seed Probes                           | + Ad                              | d Select critical variables                    |                                                            |
| Auto Probe Manager                                                                                                    | 🟠 OSPF Neighbor Check                 |                                   | The Variable                                   | Critical Variable                                          |
|                                                                                                    |                                       |                                   | <ul> <li>OSPF Neighbors [Cisco IOS]</li> </ul> |                                                            |
|                                                                                                    |                                       |                                   | ▲                                              |                                                            |
|                                                                                                    |                                       |                                   | s \$dead                                       |                                                            |
|                                                                                                    |                                       |                                   | s \$intf                                       |                                                            |
|                                                                                                    |                                       |                                   | s \$nbr_addr                                   |                                                            |
|                                                                                                    | 2. Instantiate Probes                 | arget Devices/Interface           | es to Create Probes                            |                                                            |
|                                                                                                    | Probe Name: OSPF Neighbor Check       |                                   | Description:                                   |                                                            |
|                                                                                                    | Target Devices: 1 Device Groups + S   | elect From Automation Data Table  |                                                | Create Probe                                               |
|                                                                                                    | Probe Created(31) Failed(101)         | Execution Log                     |                                                | Search Devices Q                                           |
|                                                                                                    | Device                                |                                   | Probe Status                                   |                                                            |
|                                                                                                    | BJ*POP                                |                                   | Disabled                                       |                                                            |
|                                                                                                    | BJ-3750-1                             |                                   | Disabled                                       |                                                            |
|                                                                                                    | BJ-L2-coreB                           |                                   | Disabled                                       |                                                            |
|                                                                                                    | BLL2_Core_5                           |                                   | Disabled                                       |                                                            |

Besides selecting the seed probes and target devices or interfaces, users can specify critical variables to identify whether the probe is qualified on the target device. With the critical variables, the system can test the critical variables against the live network and find the correct seed probe for a target device.

| 🛕 OSPF Neighbor Check ∠           | Auth                        | Author: chris Save |                           |                   |  |  |  |  |  |
|-----------------------------------|-----------------------------|--------------------|---------------------------|-------------------|--|--|--|--|--|
| Description:                      |                             |                    |                           |                   |  |  |  |  |  |
| 1. Define Probe Information       |                             |                    |                           |                   |  |  |  |  |  |
| Level:      Device      Interface | Type: 💿 Primary 🔿 Secondary | Pr                 | robe Timer: Every 4 weeks |                   |  |  |  |  |  |
| Seed Probes                       | + Add                       | Select             | critical variables        |                   |  |  |  |  |  |
| A OSPF Neighbor Check [Cisco]     | ≡                           | 4                  | Variable                  | Critical Variable |  |  |  |  |  |
| OSPF Neighbor Check [Juniper]     | =                           | 4                  | SPF Neighbors [Cisco IOS] |                   |  |  |  |  |  |
| OSPF Neighbor Check [Extreme]     | Ξ                           | 4                  | <pre>m ospf_nbrs</pre>    |                   |  |  |  |  |  |
|                                   |                             |                    | § \$dead                  |                   |  |  |  |  |  |
|                                   |                             |                    | s \$intf                  |                   |  |  |  |  |  |
|                                   |                             |                    | s \$nbr_addr              |                   |  |  |  |  |  |

## 3.2.7 Other New Features and Enhancements for PAF

#### 3.2.7.1 Last Resort Timer

For intents triggered by looking glass probe or primary probe, there is a chance that the probe status is healthy and probes generate no alerts for some time. To ensure that these intents are executed even if no alert is generated, enable **Last Resort Timer** and configure the condition. So if certain intents are not triggered within the defined time frame, the system will further trigger the intents to execute.

| Looking Glass Probe                             | Intent Execution Rules                                                | Data Table | e: WAN Link Failover | 2              |   |
|-------------------------------------------------|-----------------------------------------------------------------------|------------|----------------------|----------------|---|
| Run secondary probe before executing intent     | s ● Select Secondary Probe ~                                          | Items: 100 |                      |                |   |
| Intent Options                                  | To trigger the intent, the secondary probe needs to generate an alert | Device     | Config Check         | Routing Check  |   |
| Execute All Intents                             | in addition to matching the criteria of the looking glass probe.      | R1         | R1.Config Check (    | R1.Route Check | ٩ |
| Execute Selected Intents                        |                                                                       | R2         | R2.Config Check (    | R2.Route Check | • |
| Execute Intents with Tags                       | Execute Intents with Tags                                             |            |                      |                | ٩ |
|                                                 |                                                                       | R5         | R5.Config Check (    | R5.Route Check | ٩ |
| Last Resort Timer                               |                                                                       | R6         | R6.Config Check (    | R6.Route Check | ٩ |
| Enforce intent if intent has not been triggered | d by the probe or other methods within                                |            |                      |                |   |
| 2 Days Weeks Months                             | 5                                                                     |            |                      |                |   |
|                                                 |                                                                       |            |                      |                |   |
| Trigger Suppression Settings                    |                                                                       |            |                      |                |   |

#### 3.2.7.2 Trigger Suppression

For intents triggered by looking glass probe or primary probe, if the probe generates alerts consecutively and you don't want the intent to be triggered each time, configure the trigger suppression to specify the intents to be triggered once within the defined time frame.

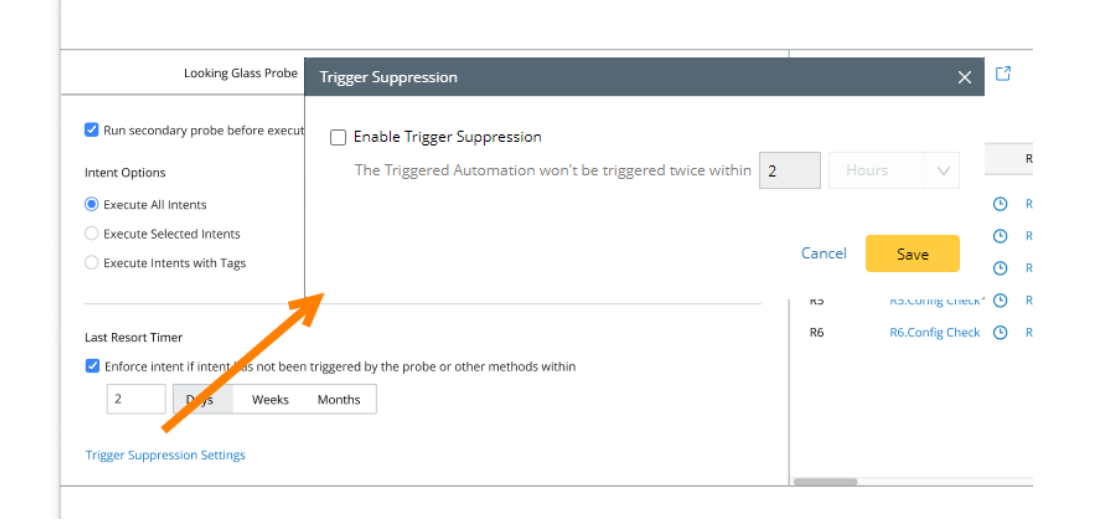

## 3.3 Install ADT to Auto Intent

Auto Intent allows users to create and run intents on Map, which can be enabled from the Auto Intent Tab in Intent-Based Automation Center (IBA Center, Intent Library in the early releases). R11.1 makes the following enhancements for the Auto Intent:

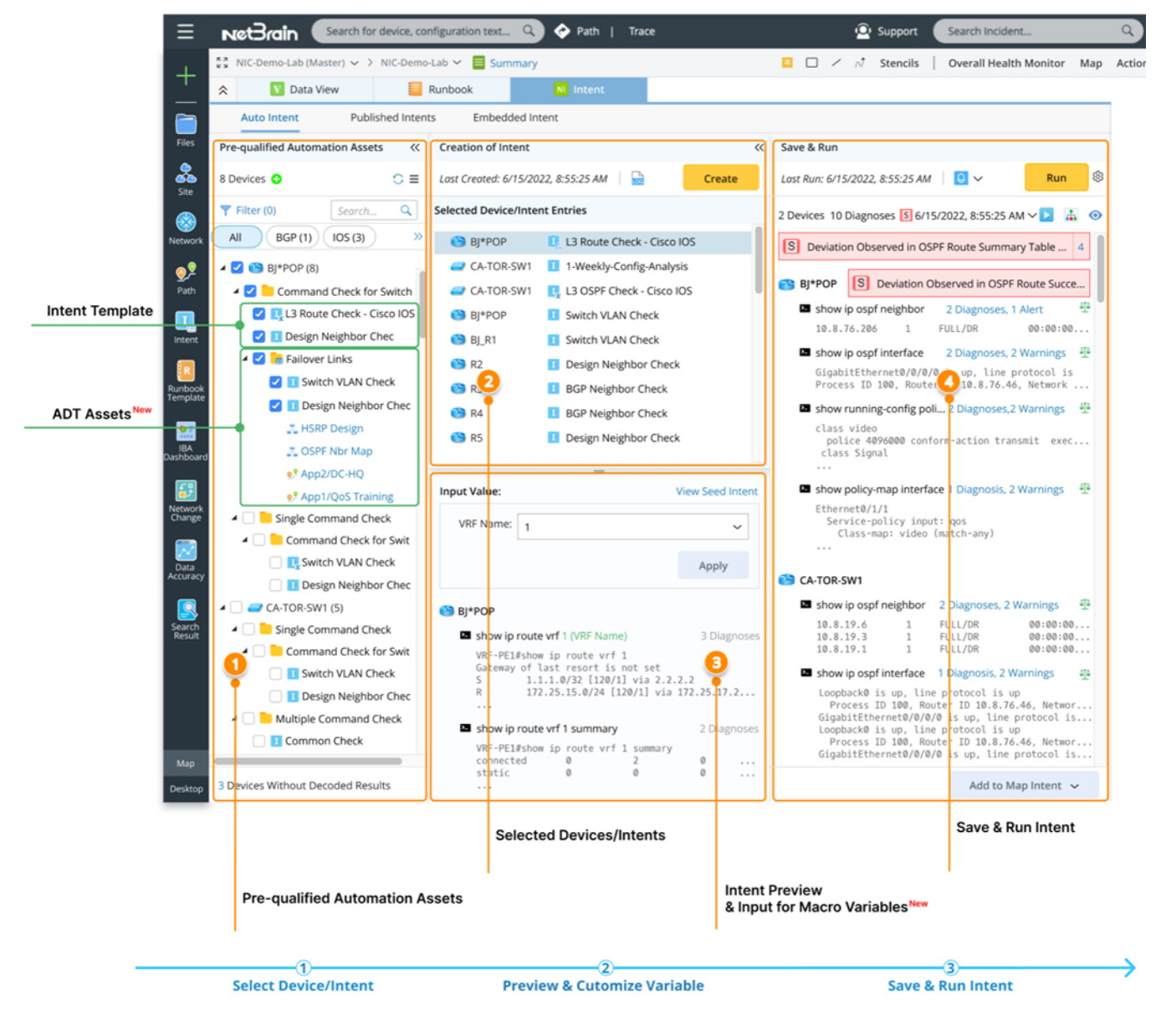

- 1. **Pre-qualified Automation Assets:** A folder structure to display and organize ADT's network intent templates and automation assets (intent/map/path). Users can view and use the items by category.
  - **Intent Template:** The intent templates enabled for Auto Intent are listed in the left pane.
  - **ADT Assets:** Intents/Maps/Paths of the enabled ADT are listed in the left pane.
- 2. **Selected Device/Intents:** Show the items selected from the left pane.
- 3. Intent Preview & Input for Macro Variables: Preview items highlighted or selected in the left pane and the items highlighted in the Selected Device/Intents area to facilitate network intent selection; input values for macro variables of the target device to create proper intent.
- 4. **Save & Run Intent:** Run intent and view the execution results, then add the created intent as map/path/common intent for further troubleshooting.

#### 3.3.1 Auto Intent Tab in IBA Center

Generally, power users will operate on the Auto Intent tab in IBA Center.

• Enable intent template for Auto Intent so that end users can replicate intent templates and customize the macro variables if necessary to create appropriate intent for map devices.

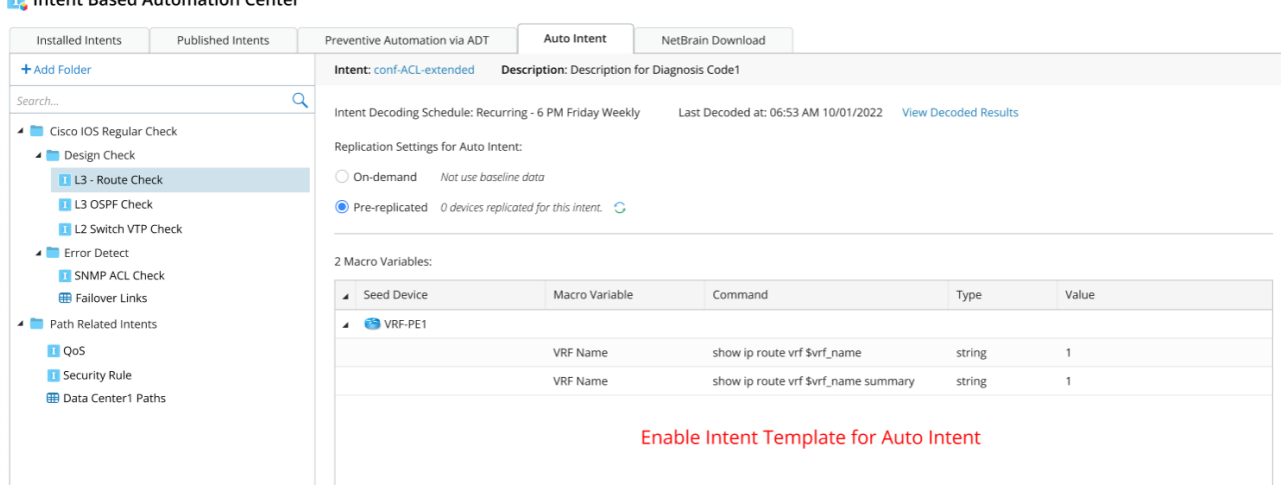

耳 Intent Based Automation Center

• Enable ADT (Automation Data Table) Intents/Maps/Paths for Auto Intent so that end users can find related automation assets (Intent/Map/Path) for map devices from pre-defined ADT to understand and troubleshoot network problems.

| Installed Intents                 | Published Intents | Prevent | ive Automat                                    | on via ADT     | Auto            | Intent NetBrain             | Download                   |                       |                  |                |
|-----------------------------------|-------------------|---------|------------------------------------------------|----------------|-----------------|-----------------------------|----------------------------|-----------------------|------------------|----------------|
| Add Folder                        |                   | Auton   | nation Data                                    | Table: Failove | er Links De     | escription: Description for | r Diagnosis Code1          |                       |                  | Sav            |
| 🛅 Cisco IOS Regular               | Check             | Displa  | y Name in A                                    | uto Intent:    | Failover Links  |                             |                            |                       |                  |                |
| 🔺 🚞 Design Check                  |                   |         |                                                |                |                 |                             |                            |                       |                  |                |
| L3 - Route Ch                     | neck              | Find a  | utomation a                                    | ssets by devic | ce properties o | or visible interfaces:      |                            |                       |                  |                |
| 1 L3 OSPF Che                     | ck                | А       | HSRP VIP                                       |                | ✓ Mat           | tches ~ Mgmt                | IP ~ 🕇                     | i i i                 |                  |                |
| L2 Switch VT                      | P Check           |         | 6-1                                            | •              |                 |                             |                            |                       |                  |                |
| Error Detect                      | back              | 5       | Select Criter                                  | Id             | Ť               |                             |                            |                       |                  |                |
| Eailover Link                     | s                 |         |                                                |                |                 |                             |                            |                       |                  |                |
| Path Related Inte                 | nts               | Boo     | lean Expres                                    | sion: A        |                 |                             |                            |                       |                  |                |
| I QoS                             |                   | Select  | intents/map                                    | s/paths to be  | listed in Auto  | Ena                         | Enable ADT for Auto Intent |                       |                  |                |
| <ol> <li>Security Rule</li> </ol> |                   | List    | List in Auto Intent Intent Column Display Name |                |                 |                             |                            |                       |                  |                |
| 🌐 Data Center1 F                  | aths              |         |                                                | <b>1</b> So    | urce1           |                             |                            |                       |                  |                |
|                                   |                   |         |                                                |                |                 | 60 4 (61)CDD 1//            | n 1                        |                       |                  |                |
|                                   |                   |         | <b>4</b>                                       | II AU          | itomation i     | \$Source1 (\$HSRP_VI        | P) 🗲                       |                       |                  |                |
|                                   |                   |         |                                                | 🚠 Au           | itomation Map   | \$Automation_Map            |                            | -                     |                  |                |
|                                   |                   |         |                                                | Pa             | th              |                             |                            |                       |                  |                |
|                                   |                   | ADT P   | review:                                        |                |                 |                             |                            |                       |                  |                |
|                                   |                   | No.     | Name                                           | HSRP VIP       | Group ID        | Source 1                    | I Automation1              | Failover Config-let   | 💑 Automation Map | Path           |
|                                   |                   | 1       | Group1                                         | 10.8.1.1       | 1               | Check HSRP                  | Check HSRP1                | interface Vlan400     | HSRP Design      | Core HSRP Path |
|                                   |                   |         |                                                |                |                 |                             |                            | ip address 10.8.3.194 |                  |                |
|                                   |                   | 2       | Group2                                         | 10.8.2.2       | 2               | Check HSRP Nbr              | Check HSRP Nbr1            | interface Vlan400     | HSRP Nbr Map     | HSRP Change    |
|                                   |                   |         |                                                |                |                 |                             |                            | in address 10.8.3.194 |                  | 0              |
|                                   |                   | 2       | C2                                             | 10.9.10.5      | 11              | Chack UCDD                  | Chack HCDD1                | interface Vian 400    | CALUSED Design   | USDD Desire    |
|                                   |                   | 3       | Group3                                         | 10.6.10.5      |                 | CHECK HORP                  | CHECK HORP I               | interface vian400     | CA MSKP Design   | HSKP Design    |
|                                   |                   |         |                                                |                |                 |                             |                            |                       |                  |                |
|                                   |                   |         |                                                |                |                 |                             |                            | ip address 10.8.3.194 |                  |                |

• Build a folder structure to display assets in Auto Intent Pane with a clear and meaningful organization so that end users can understand and operate on the automation assets.

| In the second | D     |           | <b>C</b> |
|---------------|-------|-----------|----------|
| 1ntent        | Based | Automatio | n Center |

| Installed Intents                                                                                                    | Published Intents | Preventive Automation via AD                                                                                    | Auto Intent                                                                                   | NetBrain Download        |
|----------------------------------------------------------------------------------------------------|-------------------|----------------------------------------------------------------------------------------------------|-----------------------------------------------------------------------------------------------|--------------------------|
| + Add Folder                                                                                                    |                   | Intent: conf-ACL-extended                                                                                       | Description: Description for                                                                  | or Diagnosis Code1       |
| Search Q  Cisco IOS Regular Check  Design Check  L3 - Route Check  L3 OSPF Check  L3 OSPF Check  L2 Switch VTP Check |                   | Intent Decoding Schedule: R<br>Replication Settings for Auto<br>On-demand Not use l<br>Pre-replicated 0 devices | Recurring - 6 PM Friday Weekly<br>o Intent:<br>baseline data<br>s replicated for this intent. | Last Decoded at: 06:53 / |
| <ul> <li>Error Detect</li> <li>SNMP ACL Che</li> </ul>                                                               | eck               | 2 Macro Variables:                                                                                              | Macro Variable                                                                                | Command                  |
| Hailover Links                                                                                                    | -c                | VPE-DE1                                                                                                    | Waci o valiable                                                                               | Command                  |
| I QoS                                                                                                    |                   |                                                                                                    | VRF Name                                                                                      | show ip route vrf        |
| 💶 Security Rule<br>🌐 Data Center1 Pa                                                                                 | ths               |                                                                                                    | VRF Name                                                                                      | show ip route vrf        |

#### 3.3.2 Use Auto Intent to Create Intent for Map Devices

Auto intent supports replicating the intent template with customizable macro variables. With this functionality, end users can replicate desired intent from an intent template by simply setting the macro variables.

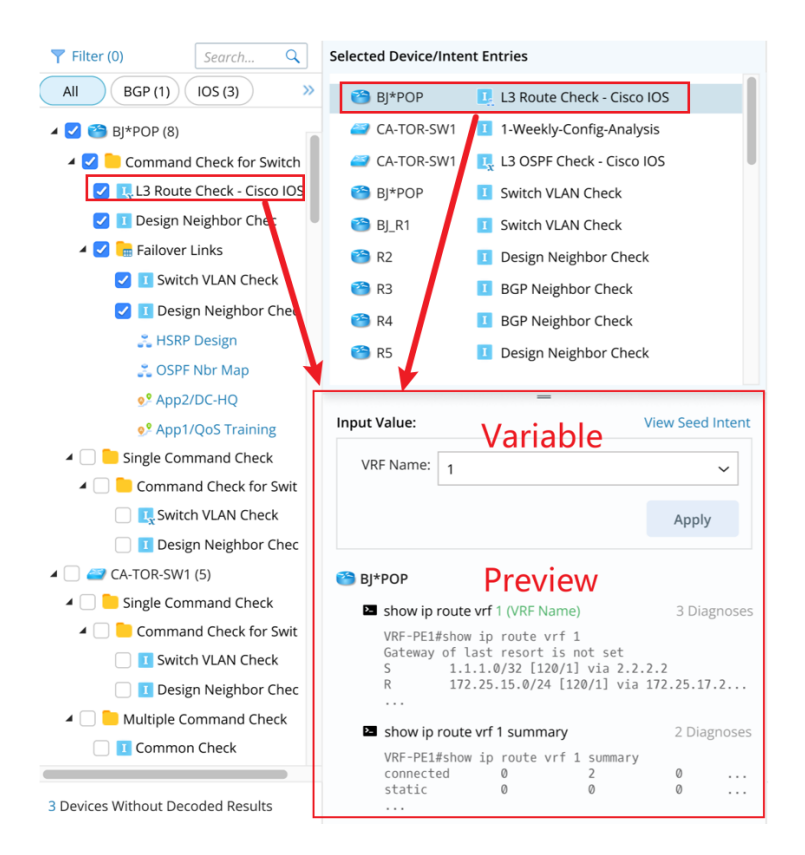

- Users can preview the data of the intent template via the following two operations:
  - Click (unselect is OK) an item in the Pre-qualified Automation Assets pane to preview its macro variables and command data.
  - o Click an item in the Selected Device/Intent area to preview its macro variables and command data.
- If the intent template has macro variables defined, users can change the value, which will affect the replication results.

#### 3.3.3 Use Intent Template Not Included in Auto Intent

Apart from the intent templates already listed in Auto Intent, users can use additional ones not installed and decoded in IBA Center, giving users more flexibility to use intents in Auto Intent.

Select one or more devices (Devices not included in the device list can also be added and selected) and one intent template to pair and add to the Selected Device/Intent Entries area.

| ed Inten | ts E        | Embedded II   | ntent          | Add Intent       |                  |        | ×       |
|----------|-------------|---------------|----------------|------------------|------------------|--------|---------|
| ~~       | Creatio     | n of Intent   |                |                  |                  |        |         |
| 0 ≡      | Last Cre    | pated: 6/15/2 | 022, 8:55:25 A | Select Devices:  | 🗹 🤭 ВЈ*РОР       |        |         |
| A        | dd Intent   | e/Inte        | ent Entries    |                  | 🛃 🔤 BJ-L2-Core-A |        |         |
| Vi       | iew by Inte | ent           | ent Entres     |                  | 🕑 🥗 BJ-R3        |        |         |
| Se       | elect All   |               | L3 OSF         |                  | ✓                |        | r       |
| D        | eselect All | :-SW1         | 1-Weel         |                  | ST_POP2          |        |         |
| vitch    | 🥔 C         | A-TOR-SW1     | 其 L3 OSF       |                  | STX.Core 😂       |        | L       |
|          | 🙆 В         | J*POP         | I Switch       |                  | STX.Core2        |        |         |
| : •      | 🤭 В         | J_R1          | I Switch       |                  | + Add Devices    |        | 0       |
|          | 🤭 R         | 2             | 1 Design       | Select Intent as | Template: Select |        | 2<br> - |
| k        | 🤭 R         | 3             | I BGP N        | Select intent as | Template. Select |        | 4       |
| :hec     | 🤭 R         | 4             | I BGP N        |                  |                  | Cancel | ОК      |
|          | 🤭 R         | 5             | I Design       |                  |                  |        | I       |

#### 3.3.4 Filter Intent Template/ADT in Auto Intent

In R11.1, the filter function of Auto Intent is improved to be more intuitive and functional. When there are too many items, users can find the ones needed by filtering the items. An independent pane will appear to the left after clicking  $\Upsilon$  Filter (0), making it easier to define the filter conditions centrally. The improved filter function leads users to pay more attention to the automation assets and network objects enabled for Auto Intent.

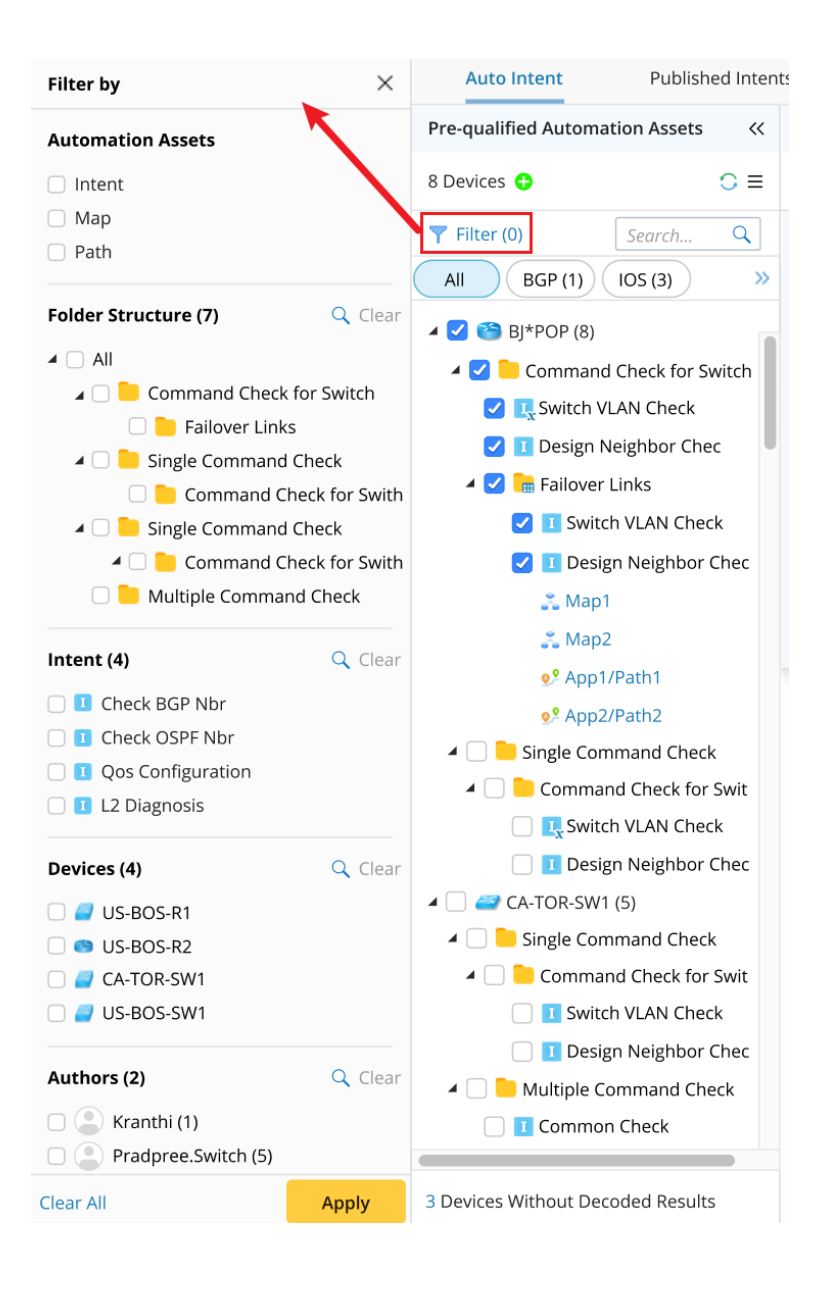

#### 3.3.5 Use ADT Automation Asset Via Auto Intent

To fully understand and troubleshoot an issue, users normally need to analyze the related maps and paths besides intents. By enabling ADT assets (Intent/Map/Path) to be used in Auto Intent, users can find automation assets for map devices, e.g., device-related failover links and the map, device-related path, and the path intents.

With the available ADT assets in Auto Intent, users can complete the following tasks:

|                                 | Auto Intent           | Publish        | ed Intent |  |  |  |  |  |
|---------------------------------|-----------------------|----------------|-----------|--|--|--|--|--|
| Pre-qualified Automation Assets |                       |                |           |  |  |  |  |  |
| 8 D                             | evices 🕂              |                | ⊜ ≡       |  |  |  |  |  |
| T                               | Filter (0)            | Search         | Q         |  |  |  |  |  |
| A                               | II BGP (1)            | IOS (3)        | »         |  |  |  |  |  |
| 4                               | 💋 🧉 BJ*POP (8)        |                |           |  |  |  |  |  |
|                                 | 🖌 🗾 Command           | d Check for S  | witch     |  |  |  |  |  |
|                                 | 🛃 🖳 L3 Route          | e Check - Ciso | to IOS    |  |  |  |  |  |
|                                 | 🗾 I Design I          | Neighbor Che   | ec        |  |  |  |  |  |
|                                 | 🔺 🛃 🔚 Failover        | Links          |           |  |  |  |  |  |
|                                 | 🗸 I Swite             | ch VLAN Cheo   | ck        |  |  |  |  |  |
|                                 | 🗹 I Desi              | gn Neighbor    | Chec      |  |  |  |  |  |
|                                 | 💦 HSRF                | P Design       |           |  |  |  |  |  |
|                                 | 💦 OSPI                | - Nbr Map      |           |  |  |  |  |  |
|                                 | <mark>ջ</mark> ያ App2 | 2/DC-HQ        | -         |  |  |  |  |  |
|                                 | <mark>ջ</mark> ያ App1 | l/QoS Trainin  | g         |  |  |  |  |  |

- Use intents from ADT to create an intent for troubleshooting.
- View a map and use the map for troubleshooting.
- View a path and use the path for troubleshooting.

## 3.4 Use ADT to Replicate Path Intent

R11.1 made the following improvements on path intent:

• Path intent replication settings in the intent template (NIT): The system allows defining path macro variables or selecting ADT data sources as macro variables for an intent template to prepare for creating

path intents. Specifically, path variables and path device variables are used as the values of the macro variables of the intent template.

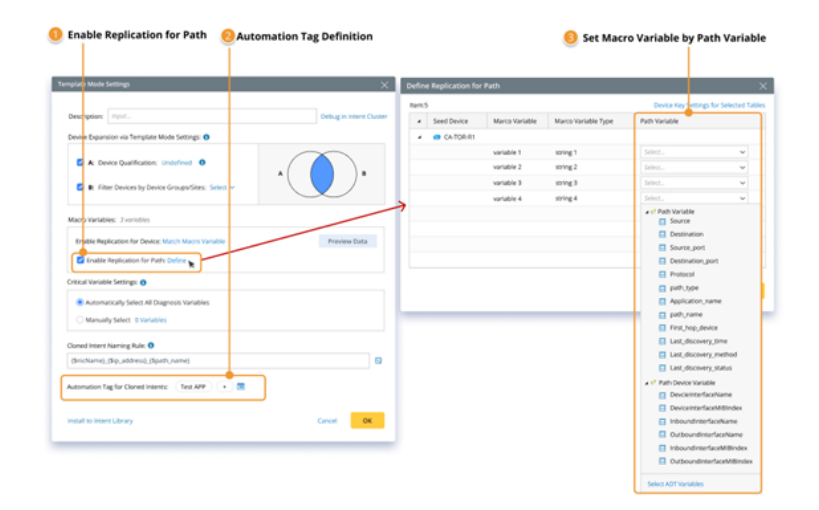

- Batch Path Intent Replication from ADT New: With the method "Intent Replication for Path" provided for building column groups in ADT, multiple path intents can be delivered from ADT with the data in ADT for running troubleshooting diagnosis.
- On-demand Path intent replication from path browser/Auto Intent <sup>New</sup>: Users can set to replicate path intents by selecting the intent template from an open path or Auto Intent. With the new improvements made on path intent replication, one path can have multiple path intents.

# 3.4.1 Batch Path Intent Replication from ADT

In R11.1, the system supports creating path intents with the new intent replication for path service in ADT.

The following diagram shows the logic of cloning path intents in batch via intent template with the data source in ADT.

|                                                                                                    | Automation I        | Data Table ·                            | - Intent Replicat    | tion For Path |                                           |       |         |
|----------------------------------------------------------------------------------------------------|---------------------|-----------------------------------------|----------------------|---------------|-------------------------------------------|-------|---------|
| Application<br>Name                                                                                                    | Path Name           | Path Status                             | Path Map             | Path Intent   |                                           | Path1 |         |
| Salesforce_FI<br>ow                                                                                                    | Web_Server          | Success                                 | Web_Server           | ??            | Select Application<br>Paths as Base Table | Path2 |         |
| Salesforce_FI<br>ow                                                                                                    | Data_Engine         | Failed                                  | Data_Engine          | ??            |                                           |       |         |
| Core_databas<br>e                                                                                                    | DataBase_Sever<br>1 | Success                                 | DataBase_Sever1      | ??            | Set Cloned Intents                        | Path3 | - 3     |
|                                                                                                    |                     | • Application                           | Path ADT as Base Tab | le            | As Path Intent                            | Path4 | th Brow |
| Annual Information Allow Standy Lines of the<br>Annual Standards                                                                                                    |                     | And And And And And And And And And And |                      |               |                                           | Path5 | ser     |
|                                                                                                    |                     |                                         |                      | _             |                                           | Path6 |         |
| Marine Marine Mari<br>Marine Marine Marine Marine Marine Marine Marine Marine Marine Marine Marine Marine Marine Marine Marine Marine Marine Marine Marine Marine Marine Marine Marine Marine Marine Marine Marine Marine Marine Marine Marine Marine Marine Mari |                     |                                         | Set cloned intents a | s Path Intent | 1                                         |       |         |
|                                                                                                    | ******              |                                         |                      |               |                                           |       |         |
|                                                                                                    |                     |                                         |                      |               |                                           |       |         |

In the Intent Replication for Path Service, ADT serves as a tool to provide data to replicate path intents as scheduled. Specifically, users can add a group column to ADT via the "**Intent Replication for Path**" method. The available data fields include path intent and data fields of the path intent details. With the data in ADT, users can further set the variables for path intent replication. The created intents can be saved as path intents for future use.

| olumr     | n Header:            |          |       |    |                          |                |               |                |                 |                |                   |     |             | -    |               |         |
|-----------|----------------------|----------|-------|----|--------------------------|----------------|---------------|----------------|-----------------|----------------|-------------------|-----|-------------|------|---------------|---------|
| B         | c1 S                 | C        | c2    | 0° | c3                       | <b>4</b> E     | c4            | 5 ()           | c5              | s Đ            | c6<br>Dath Ctatur | 5 8 | c7          | I () | c8            | 5       |
| Aþ        | c9 S                 | 1        | Patri |    | Path Device:             |                | Source        |                |                 |                | Path Status       |     | Path Intent |      | Intent Output |         |
|           | Prority              |          |       |    |                          |                |               |                |                 |                |                   |     |             |      |               |         |
|           |                      |          |       |    |                          |                |               |                |                 |                |                   |     |             |      |               |         |
|           | New Group            |          |       |    |                          |                |               |                |                 |                |                   |     |             |      |               |         |
| 126       | New Group            | Ŧ        |       |    | Column Group (N          | lew Group):    |               |                |                 |                |                   |     |             |      | Select Co     | olumn 🗸 |
| escrip    | ition:               |          |       |    |                          |                |               |                |                 |                |                   |     |             |      |               |         |
| ASSOCI    | lated intent for pat | n        |       |    | c8                       | Outout         |               | c7             |                 |                |                   |     |             |      |               |         |
| elect N   | Method to Build Gro  | oup Tabl | e:    |    | Intent 1                 | Message        | S P           | ath Intent     |                 |                |                   |     |             |      |               |         |
| ntent     | Replication for Pat  | th       | ,     | ~  |                          |                |               |                |                 |                |                   |     |             |      |               |         |
| tent T    | Template: Select     |          |       |    |                          |                |               |                |                 |                |                   |     |             |      |               |         |
| Correct 1 | emplace. Select      |          |       |    | (Drag and drop           | column heade   | from the upp  | er area or avi | ailable data fi | ld from the le | eft here)         |     |             |      |               |         |
| uilt-in   | Fields:              |          |       |    |                          |                |               |                |                 |                |                   |     |             |      |               |         |
| £         | Path Intent          |          | p     | C  | efine Logic to Po        | pulate New Ci  | plumns for Ea | ch Row         |                 |                |                   |     |             |      |               |         |
| 0         |                      |          |       |    | Clone Intent by          | Path Varia     | bles 🗸        | on Path C      | olumn: P        | ath            |                   | ~   |             |      |               |         |
| tent (    | Dutput:              |          |       |    |                          |                |               |                |                 |                |                   |     |             |      |               |         |
| C         | Intent Message       | 5        |       |    | Set cloned int           | ent as path in | tent          |                |                 |                |                   |     |             |      |               |         |
|           | Intent Status Code   | S        |       |    |                          |                |               |                |                 |                |                   |     |             |      |               |         |
|           | Device Status Code   |          |       |    | If path i                | ntent with the | same name a   | already creat  | ed , what do    | ou want to     | do? 🕦             |     |             |      |               |         |
|           | Device Status Code   | : 0      |       |    | <ul> <li>Over</li> </ul> | write Existing | Unlocked Pat  | h Intents (    | ) Keep All th   | e Existing Pa  | th Intents        |     |             |      |               |         |
|           | Intent Devices       | ્ય       |       |    |                          |                |               |                |                 |                |                   |     |             |      |               |         |
|           | Intent Map           |          |       |    |                          | ~              |               |                |                 |                |                   |     |             |      |               |         |
|           | test CI I Common     |          |       |    | Lock Path Intent         | 0              |               |                |                 |                |                   |     |             |      |               |         |
| Ir        | itent CLI Command    | as 🖻     |       |    |                          |                |               |                |                 |                |                   |     |             |      |               |         |

The path parameters can be passed to the Macro Variables of the seed NIT to clone a path NI.

| No. | Application Name S      | Path 🙎 📑        | Path Devices                                                      | ą | Source     | 5 | Destination | S | Path Status | Path Intent |         |   | Intent Output                                                                                               | S         | Prority | = |
|-----|-------------------------|-----------------|-------------------------------------------------------------------|---|------------|---|-------------|---|-------------|-------------|---------|---|----------------------------------------------------------------------------------------------------|-----------|---------|---|
| 1   | Salesforce Server       | App1            | BJ-3750-2<br>BJ-Arista-1<br>BJ-Arista-2                           |   | 10.10.10.1 |   | 192.168.1.1 |   |             | Monitor Pa  | h Healt | h | para equals to baseline<br>Paragraph1 of BJ_L2_Core_<br>para equals to baseline<br>Paragraph1 of GW2Lab has | _3 h<br>s | н       | Î |
| 2   | QOS Path                | NYC-to-BOS      | BJ-Avaya-1<br>BJ-Avaya-2<br>BJ-Cat-5000<br>BJ-L2-Core-A           |   | 10.8.8.162 |   | 10.8.1.26   |   |             | Monitor Pa  | h Healt | h | para equals to baseline<br>Paragraph1 of BJ_L2_Core_<br>para equals to baseline<br>Paragraph1 of GW2Lab has | ,3 h<br>s | м       |   |
| 3   | Traditional Data Center | App1            | BJ-Avaya-2<br>BJ-Cat-5000<br>BJ-L2-Core-A<br>BJ-L2-coreB          |   | 10.8.1.4   |   | 10.8.3.140  |   | Failed      | Monitor Pa  | h Healt | h | para equals to baseline<br>Paragraph1 of BJ_L2_Core_<br>para equals to baseline<br>Paragraph1 of GW2Lab has | _3 h<br>s | H+      |   |
| 4   | QOS Path                | DB Backup       | ASA-AA/admin/act<br>ASA-AA/admin/stby<br>BJ_L2_Core_3<br>LA.DIS,1 |   | 10.8.1.4   |   | 10.8.3.130  |   |             | Monitor Pa  | h Healt | h | para equals to baseline<br>Paragraph1 of BJ_L2_Core_<br>para equals to baseline<br>Paragraph1 of GW2Lab has | _3 h<br>s | м       | ł |
| 5   | POC                     | MPLS_DMVPN_PATH | BJ-R2<br>BJ-R3<br>BST,POP1<br>qapp-c3560-1                        |   | 10.8.2.19  |   | 10.8.5.11   |   |             | Monitor Pa  | h Healt | h | para equals to baseline<br>Paragraph1 of BJ_L2_Core_<br>para equals to baseline<br>Paragraph1 of GW2Lab has | ,3 h<br>5 | H-      |   |
| 6   | Traditional Data Center | App2            | ASA-AA/context1/stby<br>BJ*POP<br>BJ_L2_Core_3<br>BJ_core_3550    |   | 10.8.1.4   |   | 10.8.3.196  |   | Failed      | Monitor Pa  | h Healt | h | para equals to baseline<br>Paragraph1 of BJ_L2_Core_<br>para equals to baseline<br>Paragraph1 of GW2Lab has | _3 h<br>5 | н       |   |
| 7   | QOS Path                | NYC-to-SMF      | Emu_NB_NYC_MGMT<br>F5-MGMT                                        |   | 10.8.8.162 |   | 10.8.2.14   |   |             | Monitor Pa  | h Healt | h | para equals to baseline<br>Paragraph1 of BJ_L2_Core_                                                        | _3 h      | L       |   |

## 3.4.2 On-demand Path Intent Replication from Path Browser/Auto Intent

In the previous versions, a path is associated with only one path intent. In R11.1, multiple path intents can be created and associated with one path, which enhances the capability of executing path intents for troubleshooting network issues from a path. All the path intents of a path are included in a "**View**" list in the Path Intent Pane. There are two ways to create a path intent:

• Replicate the path intent via Intent Template from the **Path Detail Pane**:

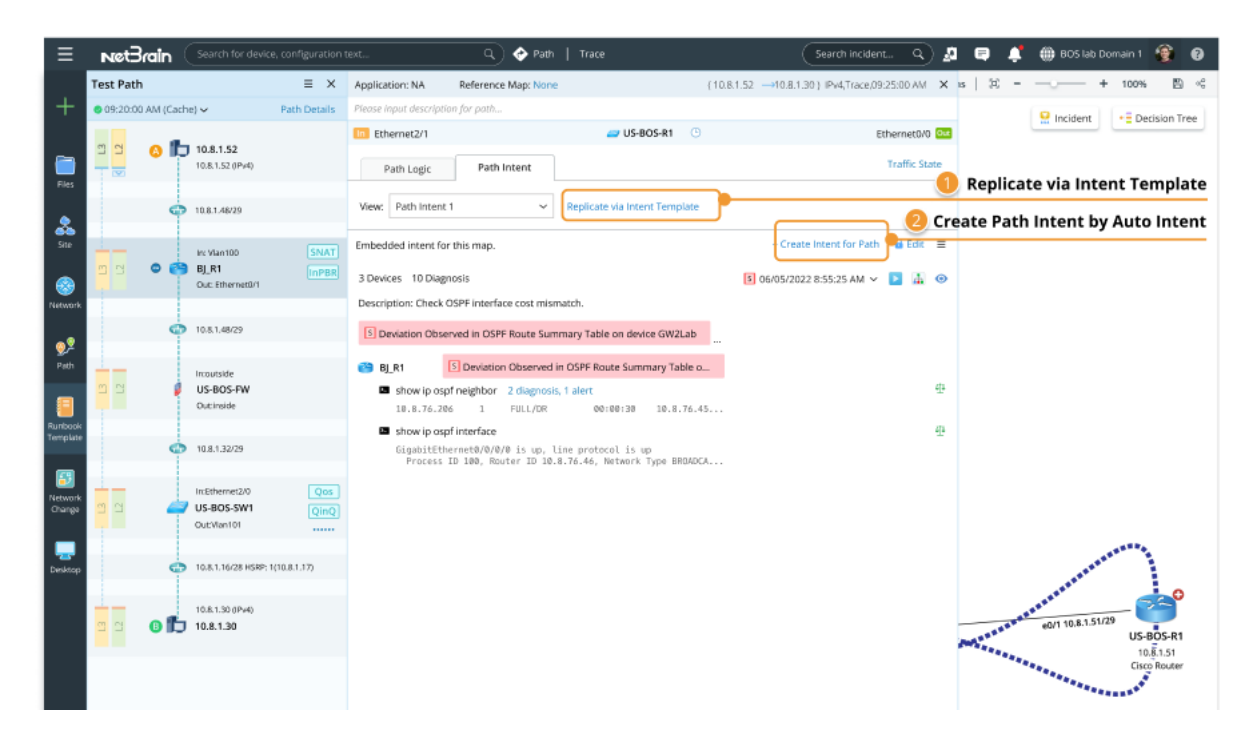

• Open **Auto Intent** to create path intent for a path: After a path intent is created with the automation assets in Auto Intent, the created intent can be associated with a path and saved as its path intent.

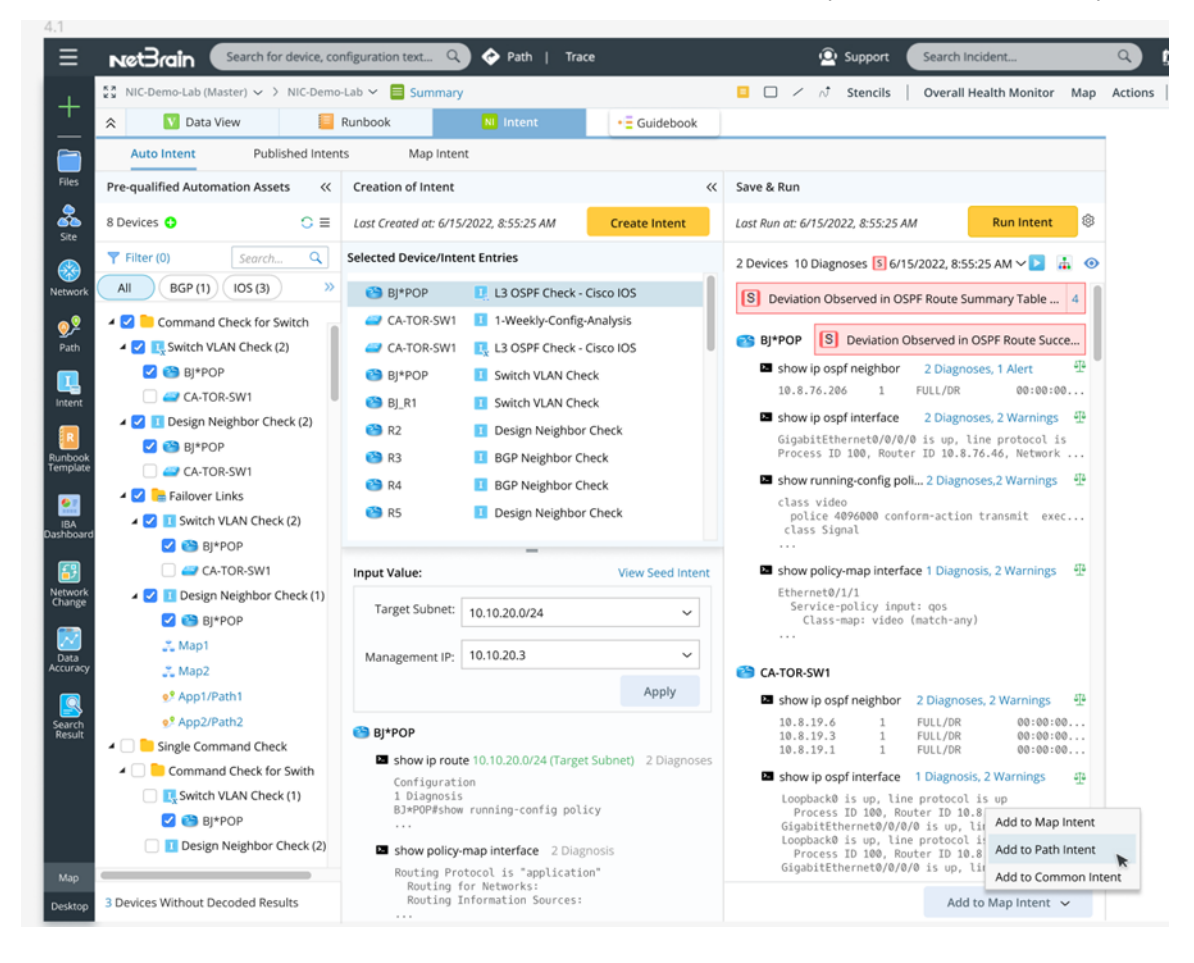

# 3.4.3 Delete/Unlock Path Intents in Batch

The system offers several options for deleting/unlocking path intents in batch.

Batch Remove/Unlock Path Intents from Network Intent Manager: In Network Intent Manager > Path Intent, each path forms a folder to include all the associated path intents. Users can delete/unlock multiple path intents at one time in the pop-up Dialog opened from the drop-down menu.

| ≣                   | NotBrain Search Anything and Create Map                                                                                                    | Q Search    | 📀 Path                               | Search incident 🔍 🚊 🚍       | 📫 🌐 BOS lab Domain 1 🔮 🔞 |
|---------------------|----------------------------------------------------------------------------------------------------|-------------|--------------------------------------|-----------------------------|--------------------------|
| +                   | Network Intent Manager > Path Intent                                                                                                    | Help 🖸 🕴 🗙  |                                      |                             |                          |
| 1                   | Path Intent                                                                                                    | v           |                                      |                             |                          |
| Files               | Search                                                                                                    | Q           |                                      |                             |                          |
| &                   | 2022 application                                                                                                    |             | Delete Intents                       | Sea                         |                          |
| Site                | training 2022                                                                                                    |             | Intent Name                          | Lock Status                 |                          |
| ()<br>Network       | i test 2                                                                                                    |             | App 1     at-lab                     | 🔒 with Password             |                          |
| <u>9</u> 2          | Auto test app     Auto test app     Auto test     Auto test app     Auto test a | v<br>itents | App 2                                | 🔒 with Password             |                          |
| Path                | App1     Delete In     at-lab                                                                                                    | tents       |                                      |                             |                          |
| Runbook<br>Template | ▲ 🔮 App2<br>■ App2                                                                                                    |             |                                      |                             |                          |
| <b>(</b>            | I at-lab-2                                                                                                    |             |                                      |                             |                          |
| Network<br>Change   |                                                                                                    |             |                                      |                             |                          |
|                     | I intent path -1                                                                                                    |             | If you want to delete a locked inter | nt, please unlock it first. | Cancel Delete            |
| Desktop             | NYC-to-BOS                                                                                                    |             |                                      |                             |                          |
|                     |                                                                                                    |             |                                      |                             |                          |
|                     |                                                                                                    |             |                                      |                             |                          |
|                     |                                                                                                    |             |                                      |                             |                          |
|                     |                                                                                                    |             |                                      |                             |                          |
| Мар                 |                                                                                                    |             |                                      |                             |                          |
| Desktop             |                                                                                                    |             |                                      |                             |                          |

• Batch Remove/Unlock Path Intents from ADT Manager: for an ADT containing Path Intent Column, users can delete/unlock multiple path intents at a time in the pop-up dialog from the drop-down
#### menu of the Path Column.

| Failover Link  | S                           | 1      | Auto APP                   | CA-1 | TOR-R1      |         | 10.10.10.1 |        | 192.16 | 58.1.1 | Succe   | Edit     |                 |      |
|----------------|-----------------------------|--------|----------------------------|------|-------------|---------|------------|--------|--------|--------|---------|----------|-----------------|------|
| y Tables       |                             |        |                            | CA-1 | TOR-R2      |         |            |        |        |        |         | Delete   | Column          |      |
| Delete Ir      | ntents                      |        |                            |      |             |         |            |        | ×      | 3.1.13 | Succe   | Delete I | ntents          |      |
| Itom: E        |                             |        |                            |      |             | Canroh  |            | 0      |        | ~      |         | Unlock   | Intents         | K    |
| item: 5        |                             |        |                            |      |             | Seurch. |            | ~      |        |        |         | Set as T | able Key        |      |
| ۰              | Intent Name                 |        |                            | l    | ock Status. |         |            |        |        |        |         | Tag Cur  | rent Column     |      |
|                | Auto App                    |        |                            |      | 🔒 with Pass | word    |            |        |        | 0.13   | Success |          | Con-ACL-Stand   | lard |
|                | NY to BOS Tes               |        |                            |      | 🔒 without P | asswore | i          |        |        |        |         |          |                 |      |
|                | BOS Test 1                  |        |                            |      | 🔒 with Pass | word    |            |        |        | 2      | Success |          | BOS path test   |      |
|                | 💶 BJ-Lab                    |        |                            |      |             |         |            |        |        |        |         |          |                 |      |
|                | BOS Test 2                  |        |                            |      |             |         |            |        |        |        |         |          |                 |      |
|                |                             |        |                            |      |             |         |            |        |        | .1.1   | Success |          | BOS path test 2 | 2    |
|                |                             |        |                            |      |             |         |            |        |        |        |         |          |                 |      |
|                |                             |        |                            |      |             |         |            |        |        |        |         |          |                 |      |
|                |                             |        |                            |      |             |         |            |        |        |        |         |          |                 |      |
|                |                             |        |                            |      |             |         |            |        |        |        |         |          |                 |      |
| <li>If yo</li> | u want to delete a locked i | intent | t, please unlock it first. |      |             |         |            |        |        |        |         |          |                 |      |
|                |                             |        |                            |      |             |         |            | a luc  |        |        |         |          |                 |      |
|                |                             |        |                            |      |             |         | Cancel     | Delete |        |        |         |          |                 |      |
|                |                             |        |                            | _    |             |         |            |        |        |        |         |          |                 |      |

# **4** Network Intent Enhancements

R11.1 has updated no-code intent capture, replication, and execution in many ways, including:

| All Logic Block in the Diagnosis                                                                                                    | Embedded Incident New                                                                                                    |                                                             |
|----------------------------------------------------------------------------------------------------|----------------------------------------------------------------------------------------------------|-------------------------------------------------------------|
| Dagnosis Message: Save to Embedded  Save to Embedded  Hig Set Status Code for Device:  Hig Set Status Code for Intent:                                                            | ncident = Send Email: Include Intent Link S Include Link to Embedded I To: Select user or Input email Subject: [NetBrain] Intent Execution Issues. | addent ℤ =<br>♥ ii<br>■ ■ ■ ■ ■ ■ ■ ■ ■ ■ ■ ■ ■ ■ ■ ■ ■ ■ ■ |
| Export to CSV Report: Define     CSV Name: BOS Lab CSV 12/12 - 1                                                                                                    | E Intert Variable:     gVar1                                                                                                    |                                                             |
| Collow Up Intent:      Network Intent     Current Intent (Self)     Stop Intent: Check Interface Status     Intent: Cluster: Single Device Sample     Intent: Template: BGP Check | Dydate Table Row: Define     Table Name: Incident Table     Update Column: column 1     R. Delete Table Row: Define                                | Operation on Intent Table                                   |
| Intent Data View: Define  C device data unit, 3 interface data unit, 1 device note                                                                                                | Table Name: Indident Table Condition: Status contains changed                                                                                      | =                                                           |
| & Webhook API Call:<br>Select Webhook: ServiceNow-1 v Json Body Sample                                                                                                    | Call Qapp: Define Qapp:AA,Show interface [Cisco IOS]                                                                                               | 5 Follow-up Qapp New                                        |
| budy variatives Variative Value<br>msg Select One<br>status Select One                                                                                                    | Set Intent Baseline      Set Baseline of All Commands v of This Device v with Current                                                              | Vpdate Intent Baseline                                      |
|                                                                                                    | All Logic Block in the Diagnosis                                                                                                    | All Logic Block in the Diagnosis                            |

- On-demand Replication of Intent (NIT)
  - Support replication intent on-demand for auto-intent, TAF, PAF, Bot, and follow-up diagnosis.
- Enhancements on Intent's No-code Programmability
  - Use intent to build map and data view <sup>2</sup> (this number refers to the number in the picture)
  - Embedded Incident <sup>9</sup>
  - Follow-up diagnosis with intent template <sup>1</sup>
  - Follow-up diagnosis with self<sup>1</sup>
  - Follow-up diagnosis with ADT (automation data table)<sup>1</sup>
  - Use ADT as the database for intent <sup>6</sup>
  - New operation on intent table <sup>6</sup>
  - Control the update of intent baseline by logic <sup>4</sup>
  - Intent Variable and Intent diagnoses <sup>7</sup>

#### • Enhancements on Intent's Notification

- Send an email with payload from within intent <sup>8</sup>
- Send data to 3<sup>rd</sup> party solution via webhook API <sup>3</sup>
- Use Qapp as a follow-up action <sup>5</sup>
- Other enhancements on intent:
  - Scheduled execution of intent directly
  - o Build intent on API-based network including cloud and SDN
  - Simplified intent debug
  - Export CSV report to Files
  - View diagnosis messages
  - Intent View UI enhancements

R11.1 introduces a new concept called '**Diagnosis Logic Block**' or '**Logic**'. The previous diagnosis logic is separated into 3 types of Logic: **diagnosis note & status code, export CSV,** and **follow-up intent**. R11.1 adds new logic: **Intent Data View** and **Webhook API Call**.

## 4.1 Create Intent Data View and Intent Map

Map and data view is the foundation for troubleshooting network problems. R11.1 improves the automatic creation ability of the intent map and adds a new concept, **intent data view**, to display the results of intent on the map, such as the network design and the intent status.

• View Intent Map and Intent Data View (End User)

Under the Intent pane of a map, end users can open an intent map and the data view for the published, embedded, or auto intent.

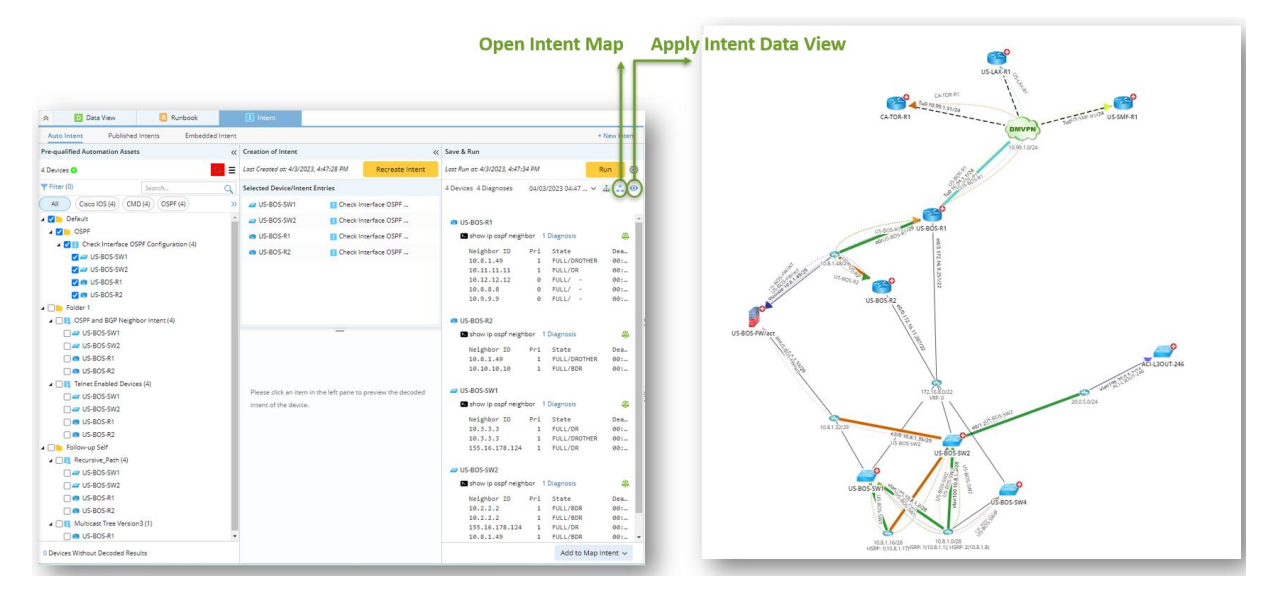

Users can also open an Intent from the Intent Manager and then Intent Map or Intent Data View from within the Intent.

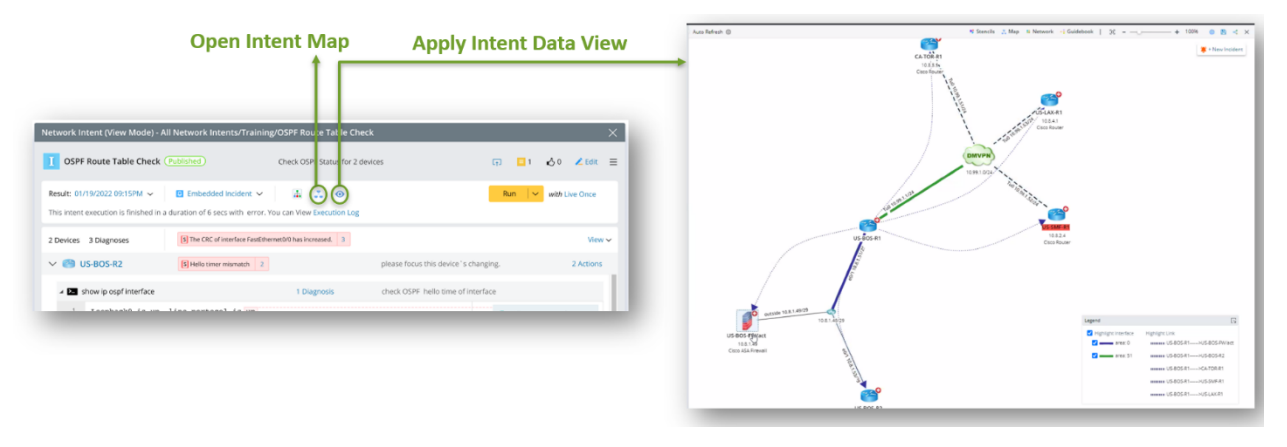

- Open Intent Map: if the intent map does not exist, the system will create one based on the Intent Map Settings.
- Apply Intent Data View: Click the eye icon to apply the intent data view to the current context map. If any device used by Intent Data View is not on the map, the system will draw it on the map.

• Build Intent Data View: Users can add a new logic, '**Intent Data View**', in the intent diagnosis and define the intent data view.

|                                                                                                    | Create Intent Data View                                                                                                    |
|----------------------------------------------------------------------------------------------------|----------------------------------------------------------------------------------------------------|
| 2. Define Diagnosis     Add Note @ Add Diagnosis Can also click a variable on the left to add automation.      E Select Variable     Boolean Expression: A or B or C or D | Crate Interface Mater<br>Phighlight<br>Device Note<br>Profestor Note<br>Profestor Note |
|                                                                                                    |                                                                                                    |
| Set Intent Baseline     C       Advanced     C                                                                                                    | Add Prefix interface:                                                                                                    |
| Add Logic 🗸                                                                                                    | + Add Hypertix                                                                                                    |

• Create Intent Map: If the intent map doesn't exist, users can define the Intent Map Settings for the system to create one and then manually optimize the map layout and annotation.

| Diagnosis Intent Template Settings                                                              | Network Intent (Edit Mode)                                                                                                    |                                        |
|-------------------------------------------------------------------------------------------------|----------------------------------------------------------------------------------------------------|----------------------------------------|
| Add Intent Diagnosis Block<br>Switch Devices                                                    | 🚺 route change monitoring (Published) 🚠 Diagnosis Tree Run 👻                                                                                                    | with Live Network Save                 |
|                                                                                                 | Check route table                                                                                                    | 👶 Intent Ma                            |
|                                                                                                 | 😕 + Add Device                                                                                                    | Select Ma                              |
|                                                                                                 | V 🕙 US-BOS-R2 Type Description here                                                                                                    | dd Config Diagnosis 🛛 🖬 + 🖊 Create M   |
| ×                                                                                               | show ip route     Type Description here                                                                                                    | Edit D                                 |
| Data Source Settings Incident CSV Report Files Follow-up Intent                                 | Protocol         Address         Age (min)         Hardware         Type           2         Internet         3.3.3         -         0003.0003         ARPA           12         Internet         172.24.10.250         192         00d3.58ac.fef2         ARPA                                                                                                    | CSPF Nbr Down                          |
| Map:                                                                                            | 13         Internet         172.24.10.249         -         000e.d7a7.1900         AMPA           22         Internet         172.24.10.225         136         022.5589.1900         AMPA           26         Internet         172.24.10.225         136         021.5589.1500         AMPA           28         Internet         172.24.30.1         -         000e.d7a7.1500         AMPA           29         Internet         172.24.36.2         9         001e.0fe2.5582         AMPA |                                        |
| h IPv4 L3 Topology ~                                                                            | ✓                                                                                                    | dd Config Diagnosis 🛛 🗖 + Add CLI Diag |
| t 3 neighbor devices for the devices                                                            | Show ip ospf interface Type Description here                                                                                                    | Edit Di                                |
|                                                                                                 | 1 Topology-MTID Cost Disabled Shutdown Topology Mame<br>2 0 1 no no Base<br>3 Fohlod by indefine geneficiencies (and discovery in addresses)                                                                                                    | CSPF Neighbor Dia                      |
| atus Code in Intent datavlew.<br>o home intent when current intent is used as follow up intent. | <ul> <li>Limited of interime Contrary including decommany is soluces and</li> <li>Loopback interfaces is treated as a stub Boat</li> <li>Tunnel0 is up, line protocol is up</li> <li>Internet Address 10.8.1.65/30, Area 0, Attached via Network Statement</li> <li>Process ID 1. Router ID 10.11.11.1</li> <li>Network Type NOINT_COst 55</li> <li>Topology-MTLD Cost Disabled Shutdown Topology Name</li> </ul>                                                                             |                                        |

### 4.1.1 Build Intent Data View

The Intent Data View is designed to display the diagnosis data and results on an intent map or any map, so users can view the network design or monitor the network status on the map.

Users can add a new logic, '**Intent Data View'**, in intent diagnosis and define the intent data view with the diagnosis data. Besides defining the device and interface data units, users can define the highlight and notes and draw a relationship arrow between devices.

| Note                                                                                                    | 9                                                                                | •                                            | )                                                  | 1 Interface<br>Notes |
|----------------------------------------------------------------------------------------------------|----------------------------------------------------------------------------------|----------------------------------------------|----------------------------------------------------|----------------------|
| A a Davisa                                                                                                    | IPv4 Interface 🗸 🌖 1                                                             | intf(string)                                 | 👔 h_sequence(int)                                  |                      |
| Highlight Highlight                                                                                                    | ationship Arrow                                                                  | q cnt(int)                                   | ) 📔 seq.nr(int)                                    | 🖕 1 Interface        |
| Hostname                                                                                                    | 0                                                                                |                                              | )                                                  | Highlights           |
| 🤍 📜 eigrp_neighbors(table)                                                                                                    |                                                                                  | i                                            |                                                    |                      |
| <b>?</b>                                                                                                    | ▶ Defin                                                                          | e More                                       |                                                    |                      |
| <b></b>                                                                                                    |                                                                                  |                                              |                                                    |                      |
| 3                                                                                                    |                                                                                  |                                              |                                                    |                      |
| Define More  Arrow for Neighbor Device                                                                                                    |                                                                                  |                                              |                                                    | Re                   |
| Define More  Arrow for Neighbor Device  Source Destination of Arrow:                                                                                                    |                                                                                  | Visual Sty                                   | 1e:                                                | Re                   |
| Define More  Arrow for Neighbor Device  Source Destination of Arrow:  Source Device:                                                                                         | Sthis device                                                                     | Visual Sty<br>Col                            | le:<br>Random Color                                | Re                   |
| Define More  Arrow for Neighbor Device  Source Destination of Arrow:  Source Device:  Annotation for Source Device:                                                          | Sthis device<br>Sthis_device                                                     | Visual Sty<br>Col                            | le:<br>or: Random Color s                          | R(                   |
| Define More  Arrow for Neighbor Device  Source Destination of Arrow:  Source Device:  Annotation for Source Device:  Destination Device:                                     | sthis device<br>Sthis_device                                                     | Visual Sty<br>Col<br>Line Sty<br>Wid         | He:<br>Randam Color<br>Mer                         | Ri                   |
| Define More  Arrow for Neighbor Device  Source Destination of Arrow.  Source Device:  Amoutation for Source Device:  Destination Device:  Amoutation for Destination Device: | Sthis device<br>Schis_device<br>II fiGRP_nbr_devicename<br>SEISRP_nbr_devicename | Visual Sty<br>Col<br>Line Sty<br>Wid<br>Arre | Ne:<br>Random Color<br>Ite<br>Mere<br>Rendom Color | ₩<br>                |

### 4.1.2 Build Intent Map

An Intent Map is a map embedded in an Intent to show the network relationship between devices of this Intent. It can be created in two ways:

- Manually create a map first, then associate this map with an intent.
- Create an Intent Map automatically by the Intent Map Settings

| route        | change monitoring   | Published         | 🛔 Diagnosis Tree |                       |          | Run - with Live Network  | Save 🕜 Help             |
|--------------|---------------------|-------------------|------------------|-----------------------|----------|--------------------------|-------------------------|
| eck rou      | te table            |                   |                  |                       |          |                          | Intent Map: Select      |
| + Add        | Device              |                   |                  |                       |          |                          | Select Map              |
| <b>(</b>     | US-BOS-R2           | Туре              | Description here |                       |          | • Add Config Diagnosis   | + A Create Map          |
| 4 P          | show ip route       | Туре              | Description here |                       |          |                          | Edit Diagnosis          |
| 1            | Protocol            | Address           | Age (min)        | Hardware              | Туре     |                          | OSPF Nbr Down           |
| 1            | Internet            | 3.3.3.3           | -                | 0003.0003.0003        | ARPA     |                          | Message Data View       |
| 12           | 1 Internet          | 172.24.10.250     | 192              | 00d0.58ac.f6f2        | ARPA     |                          |                         |
| 13           | Internet            | 172.24.10.249     | -                | 000e.d7a7.b900        | ARPA     |                          |                         |
| 22           | Internet            | 172.24.32.225     | 136              | 0021.5589.b900        | ARPA     |                          |                         |
| 26           | Internet            | 172.24.32.226     | -                | 0021.5589.b520        | ARPA     |                          |                         |
| 28           | Internet            | 172.24.36.1       | -                | 000e.d7a7.b900        | ARPA     |                          |                         |
|              | US-BOS-SW1          |                   | Type Descript    | ion here.             |          | - + Add Config Diagnosis | + Add CLI Diagnosis     |
| ⊿ <b>Þ</b> = | show ip ospf interf | ace               | Type Descript    | ion here              |          |                          | Edit Diagnosis          |
| 1            | Topology-MTID       | Cost Disabl       | ed Shutdown      | Topology Name         |          |                          | OSPF Neighbor Diagnosis |
| 2            | 0                   | 1 n               | o no             | Base                  |          |                          | SV 🛢 Function Call      |
| 3            | Enabled by i        | nterface config,  | including second | dary ip addresses     |          |                          |                         |
| 4            | Loopback int        | erface is treated | as a stub Host   |                       |          |                          |                         |
| 5            | Tunnel0 is up,      | line protocol is  | up               |                       |          |                          |                         |
| 7            | Internet Add        | ress 10.8.1.65/30 | , Area U, Attack | ned via Network State | ment     |                          |                         |
| 8            | Topology_MT         | D Cost Dies       | hled Shutdown    | Topology Name         | COSC: 65 |                          |                         |
| 0            | Topotogy-MI1        | D COSC DISG       | Silucdowi        | i iopoiogy name       |          |                          |                         |

## 4.2 Embedded Incident

The embedded incident in intent supports:

- Transient problem diagnosis findings across multiple executions of the same intent are documented inside the Intent Incident.
- Long-term intent executions compliance intent or published intents may be executed after the network change, and the critical findings are documented inside the intent's incident so that users can review this from within intent.
- Send an email or webhook API call to the 3<sup>rd</sup> party with a link to point back to the incident /portal with more data for the execution results.

| Interes Settings X                                                                                                    | Output                                                                                                    |
|----------------------------------------------------------------------------------------------------|----------------------------------------------------------------------------------------------------|
| Create Incident Settings                                                                                                    | Network Intent (View Mode) - All Network Intents/Training/OSPF Route Table Check                                                                                                    |
| Create incident diapat     Reset Incident If Last One Created      within Past     Deps     Add Interet Map to Incident                                    | OSPF Route Table Check (Published)         Check OSPF Status for 2 devices                                                                                                    |
| When current intent is used as follow-up intent:     Creater     Hours     Band data to incident of home intent only     Creater     Last Updated     Days | Result: 01/19/2022 09:15PM V Embedded Incident V A Solution of the Solution of the Solution of |
| Servi dada la Riceri e li kua intereti dny     Beth (Servi data la Incident of Iscal Intert and home interet)     Intert Used as Follow-up Intert          | 2 Devices         3 Diagnoses         100122 1/1/2022 01:12 PM         as increased.         3                                                                                                    |
| Diagnosis Message Settings in Intent                                                                                                    | ∨ O US-BOS-R2         1001BF 1/1/2022 02:12 PM         ple                                                                                                    |
| D Diagnosis Message:                                                                                                    | · · · · · · · · · · · · · · · · · · ·                                                                                                    |
| OSPF Neighbor \$neighbor_id(US-BOS-R1.ospf_nbr_table) Status Change.                                                                                       |                                                                                                    |
| -IS Set Status Code for Device:                                                                                                    |                                                                                                    |
| 5 Set Status Code for Intent:                                                                                                    |                                                                                                    |

Use the embedded incident as follows:

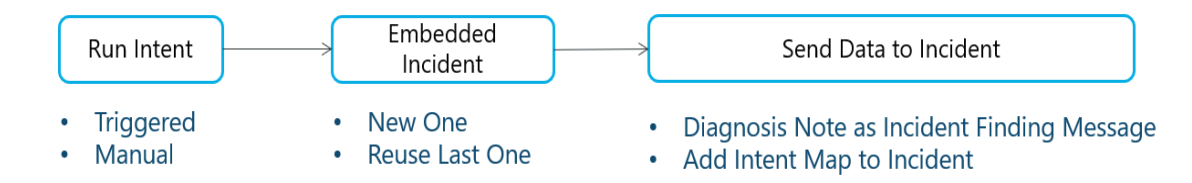

## 4.2.1 Document Critical Findings in Embedded Incident

Users can send messages and add a map to the incident, enabling users to track all execution history of a NI(T) from Interactive/Triggered/Preventive automation.

• Send a Message to Incident

| Diagnosis Message Settings in Intent                                   |                         | Finding Message in Incident              |  |
|------------------------------------------------------------------------|-------------------------|------------------------------------------|--|
| Diagnosis Message:                                                     |                         | Finding from Intent                      |  |
| ✓ OSPF Neighbor \$neighbor_id(US-BOS-R1.ospf_nbr_table) Status Change. |                         | Dean T 11:30 AM                          |  |
| Set Status Code for Device:                                            | 1. Send MSG to Incident | OSPF Neighbor 10.11.11.11 Status Change. |  |
| Set Status Code for Intent:                                            |                         | I OSPF Nbr Check                         |  |

• Add Map to Incident

| Intent Map S                                                                                                    | Settings in Intent                |                        |                 | Map in   | Incident      |           |
|----------------------------------------------------------------------------------------------------|-----------------------------------|------------------------|-----------------|----------|---------------|-----------|
| Intent Settings                                                                                                    | ×                                 |                        | 10006F abc      |          | 0             | S ≡       |
| Inclent Map and Data View Inclent Create Incident Output Reuse Incident if Last One Created Add Intent Map to Incident | CSV Report Files Follow-up Intent | 2. Add Map to incident | Messages (2)    | Maps (3) | Diagnosis (7) | Portal (O |
| Answer Hener (Ed) Moley<br>El DEPArake Carrie                                                                          | X<br>Run v @ See @vn(r) =<br>     |                        | S Owner: zhaoxi |          |               |           |

# 4.2.2 Create New or Reuse an Incident to Organize Results Reasonably

| ntent Settings                             |                        |                                    |                   |                  | ×                |  |  |  |  |  |
|--------------------------------------------|------------------------|------------------------------------|-------------------|------------------|------------------|--|--|--|--|--|
| Intent Map                                 | and Data View          | Data Source Settings               | Incident          | CSV Report Files | Follow-up Intent |  |  |  |  |  |
|                                            | Create Incid           | lent Settings (Local               | Settings)         |                  |                  |  |  |  |  |  |
|                                            | Create Incident Output |                                    |                   |                  |                  |  |  |  |  |  |
|                                            | 🗹 Reuse                | Incident if Last One Created       | ✓ within          | Past 1 Days      | ~                |  |  |  |  |  |
|                                            | 🗹 Add Ir               | ntent Map to Incident              |                   |                  |                  |  |  |  |  |  |
|                                            |                        | -                                  |                   | ×                |                  |  |  |  |  |  |
|                                            | When current           | intent is used as follow-up int    | ent: 🕦            | Created          | Hours            |  |  |  |  |  |
|                                            | Send                   | data to incident of home intent    | only              | Last Updated     | Days             |  |  |  |  |  |
| Send data to incident of local intent only |                        |                                    |                   |                  |                  |  |  |  |  |  |
|                                            | O Both                 | (Send data to Incident of local in | ntent and home in | tent)            |                  |  |  |  |  |  |
|                                            | Intent Use             | d as Follow-up Inten               | t                 |                  |                  |  |  |  |  |  |

Users can define the incident creation settings as follow:

• Create Incident Output

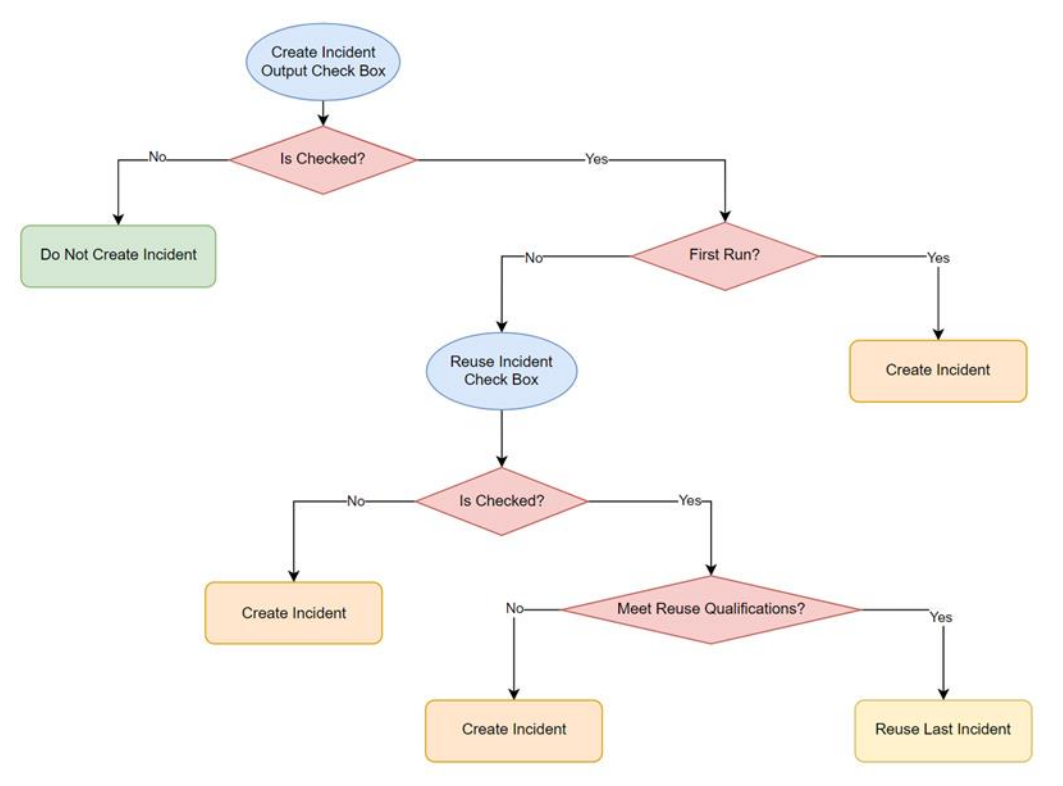

- If the Create Incident Output check box is selected, an incident will be generated when executing this NI for the first time; If this check box is not selected, the NI will not create an incident.
- Reuse incident check box indicates whether to use an existing incident from the second execution of NI. When the condition is not met, a new incident will be created. If it is not checked, a new incident is always created.

• Intent Used as Follow-up Intent

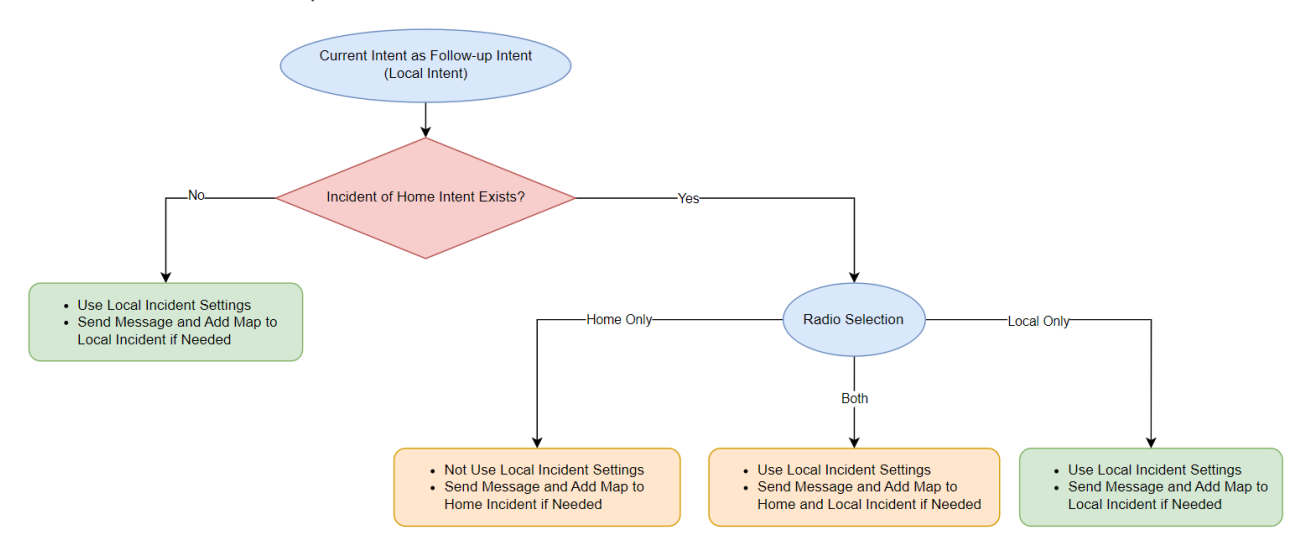

- The setting here is based on the assumption that the home incident exists. If the home incident is not generated, the follow-up intent (local intent) always generates an incident or sends messages according to its local settings.
- $\circ$  If the home incident is generated, users can set whether to use the home incident.
  - Send to home only: no local incident is created. Messages are sent to the home incident, and the intent map is added to the home incident.
  - Send to local only: local intent will create/reuse the local incident and send messages and intent map to the local incident.
  - Both: Indicates that the above two will work at the same time. It will send data to the home incident, and it will also create/reuse the local incident and send data to the local incident.

### 4.2.3 Manage Historical Results

Manage the embedded incidents in the following ways:

• For Single Intent: In the NI View mode, incidents generated by this intent can be displayed.

| Network Intent (View Mode) - All Network Intents/Training/OSPF Route Table Check                        |                                             |  |  |  |  |  |  |  |  |
|----------------------------------------------------------------------------------------------------|---------------------------------------------|--|--|--|--|--|--|--|--|
| OSPF Route Table Check (Published)                                                                      | heck OSPF Status for 2 devices              |  |  |  |  |  |  |  |  |
| Result: 01/19/2022 09:15PM 🗸 🖸 Embedded Incident 🗸                                                      | ₼                                           |  |  |  |  |  |  |  |  |
| This intent execution is finished in a dura 100112 1/2/2022 02:12 PM                                    | View Execution Log                          |  |  |  |  |  |  |  |  |
| 2 Devices 3 Diagnoses 100122 1/1/2022 11:12 PM<br>1001A1 1/1/2022 10:12 PM                              | as increased. 3                             |  |  |  |  |  |  |  |  |
| ✓         ✓         ●         1001BF 1/1/2022 02:12 PM                                                  | please focus this device`s chan             |  |  |  |  |  |  |  |  |
| show ip ospf interface                                                                                  | 1 Diagnosis check OSPF hello time of interf |  |  |  |  |  |  |  |  |
| <ol> <li>Loopback0 is up, line portocol is up</li> <li>Ethernet0/1 is up,line portocol is up</li> </ol> |                                             |  |  |  |  |  |  |  |  |

• For Entire Domain: Add the management of Intent Incidents in Incident Manager.

| Incident Manager         |   |                |                                                                                   |      |         |         |        |                        |         |                                                    | C ł X           |  |  |
|--------------------------|---|----------------|-----------------------------------------------------------------------------------|------|---------|---------|--------|------------------------|---------|----------------------------------------------------|-----------------|--|--|
| Search                   | Q | 7 Incidents (C | 7 Incidents (Only those directly included under "Intent Incidents" are displayed) |      |         |         |        |                        |         | Search Incident ID, Subject and Creator Q 🗅 Export |                 |  |  |
| 🔺 🥅 All Incidents        |   | Incident ID    | Subject                                                                           | Maps | Devices | Members | Status | Creation Time          | Source  | Creator                                            | Attachment Size |  |  |
| Triggered Network Change |   | 1013SS         | aa                                                                                | 1    | 1       | 1       | Open   | 01/11/2022 11:10:12 PM | Intent1 | John                                               | ов              |  |  |
| Intent Incidents         |   | 100W3I         | test by joey                                                                      | 1    | 0       | 1       | Open   | 01/11/2022 11:10:12 PM | Intent2 | John                                               | 0B              |  |  |
|                          |   | 100UQK         | test44                                                                            | 1    | 1       | 1       | Open   | 01/11/2022 11:10:12 PM | Intent2 | John                                               | ОВ              |  |  |
|                          |   | 100UQJ         | test33                                                                            | 1    | 3       | 1       | Open   | 01/11/2022 11:10:12 PM | Intent2 | John                                               | OB              |  |  |
|                          |   | 100UOI         | test2                                                                             | 1    | 1       | 1       | Open   | 01/11/2022 11:10:12 PM | Intent2 | John                                               | OB              |  |  |
|                          |   | 100UOA         | test1                                                                             | 1    | 2       | 1       | Open   | 01/11/2022 11:10:12 PM | Intent2 | John                                               | OB              |  |  |
|                          |   | 100UNV         | test                                                                              | 1    | 0       | 1       | Open   | 01/11/2022 11:10:12 PM | Intent3 | John                                               | 0B              |  |  |
|                          |   |                |                                                                                   |      |         |         |        |                        |         |                                                    |                 |  |  |

## 4.3 Follow-up Diagnosis

The previous version supports NI and NIC as the follow-up diagnosis. R11.1 adds NIT, Qapp, and the intents from ADT as the follow-up logic. Compared with NIC, NIT and Qapp do not replicate member Intents in advance, and the definition is simpler. Follow-up diagnosis enables multi-stage reasoning so that a follow-up intent can be taken as a home intent to do further follow-up diagnosis.

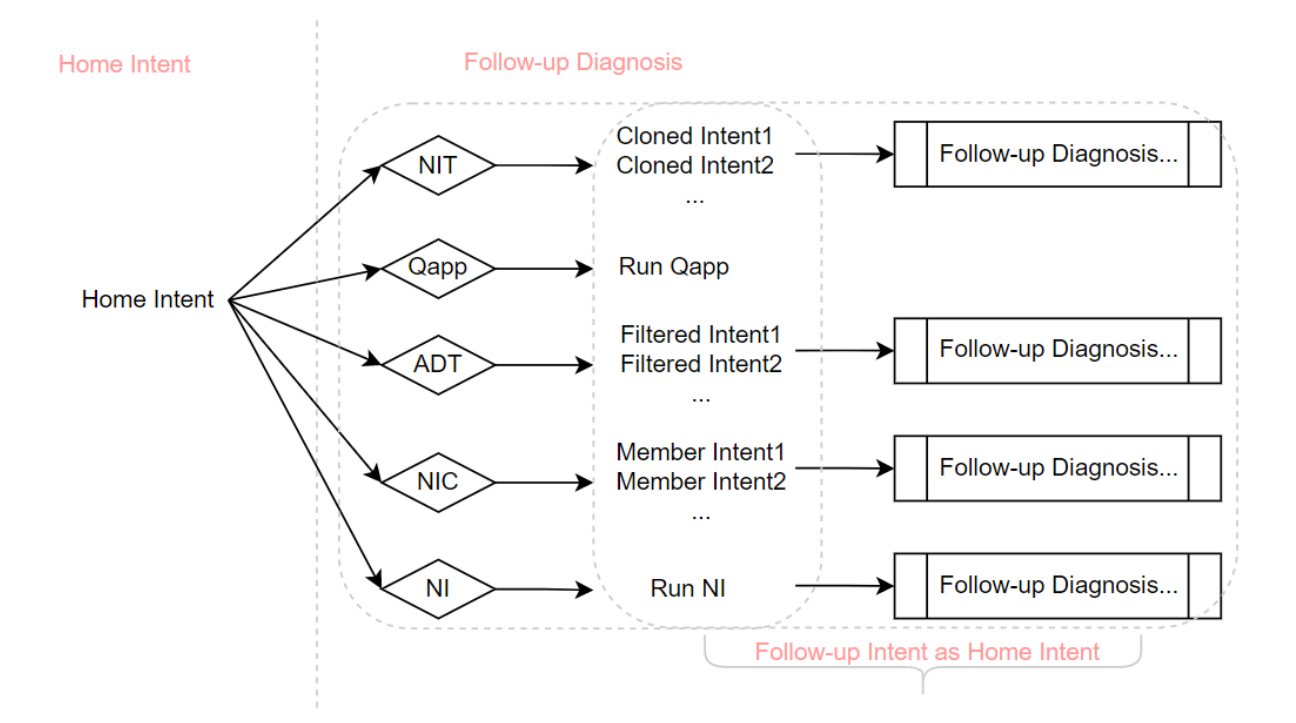

### 4.3.1 Follow-up Intent Template

An intent (home intent) can call a specified intent template to run the follow-up diagnosis, under which the diagnosis logic in the template can be applied to downstream devices calculated from the home intent. The home intent can also transfer other variables to the macro variables of the follow-up intent templates.

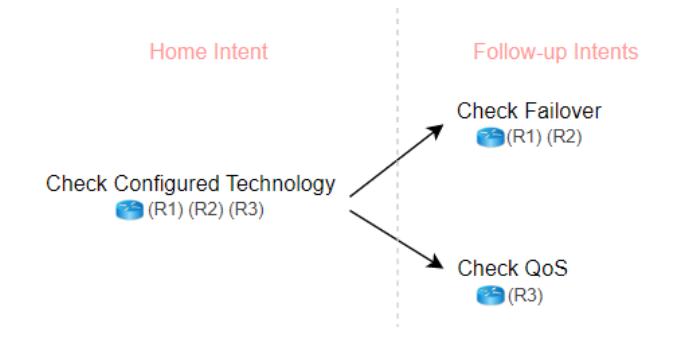

The follow-up intent supports the following setting:

|                                                         |                       | Follow-up Intents    |                               |                    |                                        | ×          |                           |
|---------------------------------------------------------|-----------------------|----------------------|-------------------------------|--------------------|----------------------------------------|------------|---------------------------|
|                                                         |                       | 1 Follow-up Intents: | + Follow-up~                  |                    |                                        |            |                           |
| Entry                                                   |                       | → I BGP check (inte  | ent Template)                 |                    |                                        | <b></b>    |                           |
| Create Diagsnosis Message                               |                       | * Description: Wh    | ien                           |                    |                                        |            |                           |
| Intent Data View                                        |                       | Replication Set      | tings:                        |                    |                                        |            |                           |
| Send Email                                              |                       | On-demand            | Not use baseline data         | this integet       |                                        | - +        | Replication Mode          |
| Follow-up Intent                                        | 7                     | • Pre-replicate      | eu o devices repricateu jor t | nis meni.          |                                        |            | Replicate Device Scope    |
| Set Intent Baseline                                     |                       | Replicate Curren     | nt Intent to: This Device     | 's Neighbor V IPv4 | L3 Neighbor                            | ~ _        | Boundary Settings         |
| Advanced >                                              | /                     | Set Macro Varia      | bles of Seed Intent Templa    | ate.               |                                        |            |                           |
| Add Logic 🗸                                             |                       | Seed Devi            | ce Macro Variable             | Туре               | Set Variable                           |            |                           |
|                                                         |                       | 🔺 🤭 R1               | target_subnet                 | string             | route (LP Device Route Failover Table) | ~          | Variable Mapping          |
| v Then                                                  |                       |                      | vrf_name                      | string             | Please Select                          | ~          |                           |
| Follow-up Intent:      Add Network Intent     Current I | ntent (Self) 🔿 Stop 📃 | 🔺 <sub></sub> 🖄 SW1  |                               |                    |                                        |            |                           |
|                                                         | /                     |                      | target_subnet                 | string             | US-BOS-SW1.subnet                      | ~          |                           |
| Follow-up Intents                                       |                       | Merge multi          | ple replicated intents into   | one                | 1/2 Device Key Set for Selec           | cted Table | Other Settings            |
|                                                         |                       | 🗹 Draw Arrow         | from This Device to Next      | Arrow Settings     |                                        |            | Arrow Relationship        |
| 0 Follow-up Intents: + Follow-up                        |                       | Annotation for       | Diagnosis Tree:               |                    |                                        |            |                           |
| Select Inte                                             | nt (Standalone)       | * Dra Evention       | Mada Dasauta                  |                    |                                        |            |                           |
| Select Inte                                             | nt Template           | - Pre-Execution      | mode. because                 |                    |                                        |            | Diamagia Tara Amagtatian  |
| Select Inte                                             | nts from ADT          | Post-Execution       | Mode                          |                    |                                        | • •        | Diagnosis Tree Annotation |
| Advanced                                                | >                     | * If Follow          | -up Intent is Executed:       | Because            |                                        |            |                           |
|                                                         |                       |                      |                               |                    |                                        |            |                           |
|                                                         |                       |                      |                               |                    |                                        |            |                           |
|                                                         |                       | Prune other follow-u | up intents                    |                    | Cancel                                 | Save       |                           |

#### • Replication Mode

- On-demand: Retrieve the data from the live network.
- Pre-replicated: Use pre-decoded data (cached data).
- Replicate Current Intent to:
  - This Device's Neighbor, IPv4 L3 Neighbor, IPv6 L3 Neighbor, and L2 Neighbor can be selected.
  - Device by Variable, the range of variables that can be selected includes:
    - ✓ \$this\_device
    - ✓ Device Variables under Calling Intent
    - ✓ Device Macro Variables under Calling Intent
    - ✓ Global Variables under Calling Intent
- Set Macro Variables of Follow-up Intent Template: The range of variables that can be selected is the same as the Device by Variable in Replicate Device Scope.

| 4 | Seed Device | Macro Variable | Туре   | Set Variable                           |        |  |
|---|-------------|----------------|--------|----------------------------------------|--------|--|
| 4 | 管 R1        |                |        |                                        |        |  |
|   |             | target_subnet  | string | route (LP Device Route Failover Table) | ~      |  |
|   |             | vrf_name       | string | US-BOS-R1.vrf                          | ~      |  |
| 4 | 沓 SW1       |                |        |                                        |        |  |
|   |             | target_subnet  | string | US-BOS-SW1.subnet                      | $\sim$ |  |

- **Merge multiple replicated intents into one**: This check box is not selected by default, which indicates each device generates an intent.
- Set Device Key for Selected Table: Set the device key to match table variable values precisely.

| Device Key Settings for Selected Table                            | ×                                               |
|-------------------------------------------------------------------|-------------------------------------------------|
| <ol> <li>Define the device key. If None is selected, t</li> </ol> | able column value will be used for all devices. |
| Selected Table                                                    | Device Key Column                               |
| Critical ACL Entry                                                | device 🗸                                        |
| Device Route Failover Table                                       | None ~                                          |
|                                                                   | None                                            |
|                                                                   | 🖾 device                                        |
|                                                                   | 🖾 acl_number                                    |
|                                                                   | 🖾 entry                                         |
|                                                                   | description                                     |
|                                                                   |                                                 |

• **Draw Arrow from This Device to Next**: Draw an arrow directly from the current device to the next device whose intent is to be replicated.

| 🗹 Draw Arrow f    | rom This Device to Next Arrow Se | ttings                                  |             |                      |        | ⊠ ≡      |
|-------------------|----------------------------------|-----------------------------------------|-------------|----------------------|--------|----------|
| Annotation for D  | Diagnosis Tree:                  |                                         |             | GRP-R1.eigrp in<br>× | ft)    | =        |
|                   | Annotation of This Device:       | \$state                                 | <b>B</b>    |                      |        | _        |
| Post-Execution    | Color:                           | Random Color                            |             |                      |        |          |
| * If Follow       | Line Style:                      | ~~~~~~~~~~~~~~~~~~~~~~~~~~~~~~~~~~~~~~~ | ]           |                      |        |          |
| _                 | Width:                           |                                         |             |                      |        | <b>,</b> |
| 'rune other follo | Direction:                       |                                         |             |                      |        |          |
| _                 | Draw arrow through interface     | \$intf ~                                | of topology | IPv4 L3 Neighbor 🗸 🗸 | Cancel | Apply    |
| _                 |                                  |                                         |             | Cancel OK            | -      |          |

An arrow example on a map:

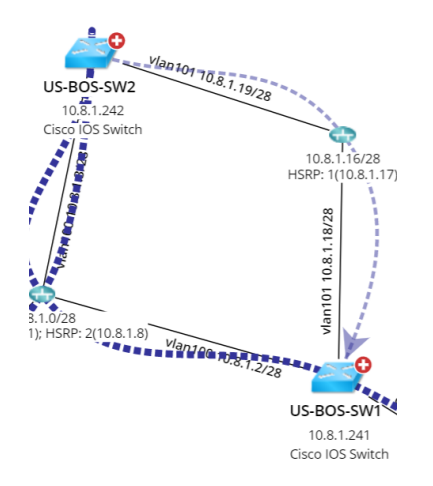

• **Annotation for Diagnosis Tree:** Annotations are displayed on the line of Diagnosis Tree. The diagnosis tree of the follow-up intent template is as follows:

• **Pre-Execution Mode**: The basic information of the intent template is displayed on the left, and the information defined in the intent is displayed on the right.

| Diagnosis Tree                                                                                                    |                                                                                                    |
|----------------------------------------------------------------------------------------------------|----------------------------------------------------------------------------------------------------|
| Pre-Execution   Post-Execution                                                                                                    | Show ospt details                                                                                                    |
| Intent Template Details - OSPF Interface MTU Mismatch Check                                                                            | <u></u>                                                                                                    |
| Avame: OSPF Interface MTU Mismatch Check     Edit Intent     Description: Una this Manager Chatter to check the OCPF mainteen face MTU | Description: When                                                                                                    |
| Description: Use this Network intent Cluster to check the USPF neighbor interface MTU<br>mismatch.                                     | Replicate Follow-up intent to: bgp_nbr                                                                                                    |
| E Location: All Network Intents\ABC Folder\OSPF Interface MTU Mismatch Check                                                           | Set macro variables of seed intent template:                                                                                                    |
|                                                                                                    | ▲ Seed Device Macro Variable Type Set Variable                                                                                                    |
|                                                                                                    | 4 🙆 R1                                                                                                    |
|                                                                                                    | target_subnet string route (LP Device                                                                                                    |
|                                                                                                    | vrf_name string US-BOS-R1.vrf                                                                                                    |
|                                                                                                    | 4 😵 SW1                                                                                                    |
|                                                                                                    | target_subnet string US-BOS-SW1.subnet                                                                                                    |
|                                                                                                    | Annotation for Diagnosis Tree:<br>Pre-Execution Mode: None<br>Post-Execution Mode:<br>If Follow-up Intent is Executed: There are some OSPF interface MTU mismatched<br>issues to be fixed. |

• **Post-Execution Mode**: The detailed results are displayed below. Besides the diagnosis details and comparison details, the follow-up intents/Qapps/ADT will be displayed.

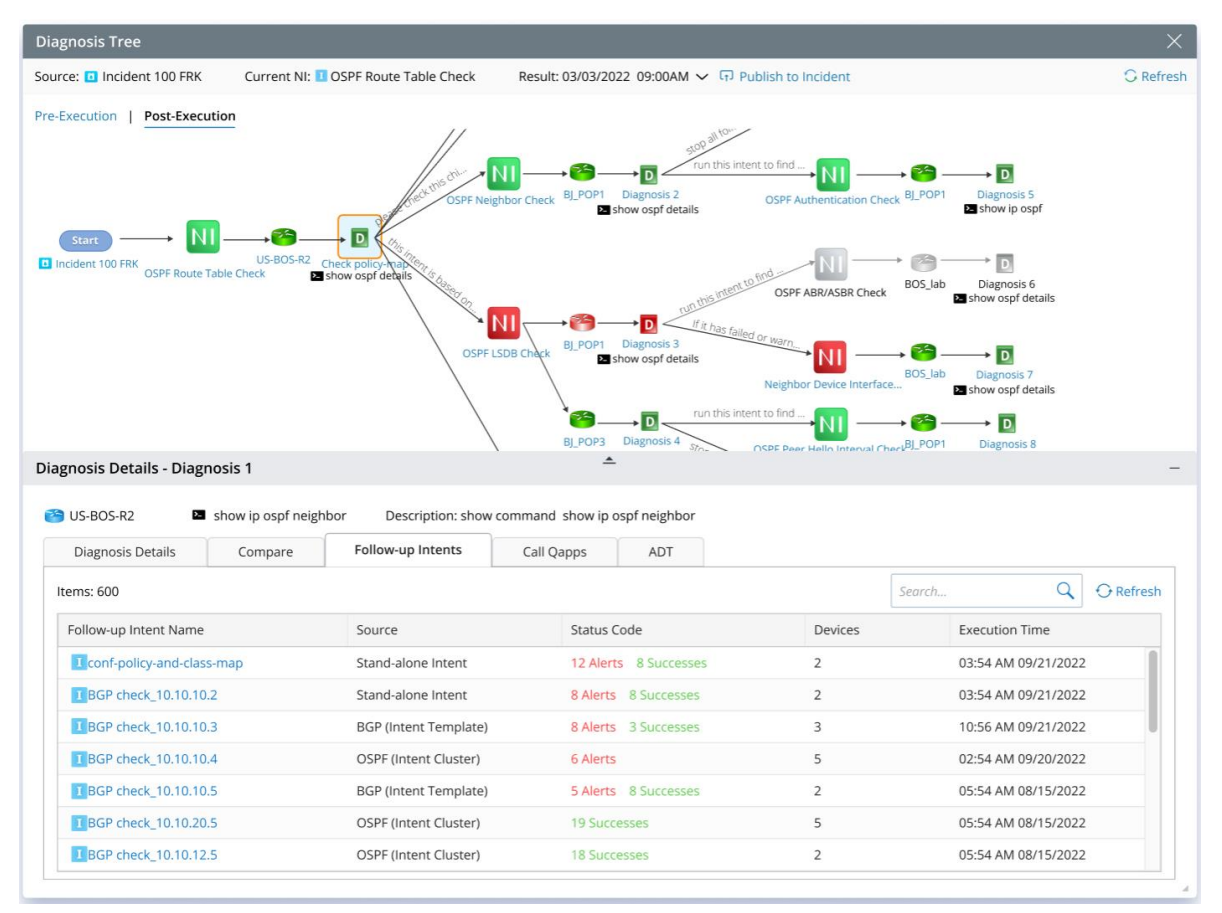

### 4.3.2 Follow-up Self

An Intent (home intent) can call itself to be the follow-up intent template, under which the same logic will be applied to downstream devices calculated from the home intent. The logic is recursively called upon until it hits a boundary defined by logic or maximum depth.

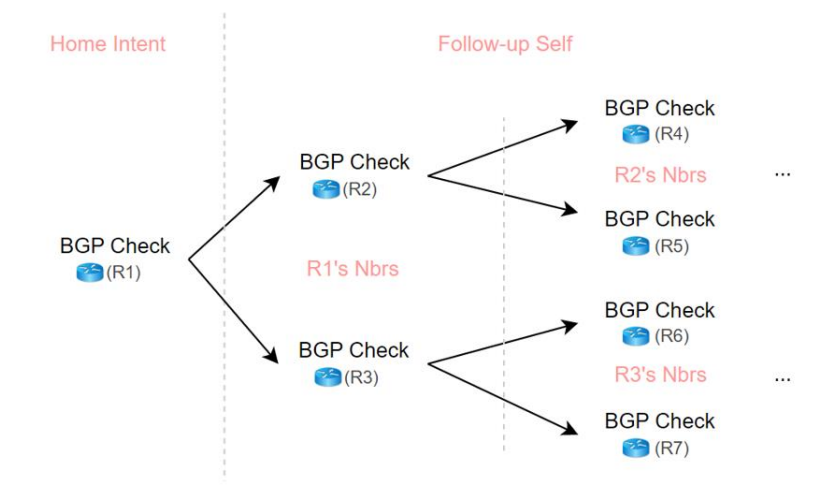

The Follow-up Self settings are like follow-up NIT:

|                                               | Follow-up Self                                                                                                    |                                   |
|-----------------------------------------------|----------------------------------------------------------------------------------------------------|-----------------------------------|
| Entry                                         | Repeat current intent's logic in neighbor or next-hop device recursively.  * Description: When                                                                                                    |                                   |
| Create Diagsnosis Message<br>Intent Data View | Replication Settings:         On-demand       Not use baseline data         @ reverselicated       D dwines mellicated for this intere.                                                                          | Replication Mode                  |
| Send Email Follow-up Intent                   | Replicate Current Intent to: This Device's Neighbor V IPv4 L3 Neighbor V                                                                                                    | Replicate Device Scope            |
| Set Intent Baseline                           | Limit Device Propagation and Follow-up Execution: Setting Set Macro Variables of Seed Intent Template:  Set Macro Variable Type Set Variable  Macro Variable Type Set Variable  Macro Variable Type Set Variable |                                   |
| Then                                          | target_subnet     string     route (LP Device Route Failover Table)       vrf_name     string     Please Select       string     SW1                                                                             | Variable Mapping                  |
|                                               | Merge multiple replicated intents into one  1/2 Device Key Set for Selected Table  C Draw Arrow from This Device to Next Arrow Settings                                                                          | Other Settings Arrow Relationship |
|                                               | Annotation for Diagnosis Tree:<br>* Pre-Execution Mode: Because                                                                                                    | Diagnosis Tree Annotation         |
|                                               | Post-Execution Mode:<br>+ If Follow-up Intent is Executed: Because                                                                                                    |                                   |
|                                               | Prune other follow-up intents Cancel Save                                                                                                    |                                   |

Users can control when to hit the boundary by defining max depths and device scope:

| t Macro variables of Seed Intent | ntent Settings                                       |                                         |                      | ×                                               |
|----------------------------------|------------------------------------------------------|-----------------------------------------|----------------------|-------------------------------------------------|
| Seed Device Macro Variabl        |                                                      |                                         |                      |                                                 |
| 🚱 R1                             | Intent Map and Data View Data Source Settings        | Incident CSV Report Fi                  | les Follow-up Intent |                                                 |
| target_subnet                    |                                                      |                                         |                      |                                                 |
| vrf_name                         | The following settings are available only when the c | urrent intent is used as home intent.   |                      |                                                 |
| 3 SW1                            |                                                      |                                         |                      |                                                 |
| target_subnet                    | 1 Max Depth of Follow-up Intents' Execu              | ition: 5                                |                      |                                                 |
| Merge multiple replicated intent |                                                      |                                         |                      |                                                 |
| Draw Arrow from This Device to   | 2 Max number of command sections includ              | ded in a cloned following-up intent: 99 | )                    | site                                            |
| otation for Diagnosis Tree:      | Network Scope for Follow-up NIT and Sel              | f Diagnosis:                            |                      | My Network   NetbrainDC                         |
| re-Execution Mode: Because       | Only Run on Network Devices;                         | Select Device Group, Site               | ~ — — <del>)</del>   | 🗌 🛞 Unassigned                                  |
|                                  | Stop Running at Border Device:                       | Select Device Group, Site               | ~ — →                | In Excluded from site     In Excluded from site |
| t-Execution Mode:                |                                                      | Run on Border Device                    |                      | 📄 🛅 My Device Groups                            |
| * If Follow-up Intent is Execut  |                                                      |                                         |                      | Image: Shared Device Groups                     |
|                                  |                                                      |                                         |                      | Policy Device Groups                            |

Users can set the max depths and follow-up intent count in **Area 1**. They can also set the max command sections in one cloned intent in **Area 2**.

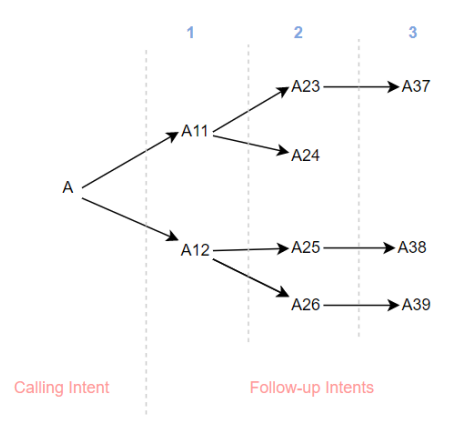

Define network scope in **area 3**:

- Limit the range of devices. The devices beyond this range will not be replicated.
- When entering a border device, it will not continue to find its neighbors, but whether to clone the intent and continue the diagnosis on the current border device can be set.
- Device groups and sites can be selected for both selections, and multi-selection is supported.

Examples of Follow-up Self:

- Execute recursive diagnosis from the current Device towards a Target IP Self.
- Draw a path with the arrow.
- Execute recursive diagnosis across Multi-level Neighbors.
- Draw the multicasting tree and execute recursive diagnosis across the multicasting tree.

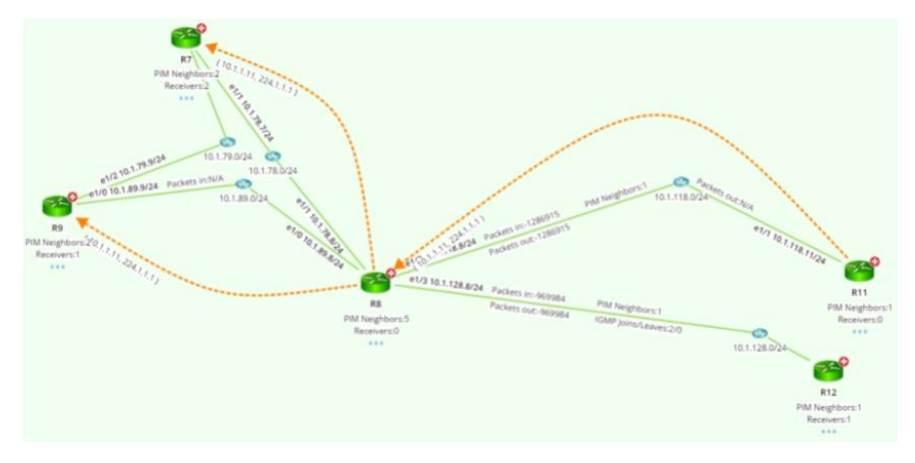

• Create a Technology Map and Highlight the Interface Area.

## 4.3.3 Follow-up ADT Intents

In R11.1, Automation Data Table (ADT) can reference multiple automation intent columns for each automation asset, and users can use intents (e.g., path intents) in ADT as follow-up diagnosis. The definition of follow-up

| ADT                                                                                                    | includes                                       | the                                                                                                    | following:  |
|----------------------------------------------------------------------------------------------------|------------------------------------------------|----------------------------------------------------------------------------------------------------|-------------|
| Follow-up ADT Intents                                                                                                    | ×                                              | Follow-up ADT Intents                                                                                                    | ×           |
| 1 Follow up Nodes: • Follow Up • 0<br>• • • • ADT: FailoverLinks<br>• Description: When<br>Find Critical Automation Assets (ADT Rows) by Int<br>Find Critical Automation Assets by device, or properties of Critical<br>A Failover Device • C<br>B Select Criteria • C<br>B Select Criteria • C | tent Variables (Device or Device variables): • | 1 Follow up Nodes: Follow Up V V<br>Contains<br>Follow Up Nodes: When<br>Find Critical Automation Assets (ADT Rows) by Intent Variables (Device or Device variables) :<br>Find Critical Assets by device, or properties of Critical Asset.<br>A Failover Device V Contains V this, device<br>B Select Criteria V<br>Boolean Expression: A |             |
| Select Intents of Found Critical Automation Asset  All Intents Selected Intents: Column 1, Column 2 Intents with Tags: Match any  Maximum number of Network Intent(s) matched                                                                                                    | ts to Execute:                                 | Select intents of Found Critical Automation Assets to Execute:         All Intents         Selected Intents:       Column1, Column 2         Intents with Tags:       Match any         Maximum number of       Stift Tags.         Maximum number of       Stift Tags.         Define Diagnosis Tree Annotation       QOS                |             |
| Prune other follow-up intents                                                                                                    | Cancel Save                                    | Prune other follow-up intents                                                                                                    | Cancel Save |

- 1. Find Automation Assets by Intent Variables (Context Device or other Device Variables)
- 2. Select the Intent of Automation Assets to be Executed.

Use the follow-up ADT intent to analyze the network problems of related automation assets. For example, check the OSPF and EIGRP state of the failover device when the HSRP state is changed.

### 4.3.4 Call Qapp

A new block, **Call Qapp**, can be added to the NI diagnosis. Users can select a Qapp and execute it by defining the matching relationship of input variables. The Qapp output link can be saved in NI if this Qapp is executed. Calling Qapp can execute Python scripts for advanced functions, e.g., making an API call to a 3<sup>rd</sup> party system to send the notification.

Intent Variables can be passed to follow-up Qapp. Users can execute the Qapp with a Qapp output link saved in NI.

|                          | Entr | у                   | - 15 | Call | Qapp                                          |                        |                                     |     |      | ×                         |
|--------------------------|------|---------------------|------|------|-----------------------------------------------|------------------------|-------------------------------------|-----|------|---------------------------|
| Create Diagsnosis Messag | ge   |                     |      | 1    | Qapp: + Add<br>~ O Multicasting check         |                        |                                     |     | Ū    |                           |
| Intent Data View         |      | A and B             |      | •    | *Description: When                            |                        |                                     |     |      |                           |
| Send Email               |      | Export CSV Report   |      |      |                                               | r                      |                                     |     |      | Device Scope              |
| Set Intent Baseline      |      | Operate on Table    |      |      | Set Value for Input Devices:                  | this_device, bgp_nbr   |                                     |     | ~    | Device Scope              |
| Advanced                 | >    | Set Intent Variable |      |      | Set Value for input variables                 | of the follow-up Qapp: |                                     |     |      |                           |
|                          |      |                     |      |      | Qapp Input Variable                           | Input Variable Type    | Set Variable                        |     | 0    |                           |
| Add Logic 🗸              |      | Call Qapp           |      |      | Mgmt_IP                                       | IP                     | suc_ip                              | ~   |      |                           |
|                          |      | Call Webhook API    |      |      | target_subnet                                 | string                 | route (Device Route Failover Table) | ~   | ]    | Variable Mapping          |
|                          |      |                     |      |      | process_id                                    | number                 | Please Select                       | ~   |      |                           |
|                          |      |                     |      |      | CPU Utilization                               | number                 | 90                                  | ~   |      |                           |
|                          |      |                     |      |      | table1                                        | table                  | summary_table                       | ~   | 0    |                           |
|                          |      |                     |      |      | Annotation for Diagnosi * Pre-Execution Mode: | is Tree:<br>Because    |                                     |     |      | Diagnosis Tree Annotation |
|                          |      |                     |      |      | Post-Execution Mode:<br>* If Qapp is Execut   | ed: Because            |                                     |     |      |                           |
|                          |      |                     |      |      |                                               |                        | Can                                 | cel | Save |                           |

Use Qapp to Run Advanced Functions like Making API Calls to Outside Resources. For example, users can create an intent to get the device vendor, model, and serial number, then pass these parameters to a Qapp to call *Cisco Diagnosis API* to get *End of Life (EOL)*.

# 4.4 New Operation in Intent Table

Many network data are tables. R11.1 supports more operations of tables without coding:

| Table Operation                       | Description                                                                       |
|---------------------------------------|-----------------------------------------------------------------------------------|
| Merged Table <sup>Updated</sup>       | Merge two tables using DB-style programming: full/inner/outer/left/right join     |
|                                       | two tables to extract matching data rows to improve the loop table efficiency     |
|                                       | in the diagnosis.                                                                 |
| Appended Table <sup>New</sup>         | Append the data from two tables with different sources.                           |
| Sub Table (Filtered by Condition) New | Filter table rows by a condition to create a sub table, reducing the noise in the |
|                                       | diagnosis.                                                                        |

| Add/Delete/Update/Query Table New   | Support the "add/delete/update/query" table operation on the intent table         |
|-------------------------------------|-----------------------------------------------------------------------------------|
|                                     | and ADT to ensure the accuracy and completeness of table data.                    |
| Built-in Device Table Diagnosis New | Reference built-in device data, e.g., NAT table, and loop the built-in table rows |
|                                     | to check the data accuracy and the live status for the table key metric.          |
| Automation Assets Diagnosis New     | Reference ADT, e.g., critical failover links, and loop the ADT rows to get the    |
|                                     | key assets as input for the follow-up diagnosis.                                  |

## 4.4.1 Merged Table

In the previous version, the system supports two Merging Rules: **Full Join** and **Inner Join**. R11.1 enhances Merged Table to perform DB-style merging rules (**outer/left/right join**) on table data.

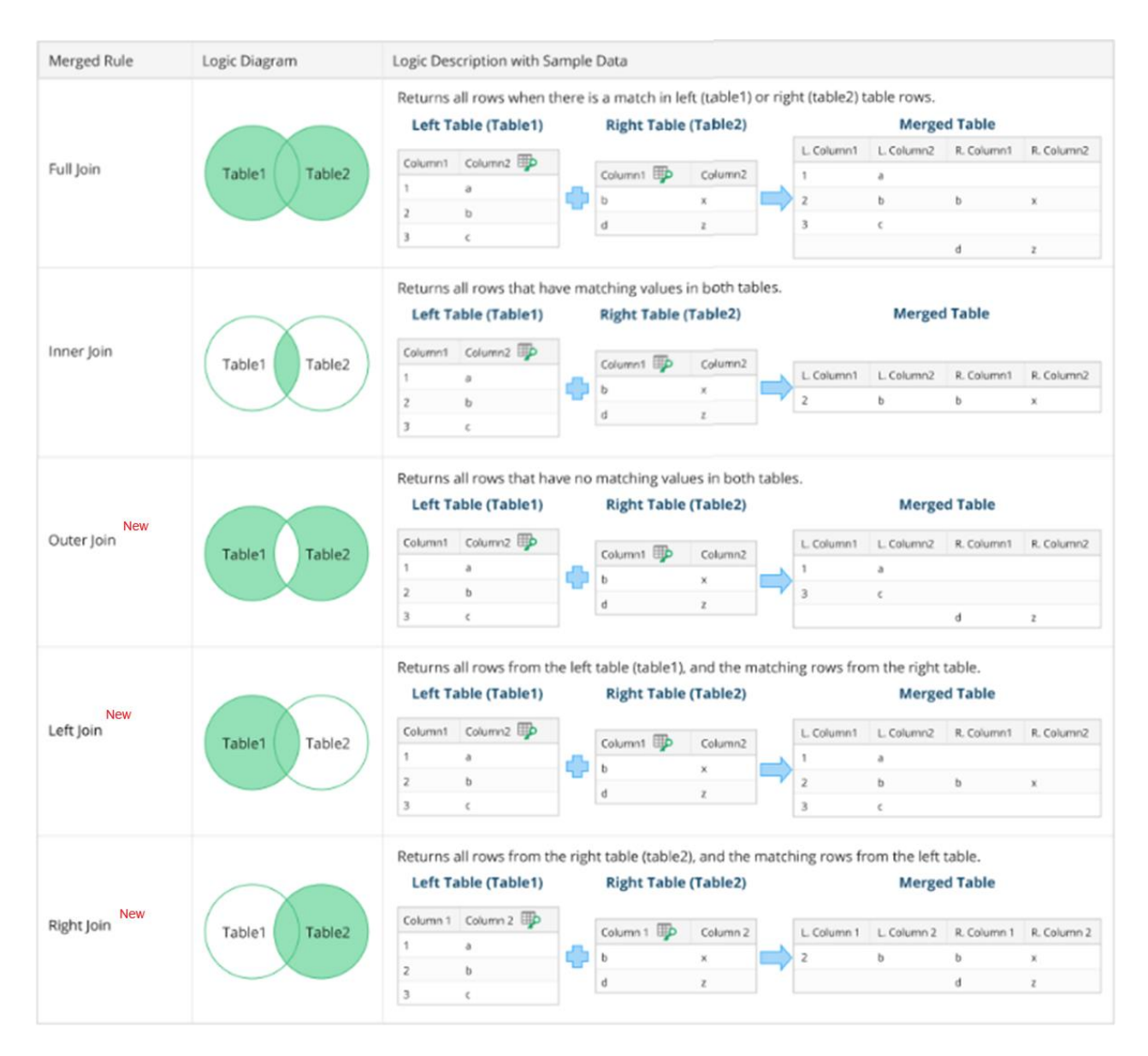

The key logic of Merged Table:

| Table Name    | e: ospf_nbr_compar      | e           |           |              |            |               |                      |            |                   |                 |                                                                          |                                                      |                                        |                                   |                 |
|---------------|-------------------------|-------------|-----------|--------------|------------|---------------|----------------------|------------|-------------------|-----------------|--------------------------------------------------------------------------|------------------------------------------------------|----------------------------------------|-----------------------------------|-----------------|
| Input Table   | es:                     |             |           |              | ⇐          |               |                      |            |                   |                 |                                                                          |                                                      |                                        |                                   |                 |
|               | BJ*POP                  |             | (         | Current 🗸    |            | 9             | BJ_core_3550         | - 1        | Settings          |                 | Current                                                                  | ,                                                    |                                        |                                   |                 |
| Table 1:      | ospf_nbr_intfs          |             |           | ~            | Tabl       | e 2:          | ospf_nbr_intfs       | - 6        | Select colu       | imns in merg    | ed table                                                                 |                                                      |                                        |                                   |                 |
| Paired Keys   | 5:                      |             |           |              |            |               |                      |            | Table 1:          |                 |                                                                          |                                                      | Table 2                                | 2                                 |                 |
| Key 1:        | this (BJ*POP)           |             |           | ~            | Ke         | y 1:          | nbr (Bj_core_3550    | .ospf_nl   | c                 | olumns          |                                                                          |                                                      |                                        | Columns                           |                 |
| K 2           |                         | - 6 1 - + 0 |           |              | Ka         |               | a har last (D) and a |            | <b>S</b>          | interface (BJ*  | POP. ospf_intf                                                           | )                                                    |                                        | \$interface (BJ_core_3            | 550. ospf_intf) |
| Key 2:        | interface (BJ*POP.os    | pf_intf)    |           | ~            | Ke         | y 2:          | nbr_intf (BJ_core_   | 3550.osj   | S \$              | cost (BJ*POP.   | ospf_intf)                                                               |                                                      |                                        | \$cost (B]_core_3550.             | spf_intf)       |
| Key 3:        | nbr (BJ*POP.ospf_nb     | or)         |           | ~            | Ke         | y 3:          | this (BJ_core_3550   | )          | ✓ 3               | local_intf (B)* | POP. ospf_nbr                                                            |                                                      |                                        | \$local_intf (B]_core_3           | 550. ospf_nbr)  |
| Key 4:        | nbr_intf (B]*POP.osp    | of_nbr)     |           | ~            | Ke         | y 4:          | interface (B]_core   | 3550.0     | S 1               | nbr (BJ*POP.    | ospf_nbr)                                                                |                                                      |                                        | <b>\$nbr</b> (BJ_core_3550. d     | spf_nbr)        |
| + Add Pai     | ired Keys               |             |           |              |            |               |                      |            | <b>S</b>          | nbr_intf (BJ+P  | OP. ospf_nbr)                                                            |                                                      |                                        | <pre>\$nbr_intf(BJ_core_35</pre>  | 50. ospf_nbr)   |
| Table 1(BJ    | *POP. ospf_nbr_intfs)   |             | Table 2(8 | 3J_core_355  | Calculate  | ද්<br>_intfs) | සූ<br>Output(        | ospf_nb    | Table Merş        | ging Rule: Fi   | ull Join (Keep<br>Full Join (Keep<br>nner Join (Only<br>Duter Join (Only | all rows in bot<br>all rows in bot<br>y keep the row | h tables)<br>th tables)<br>/s with mai | v<br>tching key)<br>matching key) | ocel O          |
| Device: BJ*P  | OP                      |             |           | BJ*POP       |            |               | Device: BJ_core      | _3550      |                   | I               | eft Join (Only                                                           | keep the rows                                        | with value                             | in the left table)                |                 |
| Table: ospf_i | ntfs( show ip ospf inte | erface )    |           | ospf_nbrs(   | show ip os | pf nei.       | Table: ospf_int      | fs( show i | p ospf in         | terface ;       | Right Join (Only                                                         | / keep the row                                       | ws with val                            | lue in the right table)           |                 |
| \$this 😨 (Key | 1) \$interface 🐺 (Key 2 | ) \$cost    | \$area_id | \$local_intf | \$nbr \$nb | br_intf       | \$this (Key 1)       | \$interfac | e <b>III</b> (Key | 2) \$cost       | \$area_                                                                  |                                                      |                                        |                                   |                 |
| BJ*POP        | Fasthernet1/1           | 64          | 0         | Fasthern     | BJ_c Fas   | ther          | BJ_core_3550         | Fasthern   | et2/2             | 64              | 0                                                                        |                                                      |                                        |                                   |                 |
| BJ*POP        | Fasthernet1/2           | 64          | 0         | Fasthern     | BJ_c Fas   | ther          | BJ_core_3550         | Fasthern   | et2/3             | 64              | 0                                                                        |                                                      |                                        |                                   |                 |
|               |                         |             |           |              |            |               |                      |            |                   |                 |                                                                          |                                                      |                                        |                                   |                 |
|               |                         |             |           |              |            |               |                      |            |                   |                 |                                                                          |                                                      |                                        |                                   |                 |
|               |                         |             |           |              |            |               |                      |            | Cano              | el              | ОК                                                                       |                                                      |                                        |                                   |                 |

- 1. The output table name must follow variable naming rules.
- 2. Select the table variables for Table 1 and Table 2 and specify the data source (Current, Baseline, Last) for the table variable. The table variable includes the parser table, intent table, built-in table, ADT, and compound table.
- 3. **Add Paired Keys** to define the Paired Keys for Tables 1 and 2. The Paired Keys define the column pairs to be merged, and users can have multiple Paired Keys.
- 4. Select the columns and select the table merge rule in **Settings**.

Use the merged table to merge table data from two tables. For example, find the missing BGP prefixes between primary and secondary wan routers.

|                                                                                                    |                                                                                                    |                                                                                                    | ÷                                                                                                    |                                                                                                    |                                          |      |     |                                             |                                                                 |
|----------------------------------------------------------------------------------------------------|----------------------------------------------------------------------------------------------------|----------------------------------------------------------------------------------------------------|----------------------------------------------------------------------------------------------------|----------------------------------------------------------------------------------------------------|------------------------------------------|------|-----|---------------------------------------------|-----------------------------------------------------------------|
| Table Name:                                                                                                    | weifing jeffe husje                                                                                                    |                                                                                                    |                                                                                                    |                                                                                                    |                                          |      |     |                                             |                                                                 |
| Input Tables                                                                                                    | ULBOL#1                                                                                                    |                                                                                                    | 4                                                                                                    | 0530542                                                                                                    |                                          |      | 100 | nad Sellerga<br>R columna in mingar) tablic |                                                                 |
| Table 1                                                                                                    | hep prink                                                                                                    | -                                                                                                    | Table ;                                                                                                    | 5 142 profile                                                                                                    |                                          | *    | 144 | et:                                         | Takin 2                                                         |
| Faired Keys:                                                                                                    |                                                                                                    |                                                                                                    |                                                                                                    |                                                                                                    |                                          |      |     | Coloren                                     | Columnia                                                        |
| says:                                                                                                    | weathing the property will                                                                                                    | h liveni) -                                                                                                    | hay                                                                                                    | Persent (US-205-                                                                                                    | COURS Energy)                            |      |     | 00,6eAs1.5305.P1                            | E 04,899(105105-10)                                             |
| Rey 2.                                                                                                    | nex_hop115-015-015                                                                                                    | w (v?vq.08                                                                                                    | Key i                                                                                                    | 2 rest_http://doi.org                                                                                                    | Althory profile                          | ~ B  |     | tersevent diff. 205-21 have mediat          | President (J.A. 805-81. http://www.ivi                          |
| + A57 Fa                                                                                                    | orned Margili                                                                                                    |                                                                                                    |                                                                                                    |                                                                                                    |                                          |      |     | must have too mits, while a number          | and her on any other and of                                     |
| Table 1 (hgs.)                                                                                                    | grafici Della 2 de                                                                                                    | gr (ineffic) : Outpu                                                                                                    | conterged lago pre                                                                                                    | 083                                                                                                    |                                          |      |     |                                             |                                                                 |
| Datas 1 (hgh.)                                                                                                    | prefici table 2 de                                                                                                    | grjoshi Outpu                                                                                                    | timerged, ego, pre                                                                                                    | a US-205                                                                                                    | ku<br>tege, prvtik                       |      |     |                                             |                                                                 |
| talae 1 (hga,                                                                                                    | prefix bitre 2 de                                                                                                    | grjoshi Outpu<br>ujetki<br>v tetjivostrogi                                                                                                    | <ul> <li>ant'avortari</li> </ul>                                                                                                    | <ul> <li>uses</li> <li>uses</li> <li>uses</li> <li>uses</li> </ul>                                                                                                    | NG<br>Telep.prvtix<br>1. v. newt_toop pr | mg - |     |                                             |                                                                 |
| Talar 1 (hgs.<br>10, 54/44 (http:<br>5-805-81<br>5-805-81<br>5-805-81                                                                                                    | prefix bole 1 de<br>0.05 205 41<br>0.05 205 41<br>0.05 205 41<br>0.05 205 41<br>0.05 205 41<br>10.05 205<br>10.05 205<br>10.05                                                                                                    | grupertie Outpu<br>upertie<br>v Next /septiming<br>15,961,133<br>15,961,133<br>15,961,131                                                                                                    | <ul> <li>Bit, Bives cert.</li> <li>US-BOS-R2</li> <li>US-BOS-R2</li> <li>US-BOS-R2</li> </ul>                                                                                                    | <ul> <li>US-BOS</li> <li>Intervision (Intervision)</li> <li>Intervision (Intervision)</li> </ul>                                                                                                    | ký<br>typ.polo<br>i v restjoppi          | me   |     | Weiging Rule: Over Jos (Cril) kery the      | men sett se militing vijs 🔹 🛛                                   |
| Tativ 1 (kg),<br>64, 5405-81<br>5-805-81<br>5-805-81<br>5-805-81                                                                                                    | perfor both 246<br>= U5 205 81<br>= 105 205 81<br>= entropy Engl<br>= entropy Engl<br>= 105 A009<br>105 A009<br>105 A009                                                                                                    | grijavitaj Outgo<br>grijavita<br>v notrjiva cerregi<br>10.961.53<br>10.961.53<br>10.961.53<br>10.961.53                                                                                        | <ul> <li>Bit, Bivita (B1), I</li> <li>Bit, Bivita (B1), I</li> <li>Bit, Bivita (B1), I&lt;</li></ul>                                                                                                    | Book of the sector of the sector of the | kg<br>hyp.pintix<br>1 = v. newt,inip.pi  | me - |     | Negang Rules Over Just (Only Resp. Pr       | mere soft for multilling log( v)                                |
| Table 1 (hg),<br>54 (1644) (165)<br>54 (154)<br>54 (154) | perfor bone (e)<br>= US 2005-81<br>= into e) tipe [] tipe<br>= into e) tipe [] tipe<br>= into e) tipe [] tipe<br>= into e) tipe [] tipe<br>= into e) tipe<br>= into e) tipe                                                                                                    | grijevite Outpu<br>uprite<br>v not, tvo cerrigi<br>10.961.53<br>10.961.53<br>10.961.53<br>5.80.01                                                                                              | <ul> <li>Intergree lago pre</li> <li>Intergree lago pre</li> <li>Intergree lago pr</li></ul>                                                                                                    | <ul> <li>US-BOS</li> <li>there is type (1)</li> <li>in the output (1)</li> </ul>                                                                                                    | ng<br>tep.prets<br>1 v. reetjenpte       | me   |     | Werging Rule: Over the 40-by keep the       | rmes with its multi-leg legs v V                                |
| 1 Julie 1 (hgs.<br>5405-81<br>5405-81<br>5405-81<br>5405-81<br>5405-81<br>5405-81                                                                                                    | perfect betweet day<br>= US-2005-R1<br>= Inter-spinger Einige<br><ul> <li>retrievelt getringer<br/>IDEA-00244<br/>IDEA-00244</li></ul> | gr.govite Ov2pu<br>c.grothe<br>v next_trip.com/gr<br>15.961.131<br>15.961.131<br>5.861.131<br>5.861.131<br>5.861.131                                                                           | <ul> <li>#st, #wis (tri),<br/>V5405-92<br/>U5405-92<br/>U5405-92<br/>U5405-92<br/>U5405-92         U5405-92         U5405-9         U5405-9          U5405-9         U5405-9         U5405-9          U5405-9</li></ul>                       | <ul> <li>a US-BOS</li> <li>a show is type 11</li> <li>a shown carried</li> </ul>                                                                                                    | ng parta<br>1 – v mengangan              | mg - | 6   | Megging Rate: Dutor Set (Dirly Very Pr      | mens with its yaduling keys v                                   |
| 5 Julie 1 (hgs.<br>54 julie 1 (hgs.<br>54 juli                                                                                                    | perfici Done (d)                                                                                                    | gr.junki) Outgu<br>zantik<br>1994-199<br>1994-19<br>1994-19<br>1994-19<br>1994-19<br>1994-19<br>1994-19<br>1994-19<br>1994-19<br>1994-19<br>1994-19<br>1994-19<br>1994-19                      | <ul> <li>B1(Bx00101)</li> <li>US40542</li> <li>US40542</li> <li>US40542</li> <li>US40542</li> <li>US40542</li> <li>US40542</li> </ul>                                                                                                    | n US-200<br>n US-200<br>nove tapp 11<br>v holoson (atting                                                                                                    | ku<br>hyp.prvhx<br>1 – v revet, hop.pr   | me   | E   | Megging Rater Duttr (and sChild Kerp Pr     | rmen with ne youthing wy. • • • • • • • • • • • • • • • • • • • |
| 5 bite 1 (kgs.<br>54 bite 1 (kgs.<br>5405-81<br>5405-81<br>5405-81<br>5-805-81<br>5-805-81<br>5-805-81<br>5-805-81                                                                                                    | petio biox 24<br>= US 20141<br>= US 20141<br>= US 20141<br>= US 2014<br>= US 2014<br>= US                                                                                                    | (jinth) Output<br>(jinth) Output<br>(jinth)<br>(398.138<br>(398.131<br>(398.131<br>(398.131<br>(398.131<br>(398.131<br>(398.131<br>(398.131<br>(398.131<br>(398.131)<br>(398.131)<br>(398.131) | <ul> <li>Bit, Biological (Bit), Second (Bit), US 402-402</li> <li>US 402-402</li> <li>US 4</li></ul>                                                                                                    | en US-905<br>en US-905<br>en US-905<br>v nutseon (enreg                                                                                                    | ku<br>hyp.prvhx<br>1 – v nevr,hop.pr     | mg - | E   | Herging Rate: Duty bery the                 | mers with the multi-line y larger v                             |
| 1 Jahr 1 (Age,<br>3-805-81<br>3-805-81<br>3-805-81<br>3-805-81<br>3-805-81<br>3-805-81<br>3-805-81<br>3-805-81                                                                                                    | perio         Doin 2.0           m US 2015***         0           m US 2015***         0                                                                                                    | (p) (whi) Output<br>(p) (whi) Output<br>(p) (whi) (p) (p) (p) (p) (p) (p) (p) (p) (p) (p                                                                                                    | <ul> <li>Bit, Book (B), Jo</li> <li>Bit, Book (B), US (C), US (C), US</li></ul> | er US-905<br>er noven stang<br>v noven stang                                                                                                    | kg<br>Ingelsenter<br>Kg                  | mg - | E   | Mengang Rules Octor (see 20-19 kenya tha    | rmers soft for sublining top: v 0                               |

## 4.4.2 Appended Table

Appended Table is added in R11.1, which appends one table row into the other. Users must define how to map the columns of two tables.

| Idi           | ble 1: USPF routes                                                            |                                                                                                    |                                                                                                    | Table 2: Cor                                                                                                    | nected routes    |                  |
|---------------|-------------------------------------------------------------------------------|----------------------------------------------------------------------------------------------------|----------------------------------------------------------------------------------------------------|----------------------------------------------------------------------------------------------------|------------------|------------------|
| BJ_core_3550  | 23                                                                            | show ip route ospf                                                                                                    |                                                                                                    | ∠ _ B]_core_3550                                                                                                    | show ip ro       | ute connected    |
| ospf_routes   |                                                                               |                                                                                                    |                                                                                                    | ▲ ,                                                                                                    |                  |                  |
| flag (string) | subnet (string)                                                               | next_hop (string)                                                                                                    | out_intf (string)                                                                                                    | flag (string)                                                                                                    | subnet (string)  | intf (string)    |
| O E2          | 192.168.29.0/24                                                               | 172.24.10.33                                                                                                    | Vlan10                                                                                                    | C                                                                                                    | 172.24.10.224/27 | FastEthernet0/3  |
| 0             | 172.25.52.0                                                                   | 172.24.100.2                                                                                                    | Port-channel10                                                                                                    | -<br>C                                                                                                    | 172 24 32 224/28 | FastEthernet0/1  |
| 0             | 172.25.54.0                                                                   | 172.24.100.2                                                                                                    | Port-channel10                                                                                                    | с.<br>С                                                                                                    | 172 24 26 0/20   | EastEthernet0/20 |
| 0             | 172 25 51 0                                                                   | 172 24 100 2                                                                                                    | Port-channel10                                                                                                    | c c                                                                                                    | 172.24.30.0/29   | Vianto           |
| 0             | 172.25.51.0                                                                   | 172.24.100.2                                                                                                    | Dest channel10                                                                                                    |                                                                                                    | 1/2.24.10.32/2/  | Vianiu           |
| 0             | 172.25.50.0                                                                   | 172.24.100.2                                                                                                    | Port-channel10                                                                                                    | С                                                                                                    | 172.24.100.0/30  | Port-channel10   |
|               |                                                                               | Ap                                                                                                    | pended Table: OSPF +                                                                                                    | Connected routes                                                                                                    |                  |                  |
|               | flag (string)                                                                 | Ap                                                                                                    | pended Table: OSPF +                                                                                                    | Connected routes                                                                                                    |                  |                  |
|               | flag (string)<br>O E2                                                         | App<br>v subnet (string<br>192,168,29,0/                                                                                                    | pended Table: OSPF +                                                                                                    | Connected routes ng) vout_intf (string) Vlan10                                                                                                    | ~                |                  |
|               | flag (string)<br>O E2<br>O                                                    | App<br>subnet (string<br>192.168.29.0/<br>172.25.52.0                                                                                                    | 24 172.24.100.3                                                                                                    | Connected routes ng) vot_intf (string) Vlan10 Port-channel10                                                                                                    | ~                |                  |
|               | flag (string)<br>O E2<br>O                                                    | Apj<br>v subnet (string<br>192.168.29.0/<br>172.25.52.0<br>172.25.54.0                                                                                                    | Dended Table: OSPF +                                                                                                    | Connected routes ng) vout_int(string) Vian10 Port-channel10 Port-channel10                                                                                                    | ~                |                  |
|               | flag (string)<br>O E2<br>O<br>O                                               | Apj<br>v subnet (string<br>192.168.29.07<br>172.25.54.0<br>172.25.51.0                                                                                                    | Dended Table: OSPF +<br>□ □ □ □ □ □ □ □ □ □ □ □ □ □ □ □ □ □ □                                                                                                     | Connected routes agy vout_int(string) Vian10 Port-channel10 Port-channel10 Port-c | ~                |                  |
|               | flag (string)<br>O E2<br>O<br>O<br>O<br>O                                     | App<br>subnet (string<br>192.168.29.07<br>172.25.52.0<br>172.25.51.0<br>172.25.51.0<br>172.25.50.0                                                                                                    | Pended Table: OSPF +<br>■                                                                                                    | Connected routes agi vot_int (string) Vlan10 Port-channel10 Port-channel10 Port-c | ~                |                  |
|               | flag (string)<br>O E2<br>O<br>O<br>O<br>O<br>O<br>O<br>E2                     | App<br>subnet (string<br>192.168.29.07<br>172.25.52.0<br>172.25.54.0<br>172.25.51.0<br>172.25.50.0<br>172.25.50.0                                                                                                    | Dended Table:         OSPF +           ■          next_jop (st)           24         172.24.100.         172.24.100.           172.24.100.         172.24.100.         172.24.100.           172.24.100.         172.24.100.         172.24.100.           172.24.100.         172.24.100.         172.24.100.                                                                                                    | Connected routes ng) volt_int (string) Vlan10 Port-channel10 Port-channel10 Port- | ~                |                  |
|               | flag (string)<br>O E2<br>O<br>O<br>O<br>O<br>O<br>E2<br>C                     | App<br>subnet (string<br>192.168.29.07<br>172.25.52.0<br>172.25.54.0<br>172.25.50.0<br>172.25.50.0<br>172.25.32.0<br>172.25.32.0                                                                                                    | Dended Table:         OSPF +           ■         next_jop (st)           172,24,103,         172,24,103,           172,24,100,         172,24,100,           172,24,100,         172,24,100,           172,24,100,         172,24,100,           172,24,100,         172,24,100,           172,24,100,         172,24,100,                                                                                                    | Connected routes ng) ∨ out_intf (string) Vlan10 Port-channel10 Port-channel10 Port-channel10 Port-channel10 Port-channel10 Port-channel10 Port-channel10 FastEthernet0/3                                                                                                    | ~                |                  |
|               | flag (string)<br>O E2<br>O<br>O<br>O<br>O<br>E2<br>C<br>C                     | Ap)<br>subnet (string<br>192.168.29.07<br>172.25.52.0<br>172.25.54.0<br>172.25.50.0<br>172.25.50.0<br>172.25.32.0<br>172.25.32.0<br>172.24.32.244<br>172.24.32.244                                                                                                    | Dended Table:         OSPF +           ■         next_jop (st)           172,241.03.         172,241.03.           172,241.00.         172,241.00.           172,241.00.         172,241.00.           172,241.00.         172,241.00.           172,241.00.         172,241.00.           172,241.00.         172,241.00.           172,241.00.         172,241.00.           172,241.00.         172,241.00.                                                                                                    | Connected routes       ng)     ∨ out_intf (string)       Vlan10     Port-channel10       Port-channel10     Port-channel10       Port-channel10     Port-channel10       Port-channel10     Port-channel10       Port-channel10     Port-channel10       Port-channel10     Port-channel10       Port-channel10     Port-channel10       Port-channel10     Port-channel10       Port-channel10     Port-channel10                                                                                                    |                  |                  |
|               | flag (string)<br>O E2<br>O<br>O<br>O<br>O<br>C<br>C<br>C<br>C<br>C<br>C<br>C  | App<br>subnet (string<br>192.168.29.07<br>172.25.52.0<br>172.25.50.0<br>172.25.50.0<br>172.25.50.0<br>172.25.20<br>172.25.20<br>172.24.20<br>24<br>172.24.20<br>172.24.20<br>172.24.30<br>172.24.30<br>172.24. | Dended Table:         OSPF +           □□         next_jop (st)           172,24.10.3         172,24.10.3           172,24.100.         172,24.100.           172,24.100.         172,24.100.           172,24.100.         172,24.100.           172,24.100.         172,24.100.           172,24.100.         172,24.100.           172,24.100.         172,24.100.           172,24.100.         172,24.100.           172,24.100.         172,24.100.           172,24.100.         172,24.100.           172,24.100.         172,24.100.           172,24.100.         172,24.100.           172,24.100.         172,24.100.           172,24.100.         172,24.100.           172,24.100.         172,24.100.           172,24.100.         172,24.100.           172,24.100.         172,24.100.           172,24.100.         172,24.100. | ng) v out_intf (string)<br>Vlan10<br>Port-channel10<br>Port-channel10<br>Port-channel10<br>Port-channel10<br>Port-channel10<br>Port-channel10<br>Port-channel10<br>Port-channel10<br>Port-channel10<br>Port-channel10<br>Port-channel10<br>Port-channel10                                                                                                    |                  |                  |
|               | flag (string)<br>O E2<br>O<br>O<br>O<br>O<br>E2<br>C<br>C<br>C<br>C<br>C<br>C | App<br>192.168.29.07<br>172.25.52.0<br>172.25.50.0<br>172.25.50.0<br>172.25.50.0<br>172.25.32.0<br>172.24.10.24<br>172.24.32.24<br>172.24.32.24                                                                                                    | Peended Table: OSPF +<br>↓  ↓  ↓  ↓  ↓  ↓  ↓  ↓  ↓  ↓  ↓  ↓  ↓                                                                                                    | Connected routes ng) volutint(string) Vlan10 Port-channel10 Port-channel10 Port-channel10 Port-channel10 Port-channel10 Port-channel10 FastEthermet0/3 FastEthermet0/1 FastEthermet0/20 Vlan10                                                                                                    |                  |                  |

#### The definition of Appended Table:

| 🔢 Table Name:                                                            | appended                                         | _table                                                                                                    |                                 |                                                                                                    |                                                                                                    |           |                                                                                                    |   |   |
|--------------------------------------------------------------------------|--------------------------------------------------|----------------------------------------------------------------------------------------------------|---------------------------------|----------------------------------------------------------------------------------------------------|----------------------------------------------------------------------------------------------------|-----------|----------------------------------------------------------------------------------------------------|---|---|
| 🔢 Input Tables:                                                          |                                                  |                                                                                                    |                                 | €                                                                                                    |                                                                                                    |           |                                                                                                    |   |   |
|                                                                          | 🥏 BJ_core_                                       | 3550                                                                                                    |                                 |                                                                                                    |                                                                                                    | 🥏 BJ_co   | re_3550                                                                                                    |   |   |
| Table 1:                                                                 | ospf_route                                       | :5                                                                                                    | ~                               |                                                                                                    | Table 2:                                                                                           | connect   | ted_routes                                                                                                    | ~ |   |
| Column Mapp                                                              | ing:                                             |                                                                                                    |                                 |                                                                                                    |                                                                                                    |           |                                                                                                    |   |   |
| Column 1:                                                                | flag (BJ_cor                                     | re_3550.ospf_routes)                                                                                                    | ~                               |                                                                                                    | Column 1:                                                                                          | flag (BJ  | core_3550.connected_routes)                                                                                                    | ~ |   |
| Column 2:                                                                | subnet (BJ                                       | _core_3550.ospf_routes)                                                                                                    | ~                               |                                                                                                    | Column 2:                                                                                          | subnet    | (BJ_core_3550.connected_rou                                                                                                    | ~ |   |
| Column 3:                                                                | out_intf (B)                                     | _core_3550.ospf_routes)                                                                                                    | ~                               |                                                                                                    | Column 3:                                                                                          | intf (BJ_ | core_3550.connected_routes)                                                                                                    | ~ |   |
|                                                                          |                                                  | Table 2 (connected rou)                                                                                                    | tes)                            | Output (a                                                                                                    | ppended                                                                                            | table)    |                                                                                                    |   |   |
|                                                                          | Table 1 (ospf_routes) Table 2 (connected_routes) |                                                                                                    |                                 |                                                                                                    |                                                                                                    | table)    |                                                                                                    |   |   |
|                                                                          |                                                  | Table 2 (connected_rou                                                                                                    | tes)<br>🥏 E                     | Output (a<br>BJ_core_355                                                                                                | ppended_                                                                                           | table)    |                                                                                                    |   |   |
|                                                                          |                                                  | Table 2 (connected_rou                                                                                                    | tes)<br>2 E<br>v ip rout        | Output (a<br>BJ_core_355<br>te ospf                                                                                     | oppended_<br>oppended_<br>ospf_routes                                                              | table)    |                                                                                                    |   |   |
| flag (string)                                                            |                                                  | v subnet (string)                                                                                                    | tes)<br>🥏 E<br>/ ip rout        | Output (a<br>BJ_core_3550<br>te ospf ,<br>v next_jo                                                                     | oppended_<br>ospf_routes<br>op (string)                                                            | table)    | ✓ out_intf (string)                                                                                                    |   | ~ |
| flag (string)<br>O E2                                                    |                                                  | v subnet (string)                                                                                                    | tes)<br>Z E                     | Output (a<br>BJ_core_355(<br>te ospf ,<br>next_jo<br>172.24                                                             | ospf_routes<br>(string)<br>10.33                                                                   | table)    | <ul> <li>✓ out_intf (string)</li> <li>✓ Vlan10</li> </ul>                                                                                                    |   | ~ |
| flag (string)<br>O E2<br>O                                               |                                                  | <ul> <li>✓ Iable 2 (connected_rout</li> <li>✓ subnet (string) </li> <li>192.168.29.0/24</li> <li>172.25.52.0</li> </ul>                                                                                                    | tes)<br><i>a</i> E<br>/ ip rout | Output (a<br>BJ_core_3550<br>te ospf )<br>next_jo<br>172.24                                                             | ppended_<br>ospf_routes<br>op (string)<br>.10.33<br>.100.2                                         | table)    | <ul> <li>✓ out_intf (string)</li> <li>✓ Vlan10</li> <li>Port-channel10</li> </ul>                                                                                                    |   | ~ |
| flag (string)<br>O E2<br>O                                               |                                                  | <ul> <li>✓ subnet (string) ∰</li> <li>192.168.29.0/24</li> <li>172.25.52.0</li> <li>172.25.54.0</li> </ul>                                                                                                    | es)                             | Output (a<br>BJ_core_3550<br>te ospf )<br>next_jc<br>172.24<br>172.24<br>172.24                                         | oppended_<br>ospf_routes<br>op (string)<br>.10.33<br>.100.2<br>.100.2                              | table)    | Vlan10<br>Port-channel10<br>Port-channel10                                                                                                    |   | ~ |
| flag (string)<br>O E2<br>O<br>O<br>O                                     |                                                  | <ul> <li>✓ India 2 (connected_round)</li> <li>✓ subnet (string) </li> <li>✓ 192.168.29.0/24</li> <li>172.25.52.0</li> <li>172.25.54.0</li> <li>172.25.51.0</li> </ul>                                                                                                    | es)                             | Output (a<br>BJ_core_3550<br>te ospf ,<br>next_jc<br>172.24<br>172.24<br>172.24<br>172.24                               | ppended_<br>oospf_routes<br>op (string)<br>.10.33<br>.100.2<br>.100.2<br>.100.2                    | table)    | <ul> <li>✓ out_intf (string)</li> <li>✓ Vlan10</li> <li>Port-channel10</li> <li>Port-channel10</li> <li>Port-channel10</li> </ul>                                                                                                    |   | ~ |
| flag (string)<br>O E2<br>O<br>O<br>O<br>O                                |                                                  | v         subnet (string) ∰           192.168.29.0/24           172.25.52.0           172.25.51.0           172.25.50.0                                                                                                    | es)                             | Output (a<br>BJ_core_3550<br>te ospf ,<br>next_jc<br>172.24<br>172.24<br>172.24<br>172.24<br>172.24                     | ppended_<br>ospf_routes<br>op (string)<br>.10.33<br>.100.2<br>.100.2<br>.100.2<br>.100.2           | table)    | <ul> <li>out_intf (string)</li> <li>Vlan10</li> <li>Port-channel10</li> <li>Port-channel10</li> <li>Port-channel10</li> <li>Port-channel10</li> </ul>                                                                                                    |   | ~ |
| flag (string)<br>O E2<br>O<br>O<br>O<br>O<br>O<br>E2                     |                                                  | ■ Table 2 (connected_rout         ■ Subnet (string)         ■ 192.168.29.0/24         172.25.52.0         172.25.54.0         172.25.51.0         172.25.50.0         172.25.32.0                                                                                                    | tes)<br>ar E<br>r ip rout       | Output (a<br>BJ_core_3550<br>te ospf )<br>next_jo<br>172.24<br>172.24<br>172.24<br>172.24<br>172.24<br>172.24<br>172.24 | ppended_<br>ospf_routes<br>op (string)<br>.10.33<br>.100.2<br>.100.2<br>.100.2<br>.100.2<br>.100.2 | table)    | out_intf (string)       Vlan10       Port-channel10       Port-channel10       Port-channel10       Port-channel10       Port-channel10       Port-channel10       Port-channel10                                                                             |   | ~ |
| flag (string)<br>O E2<br>O<br>O<br>O<br>O<br>O<br>E2<br>C                |                                                  | ■ Table 2 (connected_round)         ■ show         ■ subnet (string) ●         192.168.29.0/24         172.25.52.0         172.25.54.0         172.25.51.0         172.25.50.0         172.25.32.0         172.25.32.0                                                                          | tes)<br>P E<br>v ip rout        | Output (a<br>BJ_core_3550<br>te ospf ,<br>next_jc<br>172.24<br>172.24<br>172.24<br>172.24<br>172.24<br>172.24           | ppended_<br>ospf_routes<br>op (string)<br>.10.33<br>.100.2<br>.100.2<br>.100.2<br>.100.2<br>.100.2 | table)    | <ul> <li>✓ out_intf (string)</li> <li>✓ Vlan10</li> <li>Port-channel10</li> <li>Port-channel10</li> <li>Port-channel10</li> <li>Port-channel10</li> <li>Port-channel10</li> <li>FastEthernet0/3</li> </ul>                                                    |   | ~ |
| flag (string)<br>O E2<br>O<br>O<br>O<br>O<br>E2<br>C<br>C                |                                                  | v       subnet (string) ∰         192.168.29.0/24         172.25.52.0         172.25.51.0         172.25.50.0         172.25.32.0         172.25.32.0         172.24.10.224/27         172.24.32.224/28                                                                                         | es)                             | Output (a<br>BJ_core_3550<br>te ospf ,<br>next_jc<br>172.24<br>172.24<br>172.24<br>172.24<br>172.24<br>172.24           | ppended_<br>ospf_routes<br>op (string)<br>.10.33<br>.100.2<br>.100.2<br>.100.2<br>.100.2           | table)    | <ul> <li>out_intf (string)</li> <li>Vlan10</li> <li>Port-channel10</li> <li>Port-channel10</li> <li>Port-channel10</li> <li>Port-channel10</li> <li>Port-channel10</li> <li>FastEthernet0/3</li> <li>FastEthernet0/1</li> </ul>                               |   | ~ |
| flag (string)<br>O E2<br>O<br>O<br>O<br>O<br>O<br>E2<br>C<br>C<br>C<br>C |                                                  | ■ Table 2 (connected_rout         ■ subnet (string)         ■ subnet (string)         ■ 192.168.29.0/24         ■ 172.25.52.0         ■ 172.25.54.0         ■ 172.25.51.0         ■ 172.25.50.0         ■ 172.25.32.0         ■ 172.25.32.0         ■ 172.24.32.224/28         ■ 172.24.36.0/29 | tes)                            | Output (a<br>BJ_core_3550<br>te ospf ,<br>v next_jc<br>172.24<br>172.24<br>172.24<br>172.24<br>172.24<br>172.24         | ppended_<br>ospf_routes<br>op (string)<br>.10.33<br>.100.2<br>.100.2<br>.100.2<br>.100.2           | table)    | <ul> <li>✓ out_intf (string)</li> <li>✓ Vlan10</li> <li>Port-channel10</li> <li>Port-channel10</li> <li>Port-channel10</li> <li>Port-channel10</li> <li>Port-channel10</li> <li>FastEthernet0/3</li> <li>FastEthernet0/1</li> <li>FastEthernet0/20</li> </ul> |   | ~ |

The logic of Appended Table:

- 1. The output table name must follow variable naming rules.
- 2. Select the table variables for Input Table. The table variable includes a parser table, intent table, builtin table, ADT, and compound table.
- 3. **Column Mapping**: map columns of table2 to columns of table1. The column name of the Appended Table will be the same as that of Table 1.

Use Appended Table to merge rows from two tables. For example, append the connected route table and OSPF route table.

| Edit Appended Tabl | e           |                           |        |              |              |           |                             |        | × |
|--------------------|-------------|---------------------------|--------|--------------|--------------|-----------|-----------------------------|--------|---|
|                    |             |                           |        |              |              |           |                             |        |   |
| iii Table Name:    | appended    | d_table                   |        |              |              |           |                             |        |   |
| input Tables:      |             |                           |        | ←            |              |           |                             |        |   |
|                    | 🥏 BJ_core   | _3550                     |        |              |              | 💋 BJ_co   | re_3550                     |        |   |
| Table 1:           | ospf_rout   | es                        | ~      |              | Table 2:     | connect   | ted_routes                  | $\sim$ |   |
| 🛃 Column Mapp      | ing:        |                           |        |              |              |           |                             |        |   |
| Column 1:          | flag (BL co | ore 3550.ospf routes)     | ~      |              | Column 1:    | flag (Bl  | core 3550.connected routes) | ~      | Ê |
|                    |             |                           |        |              |              |           |                             |        | _ |
| Column 2:          | subnet (B   | J_core_3550.ospf_routes)  | ~      |              | Column 2:    | subnet    | (BJ_core_3550.connected_rou | ~      | ī |
| Column 3:          | out_intf (  | BJ_core_3550.ospf_routes) | ~      |              | Column 3:    | intf (BJ_ | core_3550.connected_routes) | ~      | Ē |
| + Add M            | apping      |                           |        |              |              |           |                             |        |   |
|                    |             |                           |        |              | <i>~</i>     |           |                             |        |   |
|                    |             |                           | C      | alculate     | £ <u>0</u> 3 |           |                             |        |   |
| Table 1 (ospf      | _routes)    | Table 2 (connected_rout   | es)    | Output (a    | ppended_     | table)    |                             |        |   |
|                    |             |                           | -      | BJ_core_3550 | )            |           |                             |        |   |
|                    |             | show                      | ip rou | ite ospf ,   | ospf_routes  |           |                             |        |   |
| flag (string)      |             | ✓ subnet (string) 🍄       |        | ∨ next_jo    | p (string)   |           | ✓ out_intf (string)         | `      | • |
| O E2               |             | 192.168.29.0/24           |        | 172.24       | .10.33       |           | Vlan10                      |        | - |
| 0                  |             | 172.25.52.0               |        | 172.24       | .100.2       |           | Port-channel10              |        |   |
| 0                  |             | 172.25.54.0               |        | 172.24       | .100.2       |           | Port-channel10              |        |   |
| 0                  |             | 172.25.51.0               |        | 172.24       | .100.2       |           | Port-channel10              |        |   |
| 0                  |             | 172.25.50.0               |        | 172.24       | .100.2       |           | Port-channel10              |        |   |
| O E2               |             | 172.25.32.0               |        | 172.24       | .100.2       |           | Port-channel10              |        |   |
| С                  |             | 172.24.10.224/27          |        |              |              |           | FastEthernet0/3             |        |   |
| С                  |             | 172.24.32.224/28          |        |              |              |           | FastEthernet0/1             |        |   |
| С                  |             | 172.24.36.0/29            |        |              |              |           | FastEthernet0/20            |        | • |
| 🕜 Help             |             |                           |        |              |              |           | Cancel                      | OK     |   |

## 4.4.3 Sub Table Filtered by Condition

R11.1 supports defining Sub Table (Filter by Condition) to keep or remove the rows of the base table matching the conditions. The sub table can reduce the noise in the diagnosis.

| Parsed Result     | ☐ interface_ips | <ul> <li>Base Ta</li> </ul> | able: Including | all interfaces      | ⊕ —      |
|-------------------|-----------------|-----------------------------|-----------------|---------------------|----------|
| \$interface       | ✓ \$ip_address  | ✓ \$ok_                     | ∽ \$method      | ✓ \$status          | ~        |
| FastEthernet0/0   | 172.24.32.225   | YES                         | NVRAM           | up                  | <b>^</b> |
| FastEthernet0/1   | 172.24.31.195   | YES                         | NVRAM           | up                  |          |
| FastEthernet0/0/0 | unassigned      | YES                         | unset           | administratively do | wn       |
| FastEthernet0/0/1 | unassigned      | YES                         | unset           | administratively do | wn       |
| FastEthernet0/0/2 | unassigned      | YES                         | unset           | administratively do | wn       |
| FastEthernet0/0/3 | unassigned      | YES                         | unset           | administratively do | wn       |
| Serial0/1/0       | 172.24.32.210   | YES                         | NVRAM           | up                  | •        |

#### Create Sub Table to only removing the interfaces without IP address

| interface (string) | <ul> <li>ip_address (string)</li> </ul> | ✓ ok_(string)  | ✓ method (string)         | ✓ status (string) | ~ |
|--------------------|-----------------------------------------|----------------|---------------------------|-------------------|---|
| FastEthernet0/0    | 172.24.32.225                           | YES            | NVRAM                     | up                |   |
| FastEthernet0/1    | 172.24.31.195                           | YES            | NVRAM                     | up                |   |
| Serial0/1/0        | 172.24.32.210                           | YES            | NVRAM                     | up                |   |
| Serial0/1/1        | 172.24.32.1                             | YES            | NVRAM                     | down              |   |
| Loopback80000      | 172.24.255.8                            | YES            | NVRAM                     | up                |   |
|                    | Sub Table: (                            | Only including | interfaces with ip addres | SS                |   |

You can define the sub table (filtering row by condition):

|                                    | Add Sub Table (Filtering | g Row by Condition)  |                      |                        |            |                     | ×                | Output Table              |
|------------------------------------|--------------------------|----------------------|----------------------|------------------------|------------|---------------------|------------------|---------------------------|
|                                    | Table Name: ips          | s_table              |                      |                        |            |                     | •                |                           |
| a 'Only Keep' or<br>'Only Remove'  | I Base Table: int        | erface_ips           |                      |                        | ~          |                     |                  | 2 Input Table             |
|                                    | Filtering Logic:         | nly Remove 🗸 table   | rows if values match | n the below condition  |            |                     |                  | Select Intent variable or |
|                                    | А                        | ip_address           | ~                    | Equals 🗸               | unassigned | ~                   |                  |                           |
| b Select Column<br>from Base Table | В                        | Please Select        | ~                    | J                      |            | ]                   |                  |                           |
|                                    |                          |                      |                      |                        |            |                     |                  |                           |
|                                    | в                        | oolean Expression: A |                      |                        |            |                     |                  |                           |
|                                    |                          |                      | Cal                  | <mark>culate</mark> හි |            |                     |                  |                           |
|                                    | Base Table (interfac     | e_ips) New Table     | ips_table)           |                        |            |                     |                  |                           |
|                                    |                          |                      |                      | BJ*POP                 |            |                     |                  |                           |
|                                    | interface (string)       | in address (string)  | show ip interf.      | ace brief interface_i  | ps         | v protocol (string) |                  |                           |
|                                    | FastEthernet0/0          | 172.24.32.225        | YES                  | NVRAM                  | up         | up                  | ~                |                           |
|                                    | FastEthernet0/1          | 172.24.31.195        | YES                  | NVRAM                  | up         | up                  |                  |                           |
|                                    | Serial0/1/0              | 172.24.32.210        | YES                  | NVRAM                  | up         | up                  |                  |                           |
|                                    | Serial0/1/1              | 172.24.32.1          | YES                  | NVRAM                  | down       | down                |                  |                           |
|                                    | Loopback80000            | 172.24.255.8         | YES                  | NVRAM                  | up         | up                  |                  |                           |
|                                    |                          |                      |                      |                        |            |                     |                  |                           |
|                                    | ? Help                   |                      |                      |                        |            | Cancel OK           | <mark>ر م</mark> |                           |

The key logic of Sub Table (Filtering Row by Condition):

- 1. The output table name must follow variable naming rules.
- 2. Select the table variables for Base Table. The table variable includes a parser table, intent table, builtin table, ADT, and compound table.
- 3. Filtering Logic:
  - a. Define filter rule: **Only Keep** or **Only Remove**.
  - b. The left-side field can specify the columns of the Base Table.
  - c. The right-side field can specify the Intent variable and enter a constant.

Use Sub Table to Filter Table Row by Specified Condition. For example, create a sub table to only keep the interface with the IP address configured.

| dd Sub Table (Filte                              | ering R | low b | y Condition)        |             |          |                                  |        |            |    |                 |   | > |
|--------------------------------------------------|---------|-------|---------------------|-------------|----------|----------------------------------|--------|------------|----|-----------------|---|---|
| Table Name:                                      | ips_t   | able  |                     |             |          |                                  |        |            |    |                 |   |   |
| 🌐 Base Table:                                    | inter   | face_ | ips                 |             |          |                                  |        | ~          |    |                 |   |   |
| Filtering Logic:                                 | Only    | Keep  | table rows          | ; if values | match    | the below condition              | 1      |            |    |                 |   |   |
|                                                  |         |       |                     |             |          |                                  |        |            |    |                 |   |   |
|                                                  | Α       | ip_a  | ddress              |             | ~        | Does not equal                   | ~      | unassigne  | ed |                 | ~ | Ē |
|                                                  | в       | Plea  | ase Select          |             | ~        |                                  |        |            |    |                 |   |   |
| Base Table (interface_ips) New Table (ips_table) |         |       |                     |             |          |                                  |        |            |    |                 |   |   |
|                                                  |         |       |                     | show in     | interf   | BJ*POP<br>ace brief === interfac | -e ins |            |    |                 |   |   |
| interface (string)                               |         | ~     | ip_address (string) | v ok        | _ (strir | ng) v n                          | nethod | l (string) | ~  | status (string) |   | ~ |
| FastEthernet0/0                                  |         |       | 172.24.32.225       | YE          | s        | N                                | IVRAM  |            |    | up              |   |   |
| FastEthernet0/1                                  |         |       | 172.24.31.195       | YE          | S        | N                                | IVRAM  |            |    | up              |   |   |
| Serial0/1/0                                      |         |       | 172.24.32.210       | YE          | s        | N                                | IVRAM  |            |    | up              |   |   |
| Serial0/1/1                                      |         |       | 172.24.32.1         | YE          | 5        | Ν                                | IVRAM  |            |    | down            |   |   |
| Loopback80000                                    |         |       | 172.24.255.8        | YE          | S        | Ν                                | IVRAM  |            |    | up              |   |   |
| Help                                             |         |       |                     |             |          |                                  |        |            |    | Cancel          | 0 | к |

# 4.4.4 Enhance Operation on Table

R11.1 adds table operations, "add/delete/update/query rows", on the intent table and ADT in the intent diagnosis block:

|                                      |                                               | ×            |   |                   |                                                       |                                             |     |
|--------------------------------------|-----------------------------------------------|--------------|---|-------------------|-------------------------------------------------------|---------------------------------------------|-----|
| ted: 03/24/2023 11:22:45 AM          |                                               |              |   |                   |                                                       |                                             |     |
| 2. Define Diagnosis                  |                                               |              |   |                   |                                                       |                                             |     |
| 🗋 Add Note 🛞 Add Diagnosis Can also  | click a variable on the left to add automatio | n.           |   |                   |                                                       |                                             |     |
| Name: Untitled Diagnosis 2           | Anchor: Select Variable 🗸                     |              |   |                   |                                                       |                                             |     |
| Type description                     |                                               |              |   | Add Table Row     | - Add Mate - 62 Add Diseases                          | n dan diak na maini ka ang ka kata ka ada a | ×   |
|                                      |                                               |              |   | Select Table:     | Critical_Routes                                       |                                             | ~   |
| <ul> <li>If</li> </ul>               |                                               |              |   | Select Operation: | Add Table Row                                         |                                             | ~   |
| A Select Variable                    |                                               |              |   | Define the colur  | Add Table Row                                         |                                             |     |
| Boolean Expression: e.g. A and B     |                                               | $\downarrow$ | 1 | Critical_Route_I  | Update Table Row                                      | tbound_Inte                                 | erf |
| Than                                 |                                               |              |   |                   | • • •                                                 | • •                                         | •   |
| Intent Data View                     | □ Save to Embedded Incident 🔳                 |              |   |                   |                                                       |                                             |     |
| Send Email                           |                                               |              |   |                   |                                                       |                                             |     |
| Set Intent Baseline Operate on Table |                                               |              |   |                   |                                                       |                                             |     |
| Advanced > Set Intent Variable       | _                                             |              |   |                   |                                                       |                                             |     |
| Add Logic Call Qapp                  |                                               |              |   |                   |                                                       |                                             |     |
| Call Webhook API                     |                                               |              |   |                   |                                                       |                                             |     |
| + Add Fiself + Add Fise              |                                               | ы.           |   |                   |                                                       |                                             |     |
|                                      |                                               |              |   | Note: Table opera | tion will be performed at the end of the NI execution | Cancel                                      | к   |
|                                      | Cancel Apply                                  |              |   | Note, Table opera | uon win be performed at the end of the Ni execution.  |                                             |     |
|                                      |                                               |              |   |                   |                                                       |                                             |     |

• Add table row: Select a table and populate a new row with a specific value.

| Operate on Tabl   | e                               |                         |   |         | ×  |  |  |  |
|-------------------|---------------------------------|-------------------------|---|---------|----|--|--|--|
| Select Table:     | Device_Confi                    | g_Data                  |   |         | ~  |  |  |  |
| Select Operation: | Select Operation: Add Table Row |                         |   |         |    |  |  |  |
| Populate New R    | ow with Specifi                 | c Value:                |   |         |    |  |  |  |
| Device            |                                 | Cfg_Delta               |   | Comment |    |  |  |  |
| \$this_device     | ~                               | EIGRP_Config_Delta      | ~ |         | ~  |  |  |  |
|                   |                                 |                         |   |         |    |  |  |  |
| Note: Table opera | tion is delayed                 | in the end of execution |   | Cancel  | ОК |  |  |  |
|                   |                                 |                         |   |         |    |  |  |  |

• **Delete table row**: Delete table rows (Frist Row or All Rows) matching condition.

| Operate on Table                                                | ×   |
|-----------------------------------------------------------------|-----|
| Select Table: Incident Table                                    | ~   |
| Select Operation: Delete Table Row                              | ~   |
| Delete the First Row ~ Matching Condition:                      |     |
| A Status Code ~ contains ~ changed ~                            | - 💼 |
| B Select Variable ~                                             |     |
|                                                                 |     |
|                                                                 |     |
|                                                                 |     |
|                                                                 |     |
| Boolean Expression: A                                           |     |
| Note: Table operation is delayed in the end of execution Cancel | ок  |
|                                                                 |     |

• **Update table row**: update the matching condition row (Frist Row or All Rows) to a certain value.

| Select Table: Incident Table                                       |  |
|--------------------------------------------------------------------|--|
| Select Operation: Update Table Row ~                               |  |
| Update the First Row $\sim$ Matching Condition:                    |  |
| A Status Code ~ contains ~ changed ~ 💼                             |  |
| B Select Variable V                                                |  |
|                                                                    |  |
| Boolean Expression: A                                              |  |
| For the Selected Columns:                                          |  |
| Table Column Variable                                              |  |
| Column 1 ~ = \$number(string) ~ 🛅                                  |  |
| + Add                                                              |  |
|                                                                    |  |
| Note: Table operation is delayed in the end of execution Cancel OK |  |
|                                                                    |  |

• **Query table cell**: Get the first table cell to match the specified conditions.
| Get Cell of Ta  | able             |            |               |                                                                             |               |   | ×        |
|-----------------|------------------|------------|---------------|-----------------------------------------------------------------------------|---------------|---|----------|
| Retrieve Cell \ | /alue from:      |            |               |                                                                             |               |   |          |
| Select Table:   | critical_subne   | t          |               |                                                                             |               |   | ~        |
| From Colun      | nn: network      |            |               |                                                                             |               | ~ |          |
| From the Ro     | ow Matching Co   | ndition:   |               |                                                                             |               |   |          |
| A dev           | ice              | ~          | Equals        | ~                                                                           | \$this_device | ~ | Ē        |
| B inte          | erface           | ~          | Equals        | ~                                                                           | fe0/0         | ~ | <b>D</b> |
| c Sele          | ect Variable     | ~          |               |                                                                             |               |   |          |
| Boolean         | n Expression:    | A and B    |               |                                                                             |               |   |          |
| Expression: G   | Get_Table_Cell ( | ritical_su | bnet, network | , <conditior< td=""><td>n: A and B&gt;)</td><td></td><td></td></conditior<> | n: A and B>)  |   |          |
|                 |                  |            |               |                                                                             | Cancel        | 0 | к        |
|                 |                  |            |               |                                                                             |               |   | _        |

For example, users can get the **Switch Port** from **One-IP Table** by end system ip address from the ServiceNow Ticket.

| CLI Command Diagnosis                                                                                                    | Network Intent (View Mode) - All Network Intents/AAppend<br>Expression                 | ×  |
|----------------------------------------------------------------------------------------------------|----------------------------------------------------------------------------------------|----|
| BJ_core_3550 show ip route connected      J. Define Variable                                                                              | Expression:<br>+ 🖸 Variable - + 🚺 Function + 🗃 Get_Table_Cell                          |    |
| Summan Text Original Text                                                                                                    | Cancel OK                                                                              | :a |
| Select Table: One-IP Table From Column: Switch Port                                                                                       | * Rows                                                                                 |    |
| From the Row Matching Condition:           A         IP Address         ✓         Equals           B         Select Variable         ✓    | unkonw_ip     v     f                                                                  |    |
|                                                                                                    | : Message:<br><i>Sintf is down</i><br>tatus Code for Device:<br>tatus Code for Intent: |    |
| Boolean Expression: A Expression: Get_Table_Cell (oneiptable, switchPort, <cor< td=""><td>ndition: A&gt;) + Add Else</td><td></td></cor<> | ndition: A>) + Add Else                                                                |    |
|                                                                                                    |                                                                                        |    |

# 4.4.5 Support Built-in Table and ADT

In R11.1, Intent can use the built-in data tables (e.g., Route Table, NCT) and ADT to define diagnosis:

• Loop and analyze the built-in table data. For example, loop the OSPF Neighbor table to check the neighbor state.

| Manage All Variables                                                                                                    | ×                                                                                                    |                                                    |    |
|----------------------------------------------------------------------------------------------------|----------------------------------------------------------------------------------------------------|----------------------------------------------------|----|
| Device Variables Marco Variables Intent Data Table                                                                                                    |                                                                                                    |                                                    |    |
| + Add Compound Variable + Add Compound Table + <u>Add Built-in (</u>                                                                                                    | Data Table                                                                                                    |                                                    |    |
| 🖌 🧐 GW2Lab 🚬 show ip ospf                                                                                                    | neigheor                                                                                                    |                                                    |    |
| ▷ ∰ cisco_ios_osfp_nei                                                                                                    |                                                                                                    |                                                    |    |
| 🔺 🥶 GW2Lab 🕨 show ip ospf                                                                                                    | interface brief                                                                                                    |                                                    |    |
| 🔺 🥶 GW2Lab 🔁 show ip ospf                                                                                                    | interface                                                                                                    |                                                    |    |
|                                                                                                    | Select Built-in Data Table                                                                                                    | -                                                  | ×  |
|                                                                                                    | <ul> <li>BGP Advertised Route Table</li> <li>BGP Neighbor</li> <li>GRE Tunnels</li> <li>MPLS TE</li> <li>OSPF Neighbor</li> </ul> | Subname:<br>Global<br>ID_1::Global<br>ID_2::Global |    |
| Original Results Variable Definition                                                                                                    |                                                                                                    |                                                    |    |
| GW2Lab#show ip ospf neighbor           Neighbor ID         Pri         State         Dead Time         Address         Interface           172.24.255.51         FULL/DR         00:00:36         172.24.10.2         GigabitEt           172.24.255.20         FULL/DR         00:00:32         172.24.30.2         GigabitEt |                                                                                                    |                                                    |    |
|                                                                                                    |                                                                                                    | Cancel                                             | ОК |
|                                                                                                    |                                                                                                    |                                                    |    |

• Handle ADT Update and ADT-based follow-up intent, and loop ADT to get the multi-line text for device config-let compliance check.

| anage All Variables     |                  |                         | ×                  |                                  |        |    |
|-------------------------|------------------|-------------------------|--------------------|----------------------------------|--------|----|
| Device Variables Ma     | arco Variables   | Intent Variables        |                    |                                  |        |    |
| Add Intent Variable + / | Add Intent Table | + Automation Data Table | S                  | Select Reference Data Tables     |        |    |
| 🛿 Global Varaiable 1    | Type:            | String Inita            | l Value:10         | Search                           |        | 0  |
| Global Varaiable 2      | Type:            | String Inita            | l Value:10         | 4 🗌 🚞 All                        |        |    |
| 🌐 Global Table 1        |                  |                         |                    | C III critical application paths |        |    |
| 📟 Global Table 2        |                  |                         |                    | Global ACL Config-let            |        |    |
|                         | ths              |                         | C Refresh          |                                  |        |    |
| device (\$string)       | acl (\$string)   | entry (\$mstring)       | Onerest            |                                  |        |    |
| CA-TOR-R1               | 120              | permit udp any 10.8.3.0 | .0.0.0.255 eg 5201 |                                  |        |    |
| CA-TOR-R1               | 194              | permit udp any any eq   | pop3               |                                  |        |    |
| CA-TOR-R1               | 190              | permit udp any host 10  | 1.1.1 eq telnet    |                                  |        |    |
| US-BOS-SW2              | 120              | permit udp any 10.8.3.0 | .0.0.0.255 eq 5201 |                                  |        |    |
| US-BOS-R1               | 120              | permit udp any 10.8.3.0 | .0.0.0.255 eq 5201 |                                  |        |    |
| security zones of net   | work             |                         |                    |                                  |        |    |
|                         |                  |                         |                    |                                  |        |    |
|                         |                  |                         |                    |                                  |        |    |
|                         |                  |                         |                    |                                  |        |    |
|                         |                  |                         |                    |                                  | Cancel | ОК |
|                         |                  |                         |                    |                                  |        |    |

# 4.5 Control the Update of Intent Baseline by Logic

R11.1 supports updating the baseline in the intent diagnosis, which allows users to reset the baseline with conditions such as:

- If configuration changes are detected.
- If the baseline has not been updated for a long time.
- If the baseline is not set at all.

| ummary Text Original Text     219   router ospf 1   220   router ospf 1   221   area 31 range 10.8.0.0 255.255.0.0   redistribute bgo cosh lubhots route-map Aus-ohio.H   redistribute bgo cosh lubhots route-map Aus-ohio.H   223   network 10.8.1.0 0.0.0 255 area 0   224   default-information originate always   Config Does not equal v ospf_config B select Variable v Boolean Expression: A Then Diagnosis Message: Save to Embedded Incident = V The OSPF configuration has changed. S Set Status Code for Device: S Set Status Code for Intent: Set Status Code for Intent: Set Status Code for Intent: |                                                                                    |                                                                                                    |                                                  |       | 2. Define Diagnosis                                                                                                    |
|----------------------------------------------------------------------------------------------------|------------------------------------------------------------------------------------|----------------------------------------------------------------------------------------------------|--------------------------------------------------|-------|----------------------------------------------------------------------------------------------------|
|                                                                                                    | ummary Text<br>210 pouter<br>221 area 5<br>222 redist<br>223 network<br>224 defaul | Original Text<br>ospf 1<br>-id 10.10.10<br>1 range 10.8.0.0 255.255.0<br>ribute bgp 05001 subnets n<br>+ 10.8.1.0 0.0.0.255 area<br>t-information originate al | Search<br>.0<br>oute-map AwS-Ohio-M<br>Ø<br>ways | Q ♥ ۸ | Add Note Add Diagnosis Can also click a variable on the left to add autom Loop Table Rows If  A OUS-BOS-R1 Current Baseline Select Variable Boolean Expression: A Then Diagnosis Message: Save to Embedded Incident Set Status Code for Device: Set Status Code for Device: Set Status Code for Intent: Comparison: Comparison: Compariso |
|                                                                                                    |                                                                                    |                                                                                                    |                                                  |       |                                                                                                    |

Users can select batch updating intent baseline based on command and device.

| Lo Set Intent I | Baseline        |    |             |   |      | @ >               | × |
|-----------------|-----------------|----|-------------|---|------|-------------------|---|
| Set Baseline of | All Commands $$ | of | This Device | ~ | with | Current Value 🗸 🗸 |   |
|                 | All Commands    |    | This Device |   |      | Current Value     |   |
| + Add Elseif    | This Command    |    | All Devices |   |      | Last Value        |   |
|                 |                 |    |             | _ |      |                   |   |

R11.1 also adds a setting to define whether to update the intent baseline based on the baseline age.

| Setting                                                   |               |   |          | ×  |
|-----------------------------------------------------------|---------------|---|----------|----|
| Update the intent basseline data when the age of baseline | Select ~      | 1 | Select 🗸 |    |
|                                                           | Older Than    |   | Hour     |    |
|                                                           | Younger Than  |   | Day      | ок |
|                                                           | None-Existent |   | Week     |    |
|                                                           |               |   | Month    |    |

## 4.6 Intent Variable and Intent Diagnosis Block

Intent Variable and Intent diagnosis block provide a way to support:

 Analyze logic on a few previous device sections and use the intent diagnosis block to loop through the intent table to output the final diagnosis, including NI status code, diagnosis message, CSV report, or trigger follow-up.

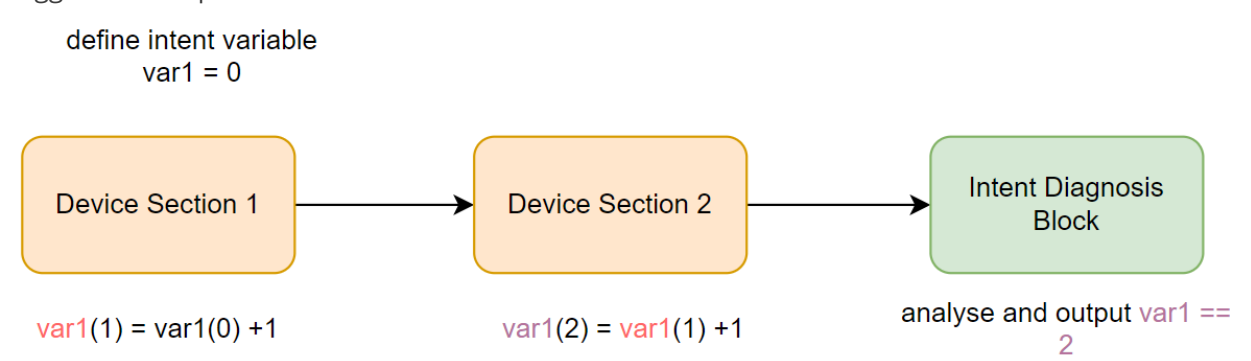

• Intent-level of diagnosis - handle ADT update and ADT-based follow-up intent (using Macro and Intent Variable to match intents inside ADT).

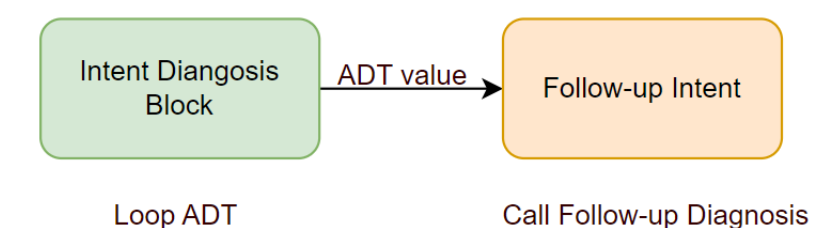

## 4.6.1 Intent Variable

R11.1 allows users to define an intent-level variable (string, number, or table variable) that can be reached and modified in the intent:

- Add/remove/update the table row and use the data row of this table.
- Define the singleton variable (string or number) with an initial value and update the value in the device diagnosis.
- Create Intent-level Macro Variable to take the external incoming key metric as the input (e.g., ServiceNow ticket id) and use the metric value in the follow-up intent template.

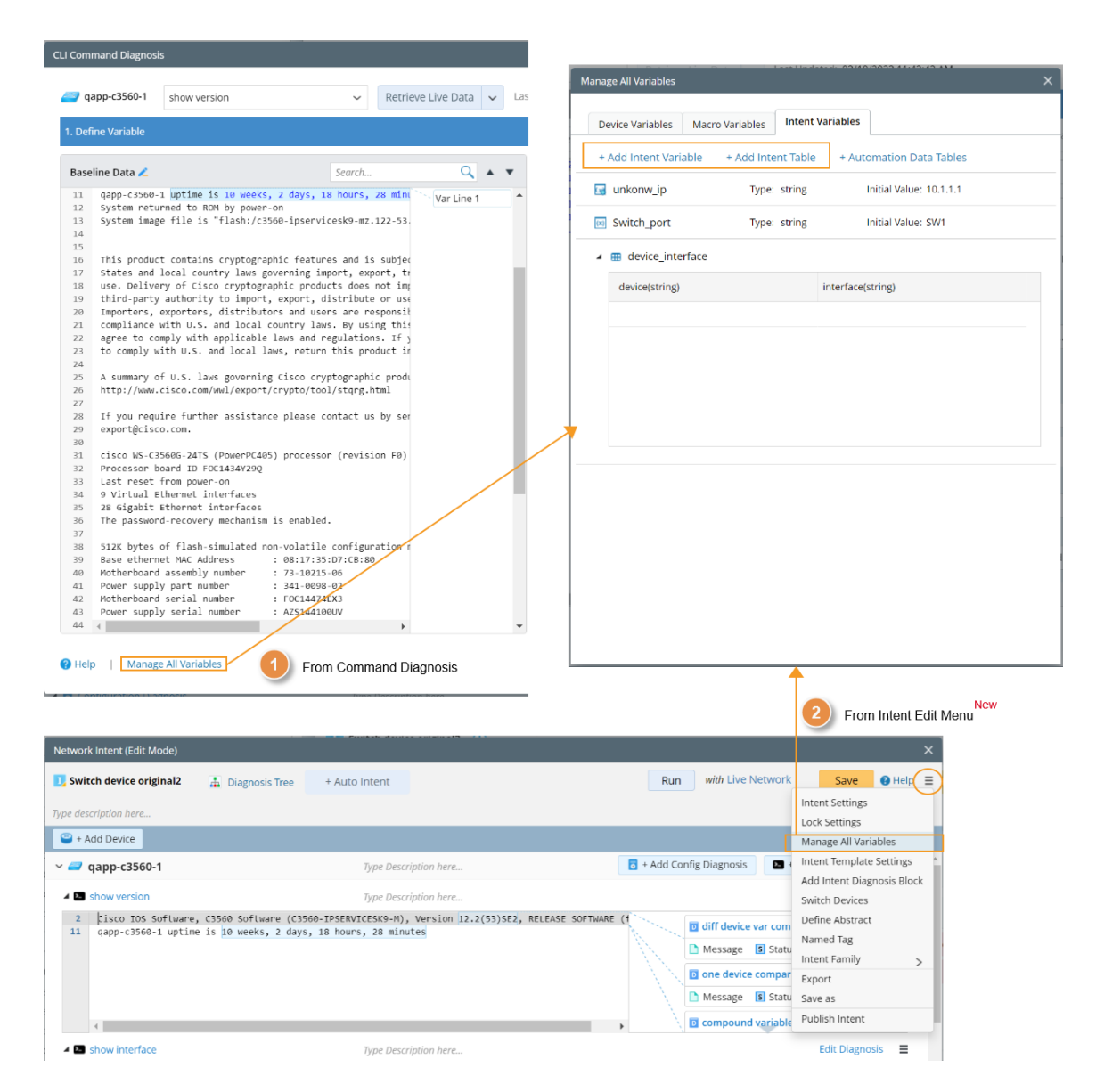

Use the intent variable to:

• Store the device statistic data, which can be referred to by the intent status code. For example, Count the shutdown interfaces on the devices:

| BJ*POP                                    | show interface                                                                                                    | ✓ Re                                                             | trieve Live Data 🗸 Last Updat | td: 03/24/2023 01:51:44 PM                                         |          |     |
|-------------------------------------------|----------------------------------------------------------------------------------------------------|------------------------------------------------------------------|-------------------------------|--------------------------------------------------------------------|----------|-----|
| Define Vari                               | able                                                                                                    |                                                                  |                               | 2. Define Diagnosis                                                |          |     |
| mmary Tex                                 | t Original Text                                                                                                    | Search                                                           | ۹ 🗸 م                         | Add Note  Add Diagnosis Can also click a variable on the left to a | dd autor | ane |
| 2 Fast<br>29 Fast<br>56 Fast<br>80 Fast   | Ethernet0/0 is up, line prot<br>Ethernet0/1 is up, line prot<br>Ethernet0/0/0 is administrat<br>Ethernet0/0/1 is administrat                                                                         | ocol is up<br>ocol is up<br>ively down, line<br>ively down, line | Untitled Diagnosis 1          | Type description                                                   |          |     |
| .04 Fast<br>28 Fast<br>52 Seri<br>78 Seri | Ethernet0/0/2 is administrat<br>Ethernet0/0/3 is administrat<br>ial0/1/0 is up, line protocol<br>ial0/1/1 is down, line protocol                                                                     | ively down, line<br>ively down, line<br>is up<br>ol is down      | pro                           | ☑ Loop Table Rows ,≣ intfs ∨ Table Key: intf ∨ v If                |          | 0   |
| 04 Vlar<br>23 Loop<br>42 Loop             | 1 is up, lime protocol is do<br>oback1 is up, lime protocol i<br>oback2 is up, lime protocol i                                                                                                    | s up<br>s up                                                     |                               | A BIPPOP Current ~                                                 |          |     |
| 61 Loop<br>80 Loop                        | <pre>&gt;&gt;back3 is up, line protocol i<br/>&gt;&gt;&gt;&gt;&gt;&gt;&gt;&gt;&gt;&gt;&gt;&gt;&gt;&gt;&gt;&gt;&gt;&gt;&gt;&gt;&gt;&gt;&gt;&gt;&gt;&gt;&gt;&gt;&gt;&gt;&gt;&gt;&gt;&gt;&gt;&gt;</pre> | s up<br>ol is up                                                 |                               | B e Bi+POP Current ~                                               | •        |     |
|                                           |                                                                                                    |                                                                  |                               | protocol_statue v Contains v down                                  | ~ 🗊      |     |
|                                           |                                                                                                    |                                                                  |                               | C select variable                                                  |          |     |
|                                           |                                                                                                    |                                                                  |                               | Boolean Expression: A or B                                         |          |     |
|                                           |                                                                                                    |                                                                  |                               | Then                                                               |          | _   |
|                                           |                                                                                                    |                                                                  |                               | all_down_interface = \$all_down_interface + 1                      |          | j   |
|                                           |                                                                                                    |                                                                  |                               | Add Logic 🗸                                                        |          |     |
| 4                                         |                                                                                                    |                                                                  | •                             | + Add Elself + Add Else                                            |          |     |

• Receive external incoming key metric (e.g., ServiceNow ticket id) and pass the metric value in the followup intent template. For example, check the interface state and close the ticket from ServiceNow.

|                          | Manage All Variabl   | es                        |                                                                      |
|--------------------------|----------------------|---------------------------|----------------------------------------------------------------------|
|                          | Device Variable      | es                        | Macro Variables Intent Variables                                     |
|                          | + Add Intent \       | /ariab                    | le + Add Intent Table + Automation Data Tables                       |
|                          |                      | $\backslash$              |                                                                      |
| ol                       | Add Intent Va        | riable                    | ×                                                                    |
| dre<br>#\$%<br>5/2       | Variable Na          | ame:                      | sv_ticket_id                                                         |
| DLY<br>/25               | Т                    | ype:                      | string ~                                                             |
| FX                       | Initial Va           | alue:                     | 10001                                                                |
| 0:0<br>0:0<br>" c<br>dro | Zet as m             | acro va                   | ariable Cancel OK                                                    |
| 0 p<br>ec,               | -                    | 1                         |                                                                      |
| 587<br>0 r               |                      |                           |                                                                      |
| ς,                       | Add Outgoing Webhook |                           | ×                                                                    |
|                          | Name:                | Service                   | Now                                                                  |
|                          | Description:         | close se                  | ervicenow ticket                                                     |
|                          | URL:                 | Post 🕶                    | http://10.10.32.143/ticket/close/ticket_id                           |
|                          | Header:              | +Add                      |                                                                      |
|                          |                      | Key                       | Value                                                                |
|                          | Json Body Sample:    | 1 * 4<br>3<br>4<br>5<br>6 | "Licket_Id":"Sid",<br>"device":"Sidevice",<br>"interface":"Sintface" |
|                          | Proxy:               | None                      | •                                                                    |
|                          | Test                 |                           | Cancel OK                                                            |

# 4.6.2 Intent Diagnosis Block

Difference between Intent Diagnosis and Device Diagnosis:

- Each intent can have only one intent diagnosis block, which will be displayed and executed after all device diagnoses.
- Intent Diagnosis has no parser and command baseline data and includes diagnosis blocks (if/then/else).
- Device diagnosis can access all variables of the current device and intent variables. Intent diagnosis only can access intent variables.
- Device diagnosis can use all supported logic, and intent diagnosis can only use the device-independent logic, including Intent Status Code, Follow-up Intent, Send Email, Call Webhook API, Call Qapp, and Export CSV Report.

| vork Intent (Edit Mode | :)                |                  |                         |            |                         | ×                          | Intent Diagnosis Block Definition                                             |     |
|------------------------|-------------------|------------------|-------------------------|------------|-------------------------|----------------------------|-------------------------------------------------------------------------------|-----|
| oute change monitoring | Published         | 👗 Diagnosis Tree |                         |            | Run - with Live Network | Save 🛛 Help 🚍              | Diagnosis1 X Diagnosis2 X +                                                   |     |
| route table            |                   |                  |                         |            |                         | Intent Settings            | Name: Intert Status Code Summary                                              |     |
| Add Device             |                   |                  |                         |            |                         | Manage All Variables       |                                                                               |     |
| US-BOS-R2              | Type I            | Description here |                         |            | + Add Config Diagnosis  | Add Intent Diagnosis Block | Description: check all intent status codes created in previous device diagnos | Jes |
| show ip route          | Type I            | Description here |                         |            |                         | Switch Devices             | Loop Table Rows      Gore route      Table Key: route.next.hop                |     |
|                        |                   |                  |                         |            |                         | Define Abstract            | II II                                                                         |     |
| 1 Protocol             | Address           | Age (min)        | Hardware                | Туре       |                         | Named Tag                  |                                                                               |     |
| 2 Internet             | 3.3.3.3           | -                | 0003.0003.0003          | ARPA       |                         | Intent Family >            | A type V Equals V Success                                                     |     |
| 12 Internet            | 172.24.10.250     | 192              | 00d0.58ac.f6f2          | ARPA       |                         |                            | B status_code v Contains v No change                                          | e   |
| 13 Internet            | 172.24.10.249     | -                | 000e.d7a7.b900          | ARPA       |                         | Export                     |                                                                               |     |
| 22 Internet            | 172.24.32.225     | 136              | 0021.5589.b900          | ARPA       |                         | Save as                    | C Select Variable V                                                           |     |
| 26 Internet            | 172.24.32.226     | -                | 0021.5589.6520          | ARPA       |                         | Publish Intent             | Boolean Expression: A and B                                                   |     |
| 28 Internet            | 172.24.36.1       | -                | 000e.d7a7.b900          | ARPA       |                         |                            |                                                                               |     |
| US-BOS-SW1             |                   | Type Descri      | iption here             |            | + Add Config Diagnosis  | * Add CLI Diagnosis        | Status Code for Intent: • Alert   Status Code First EIGRP Int SintlEIGRP.Rt   | 1_  |
| show ip osprinterra    | ce Rischl         | ijpe besch       |                         |            |                         |                            | Export to CSV Report: Define                                                  |     |
| 7 Topology-MIID        | COSt DISADIO      | a shutdowr       | n Topology Name         |            |                         | OSPF Neighbor Diagnosis    | CSV Name: BOS Lao CSV 12/12 - 1                                               |     |
| 3 Enabled by it        | terface config    | including seco   | ondary in addresses     |            |                         | CSV 📋 Function Call        | G Follow Up Intent: @Add Network Intent Stop                                  |     |
| 4 Loopback inte        | arface is treated | as a stub Hos    | at addresses            |            |                         |                            | Intent: Check Interface Status 🔅                                              |     |
| 5 Tunnel0 is up.       | line protocol is  | up up            |                         |            |                         |                            | Intent Cluster: Single Device Sample 🔶                                        |     |
| 6 Internet Add         | ress 10.8.1.65/30 | , Area 0, Atta   | ached via Network State | ement      |                         |                            | Intent Template: BGP Check 🔅                                                  |     |
| 7 Process ID 1         | , Router ID 10.11 | .11.11, Networ   | rk Type POINT TO POINT, | , Cost: 65 |                         |                            | Call Qupp: Define                                                             |     |
| 8 Topology-MTI         | D Cost Disa       | bled Shutdo      | own Topology Name       |            |                         |                            | Qapp:A4_Show Interface [Cisco IOS]                                            |     |
|                        |                   |                  |                         |            |                         |                            | Add Lopic 🛩                                                                   |     |
|                        |                   |                  |                         |            |                         |                            | + Add Elseif + Add Else                                                       |     |
|                        |                   |                  |                         |            |                         |                            |                                                                               |     |
|                        |                   |                  |                         |            |                         |                            |                                                                               |     |

Users can use ADT as input to define an intent diagnosis. For example, check failover link change.

| Network Intent (Edit Mode)           |                                                 |                                                   | ×      |
|--------------------------------------|-------------------------------------------------|---------------------------------------------------|--------|
| Block (1)                            | is Tree + Auto Intent                           | Run with Live Network Save OH                     | elp 📃  |
| Type description here                |                                                 | Intent Settings<br>Lock Settings                  |        |
| Add Device                           |                                                 | Manage All Variables                              |        |
| V CB BJ*POP                          | Type Description here                           | + Add Config Diagnosis     Intent Template Settin |        |
| show interface                       | Intent Diagnosis Block Definition               | × Switch Devices                                  | marten |
| 2 FastEthernet<br>29 FastEthernet    |                                                 | ntitled Diagnos Define Abstract                   |        |
| 56 FastEthernet<br>80 FastEthernet   | Diagnosis1 +                                    | stent Variable Namod Tag                          |        |
| 104 FastEthernet<br>128 FastEthernet | Name: Diagnosis 1                               | Export                                            | >      |
| 152 Seriale/1/0<br>178 Seriale/1/1   | Baseded as                                      | Save as                                           |        |
| 204 Vlan1 is up,<br>228 Loopback1 is | Description:                                    | Publish Intent                                    |        |
| 242 Loopback2 is<br>261 Loopback3 is |                                                 |                                                   |        |
| 280 Loopback8000                     | Loop Table Rows     Select Table Variable       |                                                   |        |
|                                      | V If Automation Data Table                      |                                                   |        |
|                                      | Select Variable     Define Variable             |                                                   |        |
|                                      | Boolean Expression: e.g. A and B                |                                                   |        |
|                                      | ~ Then                                          |                                                   |        |
|                                      | Status Code for Intent: 0 Error ~ Sint/ is down |                                                   |        |
|                                      | Add Logic v                                     |                                                   |        |
|                                      | + Add Elself + Add Else                         |                                                   |        |
|                                      |                                                 | Cancel OK                                         |        |

# 4.7 Programmable Notification to 3<sup>rd</sup>-party system

R11.1 adds three diagnosis logics: **Send Email, Call Webhook API** and **Call Qapp** so that the intent diagnosis results can be sent to users or 3rd systems via **Email, Webhook API**, and **Qapp**. (e.g., email ServiceNow to create a ticket or pass the data to Splunk via Webhook API).

The basic flow of sending diagnosis results is as follows:

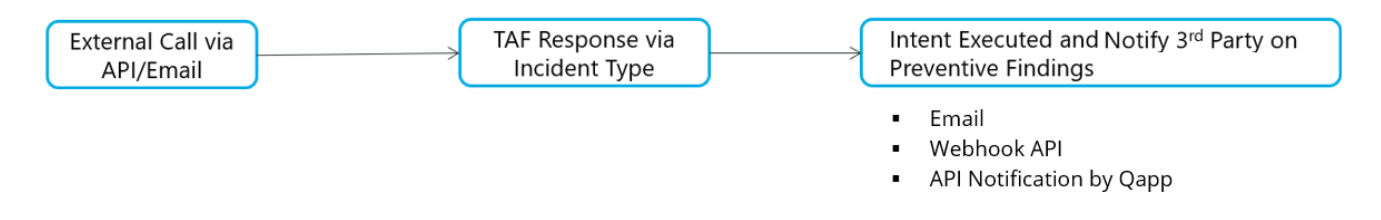

### 4.7.1 Send Email

R11.1 provides an entrance for adding **Send Email** block in NI diagnosis. Users can define the email settings, such as **subject, body,** and **intent link**.

| Entrance:           | Email Settings:                                                     |                                                                                                    |          |
|---------------------|---------------------------------------------------------------------|----------------------------------------------------------------------------------------------------|----------|
| Intent Data View    | ~ Then                                                              | Send Email                                                                                                    | ×        |
| Send Email          | Send Email:                                                         | Email Template: None                                                                                                    | ~        |
| Follow-up Intent    | To: Select user or input email                                      | To: Select user or input email                                                                                                    | ֠        |
| Set Intent Baseline | Subject: [NetBrain] Intent Execution Issues on Device Sthis_device. | Cc: Select user or input email                                                                                                    | ֠        |
| Advanced >          | Add Logic 🗸                                                         | Bcc: Select user or input email                                                                                                    | ÷.       |
| Add Logic 🗸         |                                                                     | Email Subject: [NetBrain] Intent Execution Issues on Device Sthis_device.                                                                                                    |          |
|                     | + Add Eleolf - + Add Eleo                                           | Email Body: Include Intent Link Include Include Includ | ent Link |
|                     | TAUU LISCH TAUU LISC                                                | Merge emails to same recipients from this intent into one                                                                                                    |          |
|                     | Cancel Apply                                                        | Cancel                                                                                                    | ок       |

For example, send an email if the interface CRC error grows.

| Name:            | Check CRC Issu  | le                             |                          | Anchor:               | ~                 |
|------------------|-----------------|--------------------------------|--------------------------|-----------------------|-------------------|
|                  | Check CRC Issu  | le                             |                          |                       |                   |
| ✓ Loop<br>✓ If   | Table Rows ,    | Interface_errors_ch            | neck 🗸 🛛 Table Key:      | interfacef 🐱          | Q                 |
| А                |                 |                                |                          |                       |                   |
|                  | Delta(\$crc)    | ~                              | Greater than 🗸 🗸         | 0                     | ~ 🖩               |
| В                | Select Variable | ~                              |                          |                       |                   |
| Bool             | ean Expression  | : A                            |                          |                       |                   |
| √ Then           |                 |                                |                          |                       |                   |
| 🗅 Diag           | nosis Message:  |                                |                          | Save to Emb           | oedded Incident 🔳 |
|                  | ✓ The CR        | C of \$this_device.\$inte      | erfacef continues to gro | w.                    |                   |
| <mark>2</mark> 5 | Set Status Code | for Device:                    |                          |                       |                   |
| 0                | Error 🗸         | The CRC of \$this_devic        | e.\$interfacef continues | to grow.              |                   |
| <mark>.</mark> s | Set Status Code | for Intent:                    |                          |                       |                   |
| 0                | Error 🗸         | The CRC of <b>\$this_devic</b> | e.\$interfacef continues | s to grow.            |                   |
|                  |                 |                                |                          |                       |                   |
| 🔁 Send           | d Email:        |                                | 🗹 Include Inter          | nt Link 🗌 Include Ind | ident Link 🛛 📃    |
| Т                | o: it@sevicer   | now.com                        |                          |                       | ÷2                |
| Subje            | ct: [NetBrain   | ] The CRC of <b>\$thi</b>      | s_device.\$interfac      | ef continues to g     | °ow.              |

## 4.7.2 Call Webhook

Outgoing Webhook Manager is added in the System Management. Users can refer to the defined **Webhook** in the intent without knowing the technical details, such as the **URL** and **Header**, to send diagnosis results to

## a 3<sup>rd</sup> party system.

|       | System Mana       | agement                                                                                                    |                    |                           | Sj                                           | vstem          | Admin     |
|-------|-------------------|----------------------------------------------------------------------------------------------------|--------------------|---------------------------|----------------------------------------------|----------------|-----------|
| Н     | ome Page X L      | icense × Outge                                                                                                    | oing Webhook Manag | er ×                      |                                              |                |           |
| + Add |                   |                                                                                                    |                    |                           |                                              |                |           |
| Nam   | le                | Description                                                                                                    |                    | URL                       |                                              |                |           |
| Serv  | iceNow-1          | ServiceNow-1                                                                                                    |                    | Post: https://servicenow. | .adtrig.com/l/19%3a4683917ee74c4c88a1d214a34 | 8cfe16f%40thro | ead.skype |
|       |                   |                                                                                                    |                    |                           |                                              |                |           |
|       | Add Outgoing We   | ebhook                                                                                                    |                    | ×                         |                                              |                |           |
|       |                   |                                                                                                    |                    |                           |                                              |                |           |
|       | Name:             | Input                                                                                                    |                    |                           |                                              |                |           |
|       | Description:      | Input                                                                                                    |                    |                           |                                              |                |           |
|       |                   | Dest                                                                                                    |                    |                           |                                              |                |           |
|       | URL.              | Post V Imput                                                                                                    |                    |                           |                                              |                |           |
|       | Header:           | + Add                                                                                                    |                    |                           |                                              |                |           |
|       | _                 | Key                                                                                                    | Value              |                           |                                              |                |           |
|       |                   | status                                                                                                    | 1024430            |                           |                                              |                |           |
|       | _                 | Status                                                                                                    | op.                |                           |                                              |                |           |
|       |                   |                                                                                                    |                    |                           |                                              |                |           |
|       | Json Body Sample: | 1 {<br>2 "event": "incident.cre                                                                                          | ated",             |                           |                                              |                |           |
|       |                   | 3 "timespan": 12312301<br>4 "signature": "\$msg"<br>5 "status": "\$status"<br>6 }<br>7<br>8<br>9<br>10<br>10<br>11<br>12 |                    |                           |                                              |                |           |
|       | Proxy:            | None                                                                                                    |                    | ~                         |                                              |                |           |
|       | Test              |                                                                                                    |                    | Cancel OK                 |                                              |                |           |

Inside an intent, users can add a Webhook API Call block.

| ··· Then                                             |                                                             | $\sim$ Then |            |                |                                                                                |      |
|------------------------------------------------------|-------------------------------------------------------------|-------------|------------|----------------|--------------------------------------------------------------------------------|------|
| Diagsnosis Message<br>Intent Data View               |                                                             | & Webr      | nook API C | all:           |                                                                                | Ξ    |
| Output to Embedded Incident                          |                                                             | Select W    | ebhook:    | ServiceNow-1 ~ | Json Body Sample                                                               |      |
| Send Email                                           |                                                             | Body V      | ariables:  | Variable       | Value                                                                          |      |
| Follow-up Intent                                     |                                                             |             |            | msg            | Select One                                                                     | ~    |
| Set Intent Baseline                                  |                                                             |             |            | status         | Select One                                                                     | ~    |
| Advanced ><br>Add Logic ><br>+ Add Elseif + Add Else | Export CSV Report<br>Write to Devicelet<br>Operate on Table | Add Logic   | ~          |                | <ul> <li>▲ BJ*POP</li> <li>▲ S Configuration</li> <li>→ policy_maps</li> </ul> |      |
| Add Lisen FAdd Lise                                  | Set Intent Variable                                         | + Add Els   | seif +     | Add Else       | , class_maps                                                                   | -    |
|                                                      | Call Qapp<br>Webhook API Call                               |             |            |                | policy_map     policy_map_config                                               | pply |
|                                                      | Break Current Loop                                          |             |            |                | Inline Function                                                                |      |

Use **Webhook Call** to Send Alerts to External Ticket System, for example, check application performance and return found issues to ServiceNow via calling webhook.

| CLI Command Diagnosis                                                                                                    |                            |                                                                                                    |                                                                                                    | ×         |
|----------------------------------------------------------------------------------------------------|----------------------------|----------------------------------------------------------------------------------------------------|----------------------------------------------------------------------------------------------------|-----------|
| BJ_L2_Core_4 show policy-map interface                                                                                                    | etrieve Live Data 🗸 Last l | Ipdated: 03/19/2023 04:24:12 PM                                                                                                    |                                                                                                    |           |
| 1. Define Variable                                                                                                    |                            | 2. Define Diagnosis                                                                                                    |                                                                                                    |           |
| Summary Text         Original Text         Sourch           2         FastItherret2/0/10         Gast-map: ex_voice_class((metch-all))         Gast-map: ex_voice_class((metch-all))           1         Class-map: ex_voice_class((metch-all))         Gast-map: ex_voice_class((metch-all))           16         Class-map: ex_voice_class((metch-all))         Gast-map: ex_voice_class((metch-all))           16         Class-map: ex_voice_class((metch-all))         Gast-map: class((metch-all))           17         Fattitherret2/0/24         Gast-map: class((metch-all))           18         S minute offered rate 0 bps, drop rate 0 bps         Gast-map: class((metch-all))           19         S minute offered rate 0 bps, drop rate 0 bps         Gast-map: class((metch-all))           19         S minute offered rate 0 bps, drop rate 0 bps         Gast-map: class((metch-all))           10         S minute offered rate 0 bps, drop rate 0 bps         Gast-map: class((metch-all))           10         S minute offered rate 0 bps, drop rate 0 bps         Gast-map: class((metch-all))           10         S minute offered rate 0 bps, drop rate 0 bps         S minute offered rate 0 bps, drop rate 0 bps | Q V A                      | Add Note Add Diagnosis Boolean Expression:  The  Diagnosis Message  Cost Dray Occur  ServiceNon  ServiceNon  G Call Webhook API: Select Webhook Body Variables: Variable Problem_D Incidenc_ID  + Add Baelf | Can also click a variable on the left to add aut<br>Can also click a variable on the left to add aut<br>Can also click a variable on the left to add aut<br>Can also click a variable on the left to add aut<br>red in class map Sclass_map of Sintf<br>ce<br>p occured in class map Sclass_map of Sintf<br>te<br>w Webhook v Ison Body Sample<br>Value<br>Value<br>Value<br>Device his_device v |           |
| Help   Manage All Variables                                                                                                    |                            |                                                                                                    | Cancel                                                                                                    | pply<br>a |

# 4.8 Schedule Intent

R11.1 supports setting the schedule to run intents. Users can schedule an intent to diagnose the transient problems, such as:

- Schedule an Intent "Monitor ASA Failover status" to continuously monitor the core application path.
- Schedule an Intent to regularly check whether the standby switch has been configured with the same ACL as the active switch.
- Schedule an Intent to ping devices before regular network changes or identify variation after network changes, then send email alerts to engineers.

| Network In                         | tent (View Mode) - All M | Network Intents/CLI U   | nReachable           |     |            |        |   |                         |             |             |           | ×      |
|------------------------------------|--------------------------|-------------------------|----------------------|-----|------------|--------|---|-------------------------|-------------|-------------|-----------|--------|
| Schedule Run                       | •                        |                         |                      |     |            |        | × | (†)                     | 0           | <b>⊮</b> }0 | 🔁 Edit    | ≡      |
| Task Name<br>Description<br>Intent | Untitled-Task 1          |                         |                      |     | Select     |        |   | Run<br>Run No<br>Schedu | ow Jule Run | with Li     | ve Networ | k<br>V |
| Data Source                        |                          | Current Baseline        | 2023-03-17           | 1   | 1 ~ : 12 ~ | AM V   |   |                         |             |             |           |        |
|                                    | Time Zone: (UTC+08       | :00) Beijing, Chongqinş | g, Hong Kong, Urumqi | ~ 0 | Cancel     | Submit |   |                         |             |             |           |        |

When a user defines a scheduled task:

- One scheduled intent task can only have one intent.
- Able to set the data source, execution time, and frequency (**Once, Continually, Daily,** and **Weekly**).
- For the Continually settings, users must set the end by times and end by date (cannot be longer than 2 weeks from the start). If the Times checkbox is selected, the Times\*Frequency must be less than 2 weeks.

| chedule Run    |                           |                                           |  |
|----------------|---------------------------|-------------------------------------------|--|
| Task Name:     | Untitled-Task 1           |                                           |  |
| Description:   |                           |                                           |  |
| Intent:        | Monitor QoS Drop          | Select                                    |  |
| Data Source:   | Live Network (            | ) Current Baseline 🚺                      |  |
| Time Settings: | Once                      | Start: 2023-03-19                         |  |
|                | Continually 1             |                                           |  |
|                | <ul> <li>Daily</li> </ul> | Frequency: Repeat every 30 minutes        |  |
|                | O Weekly                  | End by:<br>10 Times                       |  |
|                |                           | ○ 2023-04-02     ○   08 ~ :   32 ~   PM ~ |  |
|                |                           |                                           |  |
|                | Time Zone: (UTC-08:00     | ) Pacific Time (US & Canada) 🛛 🗸 🕦        |  |
|                |                           |                                           |  |
|                |                           |                                           |  |
|                |                           | Cancel Submit                             |  |

# 4.9 API Diagnosis in Intent Definition

The Intent in the previous version supports the data retrieved from CLI and SNMP but not from APIs, which limits the intent used for the public cloud and SDN technologies. R11.1 adds support for API data, which enables the Diagnosis of SDN/Cloud Network and SPOG Data View from an external system via REST API (such as Splunk, SolarWinds, and ServiceNow). R11.1 adds a new API diagnosis type to support API diagnosis in intent. After defining the API diagnosis, a new API Diagnosis section will be added:

|                                                                                                    |                     | ×                                                                                                    | API Dagrees                                                                                                    |                                                                                                    |
|----------------------------------------------------------------------------------------------------|---------------------|----------------------------------------------------------------------------------------------------|----------------------------------------------------------------------------------------------------|----------------------------------------------------------------------------------------------------|
| Network Intent1                                                                                                    | 🛓 Gagenia True      | Ren - 🗇 🖬 🖬 🖉 🛶 🗮                                                                                                    | IUS-805-81 Section Name, APL. 🖌 API Adapter. Coce AD                                                                                                    | Retrieve Data Function, Dafred     Retrieve Live Data     P     D     Lass Reserved 10/12/2020 http://d                                                                                                    |
| Dwck 09PF Status for 2 devices                                                                                                    |                     | 7.5ebet.Mag                                                                                                    | Distance in the second second s                                                                                                    |                                                                                                    |
| Add Device                                                                                                    |                     | 14 87                                                                                                    | 2. Define Dager                                                                                                    | sos J. Debug                                                                                                    |
| Add Device     Add Device     A | Oper Designed Area. | Add Carling Engenome     Add Carling Engenome     Add Carling Enge | Charace section     Control Control     Control Control     Control Control     Control     Contro     Control     Contro     Control     Control | Abberg     Abberg     Abberg     Add Search Search Se |
|                                                                                                    |                     |                                                                                                    | Image: State State                    | 22         Assess basess: 51 (State Assess: 51 (State Asses)))))))))))))))))))))))))))))))))                                                                                                    |

 Add Retrieve Function to Retrieve data by REST API: In the API diagnosis definition, after selecting API Adapter for a specific vendor, users can define the retrieve data function to get the network data of SDN/Cloud/Other External System via REST API. The **Retrieve Data Function** is defined by Python Script, and it is defined the same as the advanced API parser.

| Defin | e Variables  |            | 2. Define Diagnosis 3. Debug                                                                  |         |               |            |    |
|-------|--------------|------------|-----------------------------------------------------------------------------------------------|---------|---------------|------------|----|
| mple  | Data 🚄 🛛 👝   |            | Seorch                                                                                        | dd Tabl | le 💌 Add J    | 5ON Ta     | ab |
|       | D            | Define Fur | iction to Retrieve Data                                                                       | ×       |               |            |    |
| į     | (            |            |                                                                                               |         |               |            |    |
| ł     | "procEntity" | 1          | m                                                                                             |         |               |            |    |
| 4     | "attribute   | 2          | Begin Declare Variable                                                                        | ine     | Ада кері      | aceme      | su |
|       | "admin!      | 3 *        |                                                                                               |         |               |            |    |
|       | "childAc     | 4          | ("name::"intr_table", "type::"table", "columns":[<br>["name", "intr_t" "two;", "trime"]       |         |               |            |    |
|       | "cpuPct      | 5          | ("name: init, type: string ),<br>("name: "init statis" "tune" "string")                       |         |               |            |    |
|       | "maxMi       | 7          | {"name": "traffic_in_bute" "tupe": "int"].                                                    |         |               |            | `  |
|       | "memFi       | 8 -        | ("name": "traffic_out_byte", "type": "int")                                                   |         |               |            |    |
|       | "modTs       | 9          |                                                                                               |         |               |            |    |
|       | "monPc       | 10         | 1)                                                                                            |         |               |            |    |
|       | "name"       | 11         | 1                                                                                             |         | T             |            |    |
|       | "operEr      | 12         | End Declare                                                                                   |         | Type          |            |    |
|       | "operSt      | 13         |                                                                                               |         | String        | ~          |    |
|       | Status       | 14         | def BuildParameters(context_device_name_narams).                                              |         | 00            |            |    |
|       | }            | 16         | act dn = GetDeviceProperties(context, device name, {'techName': 'Cisco ACI', 'paramType': 'SD |         | String        | ~          |    |
|       | },           | 17         | <pre>dn = get_dn['params']['dn']</pre>                                                        |         | 501115        |            |    |
| )     | (            | 18         | <pre>role = get_dn['params']['role']</pre>                                                    |         | String        | ~          |    |
|       | "procEntity" | 19         | <pre>rtn_params = [{ 'devName' : device_name, 'dn' : dn, 'role': role }]</pre>                |         | String        |            |    |
| 4     | "attribute   | 20         | return rtn_params                                                                             |         |               |            |    |
|       | "admin       | 21         | daf RakriavaDaka(ska pasara)                                                                  |         |               |            |    |
|       | "childAd     | 22         | do - rtn poros[/do]                                                                           |         |               |            |    |
|       | "do": "te    | 25         | role = rtn params['role']                                                                     |         |               |            |    |
|       | "maxMe       | 25         | url = '/api/mo/' + dn + '/sys/proc.json'                                                      |         |               |            |    |
|       | "memFi       | 26         | rtn_params['url'] = url                                                                       | 10.04   | d 1/20do 1/   | a se la re |    |
| 9     | "modTs       | 27         |                                                                                               | poc     | J-1/1008-1/5  | sys/pro    | 50 |
| )     | "monPc       |            |                                                                                               | 1001    | d-1/node-1/   | evelore    | ~  |
|       | "name"       |            |                                                                                               | poc     | 1-1/1100e-1/: | systero    | ~  |
| 2     | "operEr      |            |                                                                                               |         |               |            |    |
| 2     | "operEr      |            |                                                                                               |         |               |            |    |

2. New **JSON Group** to parse the JSON Result: After retrieving the JSON data by the defined retrieve data function, add a new Parser Group, **JSON Group**, to parser the JSON result. JSON Group will read all the keys from the JSON result and convert the JSON result to Table Format by selecting the JSON key.

| Define Variable                                                                          |                  |                      | 2.            | Define Diagnosis            |                 |               |                                                 |   |
|------------------------------------------------------------------------------------------|------------------|----------------------|---------------|-----------------------------|-----------------|---------------|-------------------------------------------------|---|
| aseline Data 💋                                                                           | Search           | ۹                    |               | Define Variables 🕕          | 🗶 Add V         | ariables 🖶 Ac | dd Paragraph 🖩 Add Tabl                         | e |
| 2 {<br>3 "id": "/subscriptions/073e6f45-d1ae<br>"type": "Microsoft Insight/metrics       | e-40fe-93af-882: | <b>^</b>             |               | ✓ ■ app_rules_hit_count 。   | 2               | L             | Add Json Table<br>Add Text                      | - |
| 5 "name": {<br>6 "value": "ApplicationRuleHit",                                          |                  |                      |               | Help                        |                 | + Start Line  | Add Collector<br>Publish Parser to Library      |   |
| <pre>7 "localizedValue": "Application 8 }, 9 "dicplayDecorpintion": "Number of ti </pre> | rules hit count  |                      |               | Data Scope 💿                |                 |               | Copy from Verified NI                           | > |
| <pre>9</pre>                                                                             | tmes Application |                      |               | By Path []/{)/timeseries[]  | ]/{}/data[]/{}  |               | Load Parser from Library<br>Copy Parser from NI | 5 |
| 2 {<br>3 "metadatavalues": [],<br>4 "data": [                                            |                  |                      |               | Define Variable by Selectir | ng JSON Key 💿   |               | Export Parser<br>Import Parser                  |   |
| 5 {<br>6 "timeStamp": "2023-                                                             | -02-09T21:30:007 | Start Key 1          |               | JSON Key                    | Variable        |               | Search and Replace                              |   |
| 7 "total": 3<br>8 },                                                                     |                  | Key 2                | $\Rightarrow$ | timeStamp                   | 🗸 🗢 \$timestamp | )             | string 🗸 🖸                                      | , |
| 9 {<br>0 "timeStamp": "2023-                                                             | -02-09T21:31:002 | DS1-End<br>DS2-Start |               | Parsed Result 🔛 app_rule    | es_hit_count 🗸  |               | đ                                               | 9 |
| 1 "total": 3<br>2 },                                                                     |                  | Key 1                |               | \$timestamp ቝ               | ~ \$            | otal          |                                                 |   |
| 3 4 .                                                                                    |                  | Key 2                |               | 2023-02-09T21:30:00Z        | 3               |               |                                                 |   |
| 5 "timeStamp": "2023-<br>6 "total": 1                                                    | -02-09T21:33:007 | DS2-End<br>DS3-Start |               | 2023-02-09T21:31:00Z        | 3               |               |                                                 |   |
| 7 J                                                                                      |                  | Key 1                |               | 2023-02-09T21:33:00Z        | 1               |               |                                                 |   |
| 99 ]                                                                                     |                  | Key 2                |               |                             |                 |               |                                                 |   |
| 1 ];<br>2 "errorCode": "Success"<br>3 }                                                  |                  | DS3-End              |               |                             |                 |               |                                                 |   |
| 4 ]                                                                                      |                  |                      |               |                             |                 |               |                                                 |   |

For example, users can build an intent with API diagnosis to monitor the number of times application rules are hit on all Azure firewalls.

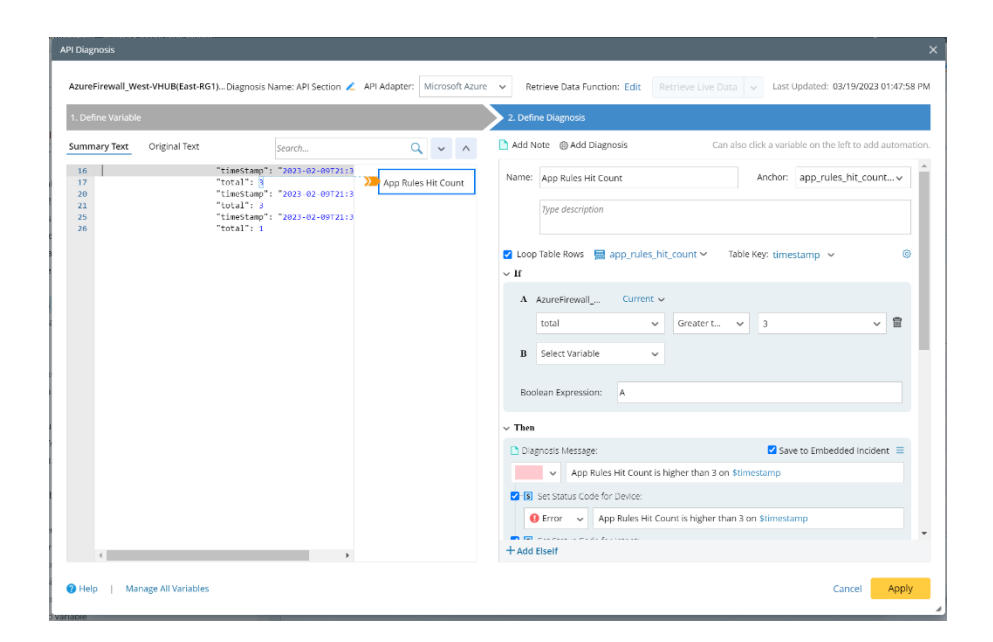

# 4.10 Simplified Intent debug

R11.1 removes the old Intent Debug function since it is hard to use and maintain. Instead, R11.1 enriches the Execution Log in intent Debug Mode.

• Support the centralized viewing of home intent and follow-up intent/intent template/intent cluster execution log for multi-stage diagnosis.

| letwork In         | tent (View Moo                                           | le) - All Network Inte                                                              | ents/Training/(                               | OSPF Route Table Chec            | k                       |                |                   |
|--------------------|----------------------------------------------------------|-------------------------------------------------------------------------------------|-----------------------------------------------|----------------------------------|-------------------------|----------------|-------------------|
| I OSPF             | Route Table Ch                                           | neck (Published)                                                                    | (                                             | Check OSPF Status for 2 dev      | vices                   | (†) 📃 1        | 🔥 0 🛛 🕹 Edit      |
| Result: 01/        | 19/2022 09:15PM                                          | ✓                                                                                   | Incident 🗸                                    | <b>≟</b> ⊚                       |                         | Run            | with Live Network |
| This intent        | execution is finish                                      | ed at 01/19/2022 09:16                                                              | PM with 3 errors.                             | You can View Execution Log       |                         |                |                   |
| 2 Devices          | 3 Diagnoses                                              | S The CRC of i                                                                      | nterface FastEtherne                          | t0/0 has increased. 3            |                         |                | View              |
| v 🔭 U              | S-BOS-R2                                                 | S Hello timer                                                                       | mismatch 2                                    |                                  | please focus this devic | e`s changing.  | 2 Actions         |
| ⊿ ► s              | how ip ospf interf                                       | ace                                                                                 |                                               | 1 Diagnosis                      | check OSPF hello time   | e of interface |                   |
| 1<br>2<br>12       | Loopback0 is<br>Ethernet0/1<br>Timer int                 | s up, line portoco<br>is up,line portoco<br>cervals configured                      | l is up<br>ol is up<br>, hello 10, I          | Dead 40, wait 40, Re             | transmit 5              | Hello tim      | er mismatch       |
| 22                 | Timer int                                                | ervals configured                                                                   | , hello 10, I                                 | Dead 40, wait 40, Re             | transmit 5              |                |                   |
| 🔺 🏊 s              | how ip ospf                                              |                                                                                     |                                               | 1 Diagnosis                      | check OSPF hello time   | e of interface |                   |
| 1<br>2<br>12<br>13 | Loopback0 is<br>Ethernet0/1<br>Timer int<br>Tunne10 is u | s up, line portoco<br>is up,line portoco<br>cervals configured<br>up, line protocol | l is up<br>ol is up<br>, hello 10, I<br>is up | Dead 40, wait 40, Re             | transmit 5              | Hello time     | r                 |
| 22                 | Timer int                                                | ervals configured                                                                   | , hello 10, I                                 | Dead 40, wait 40, Re             | transmit 5              |                |                   |
| ∨ 🔗 N              | BLAB-XR-P1                                               | S Diagnosis N                                                                       | ote: BJ_core 5                                |                                  |                         |                | 2 Actions         |
| ⊿ 🛌 s              | how ip ospf neigh                                        | bor                                                                                 |                                               | 2 Diagnoses                      | Check OSPF Nbr uptim    | ie.            |                   |
| 1                  | Protocol                                                 | Address                                                                             | Age (min)                                     | Hardware                         | Туре                    | Diagnosis      | Note: Bj_cor      |
| 12                 | Internet                                                 | 3.3.3.3                                                                             | -<br>192                                      | 0003.0003.0003<br>00d0.58ac.f6f2 | ARPA                    | The ospf       | route has chan    |
| 13                 | Internet                                                 | 172.24.10.249                                                                       | -                                             | 000e.d7a7.b900                   | ARPA                    |                |                   |
| 22                 | Internet                                                 | 172.24.32.225                                                                       | 136                                           | 0021.5589.b900                   | ARPA                    |                |                   |
| 26                 | Internet                                                 | 172.24.32.226                                                                       | -                                             | 0021.5589.b520                   | ARPA                    |                |                   |
| 28                 | Internet                                                 | 172.24.36.1                                                                         | -                                             | 000e.d7a7.b900                   | ARPA                    |                |                   |

• Support outputting richer error logs for troubleshooting intent execution.

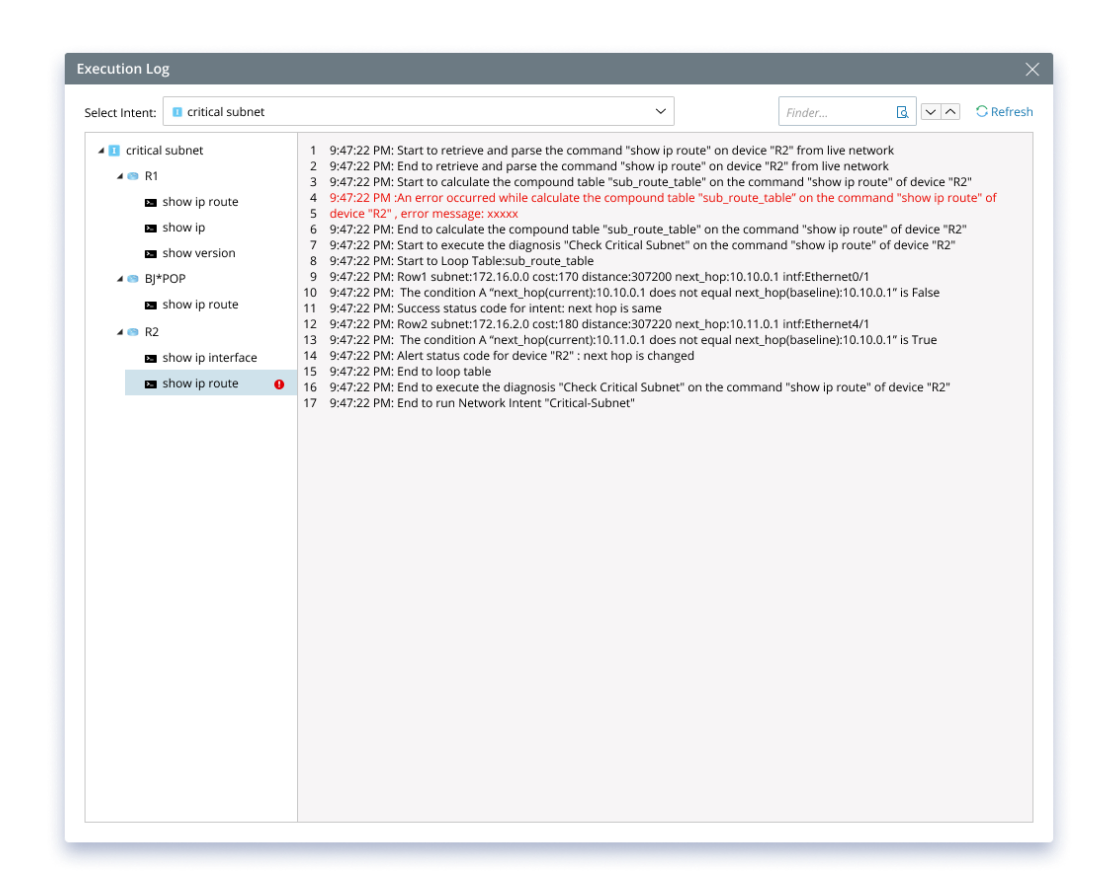

• Support outputting richer intermediate raw data of intent execution process for debug intent.

### 4.11 Other Intent's Improvements

#### 4.11.1 Intent View

In R11.1, the UI layout of Intent View is optimized. The first layer UI displays the current running status of NI and frequently used operations. Moreover, the CSV Report is moved to the secondary menu to keep the main interface clean.

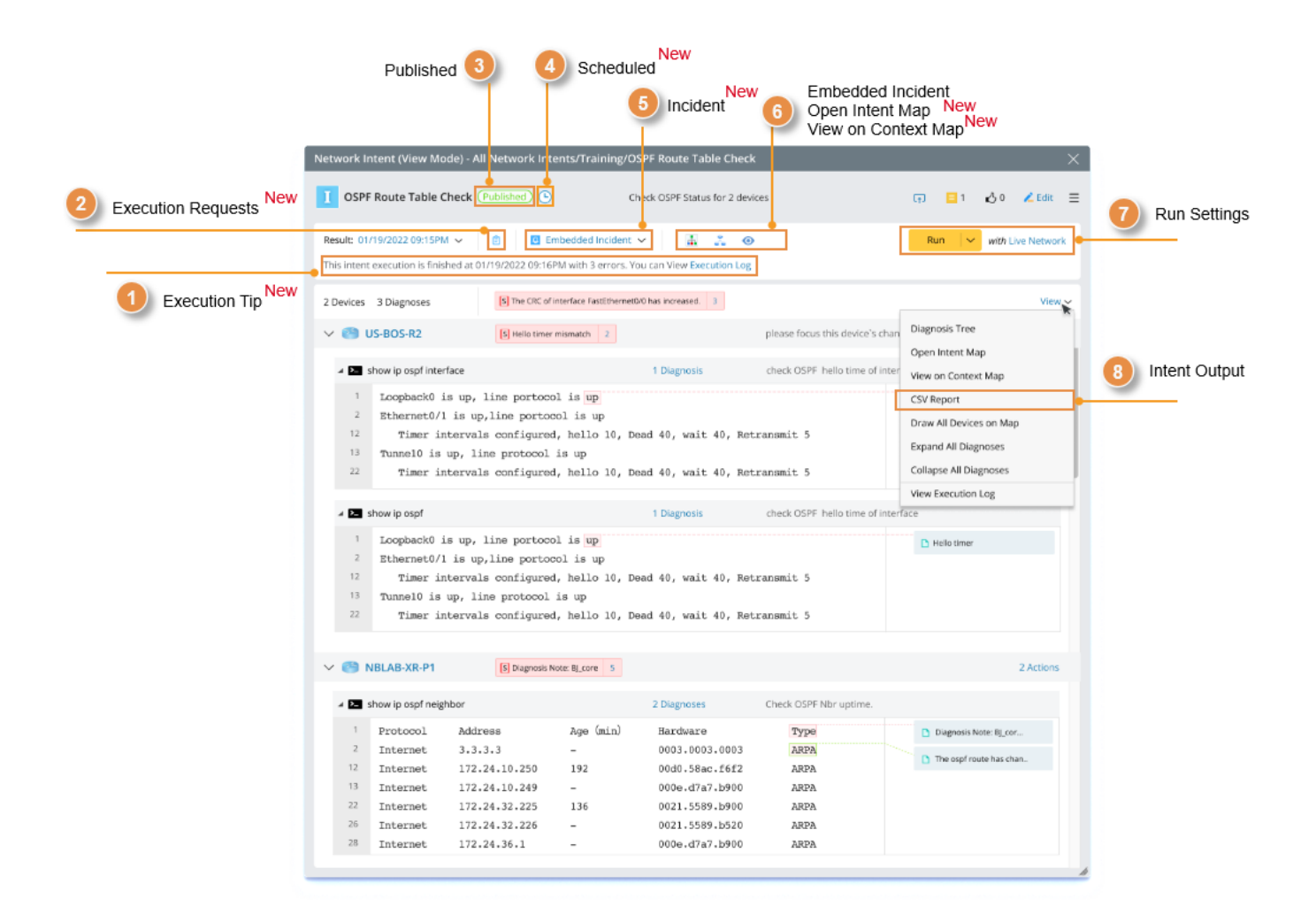

### 4.11.2 View Diagnosis Message

The Diagnosis Message dialog supports switching to view the status code and message generated by the execution of Home Intent and Follow-up Intents, and clicking the Open button can open the follow-up intent

to view the details:

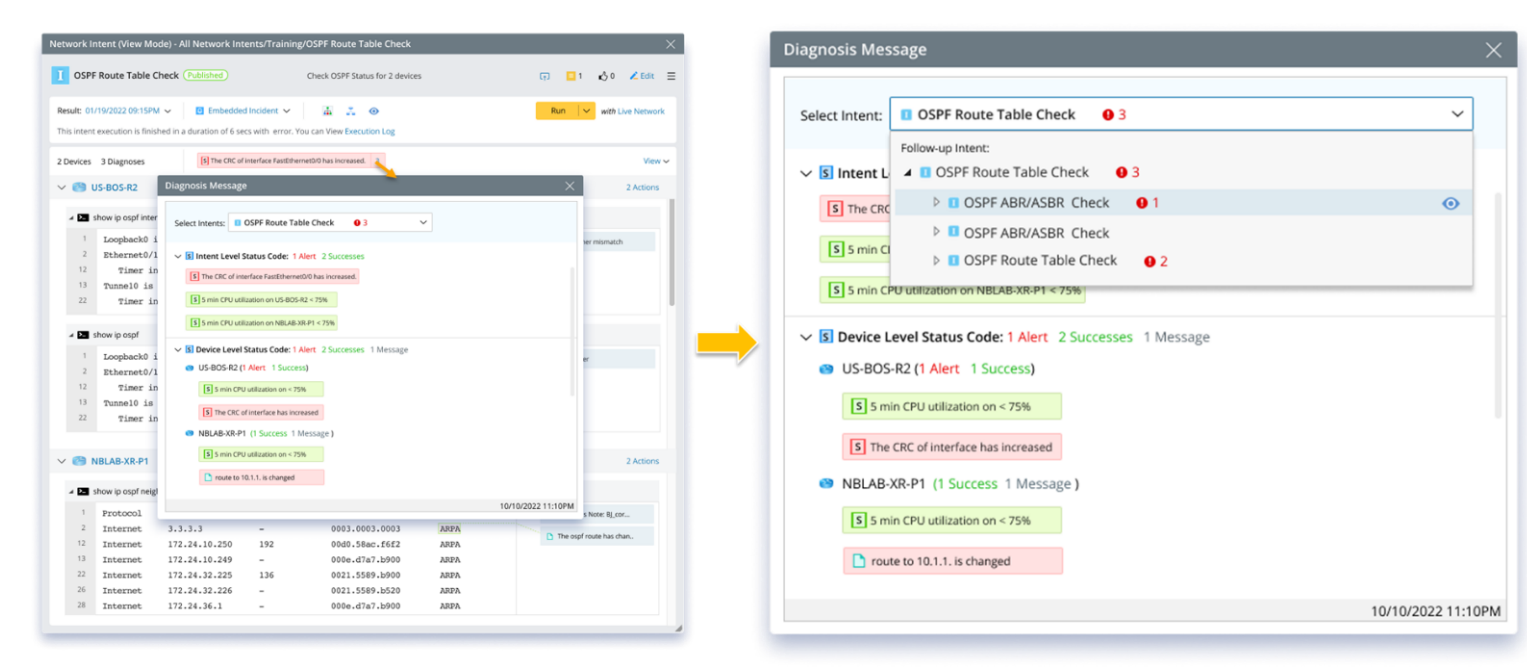

#### 4.11.3 Export CSV Report to Files

In R11.1, users can specify the NetBrain Files folder for CSV reports from intent.

|                   | 0                                                                                          |                                                                                                    |                                                                                                    | 1                                                                                                    |                                                                                                    |
|-------------------|--------------------------------------------------------------------------------------------|----------------------------------------------------------------------------------------------------|----------------------------------------------------------------------------------------------------|----------------------------------------------------------------------------------------------------|----------------------------------------------------------------------------------------------------|
|                   |                                                                                            |                                                                                                    |                                                                                                    |                                                                                                    |                                                                                                    |
| CSV report files: |                                                                                            |                                                                                                    |                                                                                                    |                                                                                                    |                                                                                                    |
| CSV               |                                                                                            |                                                                                                    |                                                                                                    |                                                                                                    |                                                                                                    |
|                   |                                                                                            |                                                                                                    |                                                                                                    |                                                                                                    | Ē                                                                                                    |
| *CSV Name: Test 1 |                                                                                            |                                                                                                    |                                                                                                    |                                                                                                    |                                                                                                    |
|                   |                                                                                            |                                                                                                    |                                                                                                    |                                                                                                    |                                                                                                    |
| *Column: column   | 1, column 2, column 3, colum                                                               | in 4, column 5,                                                                                                    |                                                                                                    |                                                                                                    |                                                                                                    |
|                   |                                                                                            |                                                                                                    |                                                                                                    |                                                                                                    |                                                                                                    |
| Save CSV Report t | to Files                                                                                   |                                                                                                    |                                                                                                    |                                                                                                    |                                                                                                    |
| *Location         | : Desktop\                                                                                 |                                                                                                    | Browse                                                                                                    |                                                                                                    |                                                                                                    |
|                   |                                                                                            |                                                                                                    | k                                                                                                    | 1                                                                                                    |                                                                                                    |
| *CSV File         | e: Test 1                                                                                  |                                                                                                    |                                                                                                    |                                                                                                    |                                                                                                    |
|                   | The CSV file name will be rese<br>intent template/intent cluster                           | t as file name + intent r<br>r.                                                                                                    | name when this intent is used as                                                                                                    |                                                                                                    |                                                                                                    |
|                   |                                                                                            |                                                                                                    |                                                                                                    |                                                                                                    |                                                                                                    |
|                   |                                                                                            |                                                                                                    |                                                                                                    |                                                                                                    |                                                                                                    |
|                   |                                                                                            |                                                                                                    |                                                                                                    |                                                                                                    |                                                                                                    |
|                   | CSV<br>*CSV Name: Test 1<br>*Column: column<br>Save CSV Report 1<br>*Location<br>*CSV File | <ul> <li>CSV</li> <li>*CSV Name: Test 1</li> <li>*Column: column 1, column 2, column 3, column</li> <li>Save CSV Report to Files</li> <li>*Location: Desktop\</li> <li>*CSV File: Test 1</li> <li>The CSV file name will be resend intent template/intent cluster</li> </ul> | <ul> <li>CSV</li> <li>*CSV Name: Test 1</li> <li>*Column: column 1, column 2, column 3, column 4, column 5,</li> <li>Save CSV Report to Files</li> <li>*Location: Desktop\</li> <li>*CSV File: Test 1</li> <li>The CSV file name will be reset as file name + intent or intent template/intent cluster.</li> </ul> | CSV *CSV Name: Test 1  *Column: column 1, column 2, column 3, column 4, column 5,  ✓ Save CSV Report to Files  *Location: Desktop\  *CSV File: Test 1  • Test 1  • The CSV file name will be reset as file name + intent name when this intent is used as intent template/intent cluster. | <ul> <li>CSV</li> <li>*CSV Name: Test 1</li> <li>*Column: column 1, column 2, column 3, column 4, column 5,</li> <li>Save CSV Report to Files</li> <li>*Location: Desktop\</li> <li>*CSV File: Test 1</li> <li>The CSV file name will be reset as file name + intent name when this intent is used as intent template/intent cluster.</li> </ul> |

# 4.12 Intent Replication Improvements

The configuration logic in the Intent Template Setting is improved to be more intuitive.

R11.1 makes the following improvements to the Intent Template:

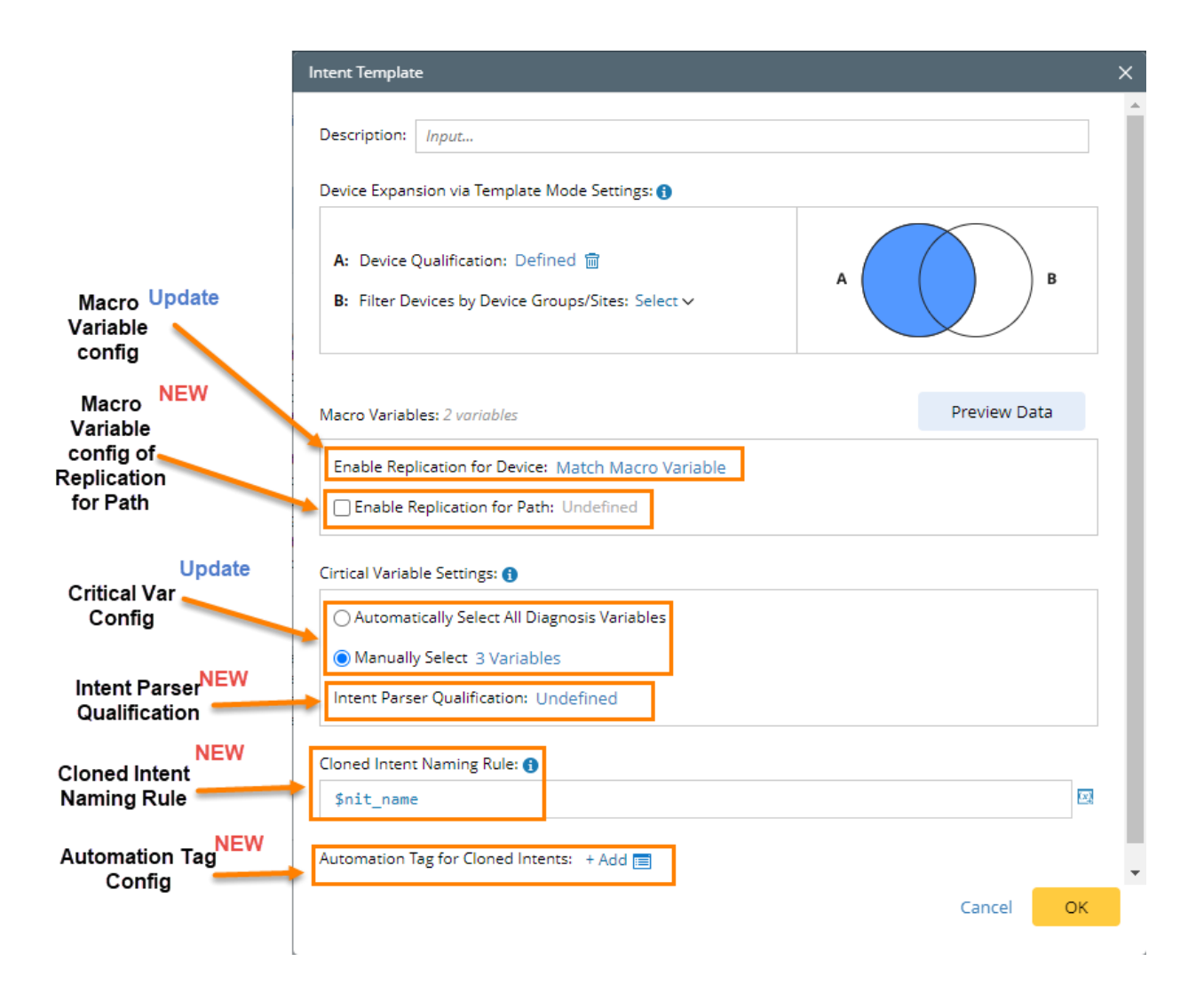

- Macro variable config: config how to define Macro variables using ADT.
- **Macro Variable config of Replication for Path**: enable replication for path and how to pass a variable value to a Macro variable using built-in path variable (source, destination, source port etc.)
- **Critical Var Config**: define how to match a seed device command based on auto-test results of critical variables.
- **Intent Parser Qualification**: define intent parser qualification to filter qualified devices based on qualification to improve unnecessary command testing.
- **Cloned Intent Naming Rule**: define how cloned intent can be named with the variable value of Macro variable and path variable values.
- Automation Tag Config: configure automation tag for cloned intents.

## 4.12.1 Device Scope Configuration

For Device Scope configuration, the existing **Device Qualification** and **Filter Devices by Device Group/Sites** options are merged into one section for configuration.

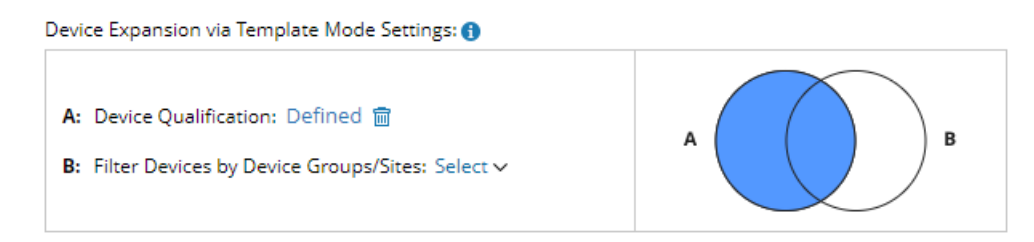

Both options **A** and **B** can be defined separately with the following options:

- **Define A only**: Filter Intent Template devices based on the **Device Qualification** of the configuration item.
- **Define B only**: Filter Intent Template devices based on **Device Group/Site configuration**.
- **Define both A and B**: Filter Intent Template devices based on the intersection of A and B.
- **Both A and B are undefined**: Intent Template cannot match any device.

#### 4.12.2 Set Macro Variable

The method to set Macro Variable can be done only through GDT in the current version (the method of configuring Macro Variable through CSV file is removed. You can create a GDT table from a CSV file instead).

| tent Template                                                         |                                                       |                                                 | ×                                                          |                                                           | ×                                          |
|-----------------------------------------------------------------------|-------------------------------------------------------|-------------------------------------------------|------------------------------------------------------------|-----------------------------------------------------------|--------------------------------------------|
| Description:                                                          |                                                       |                                                 | two                                                        | ork Save 🕑 H                                              | lelp ≡ ≡                                   |
| De site Francisco dia Trancisco Mada Serviceo d                       |                                                       |                                                 |                                                            | 💑 Intent Map: MiniLAB                                     | ∽ vrk                                      |
| Sevice Expansion via Template Wode Settings:                          |                                                       |                                                 |                                                            |                                                           | Add 🚍                                      |
| A: Device Qualification: Defined 🛅 🚯                                  |                                                       | $\cdot$                                         |                                                            | + Add CLI Diagnosis                                       | =                                          |
| B: Filter Devices by Device Groups/Sites: Sele                        | ect 🗸                                                 |                                                 | в                                                          | Edit Diagnosis                                            | = (/                                       |
|                                                                       |                                                       |                                                 | te S                                                       | tatus                                                     |                                            |
| Macro Variables: 1 variable                                           |                                                       | Pre                                             | view Data                                                  | CSV                                                       |                                            |
|                                                                       |                                                       |                                                 |                                                            |                                                           |                                            |
| Enable Replication for Device: Match Macro                            | Variable                                              |                                                 |                                                            |                                                           |                                            |
| Defin                                                                 | ne Matching Macro Varia                               | ables                                           |                                                            |                                                           |                                            |
| Automatically Select All Diagnosis V.     Manually Select 0 Variables | The value of Global Data<br>device key is tested acro | a Tables with device<br>iss all qualified devic | key is tested based on devic<br>es. Command is tested base | e. While the value of Glob<br>ed on default value if no m | al Data Table without<br>atching variable. |
| Intent Parser Qualification: Undefined                                | Seed Device                                           | Macro Variable                                  | Macro Variable Type                                        | Matching Variable                                         |                                            |
|                                                                       | GW2Lab                                                |                                                 |                                                            |                                                           | <u></u>                                    |
| Cloned Intent Naming Rule: 🚯                                          |                                                       | Critical_route                                  | string                                                     | IP(Critical Route)                                        | ~                                          |
| <pre>\$nit_name</pre>                                                 |                                                       |                                                 |                                                            |                                                           |                                            |
| Automation Tag for Cloned Intents: + A                                |                                                       |                                                 |                                                            |                                                           |                                            |
|                                                                       |                                                       |                                                 |                                                            |                                                           |                                            |
|                                                                       |                                                       |                                                 |                                                            |                                                           | -                                          |
|                                                                       | 4                                                     |                                                 |                                                            |                                                           | F                                          |
|                                                                       |                                                       |                                                 |                                                            |                                                           |                                            |
| Dev                                                                   | vice Key Settings: 1/1 D                              | evice Key Set for A                             | DT Decode Filter: U                                        | ndefined                                                  | Cancel OK                                  |

Define Macro Variable for the seed device as follows:

- 1. If an ADT column is selected and the device key is configured for the ADT, all Qualified Devices will use values of the column for each device defined in ADT to test against Critical Variables.
- 2. If an ADT column is selected and no Device Key is configured for the ADT, all Qualified Devices will use all values in the ADT column for Auto Test to test against Critical Variables.
- 3. If no ADT column is selected, the default value in the Seed Intent will be used to test the effectiveness of the command for all Qualified Devices (without going through the Critical Variable check).

By default, the system will set the first available device/interface column as the default device key column. You can manually modify the device key column settings.

| Device Key Settings |                                | ;            | × Pr          | eview Data                |                                    |                    |
|---------------------|--------------------------------|--------------|---------------|---------------------------|------------------------------------|--------------------|
| Selected Table      | Device Key Column              |              |               |                           |                                    |                    |
| Critical Route      | Device                         | ~ ^          |               |                           |                                    | ×                  |
|                     | None                           |              |               |                           |                                    |                    |
|                     | Device                         |              | th device     | key is tested based on de | evice. While the value of Global l | Data Table without |
|                     | IP                             |              | fied devi     | ces. Command is tested b  | ased on default value if no mat    | ching variable.    |
|                     | Interface IP<br>Interface Name | -            | riable        | Macro Variable Type       | Matching Variable                  |                    |
| 4                   |                                |              |               |                           |                                    | ^                  |
|                     | Cancel                         | ОК           | oute          | string                    | IP(Critical Route)                 | ~                  |
| Automation Tag for  | Cloned Intents: + A            |              |               |                           |                                    | ×                  |
|                     | Device Key Settings: 1         | 1/1 Device K | (ey Set for / | ADT Decode Filter:        | Undefined C                        | Cancel OK          |

To reduce the possibly large number of Candidate Values to perform decoding operations, users can set a **decode flag** for the values.

| Define M   | atching Macro Var                                                                                  | riables                                                                       | Diagnosis and Prevention                                    | Und Intency Diagnosisy Chee                                      |                                     | ×                                                                                             | × <u>u</u> |
|------------|----------------------------------------------------------------------------------------------------|-------------------------------------------------------------------------------|-------------------------------------------------------------|------------------------------------------------------------------|-------------------------------------|-----------------------------------------------------------------------------------------------|------------|
| 1 The vice | value of Global Da<br>ce key is tested aci                                                         | ita Tables with device<br>ross all qualified devi                             | key is tested based on devic<br>ces. Command is tested base | e. While the value of Global D<br>ed on default value if no matc | ata Table without<br>hing variable. | Save 🛛 Help 🚍                                                                                 | ×          |
|            | Seed Device                                                                                        | Macro Variable                                                                | Macro Variable Type                                         | Matching Variable                                                |                                     |                                                                                               |            |
| 4          | 😁 US-BOS-R2                                                                                        |                                                                               |                                                             |                                                                  | *                                   | Type to search                                                                                | Q          |
|            |                                                                                                    | subnet                                                                        | string                                                      | Critical Route(Device_Cri                                        | tical_Ro v                          | Shared Tables      Design     L3 Design     B Device_Critical_R     Decode Flag     My Tables | loute      |
| Device H   | Key Settings: Und<br>Automatically<br>he Filter Logic<br>Select the Column<br>specified value is t | Select All Diagnosis V<br>of or decode filter, dec<br>false for selected colu | te Filter: Undefined ①                                      | Ca<br>code of the line if the                                    | Ancel OK                            |                                                                                               |            |
| s          | eed Device                                                                                         |                                                                               | Column for Filter<br>Decode Flag(Device                     | _Critical_Route) v                                               |                                     |                                                                                               | Cancel OK  |
| •          |                                                                                                    |                                                                               |                                                             | Cancel OK                                                        | OK                                  |                                                                                               | 4          |

Users can define a filter logic for each Seed Device by selecting an ADT column. By using an ADT column with Boolean Type, it can decide whether the row will be used for decoding.

### 4.12.3 Intent Replication for Path

When an Intent Template is used for a Path, it can be used as input and passed to the Macro Variable for replication. Therefore, the ability to enable replication for Path is added here, which can replicate for Path Input.

| tent Template                                                                                                    |                                                            | ×                                                      | ×                                            |                   |
|----------------------------------------------------------------------------------------------------|------------------------------------------------------------|--------------------------------------------------------|----------------------------------------------|-------------------|
| Description: Input                                                                                                    | Debug in Intent Clus                                       | twork                                                  | Save 🕜 Help 😑                                |                   |
| Device Expansion via Template Mode Settings: 🕦                                                                                                    |                                                            |                                                        | ntent Map: Select 🗸 🗸                        | vrk               |
| A: Device Qualification: Defined                                                                                                    | A                                                          | ] 🔤 +/                                                 | Tag: + Add  Add CLI Diagnosis Edit Diagnosis | ~~                |
| lacro Variables: 3 variables<br>Enable Replication for Device: <u>Match Macro Variable</u>                                                                                                    | Enable Replication for Path<br>Define Replication for Path | C Status                                               | Code                                         |                   |
| Enable Replication for Path Undefined                                                                                                    | Seed Device                                                | Macro Variable                                         | Macro Variable Type                          | Matching Variable |
| irtical Variable Settings: 🚯                                                                                                    | a 🤭 CA-TOR-R1                                              |                                                        |                                              |                   |
|                                                                                                    |                                                            |                                                        |                                              |                   |
| <ul> <li>Automatically Select All Diagnosis Variables</li> </ul>                                                                                                    |                                                            | critical_description                                   | string                                       | Path.Source 🗸     |
| Automatically Select All Diagnosis Variables     Manually Select 0 Variables                                                                                                    |                                                            | critical_description                                   | string<br>string                             | Path.Source       |
| Automatically Select All Diagnosis Variables     Manually Select 0 Variables     Intent Parser Qualification: Undefined                                                                           |                                                            | critical_description<br>critical_acl<br>critical_entry | string<br>string<br>string                   | Path-Source       |
| Automatically Select All Diagnosis Variables Annually Select () Variables Intent Parser Qualification: Undefined                                                                                  |                                                            | critical_description<br>critical_acl<br>critical_entry | string<br>string<br>string                   | Path.Source       |
| Automatically Select All Diagnosis Variables Automatically Select () Variables Intent Parser Qualification: Undefined oned Intent Naming Rule: Snit name                                          |                                                            | critical_description<br>critical_acl<br>critical_entry | string<br>string<br>string                   | Path.Source       |
| Automatically Select All Diagnosis Variables  Manually Select 0 Variables  Intent Parser Qualification: Undefined  Ioned Intent Naming Rule:  \$nit_name  utomation Tag for Cloned Intents: + Add |                                                            | critical_description<br>critical_acl<br>critical_entry | string<br>string<br>string                   | Path-Source       |
| Automatically Select All Diagnosis Variables  Manually Select O Variables Intent Parser Qualification: Undefined  oned Intent Naming Rule:  Snit_name  utomation Tag for Cloned Intents: + Add    |                                                            | critical_description<br>critical_acl<br>critical_entry | string<br>string<br>string                   | Path-Source       |

When the user enables the replication for Path, a window "**Enable Replication for Path**" popups for the user to select the Path Variable used for the Seed Device Macro Variable.

| Enable R | eplication for Path  |                                |                     |                                                             | >   | × Select Global List Variables                                                                                                    | ×   |
|----------|----------------------|--------------------------------|---------------------|-------------------------------------------------------------|-----|----------------------------------------------------------------------------------------------------|-----|
| Define   | Replication for Path | n                              |                     |                                                             |     | Type to search                                                                                                    | ٩   |
| 4        | Seed Device          | Macro Variable                 | Macro Variable Type | Matching Variable                                           | •   | Shared Tables      Get and the set of the set of t | Î   |
|          |                      | critical_description           | string              | Path.Source                                                 | ~   | Critical Route                                                                                                    |     |
|          |                      | critical_acl<br>critical_entry | string              | Source                                                      |     | Failover Link Name                                                                                                    | - 1 |
|          |                      |                                | Path Variables      | Destination     SourcePort     DestinationPort     Protocol |     | Critical Route Secondary Device Primary Link                                                                                                    |     |
|          | 4                    |                                | ADT Variables       |                                                             | , · | wy Tule_Unlet_2      transport_input     exec_timeout      BGP NBR Ping Status                                                                                                    |     |
|          |                      |                                |                     | Remove Selected Variable                                    |     | A . I Device<br>I BGP_Neighbor_IP<br>I Ping Status<br>Cancel                                                                                                    | ок  |

### 4.12.4 Intent Map Setting Configuration

| monitoring         | Dublick | hurd Disensei                                                  | Tree                    |                          | Run | with Live Network      | Enue          | A Help       | =                                      |
|--------------------|---------|----------------------------------------------------------------|-------------------------|--------------------------|-----|------------------------|---------------|--------------|----------------------------------------|
| monitoring         | Publish | a unagriusi                                                    | i nee                   |                          | Run | • WHAT LIVE INCOMOR    |               | Select Map   | Export                                 |
|                    |         |                                                                |                         |                          |     |                        |               | Tag: +Add    | Save as                                |
| S-R2               |         | Type Description h                                             | re                      |                          | (   | * Add Config Diagnosis | 🖿 + Add CLI D | iagnosis     | Define NI CSV Report<br>Switch Devices |
| ip route           |         | Type Description he                                            | me                      |                          |     |                        | Ed            | it Diagnosis | Define Abstract                        |
| rotocol            | Adda    | Intent Map Settings                                            |                         | >                        | <   |                        | OSPF Nbr Dow  | m 6          | Intent Family<br>Define Macro Variable |
| sternet            | 172.    | Draw Devices on Map                                            |                         |                          |     |                        | Message 🖸 0   | ata View     | Named Tag                              |
| iternet            | 172.    | <ul> <li>Intent Devices</li> <li>Intent Data View D</li> </ul> | vevices Only            |                          | ←   |                        |               |              | Intent Template                        |
| iternet            | 172.    | Auto link devices with                                         | IPv4 L3 Topology        | ~                        |     |                        |               |              | Publish Intent                         |
| S-R10              |         | Extend at most 3                                               | neighbor devices f      | for each member device   |     | Add Config Diagnosis   | Add CLI D     | iagnosis     |                                        |
| ip route           |         |                                                                |                         | Cancel OK                |     |                        | Ed            | it Diagnosis |                                        |
| rotocol            | Addr    | ess Age (mi                                                    | in) Hardware            | Туре                     |     |                        | OSPF Nbr Dow  | m            |                                        |
| iternet<br>iternet | 3.3.    | 3.3 -<br>24.10.250 192                                         | 0003.0003.<br>00d0.58ac | .0003 ARPA<br>.f6f2 ARPA |     |                        | Diagnosis Not | e<br>ew      |                                        |

The Intent Map configuration in the Intent Template is moved to the **Intent Map settings** inside the Intent.

When generating Cloned Intent, the Cloned Intent Setting will be set according to the **Intent Map Settings** in the Seed Intent.

### 4.12.5 Configuration of Critical Variables

The configuration of Critical Variables is consistent with the configuration items of the improved Intent Cluster. The logic is consistent for generating Cloned Intent for PAF/TAF, and the match is determined based on the Boolean expression of all Critical Variables.

Users can select any variable as the Critical Variable and combine them with the Boolean operations (AND/OR).

| Boolean Algebra     | =      | CLI Command            | Critical Variables   | Replicate |
|---------------------|--------|------------------------|----------------------|-----------|
| A                   | =      | a show version         | 1 Variables Selected |           |
| 🥥 В                 | =      | 1.3.6.1.2.1.2.2.1      | A 🖸 💷 show version   |           |
| 0 C                 | =      | 🔛 \$cpu_oid  \$mem_oid | day 🖂 🖂              |           |
| 🥝 D                 | -      | 1.3.6.1.2.1.2.2.1.12   | minutes              |           |
| 🥏 E                 | -      | 🖽 show process cpu     | week                 |           |
| Ø F                 | =      | 🖽 show interface       | 1 Variables Selected |           |
| 🥏 G                 | -      | 1.3.6.1.2.1.2.2.1.2.1  | 1 Variables Selected |           |
| 📀 н                 | =      | Configuration          | 1 Variables Selected |           |
| Boolean Expression: | A or B |                        |                      |           |

A Replicate checkbox is added to each device section, indicating whether the corresponding CLI/Config will be replicated. Dependencies across CLI Command will be passed through even if not selected for replication.

#### 4.12.6 Intent Parser Qualification:

An option **Intent Parser Qualification** is added in the intent template settings to reduce the possibly large number of commands during the decoding process. With this option checked, the devices will be filtered according to the qualification defined in the **Intent Parser Qualification** (for example, per different Vendor Devices).

| Cirtical Variable Settings: 🚯                |  |
|----------------------------------------------|--|
| Automatically Select All Diagnosis Variables |  |
| O Manually Select 0 Variables                |  |
| Intent Parser Qualification: Undefined       |  |

| A: Device Qualification: Defined 📾 🚯                | Intent Pa | arser Qualification  |               |               |        |
|-----------------------------------------------------|-----------|----------------------|---------------|---------------|--------|
| B: Filter Devices by Device Groups/Sites: Select ∨  | Define    | Qualification for In | tent Parser   |               |        |
|                                                     |           | Seed Device          | Command       | Qualification |        |
| Macro Variables: 3 variables                        |           | 😋 CA-TOR-R1          |               |               |        |
|                                                     |           |                      | Configuration | Undefined     |        |
| Enable Replication for Device: Match Macro Variable |           |                      |               |               |        |
| Enable Replication for Path: Undefined              |           |                      |               |               |        |
| Cirtical Variable Settings: 🚯                       |           |                      |               |               |        |
| Automatically Select All Diagnosis Variables        |           |                      |               |               |        |
| O Manually Select 0 Variables                       |           |                      |               |               |        |
| Intent Parser Qualification: Undefined              |           | 4                    |               |               |        |
| Cloned Intent Naming Rule: ()                       |           |                      |               |               | Cancel |
| <pre>\$nit_name</pre>                               |           |                      |               |               |        |
| Automation Tag for Cloned Intents: + Add 🔳          |           |                      |               |               |        |
|                                                     |           | Cancel               | ок            |               |        |
|                                                     |           | _                    | _             |               |        |

For each command and each Seed Device, users can define the following:

• **Device Type Qualification:** Specifies the Device Type Qualification that will be effective for Device Types.

## 4.12.7 Cloned Intent Name Rule

To make the name of Cloned Intent more meaningful, users can define the rule to name the cloned intent. The following variables be inserted into the name:

- NIT\_name
- Macro Variable Name
- Path variables (application\_name and path\_name)

| Intent Template                                                              | Define Link to Variable                 | × |
|------------------------------------------------------------------------------|-----------------------------------------|---|
| Description: Input                                                           | 🖌 🔯 Macro Variable                      |   |
| Device Expansion via Template Mode Settings: ()                              | ▲ CA-TOR-R1 Image: Critical_description |   |
| A: Device Qualification: Defined 🗃 🚯                                         | critical_acl                            |   |
|                                                                              | application_name     path_name          |   |
| Macro Variables: 3 variables                                                 | 🛃 nit_name                              |   |
| Enable Replication for Device: Match Macro Var                               |                                         |   |
| Cirtical Variable Settings: 🕦                                                | Link Text:                              |   |
| Automatically Select All Diagnosis Variables     Manually Select 0 Variables |                                         |   |
| Intent Parser Qualification: Undefined                                       | Cancel OK                               |   |
| Cloned Intent Naming Rule: ()<br>\$nit_name \$                               |                                         |   |
| Automation Tag for Cloned Intents: + Add 🗐                                   | Cancel OK                               |   |
|                                                                              |                                         |   |

# 4.13 Intent Decode and Baseline Improvements

R11.1 improves Intent Decode and Baseline Service to remove the complexity in understanding the Intent Decode/Baseline and the Intent Decode cycle. The key improvements are:

1. Added detailed status indicators to the column Intent Decoding
2. Updated Intent Decoding and Baseline Settings pane.

| In   | stalled Intents                                                                                                    | Published Intents                                                                              | Preventive Au         | utomation via ADT                                                                                                | Auto Intent                                           | NetBrain Download                                                                      |                                    |                                                                                                    |                                                                                                    |
|------|----------------------------------------------------------------------------------------------------|------------------------------------------------------------------------------------------------|-----------------------|----------------------------------------------------------------------------------------------------|-------------------------------------------------------|----------------------------------------------------------------------------------------|------------------------------------|----------------------------------------------------------------------------------------------------|----------------------------------------------------------------------------------------------------|
| lten | ns: 154 + Add Inte                                                                                                    | ent                                                                                            |                       |                                                                                                    |                                                       |                                                                                        |                                    |                                                                                                    |                                                                                                    |
|      | Intent Name                                                                                                    | Locat                                                                                          | ion                   | Intent                                                                                                    | Mode                                                  | Intent Baseline                                                                        | In                                 | tent Decoding                                                                                                    | Auto Intent                                                                                                  |
|      | Eddy                                                                                                    |                                                                                                |                       |                                                                                                    |                                                       |                                                                                        |                                    |                                                                                                    |                                                                                                    |
|      | <mark>Anti</mark> -drift                                                                                                    | All Ne                                                                                         | etwork Intents/En     | igineer/Ed Templ                                                                                                 | ate                                                   | Manual                                                                                 | La                                 | ast Decoded at 02:14 PM 04/1.                                                                                                    | 🥑                                                                                                    |
|      | yu_d_lab1                                                                                                    |                                                                                                |                       |                                                                                                    |                                                       |                                                                                        |                                    |                                                                                                    |                                                                                                    |
|      | <mark>Anti</mark> _drift                                                                                                    | All Ne                                                                                         | etwork Intents/Au     | itomation Templ                                                                                                  | ate                                                   | Manual                                                                                 | La                                 | ast Decoded at 11:17 AM 04/1.                                                                                                    |                                                                                                    |
|      |                                                                                                    |                                                                                                |                       |                                                                                                    |                                                       |                                                                                        |                                    |                                                                                                    |                                                                                                    |
|      |                                                                                                    |                                                                                                |                       |                                                                                                    |                                                       |                                                                                        |                                    | $\mathbf{N}$                                                                                                    |                                                                                                    |
|      |                                                                                                    |                                                                                                |                       |                                                                                                    |                                                       |                                                                                        |                                    | $\mathbf{N}$                                                                                                    |                                                                                                    |
|      |                                                                                                    |                                                                                                |                       |                                                                                                    |                                                       |                                                                                        |                                    |                                                                                                    |                                                                                                    |
|      |                                                                                                    |                                                                                                |                       |                                                                                                    |                                                       |                                                                                        |                                    |                                                                                                    |                                                                                                    |
|      |                                                                                                    |                                                                                                |                       |                                                                                                    |                                                       |                                                                                        |                                    | \<br>\                                                                                                    |                                                                                                    |
| Int  | ent Name: Anti-dr                                                                                                    | ift                                                                                            |                       |                                                                                                    |                                                       |                                                                                        |                                    |                                                                                                    |                                                                                                    |
| Inte | ent Name: Anti-dr                                                                                                    | ift                                                                                            |                       |                                                                                                    |                                                       |                                                                                        |                                    | 1<br>Intent Decoding Str                                                                                                    | NEW                                                                                                    |
| Int  | ent Name: Anti-dr                                                                                                    | ift<br>Network Intents/Engine                                                                  | er/Eddy               | Triggered                                                                                                    | Automation                                            | Preventive Automation                                                                  | Cloned Intents                     | 1<br>Intent Decoding Sta                                                                                                    | NEW<br>atus                                                                                                  |
| Inte | ent Name: Anti-dr<br>Location: All N<br>Intent Mode: Tem                                                                                   | i <b>ft</b><br>Network Intents/Engine                                                          | er/Eddy               | Triggered                                                                                                    | Automation                                            | Preventive Automation                                                                  | Cloned Intents                     | Intent Decoding Sta                                                                                                    | NEW<br>atus                                                                                                  |
| Int  | ent Name: Anti-dr<br>Location: All N<br>Intent Mode: Tem                                                                                   | ift<br>Vetwork Intents/Engine-<br>uplate                                                       | er/Eddy               | Triggered<br>Items: 212                                                                                          | Automation                                            | Preventive Automation 2 Intent Decoding a                                              | Cloned Intents                     | Intent Decoding Sta<br>Update                                                                                                    | NEW<br>atus                                                                                                  |
|      | ent Name: Anti-dr<br>Location: All N<br>Intent Mode: Tem<br>Intent Decoding                                                                | rift<br>Network Intents/Engine<br>uplate                                                       | er/Eddy<br>Decode Now | Triggered<br>Items: 212<br>Cloned Int                                                                            | Automation                                            | Preventive Automation 2 Intent Decoding a Device                                       | Cloned Intents<br>and Baseline Set | 1<br>Intent Decoding Sta<br>tings<br>Created                                                                                                    | atus                                                                                                    |
| Int  | ent Name: Anti-dr<br>Location: All N<br>Intent Mode: Tem<br>Intent Decoding<br>O Recurring Deco                                            | r <b>ift</b><br>Network Intents/Engine<br>Iplate<br>Ide                                        | er/Eddy<br>Decode Now | Triggered<br>Items: 212<br>Cloned Int                                                                            | Automation<br>Rent                                    | Preventive Automation 2 Intent Decoding a Device 1                                     | Cloned Intents<br>and Baseline Set | Intent Decoding Sta<br>update<br>tings<br>Created<br>02:46 P                                                                                                    | <b>NEW</b><br>atus                                                                                           |
| Inte | ent Name: Anti-dr<br>Location: All N<br>Intent Mode: Tem<br>Intent Decoding<br>O Recurring Deco<br>Select                                  | rift<br>Network Intents/Engine<br>uplate<br>Ide                                                | er/Eddy<br>Decode Now | Triggered<br>Items: 212<br>Cloned In<br>Anti-drif                                                                | Automation<br>ent<br>t 1<br>t 3                       | Preventive Automation 2 Intent Decoding a Device 1 1 1                                 | Cloned Intents<br>and Baseline Set | Intent Decoding Sta<br>tings<br>Created<br>02:46 P<br>02:46 P<br>02:46 P                                                                                                    | Atus<br>Atus<br>I At<br>M 04/17/2023<br>M 04/17/2023                                                         |
|      | ent Name: Anti-dr<br>Location: All N<br>Intent Mode: Tem<br>Intent Decoding<br>Recurring Deco<br>Select<br>Update Inte<br>One-Time Deco    | rift<br>Network Intents/Engine<br>aplate<br>Ide<br>Int Baseline Periodically<br>Ide 106 Dev    | er/Eddy<br>Decode Now | Triggerec<br>Items: 212<br>Cloned Int<br>Anti-drif<br>Anti-drif<br>Anti-drif                                     | Automation<br>ent<br>t 1<br>t 3<br>t 4                | Preventive Automation Preventive Automation Decoding a Device 1 1 1 1 1 1              | Cloned Intents<br>and Baseline Set | 1<br>Intent Decoding State<br>tings<br>Created<br>02:46 P<br>02:46 P<br>02:46 P                                                                                                    | Atus<br>NEW<br>I At<br>M 04/17/2023<br>M 04/17/2023<br>M 04/17/2023                                          |
|      | Intent Name: Anti-dr<br>Location: All N<br>Intent Mode: Tem<br>Intent Decoding<br>Recurring Deco<br>Select<br>Update Inte<br>One-Time Deco | rift<br>Network Intents/Engine<br>Inplate<br>Inde<br>Int Baseline Periodically<br>Inde 106 Dev | er/Eddy<br>Decode Now | Triggered<br>Items: 212<br>Cloned Im<br>1 Anti-drif<br>1 Anti-drif<br>1 Anti-drif<br>1 Anti-drif                 | Automation<br>Rent<br>t 1<br>t 3<br>t 4<br>t 2        | Preventive Automation 2 Intent Decoding a Device 1 1 1 1 1 1 1 1 1 1 1 1 1 1 1 1 1 1 1 | Cloned Intents<br>and Baseline Set | Intent Decoding State<br>tings<br>Created<br>02:46 P<br>02:46 P<br>02:46 P<br>02:46 P                                                                                                    | Atus NEW<br>Atus NEW<br>I At<br>M 04/17/2023<br>M 04/17/2023<br>M 04/17/2023<br>M 04/17/2023                 |
|      | ent Name: Anti-dr<br>Location: All N<br>Intent Mode: Tem<br>Intent Decoding<br>Recurring Deco<br>Select<br>Update Inte<br>© One-Time Deco  | rift<br>Vetwork Intents/Engine-<br>aplate<br>Ide<br>It Baseline Periodically<br>Ide 106 Dev    | er/Eddy<br>Decode Now | Triggered<br>Items: 212<br>Cloned Ini<br>I Anti-drif<br>I Anti-drif<br>I Anti-drif<br>I Anti-drif<br>I Anti-drif | Automation<br>rent<br>t 1<br>t 3<br>t 4<br>t 2<br>t 5 | Preventive Automation 2 Intent Decoding a Device 1 1 1 1 1 1 1 1 1 1 1 1 1 1 1 1 1 1 1 | Cloned Intents<br>and Baseline Set | Update           Update           02:46 P           02:46 P           02:46 P           02:46 P           02:46 P           02:46 P           02:46 P           02:46 P           02:46 P           02:46 P           02:46 P | Atus NEW<br>atus NEW<br>I At<br>M 04/17/2023<br>M 04/17/2023<br>M 04/17/2023<br>M 04/17/2023<br>M 04/17/2023 |

#### 🛂 Intent Based Automation Center

## 4.13.1 Intent Decode / Baseline Settings Adjustment

R11.1 version adds the option, **Update Intent Baseline Periodically**, under Recurring Decode.

After selecting **Recurring Decode**, users can select a timer and check **Update Intent Baseline Periodically**.

| Intent Name: BGP Check 1 |                               |                  |            |  |  |  |
|--------------------------|-------------------------------|------------------|------------|--|--|--|
| Location:                | All Network In                | tents/home-netwo | rk         |  |  |  |
| Intent Mode:             | Template                      |                  |            |  |  |  |
| Intent Decodi            | ng:                           |                  | Decode Now |  |  |  |
| Recurrin                 | g Decode                      | 0 Device         | s decoded  |  |  |  |
| Select                   |                               |                  | ~          |  |  |  |
| One-Tim                  | te Intent Baselir<br>e Decode | ne Periodically  |            |  |  |  |

The logic is:

- The intent Baseline cycle is completely consistent with the Intent Decode cycle, and there is no longer a scenario of an inconsistent Intent Decode/Baseline cycle as in the previous version.
- Intent Decode is completely decoded according to the period selected here, and there is no longer a minimum daily period limit.

### 4.13.2 Intent Decode Displaying Status

More intent decoding statuses are added:

Aborted at xxx: No Qualified Devices – A corresponding status label is added when the Intent Decode task ends due to no qualified devices. If the decoding result is 0 devices, "O Devices decoded..." is displayed next to the Recurring Decode field.

| <ul> <li>Default</li> </ul>         |                           |             |                |    |                     |              |
|-------------------------------------|---------------------------|-------------|----------------|----|---------------------|--------------|
| Application Check                   | All Network Intetns/Libra | ary Templat | e Recurring    | L  | ast Decode at 9:0   | 0pm 6/3/2022 |
| BGP Check 1                         | All Common Intents/hon    | ne Templat  | e Manual       | Α  | Aborted at 9:00pm 6 |              |
|                                     |                           |             |                |    |                     |              |
|                                     |                           |             |                |    |                     |              |
|                                     |                           |             |                |    |                     | -            |
|                                     |                           |             |                |    |                     |              |
| Intent Name: BGP Che                | ck 1                      |             |                |    |                     |              |
| Location: All Network               | k Intents/home-network    |             | Cloned NI      |    |                     |              |
| Intent Mode: Template               |                           |             | ltem: 8 🛛 🔭    |    |                     |              |
| Intent Decoding:                    | Decod                     | le Now      | Cloned Intent  | De | vices               | Created At   |
| Recurring Decode                    | 0 Devices deco            | ded         | I HSRP Check 1 |    |                     |              |
| Select                              |                           | ~           | I HSRP Check 2 |    |                     |              |
|                                     |                           |             | I HSRP Check 3 |    |                     |              |
|                                     | senne Periodicany         |             | I HSRP Check 4 |    |                     |              |
| <ul> <li>One-Time Decode</li> </ul> |                           |             | I HSRP Check 5 |    |                     |              |
|                                     |                           |             | I HSRP Check 6 |    |                     |              |

- Not Started: The Decode Task has not started.
- **Decode Now task scheduled at xxx:** The task is scheduled in the future.
- **50/180 devices processed... 24 devices matched:** The Decode Task is going, showing the total number of devices (180), the number of devices that were already decoded (**50**), and the number of matched devices (24).
- Last decoded at 06:50:30 PM 12/2/2022: The date and time that the task was done.

#### 4.13.3 Intent Decode Results Improvements

If the Intent Decode process succeeds the command test but fails the Critical Variable test, the result will still be stored to be used by Auto Intent. This scenario will result in a situation where a Command Test is successful, but Create NI is **NO** (due to a failure in the Critical Variable result). And when the user hovers over the **Create Intent**, it will display a prompt "**Command tested successfully with default macro variable value of Seed NI**".

| Last Decode Task Run at 03/        | 20/2023 05:35:15 AM V | iew Decode Task Cre | ation Log                      |      |                    |                          |
|------------------------------------|-----------------------|---------------------|--------------------------------|------|--------------------|--------------------------|
| Total Decoded Devices: 173 Filter: |                       |                     | No,All Trigger Sources,Auto In | ~    | Search             | Q 😋 Refresh              |
| Matched Device                     | Matched Seed Device   | Matched Comma       | ✓ No                           |      | Decoded At         | Baseline Data Updated A  |
| US-BOS-SW5                         | CA-TOR-R1             | Configuration       | All Trigger Sources            |      | 0/2023 05:33:56 AM | 03/20/2023 05:33:44 AM   |
| US-NYC-R1                          | CA-TOR-R1             | Configuration       | Auto Intent Only               |      | 0/2023 05:33:56 AM | 03/20/2023 05:33:45 AM   |
| EIGRP-R10                          | CA-TOR-R1             | Configuration       | All Trigger Sources            | 03/2 | 0/2023 05:33:56 AM | 03/20/2023 05:33:43 AM   |
| OSPFv3-R30                         | CA-TOR-R1             | Configuration       | All Trigger Sources            | 03/2 | 0/2023 05:33:56 AM | 03/20/2023 05:33:47 AM   |
| OSPFv3-R14                         | CA-TOR-R1             | Configuration       | All Trigger Sources            | 03/2 | 0/2023 05:33:56 AM | 03/20/2023 05:33:45 AM   |
| VXLAN-MGMT                         | CA-TOR-R1             | Configuration       | All Trigger Sources            | 03/2 | 0/2023 05:33:56 AM | 03/20/2023 05:33:45 AM   |
| F5-SW2                             | CA-TOR-R1             | Configuration       | All Trigger Sources            | 03/2 | 0/2023 05:33:56 AM | 03/20/2023 05:33:45 AM   |
| ASA@Switch                         | CA-TOR-R1             | Configuration       | All Trigger Sources            | 03/2 | 0/2023 05:33:56 AM | 03/20/2023 05:33:45 AM   |
| BJ_Acc_Sw4-bbb-eee-ii-J            | CA-TOR-R1             | Configuration       | All Trigger Sources            | 03/2 | 0/2023 05:33:56 AM | 03/20/2023 05:33:51 AM   |
| OSPFv3-R16                         | CA-TOR-R1             | Configuration       | All Trigger Sources            | 03/2 | 0/2023 05:33:56 AM | 03/20/2023 05:33:46 AM   |
| MPLS-CLOUD-R40                     | CA-TOR-R1             | Configuration       | All Trigger Sources            | 03/2 | 0/2023 05:33:56 AM | 03/20/2023 05:33:45 AM   |
| JMPLS-R2                           | CA-TOR-R1             | Configuration       | All Trigger Sources            | 03/2 | 0/2023 05:33:56 AM | 03/20/2023 05:33:45 AM 🖕 |

## 4.13.4 Show Decode Results for API Parser

When displaying the **results** of the API parser, the API names and the API parser may be the same but **correspond** to different parameters. If users hover the cursor over the matched command, the **Parameters** of the API parser are displayed.

| .ast decoded Task a | t 07/22/2022 10:20:30 AM | Vlew Decode Task Creation   | Log           |                    |                      |
|---------------------|--------------------------|-----------------------------|---------------|--------------------|----------------------|
| Total Decoded Devic | es: 3                    |                             | 🗌 Int         | tent Creation Only | earch C              |
| Matched Devices     | Matched Seed Device      | Matched Command             | Create Intent | Last Decoded At    | Baseline Data U      |
| R1                  | Seed Device1             | show ip route summary       | Yes           | 07/21/2022 04:33:2 | 2 PM 07/22/2022 10:2 |
| R1                  | Seed Device2             | show ip route 10.10.10.1    | Yes           | 07/21/2022 04:33:2 | 2 PM 07/22/2022 10:2 |
| R2                  | Seed Device1             | API Diagnosis 1             | No            | 07/21/2022 04:33:2 | 2 PM 07/22/2022 10:2 |
|                     |                          | Parameters<br>Interface: f0 | : //1         |                    |                      |
|                     |                          |                             |               |                    |                      |
|                     |                          |                             |               |                    |                      |
|                     |                          |                             |               |                    |                      |

When users click on the API Parser in the Matched Command column, it pops up a window with the Baseline data:

| 耳 Intent Library                |                                                                     |           |         |
|---------------------------------|---------------------------------------------------------------------|-----------|---------|
| Installed Intents               | NetBrain Download Shared Intents                                    |           |         |
| Items: 3 + Add Inter            | nt Filter: All 🗸 Search                                             | ۹         |         |
| <ul> <li>Intent Name</li> </ul> | show ip route 10.10.10.1 ×                                          | ×         | Automat |
| ▲ Group1                        |                                                                     | er result |         |
| L1 Check                        | show ip route 10,10,10,1 V Execution Time: 10/3/2022, 7:16:58 API P | O Refresh |         |
| L2 Check                        | Search 🗔 🔽 🔨 Match Whole Word                                       | tod At    |         |
| - Default                       | 1 "atheliutes", /                                                   | IO AM     |         |
| Application Check 1             | a "adminst" "enabled",                                              | IO AM     |         |
| bur check i                     | 5 "cpuPct": "4",<br>6                                               |           |         |
|                                 | 7 "dn": "topology/pod-1/mode-1/sys/proc",<br>8 "attributes": {      |           |         |
|                                 | 9<br>10 "adminSt": "enabled",<br>11                                 |           |         |
|                                 | 12 "cpuPct": "4",<br>13 "dn"- "torpology/pod_1/pode_1/ges/proc".    |           |         |
| Intent Name: BGP Ch             | 14 un · copology/pours/mon-1/wyo/plot, 15                           |           |         |
| Location: All Netwo             | 17 18                                                               |           |         |
| Intent Mode: Template           |                                                                     |           | Refresh |
| latest Decedias                 |                                                                     |           | ed Time |
| Intent Decoding:                |                                                                     |           |         |
| Recurring Decode                |                                                                     |           |         |
| One-Time Decode                 |                                                                     |           |         |
| Intent Timer:                   |                                                                     |           |         |

## **5** Automation Bot

Automation Bot can be used to build an interactive, multi-step automation chatbot and execute multiple intent-based automations to solve real-world challenges without using NetBrain IE system UI. Using a chatbot doesn't require NetBrain know-how or any seat license and is a great way to provide self-service to a large audience.

Automation bot is considered a new event to launch automation in PDAS. The use cases of the Automation Bot:

- Use a Bot to deliver the dynamic map for specific IT objects, such as applications, data centers, sites, and device groups.
- Use a Bot to execute various diagnoses on a network by following a simple chat conversation.
- Use a Bot to prompt end users to interactively provide input devices and other related data to execute intent.
- Share important findings in the Bot with others for collaboration.

## 5.1 Use Chat Bot (End User)

The end user uses a web-based chatbot to complete the self-service automations. The chatbot can be opened within the NetBrain IE system or a bot URL from others sharing from the bot editor.

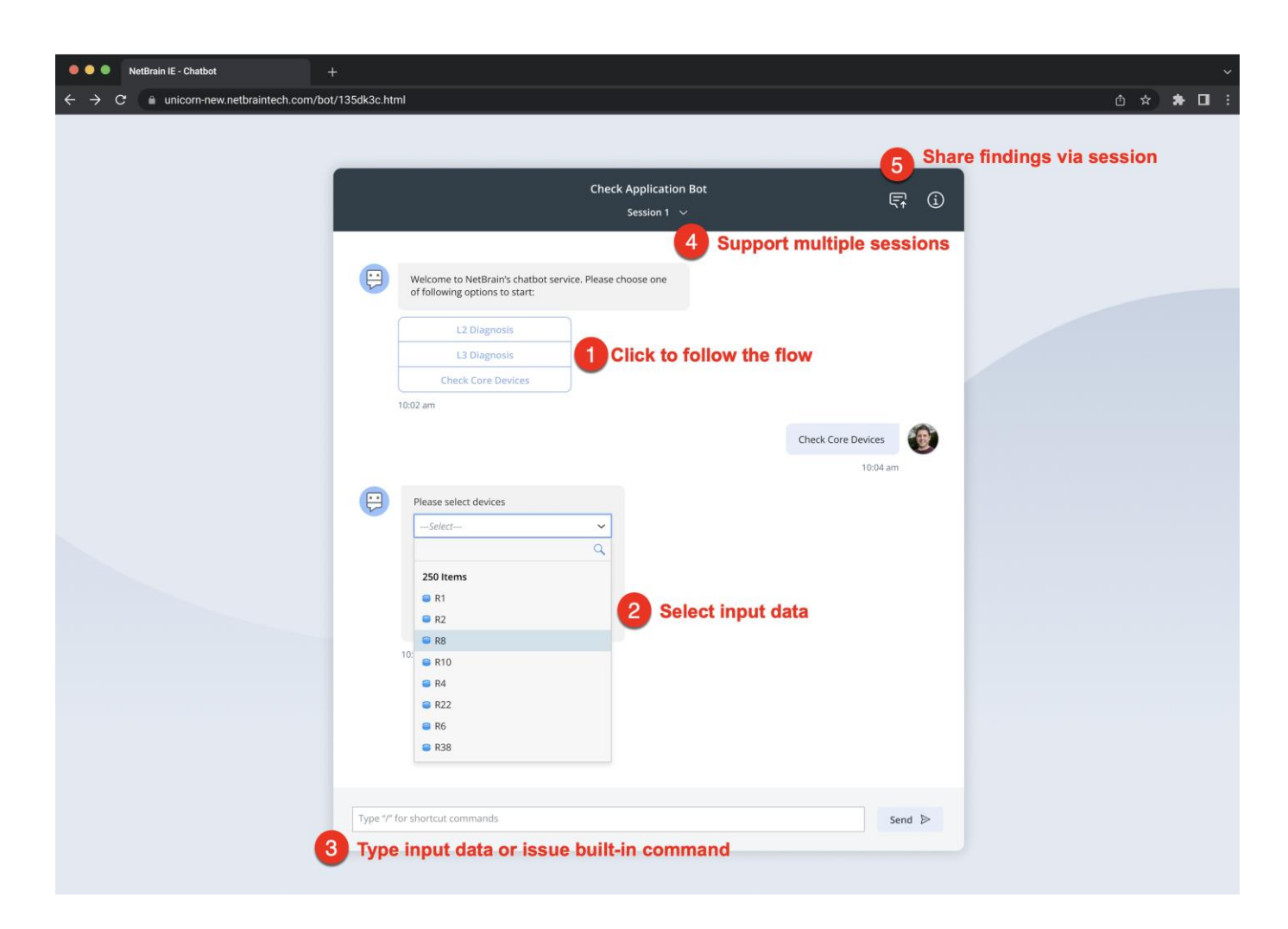

With a chatbot, users can:

- 1. Follow the conversation by clicking the button prompted by Bot to follow the conversation flow.
- Interactively select or input value for automation execution: depending on the automation flow defined by the power user, end users might provide the following input to trigger the network intent for diagnosis:
  - Single selection and Multiple selections. For example, select one device or select multiple devices for NIT replication.

• Power users can allow end users to input string directly in the drop-down box instead of selecting an existing item from the list.

|     | Berlin-R2       |   |
|-----|-----------------|---|
|     |                 | Q |
|     | 156 Items       |   |
| 02: | 3750SR12        |   |
|     | aci-l30ut-246   |   |
|     | aci-L3Out-249   |   |
|     | aci-L3OUT-50.23 |   |
|     | 📨 ACI-QA-SW1    |   |
|     | 🐵 AS30000       |   |
|     | 🥬 Baraccuda-FW  |   |
|     | 😁 Berlin-R1     |   |
|     | 😢 Berlin-vEdge  |   |
|     | BOS-N9K-L3OUT   |   |

• Input text in the chat input box directly.

- 3. The chat input box at the bottom
  - Users can enter the text in the field instead of clicking the button.
  - Users can type"/" to show all built-in commands.

| /logout             |  |
|---------------------|--|
| /show flowchart     |  |
| /show incident link |  |
| /restart            |  |

4. Sessions: Every chat session will be saved automatically. Users can view previous sessions and start a new session at any time.

|                                                     | Hello World<br>Session 4 🗸 |                                    | Ę | í |
|-----------------------------------------------------|----------------------------|------------------------------------|---|---|
|                                                     | + New Session              |                                    |   |   |
| Welcome to NetBrain Automation Bot. I'll assist you | Session 4                  | get started, tell me what you'd li |   |   |
| ke to check.                                        | Session 1                  |                                    |   |   |
| 02:18 PM                                            | Session 2                  |                                    |   |   |
| NY_DC1 L2 General Check                             | Session 3                  |                                    |   |   |
| Critical Application                                |                            |                                    |   |   |
| O2:18 PM                                            |                            |                                    |   |   |

5. Publish the current session with important findings to others for collaboration.

## 5.2 Chatbot Creation Flow

Power users can use Automation Bot Manager to build the bot conversation flow via just drag-and-dropping a node to the flow. The system provides the following types of nodes:

| 🔍 Autom                  | ation Bot Manager                                                 |                                                                                                    |
|--------------------------|-------------------------------------------------------------------|----------------------------------------------------------------------------------------------------|
| ←                        | Routing Check /                                                   | න් 🌑 Enabled 🖉 Share Save                                                                                                    |
| • 1                      | Design the flow with automation nodes and flow control nodes      | ★ ★ ②+ 100% □                                                                                                    |
| Intent                   | ▶ Start                                                           | 2 Define automation input and output                                                                                                    |
| Intent<br>Template       | BOP Check                                                         | Intent Template All Network Intent/Demo/Case 5/Route Summary Check Select                                                                                       |
| Automation<br>Data Table | OSPF Route Change?     BGP Route Change?                          | Replicated Device Data Source                                                                                                    |
| E -                      | × ,                                                               | Associate with system Lata: device                                                                                                    |
| Condition                | Vis<br>Int OSIPF Nor Change?                                      | Chat Preview OSPF Route Change?                                                                                                    |
|                          | No Vis                                                            | Intent: Route Summary Check Dagnosed Scount, of Jill, devices devices, found Scount, of error_m     estages error messages on Scount, of error_devices devices. |
|                          | 101 OSPF Config Change? 111 OSPFLSD8 Check 101 BGP Config Change? | No OSPF Route Change Detected. Go to [BGP Check].                                                                                                    |

#### 5.2.1 Intent (NI) Node

If power users do not want end users to interactively change devices for the intent during using this Bot, use the intent node.

For example, power users create a series of intents for **NY\_DC1** network daily checks and troubleshooting. The best way to enable end users to leverage this automation knowledge in their daily work is for power users to group these intents into a bot. Power users don't need end users to change the target devices defined in the intent. End users just need to chat with this Bot without accessing the NetBrain IE system and execute the pre-defined automation to ensure everything works as expected.

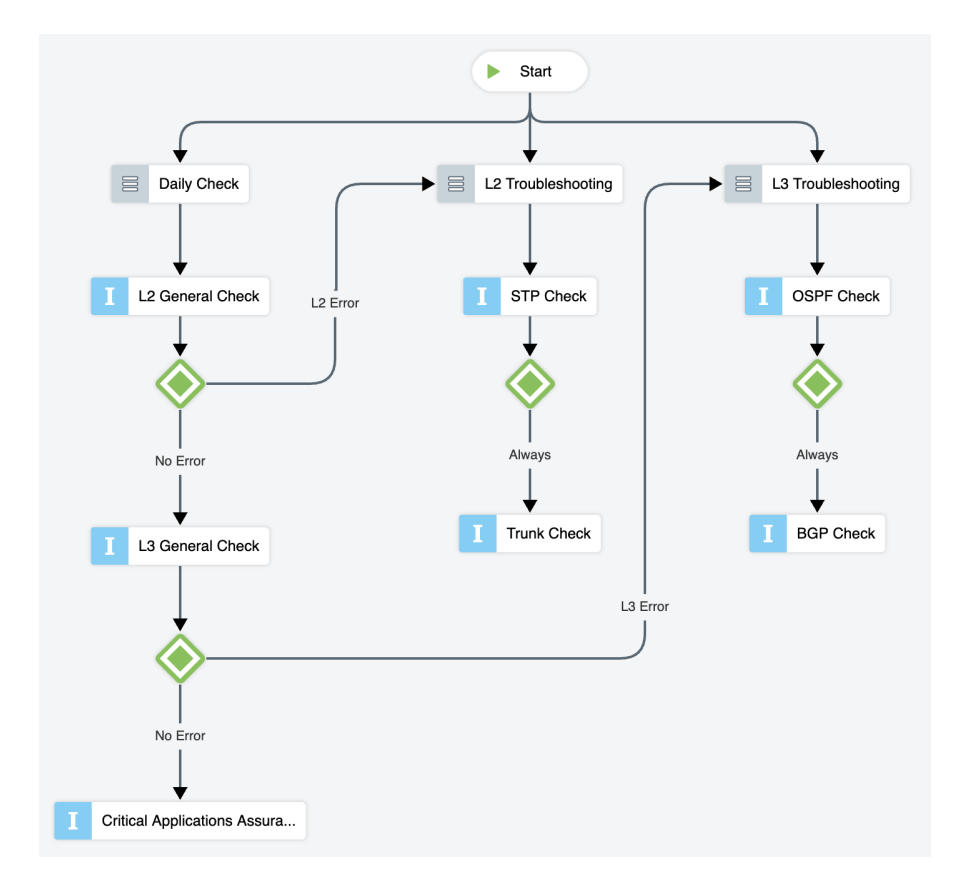

## 5.2.2 Intent Template (NIT) Node

When power users want end users to interactively change devices and other input data for the macro variables to replicate the intent for execution, use the Intent Template node. The Intent devices and macro variable value can be replaced by other devices and data for replication. During end user interactions with the Bot, it will guide the end user to interactively provide input devices and macro variable value for intent template replication.

For example, create a bot to guide end users to draw the multicasting tree of the source/group that end users interactively specify and execute multicasting diagnosis.

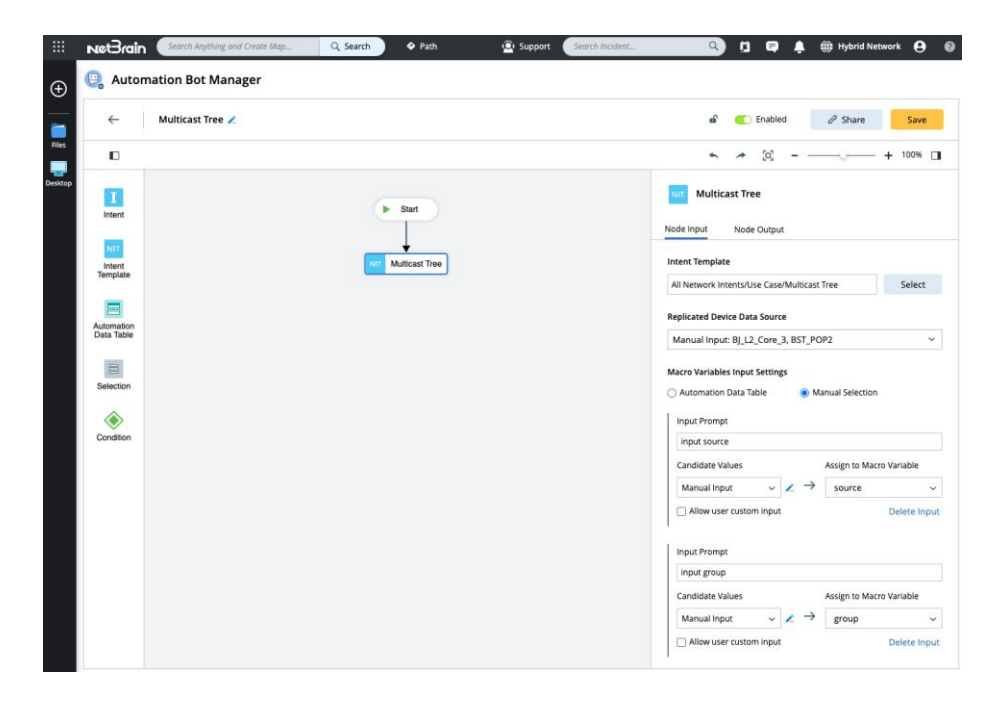

### 5.2.3 Automation Data Table (ADT) Node

ADT provides a flexible way to organize and extend the critical network assets and their associated intent and map. Two typical use cases can be achieved by ADT node:

- Use the ADT node to deliver a map.
- Use the ADT node to dynamically search matched critical assets and execute its associated intent automation.

For example, create a bot to deliver a critical application path map to bot end users.

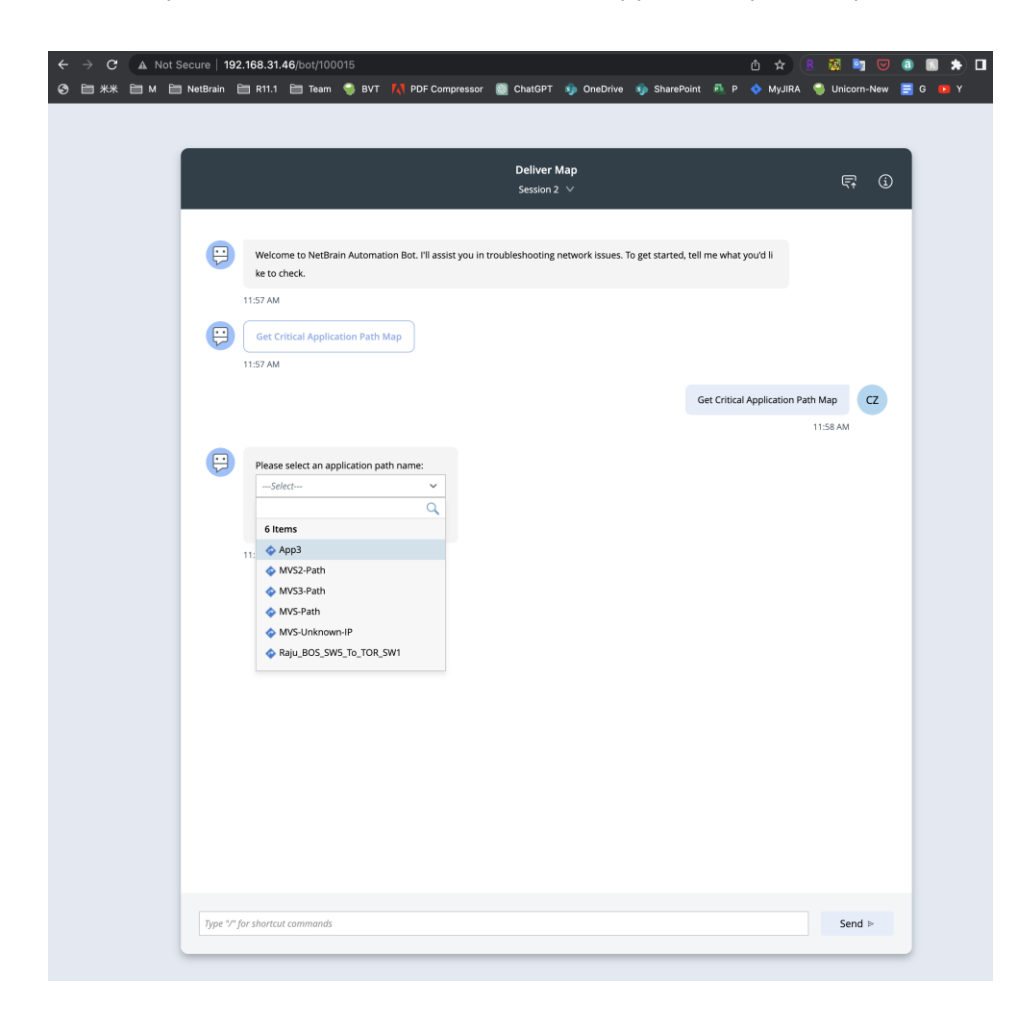

#### 5.2.4 Condition Node to Control Flow

A completed conversation flow usually consists of multiple steps. Power users can connect multiple automation steps with conditions to decide the next flow to send users in an automation flow based on the previous diagnosis result. For example, if a previous diagnosis detects an error, go to flow1; if there is no error, go to flow2. No condition is also available to connect automations without any condition, and the system will execute multiple intents individually.

For example, use condition node to control: if OSPF errors are detected after a Routing Check, then go to OSPF detailed check branch; if BGP errors are detected, then go to BGP detailed check branch; if no error is detected, then go to critical application check.

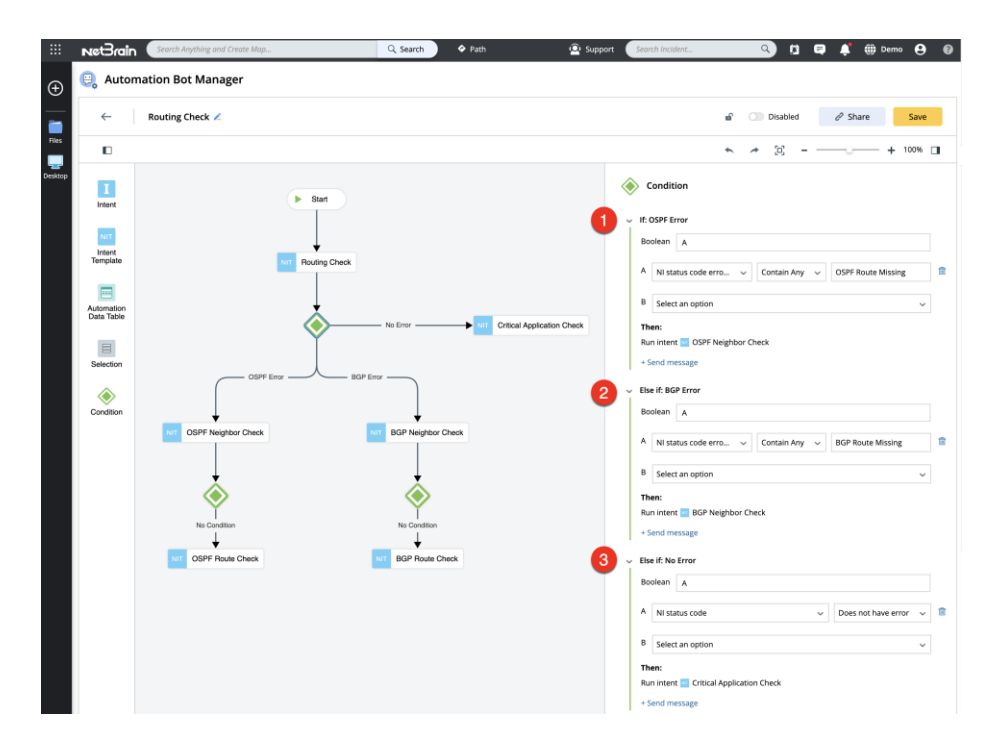

## 5.2.5 Selection Node

Power users can leverage the selection node to organize bot conversation flow by grouping automations. Just double-click the node to rename it. No additional settings are needed.

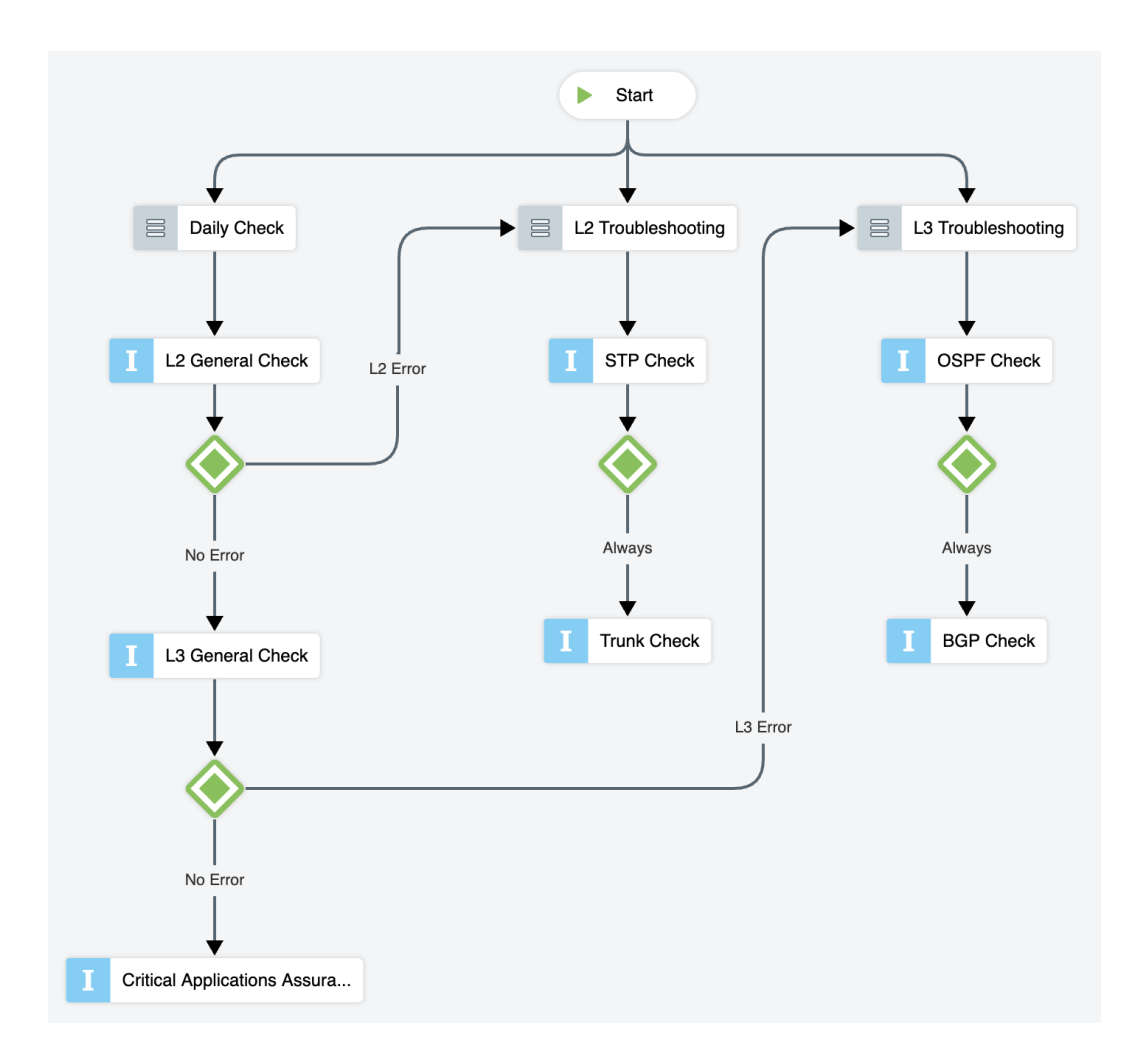

## **5.3 Additional Features**

The system provides the following functions to help users manage the bots:

- 1. Lock/Unlock a bot with/without a password to avoid unauthorized modification.
- 2. Enable/Disable a bot.

3. Share the Bot and control which user roles can access this Bot, and whether to allow the session feature and show flowchart command in the end user chat console interface.

| Share Bot                                                                       |      | × |
|---------------------------------------------------------------------------------|------|---|
| Copy link to share                                                              |      |   |
| http://192.168.31.46/bot/100016                                                 | Сору |   |
| Manage user access by roles                                                     |      |   |
| Domain Admin                                                                    |      |   |
| Engineer                                                                        |      |   |
| Network Change Approver                                                         |      |   |
| Network Change Creator                                                          |      |   |
| Network Change Executor                                                         |      |   |
| Portal Temp User                                                                |      |   |
| Allow users to manage and publish sessions<br>Allow users to view bot flowchart |      | ) |
| Allow users to view bot flowchart                                               | 0    |   |

4. Customize Bot Login Page Logo, Content, and About Bot Content for different purposes.

# 6 Report and Dashboard

NetBrain system lacks a function to view the results across the whole network in the early versions. R11.1 adds the Report and Dashboard with two capabilities:

- Organize, analyze, and share data from different NetBrain automation assets, such as thousands of ADT Intent results.
- Provide a visual display of multiple automation results from PDAs on a single GUI.

The picture below illustrates an example that uses Report and Dashboard to analyze Intent results and visually display the data to help monitor a network's failover designs.

| Network Intent (View Mode) - Shared Network                                                                                                    | Intent Clusters/WZ/ACL_enforcement/ACL_enforcer                                                                                                    | ment_BOS                       | Application Path Historical Verifica      | tion Report 🕚                    |                         |                          |           |
|----------------------------------------------------------------------------------------------------|----------------------------------------------------------------------------------------------------|--------------------------------|-------------------------------------------|----------------------------------|-------------------------|--------------------------|-----------|
| ACL_enforcement_BOS                                                                                                    |                                                                                                    |                                | Report Input: Path Name: 3 Applicat       | tions, 0 Path + 1 additional inp | iuts                    |                          |           |
| Result: 03/25/2023 03:15 PM V                                                                                                    | Embedded Incident 🗸 👗 🎝                                                                                                    | •                              | Date: All 🗸                               |                                  |                         |                          |           |
| Intent Type: Member Intent<br>This intent execution is finished at 03/25/202                                                                                                    | 3 03:15 PM with 14 errors. You can View Execution                                                                                                   | n Log                          | Pivot Table                               |                                  |                         |                          |           |
| 805                                                                                                    |                                                                                                    |                                | Verification Date Path Result Failed Succ | ceeded                           |                         |                          |           |
| 2 Devices 1 Diagnosis     Automation Tag     S US-BOS-R2: W0 Diagnoses tech.co                                                                                                    | S) The acl 101 match with the failover device US-BC<br>m                                                                                            | JS-R2 14                       | 2023-03-23 5<br>2023-03-24 1              | 2 2                              |                         |                          |           |
| Last Modified: 03/23/2023 04:57 PM     Configuration Diagnosis                                                                                                    | 0 Diagno                                                                                                    | ises                           |                                           |                                  |                         |                          |           |
| 363 pccess-list 1 permit 10.0.1.4<br>364 access-list 1 permit 10.0.1.2<br>365 access-list 1 permit 10.0.1.2<br>366 access-list 1 permit 10.0.3.2<br>367 access-list 100 permit 0.0.3.2<br>368 access-list 100 permit 0.0 permit 0.0<br>368 access-list 100 permit 0.0 permit 0.0<br>370 access-list 100 permit 0.0 permit 0.0<br>371 access-list 100 permit 0.0 permit 0.0<br>372 access-list 100 permit 0.0 permit 0.0<br>373 access-list 100 permit 0.0 permit 0.0<br>374 access-list 100 permit 0.0 permit 0.0<br>374 access-list 100 permit 0.0 permit 0.0 permit 0.0<br>374 access-list 100 permit 0.0<br>375 access-list 100 permit 0.0<br>375 access-list 100 permit 0.0<br>375 access-list 100 permit 0.0<br>375 access-list 0.0<br>375 access-list 0.0<br>3 | 6<br>00<br>01<br>01.0.1.26 any<br>10.0.3.30 0.0.0.255 eq 5201<br>10.0.3.10 0.0.0.255 eq 5405<br>host 10.1.1.1 eq telnet<br>y nog ti 102 established | Intent R                       | esults to Report                          |                                  |                         |                          |           |
| 372 access-list 192 permit tcp an<br>373 access-list 193 permit tcp an                                                                                                    | y any eq www<br>y any eq smtp                                                                                                    |                                | Report Table                              |                                  |                         |                          |           |
| 374 access-list 194 permit tcp an<br>375 access-list 195 permit udp an                                                                                                    | y any eq pop3<br>y any eq domain                                                                                                    |                                | Application Name                          | Path Name                        |                         | Verified Time            |           |
| 376 access-list 195 permit udp an<br>377 access-list 195 permit tcp an                                                                                                    | y eq domain any<br>y any eq domain                                                                                                    |                                | Voice                                     | Voice Path                       |                         | 3/23/2023, 2:46:37 PM    |           |
| 378 access-list 195 permit tcp an                                                                                                    | y eq domain any                                                                                                    |                                | Webex                                     | Webex Path                       |                         | 3/23/2023, 2:51:26 PM    |           |
|                                                                                                    |                                                                                                    |                                | Webex                                     | Webex Path                       |                         | 3/23/2023, 2:54:04 PM    |           |
| Monitor Failover Design Description:                                                                                                    |                                                                                                    | Re Re                          | port to Dashboard                         |                                  |                         | 🖌 Edit                   | aç        |
| Failover Devices with Problems                                                                                                    | 3/25/2023, 3:34:09 PM View Report                                                                                                    | The Result of Application Ve   | rification                                |                                  | 3/                      | /25/2023, 3:34:09 PM Vie | ew Report |
| 1                                                                                                    | 2                                                                                                    | Last Verified Time: All ~      |                                           | Failed Succeeded                 |                         |                          |           |
|                                                                                                    | 4                                                                                                    | 2                              |                                           | 2023-03-24                       |                         |                          |           |
| Policy Config Checking Results                                                                                                    | 3/25/2023, 3:34:05 PM View Report                                                                                                    | ACL Config Checking Results    | 3/25/2023, 3:34:05 PM View                | w Report BGP Config              | Checking Results 3/     | /25/2023, 3:34:05 PM Vie | ew Report |
| Date: All ~                                                                                                    |                                                                                                    | Date: All 🗸                    |                                           | Date: All ~                      |                         |                          |           |
| Sum of Intent Alert Status Code                                                                                                    | Total Alerts                                                                                                    | Sum of Intent Alert Status Cod | e                                         | Sum of Ir                        | ntent Alert Status Code | Total Alerts             |           |
| Sum of Intent Success Status C                                                                                                    | 21 Alerts                                                                                                    | Sum of Intent Success Status ( | 21 Aler                                   | rts + Sum of Ir<br>20<br>10<br>0 | nent Success Status C   | 28 Ale                   | erts      |
|                                                                                                    |                                                                                                    |                                |                                           |                                  |                         |                          |           |

Besides the example mentioned above, other common use cases for the Report and Dashboard:

- Capture the Configuration Drifts for Outage Prevention
- Capture transient problems for Diagnosis Automation
- Perform Security Assessment for Network Security
- Display the result of Change Management Tasks for Protective Change
- Display the application information for Application Performance

## 6.1 Key Components to View Report and Dashboard

## 6.1.1 Key Components to View Report

| 🚺 Report Manager                                                                                                    | 😢 Report Info Bar 🛛 🌔                                                                                                    | 3 Report Input                                                            | Report Filter 🛛  6            | Pivot Table ( 6 Report                  | 🕜 Drill-down Actions |
|----------------------------------------------------------------------------------------------------|----------------------------------------------------------------------------------------------------|---------------------------------------------------------------------------|-------------------------------|-----------------------------------------|----------------------|
| 🔒 Report Manager                                                                                                    | <u>۱</u> آ (                                                                                                    | T 1                                                                       | · •                           | <b>†</b>                                | <b></b>              |
| Type to search Q S «                                                                                                    | Application Path Historical Verification Rep                                                                                                    | oprt 📵                                                                    |                               | Last Updated on: 3/21/2023, 10:57:19 PM | tun Edit             |
| Sharek Réports (24)     Gamee Réports (24)     Application Path Historical Wontoring Report     Application Path Historical Wontoring Report     Application Path Historical Wontoring Report     Application Path List Wontoring Report     Application Path List Wontoring Report     Application Path List Want Z days Report     Check Interface CRC Error In Last 7 days Report     Check Interface CRC Error In Last 7 days Report     Check Interface CRC Error In Last 7 days Report     Check Interface CRC Error In Last 7 days Report     Check Interface CRC Error In Last 7 days Report     Check Interface CRC Error In Last 7 days Report     Check Interface CRC Error In Last 7 days Report     Check Interface CRC Error In Last 7 days Report     Check Interface CRC Error In Last 7 days Report     Check Interface Childron Security Assessment (4)     Route Leaking Check In This Week     SMMPG Enabled Check In This Week                                                                                                    | Report Input:         Path Name: 3 Applications: 0 P.           Date: All ✓         Pivot Table           Privot Table         2023-03-23           2023-03-23         S | ah ] [+1 additional inputs ]                                              |                               |                                         |                      |
| <ul> <li>Unencrypt Username Check in This Week</li> <li>Outage Prevention - Failover Failure (8)</li> </ul>                                                                                                    | Report Table                                                                                                    | Varified Time                                                             | Dath Result                   | Application Name                        | 5 C                  |
| Check ACL Configuration                                                                                                    | Path Name                                                                                                    | Verified Time                                                             | Path Result                   | Application Name                        |                      |
| Citica Bor Comg<br>Citica Policy Config<br>Critical Application Report                                                                                                    | Webex Path<br>Webex Path                                                                                                    | 3/23/2023, 2:51:26 PM<br>3/23/2023, 2:51:26 PM<br>3/23/2023, 2:54:04 PM   | Failed<br>Succeeded           | Webex<br>Webex                          |                      |
| Critical Succeed Application Report  Tritical Succeed Application Report  Tritical Succeed Application  For Succeed Application  Succeed Application  Comparison  Succeed Application  Succeed Application  Succeed Applic | Web Path<br>Web Path                                                                                                    | 3/23/2023, 3:42:43 PM<br>3/23/2023, 3:50:43 PM                            | Failed                        | Webex<br>Web                            |                      |
| MITEST                                                                                                    | Web Path<br>Web Path<br>Voice Path                                                                                                    | 3/23/2023, 4:59:05 PM<br>3/24/2023, 10:15:23 AM<br>3/24/2023, 10:25:32 AM | Failed<br>Failed<br>Succeeded | Web<br>Web<br>Voice                     |                      |
|                                                                                                    |                                                                                                    |                                                                           |                               |                                         | · · ·                |

The GUI of the View Report page consists of seven key components:

- 1. **Report Manager**: Lists all the accessible reports in the domain. From the Report Manager, users can choose a report for viewing, editing, or renaming; or create new folders and reports.
- 2. **Report Info Bar**: Display the basic information of the report, such as the title and last update time. You can mouse over the info icon to view more information, including the report's creator, last modified by and last modified time. It also provides the option to edit or run the Report.
- 3. **Report Input**: Display the Report Input and the criteria to select and generate the report data.
- 4. **Report Filter**: Filters used to refine the report data or narrow it down to subsets of report data.
- 5. **Pivot Table**: Display the Pivot Table, which helps analyze and summarize information from a large amount of Report data.
- 6. **Report:** Display the content of the report.

7. **Drill-down Actions:** Hyperlinks in report columns that are linked to other NetBrain features for users to drill down to underlying data.

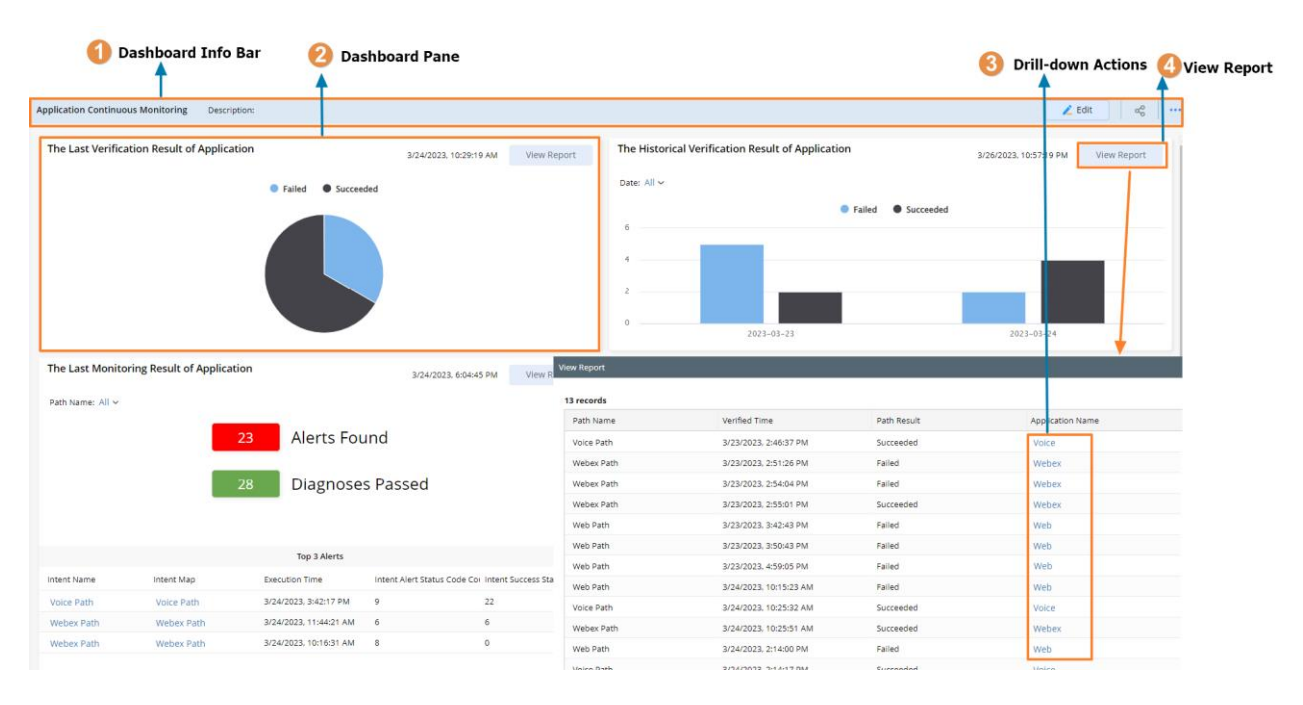

#### 6.1.2 Key Components to View Dashboard

The graphic user interface of the View Dashboard page consists of four key components:

- 1. **Dashboard Info Bar**: Displays the basic information of the Dashboard, such as title and description. It also provides the option to edit, share or update the Dashboard.
- 2. **Dashboard Pane:** Major components of the Dashboard that display report data in various charts.
- 3. Drill-down Actions: Hyperlinks in report columns linked to other NetBrain features.
- 4. **View Report**: Display the report data used for the Dashboard Pane in a pop-out window.

## 6.2 Key Components to Create the Report and Dashboard

The user flow to create the Report and Dashboard:

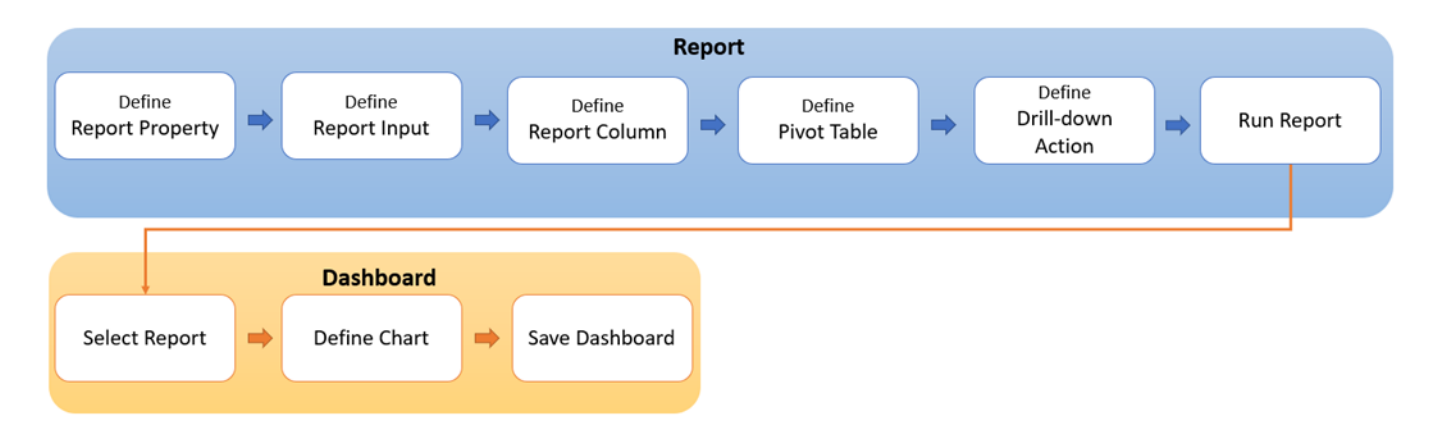

## 6.2.1 Key Components to Create a Report

| 1 Rep             | ort Property 3                                                                                                    | Repor<br>Repor<br>Drill-d                      | t Settings:<br>t Columns and<br>own Action                                                                                                    | Pivot Tabl                                              | e Settings            | 2 Report Input                           |                                            |                     |                 |                     |                  |              |
|-------------------|----------------------------------------------------------------------------------------------------|------------------------------------------------|----------------------------------------------------------------------------------------------------|---------------------------------------------------------|-----------------------|------------------------------------------|--------------------------------------------|---------------------|-----------------|---------------------|------------------|--------------|
|                   | BGP Config Checking for WAN Link Description                                                                                                    |                                                |                                                                                                    |                                                         |                       |                                          |                                            | Report Filter (1)   |                 | Cancel              | Save             | Save and Run |
|                   | Edit Report Properties            SearchQ.         D. Refresh            Coutomized Reid         + Add            Searche Bete         + Add            Metwork Insert         - | Report Inter                                   | put: A AND B 🗶<br>Name (default)<br>Column: BGP Config Ch                                                                                                    | B<br>Execution Time<br>From 2023-01-01                  | X<br>to 2023-12-31    | Drag and drop fields here                |                                            |                     |                 |                     |                  | Apply        |
|                   | Intent Name Intent Type                                                                                                    | Pivot Ta                                       | e Settings                                                                                                    | Previewing                                              | a limited number of   | records. Run the report to see a         | Il records.                                |                     |                 |                     |                  |              |
| Report Field Tree |                                                                                                    | Rows<br>S D<br>Columns<br>Values<br># S<br>Sho | cure Date ×<br>brag and drop fields here<br>brag and drop fields here<br>in thrant Alert Status Co<br>m Intern Alert Status Co<br>m Intern Status Status ×<br>Co | Prive Table<br>Execute Date<br>2023-03-14<br>2023-03-15 | Sum of Intent Alert S | tatus Code Count Sum of Inten<br>7<br>13 | Totais<br>t Success Sterus Code Count<br>7 |                     |                 |                     |                  |              |
|                   | # Intent Success Status Code Count S Intent Status Code Summary                                                                                                    | Report S<br>Columns                            | ettings                                                                                                    | Report<br>Intent Name                                   | 1                     | Execution Time                           | Intent Status Code Summary                 | Intent Alert Status | ode Count Inten | t Success Status Co | de Count Total A | lert Count   |
|                   |                                                                                                    |                                                | tent Name 📑 😒 🖂                                                                                                    | BGP Config                                              | Check for NYC Edg     | 3/15/2023, 11:18:55 PM                   | US-NYC-R1 BGP Config Not Cha               | 0                   | 1               |                     | 0                | -            |
|                   |                                                                                                    | () E                                           | ecution Time 🛛 🕒 🗙                                                                                                    | BGP Config (                                            | Check for NYC Edg     | 3/15/2023, 11:18:11 PM                   | JMPLS-R1 BGP Config Not Chan               | - 0                 | 1               |                     | 0                |              |
| 0                 |                                                                                                    | SIn                                            | tent Status Code Su 🕒 🗙                                                                                                    | BGP Config 0                                            | Check for NYC Edg     | 3/15/2023, 9:00:22 PM                    | JMPLS-R1 BGP Config Not Chan               | - 0                 | 1               |                     | 0                |              |
| Report —          |                                                                                                    | # In                                           | tent Alert Status Cod 🥵 🖂                                                                                                    | BGP Config 0                                            | Check for NYC Edg     | 3/15/2023, 5:04:10 PM                    | JMPLS-R1 BGP Config Not Chan               | - 0                 | 1               |                     | 0                |              |
|                   |                                                                                                    | # In                                           | tent Success Status C 🕓 🖂                                                                                                    | BGP Config (                                            | Check for NYC Edg     | 3/15/2023, 4:21:42 PM                    | BGP Config Not Change                      | 0                   | 0               |                     | 0                |              |
|                   |                                                                                                    | # Te                                           | tal Alert Count 🛛 🕒 🗙                                                                                                    | BGP Config 0                                            | Check for NYC Edg     | 3/15/2023, 4:20:58 PM                    | BGP Config Not Change                      | 0                   | 0               |                     | 0                |              |
|                   |                                                                                                    |                                                | Drag and drop fields here                                                                                                    | BGP Config 0                                            | Check for NYC Edg     | 3/15/2023, 2:16:48 PM                    | BGP Config Not Change                      | 0                   | 0               |                     | 0                |              |
|                   |                                                                                                    |                                                |                                                                                                    | BGP Config 0                                            | Check for NYC Edg     | 3/15/2023, 2:16:37 PM                    | US-NYC-R1 BGP Config Change                | d 1                 | 0               |                     | 2                |              |
|                   |                                                                                                    |                                                |                                                                                                    | BGP Config 0                                            | Lneck for Toronto     | ar 15r2u23, 11:19:06 PM                  | CA-TUR-RT BGP Config Changer               | 1                   | 0               |                     | Z                | -            |

The GUI of the Report editor consists of 3 major areas and 4 basic settings. You can define a basic report by defining the following four settings:

- 1. **Report Property:** Define the basic properties of a report, including report name, creation method and Report Field Tree. Report Objects and Report Fields define the Report Field Tree.
  - **Report Object**: Report Objects are analogous to database tables that organize NetBrain data by categories, such as Device Property, Change Management, and Intent Property.

- Report Field: Report Fields are analogous to columns in database tables. Each Report Object has multiple Report Fields. For example, the Intent Property Object has Report Fields such as Intent name, creation time, Intent type, etc.
- 2. **Report Input:** Define the Report rows with filtering criteria. Each report has one built-in default input that can be edited but not deleted; additional report inputs can be added by drag-and-dropping Report Fields to the Report Input area. The logical relationships between each input can also be defined.
- 3. **Report Settings:** Define the Report Columns and Drill-down Actions.
  - Report Columns: Define the Report Columns by drag-and-drop available Report Fields from Report
     Field Tree to the Report Column area.
  - **Drill-down Actions**: Define user interactions with the Report, such as opening the Device detail pane or the Network Change Manager. Those interactions will appear as hyperlinks in the Report columns for viewers to click.
- 4. **Pivot Table Settings:** Define the Rows, Columns and Values of the Pivot Table.

These four settings help to define the three major areas on the Report Editor page:

- **Report Field Tree**: Report Field Tree lists all the available fields that can be used in the Report, including Customized Fields defined by users and built-in Report Fields defined by Report Property.
- **Pivot Table**: Pivot Table helps aggregate the report data by selecting Report Fields to help analyze and summarize information from the Report. It can also be used in Dashboard to create charts.
- **Report:** The report area displays limited sample data of the report. The Report rows are defined by Report Input, and the Report columns are defined by Report Columns.

Besides the four basic settings mentioned above, the following advanced settings are offered as an extension to the basic Report functionality:

| 1 Customized Field                                                                                       |                                                                                      |                                                   |                                     | (2) R                        | eport Filter 🗿 Au              | ito-update                       |                   |
|----------------------------------------------------------------------------------------------------|--------------------------------------------------------------------------------------|---------------------------------------------------|-------------------------------------|------------------------------|--------------------------------|----------------------------------|-------------------|
| BGP Config Checking for WAN Link Description:                                                            |                                                                                      |                                                   |                                     | 1                            | teport Filter (1) Auto-u       | pdate Cancel Save                | Save and Run      |
| Kitt Report Properties      Kertch.     Cli Customized Reid     + Add     Execute Date     Hearter Heart | Report Input: AAND B Z<br>A<br>Intent Name (servult)<br>Intent Column: BGP Config Ch | Execution Time X<br>From 2023-01-01 to 2023-12-31 | Drag and drop fields here           |                              |                                |                                  | Apply             |
| I Intent Name                                                                                            | Pivot Table Settings                                                                 | Previewing a limited number                       | of records. Run the report to see a | l records.                   |                                |                                  |                   |
| Intent Type Intent Map                                                                                   | Rows                                                                                 | Pivot Table                                       |                                     |                              |                                |                                  | ::                |
| S Intent Tags                                                                                            | S Execute Date ×                                                                     |                                                   |                                     | Totals                       |                                |                                  |                   |
| S Creator<br>Creation Time                                                                               | Drag and drop fields here                                                            | Execute Date Sum of Intent Alert                  | Status Code Count Sum of Inten      | Success Status Code Count    |                                |                                  |                   |
| 5 Modifier                                                                                               | Columns                                                                              | 2023-03-15                                        | 13                                  | 7                            |                                |                                  |                   |
| Modify Time     Motify Time     Motion Result (Intent Name)     Summany                                  | Drag and drop fields here                                                            |                                                   |                                     |                              |                                |                                  |                   |
| I Intent Name                                                                                            | Values + Add                                                                         |                                                   |                                     |                              |                                |                                  |                   |
| Execution Time     # Total Alert Count                                                                   | # Sum: Intent Alert Status Co $	imes$                                                |                                                   |                                     |                              |                                |                                  |                   |
| Source                                                                                                   | # Sum: Intent Success Status $	imes$                                                 |                                                   |                                     |                              |                                |                                  |                   |
| # Intent Status Code Count<br># Intent Alert Status Code Count                                           | show: Grand Total Subtotal                                                           |                                                   |                                     |                              |                                |                                  |                   |
| # Intent Success Status Code Count                                                                       | Report Settings                                                                      | Report                                            |                                     |                              |                                |                                  | 8                 |
| 5 Intent Status Code Summary                                                                             | Columns                                                                              | Intent Name                                       | Execution Time                      | Intent Status Code Summary   | Intent Alert Status Code Count | Intent Success Status Code Count | Total Alert Count |
|                                                                                                    | 🚺 Intent Name 🛛 😫 🖂                                                                  | BGP Config Check for NYC Edg                      | 3/15/2023, 11:18:55 PM              | US-NYC-R1 BGP Config Not Cha | - 0                            | 1                                | 0                 |
|                                                                                                    | € Execution Time                                                                     | BGP Config Check for NYC Edg                      | 3/15/2023, 11:18:11 PM              | JMPLS-R1 BGP Config Not Chan | - 0                            | 1                                | 0                 |
|                                                                                                    | S Intent Status Code Su 🕒 🗙                                                          | BGP Config Check for NYC Edg                      | 3/15/2023, 9:00:22 PM               | JMPLS-R1 BGP Config Not Chan | - 0                            | 1                                | 0                 |
|                                                                                                    | # Intent Alert Status Cod 喀 🛛                                                        | BGP Config Check for NYC Edg                      | 3/15/2023, 5:04:10 PM               | JMPLS-R1 BGP Config Not Chan | - 0                            | 1                                | 0                 |
|                                                                                                    | # Intent Success Status C 🕞 🔀                                                        | BGP Config Check for NYC Edg                      | 3/15/2023, 4:21:42 PM               | BGP Config Not Change        | 0                              | 0                                | 0                 |
|                                                                                                    | # Total Alert Count 🛛 🕓 🖂                                                            | BGP Config Check for NYC Edg                      | 3/15/2023, 4:20:58 PM               | BGP Config Not Change        | 0                              | 0                                | 0                 |
|                                                                                                    | Drag and drop fields here                                                            | BGP Config Check for NYC Edg                      | 3/15/2023, 2:16:48 PM               | BGP Config Not Change        | 0                              | 0                                | 0                 |
|                                                                                                    |                                                                                      | BGP Config Check for NYC Edg                      | 3/15/2023, 2:16:37 PM               | US-NYC-R1 BGP Config Changed | E 1                            | 0                                | 2                 |
|                                                                                                    |                                                                                      | BGP Config Check for Toronto                      | 3/15/2023, 11:19:06 PM              | CA-TOR-R1 BGP Config Changed | 1                              | 0                                | 2                 |

- **Customized Field:** Define customized fields besides built-in Report Fields using calculations, functions, and conditions.
- **Report Filter:** Define filters for users to drill down data when viewing a Report or Dashboard.
- **Auto-update:** Besides running Report manually, users can update the Report data automatically on the specified frequency.

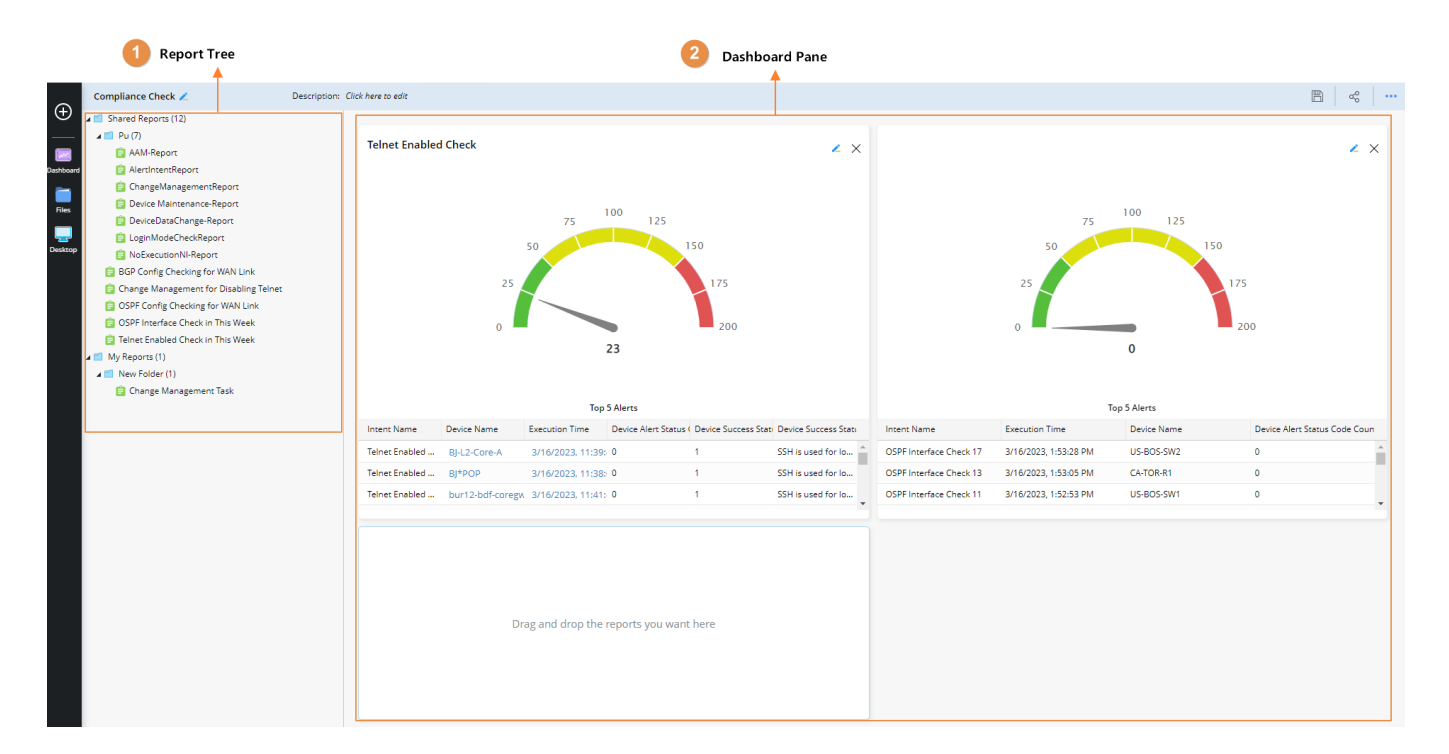

## 6.2.2 Key Components to Create a Dashboard

The GUI of the Report editor consists of 2 major areas: Report Tree and Dashboard Pane.

- **Report Tree**: Lists all the available reports that can be used in the Dashboard. Drag and drop a report to the pane area on the right to add a Dashboard pane.
- **Dashboard Pane**: A Dashboard pane is defined by the data source and chart settings. Each pane can have a different report from Report Tree as its data source. Also, different chart types are provided to satisfy different use case scenarios, such as Line Charts, Gauge charts, Pie charts, etc. Besides the chart, each pane could have an optional call-out chart to help provide extra information.

## 6.3 Create Report

The report organizes data from different automation assets into reports, such as device, intent, application, change management, and site. Besides that, the Pivot Table feature in Report can help further analyze and summarize the report data.

### 6.3.1 Define Report Properties

When creating a new Report from Report Manager, the Report Properties window will automatically pop out, then you can follow the steps on GUI to define the Report Properties. There are three steps to define the Report Properties:

- **Basic Settings**: The name and description of the Report.
- **Report Properties**: Select the Primary Object, Related Object and their relationships.
  - Report Object: Report Objects are analogous to database tables that organize NetBrain data by categories, such as Device Property, Change Management, and Intent Property. Each report must select one Primary Report Object and can also have up to three Related Report Objects.
  - **Primary Object**: Primary Object defines the main subject of the report. Each report must have and can only have one Primary Object.
  - Related Object: Related Objects can supplement the main subject's information. Other Report
     Objects can be added to Report as Related Objects via a lookup relationship.
- **Report Fields**: Preview the Report Fields of the Report and add Related Fields if necessary.

#### 6.3.1.1 Report Object

Report Objects are analogous to database tables that organize NetBrain data by categories. The Report Object includes multiple Report Fields that can be used as Report Columns to build report content. In R11.1, the system provides Report Objects for device, intent, application, change management and site. We will continue to provide more report objects in the future release. As illustrated in the picture below, the blue box represents a Report Object, such as Network Intent, which contains multiple Report Fields such as **Intent Name, Intent Type, Intent Map**, etc. The Report Fields will be listed in Report Field Tree for use in the Report.

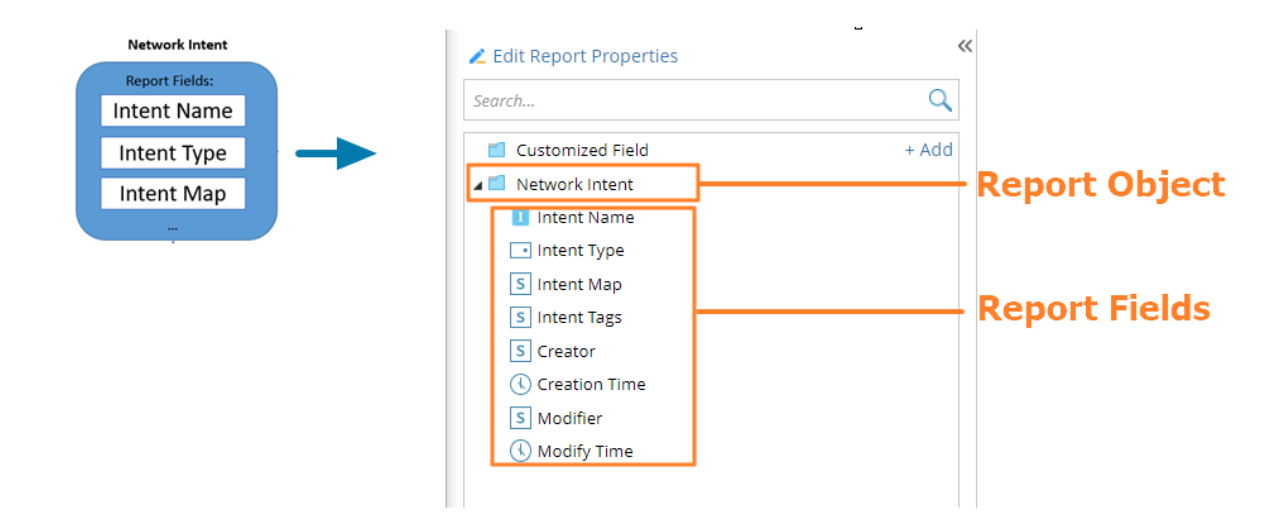

Report Objects are mainly used in Report Properties to help define the basic data structure of a report. Users must select one Primary Object and can add up to three Related Objects for the report.

| Report Properties - Edit Report                                                                                                    | ×   |
|----------------------------------------------------------------------------------------------------|-----|
| 1 Define Basic Settings                                                                                                    | ~   |
| 2 Define Report Objects                                                                                                    | ^   |
| Primary Object defines the main subject of the report. You can add other related report objects via lookup relationship.                                                                                                    |     |
| Primary Object:       Network Intent Result ~         Application Path       Image: Application Path Historical Result         Application Path Intent Result       Image: Application Path Last Result         Change Management Implemented Device       Image: Application Path Intent Result |     |
| < Previous Next >                                                                                                    |     |
| 3 Define Report Fields                                                                                                    | ~   |
| Cancel Sa                                                                                                    | ave |

Each report must have and can only have one **Primary Object**. The major purpose of the report should determine Primary Objects. For example, for a report of Intent Results, Report Object **Network Intent Result** should be selected as Primary Object. After the Primary Object is selected, the Report Fields under the Report Object will be listed in Report Field Tree for use in the Report.

| Report Properties - Edit Report                                                                                          |             | ×                                                                                                    |
|----------------------------------------------------------------------------------------------------|-------------|----------------------------------------------------------------------------------------------------|
| 1 Define Basic Settings                                                                                                  | ~           |                                                                                                    |
| 2 Define Report Objects                                                                                                  | ^           |                                                                                                    |
| Primary Object defines the main subject of the report. You can add other related report objects via lookup relationship. |             |                                                                                                    |
| Primary Object: Network Intent Result ~                                                                                  |             | ∠ Edit Report Properties                                                                                                    |
| + Add Related Object                                                                                                    |             | Customized Field + Ac                                                                                                    |
|                                                                                                    |             | Network Intent Result     Summary     Intent Name     Secution Time     # Total Alert Count     Source     # Intent Status Code Count     # Intent Status Code Count     # Intent Status Code Count     \$ Intent Status Code Count     \$ Intent Status Code Summary |
| < Previous                                                                                                    | Next >      |                                                                                                    |
| 3 Define Report Fields                                                                                                   | ~           |                                                                                                    |
|                                                                                                    | Cancel Save |                                                                                                    |

#### 6.3.1.2 Lookup Relationships between Report Objects

In the database, the Report Objects are related via **Lookup Relationships**. Through the lookup relationship, different Report Objects are related via key Report Fields so that multiple Report Objects can be used in the same report.

The diagram below illustrates an example of the Report Objects and their relationships. The Network Object B (*Network Intent Result*) lookup to A (*Network Intent*) via Report Field *Intent Name*, and A (*Network Intent Result*) can be considered as the Parent Object to B (*Network Intent*). Similarly, Report Object C (*Network Intent Device Result*) lookup to B (*Network Intent Result*) via Report Field *Intent Name*. The B (*Network Intent Result*) can be considered as the Parent Object to C (*Network Intent Result*).

Please note that this lookup relationship is one-way, so it makes a difference when adding related objects and related fields in Report Property.

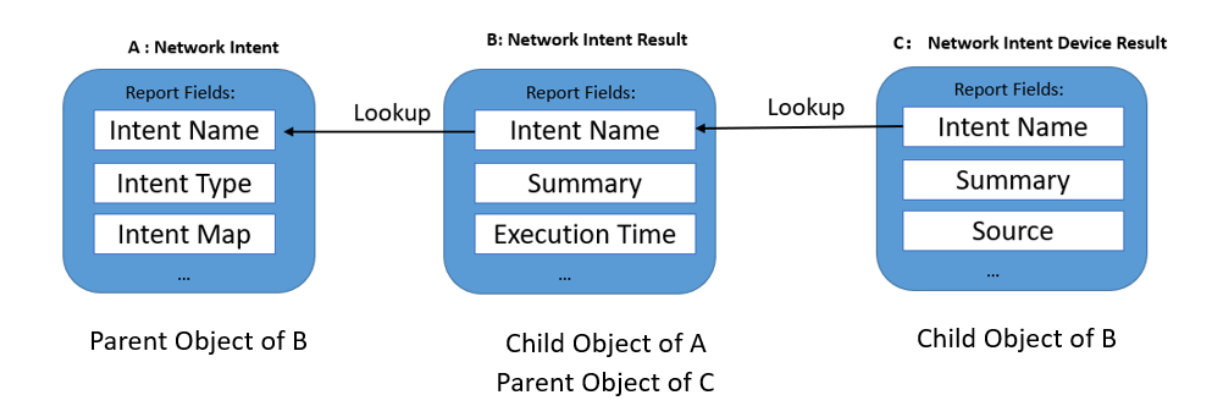

#### 6.3.1.3 Define Complex Report Using Multiple Report Objects

For Reports that require complex data structures, users can have multiple Report Objects in a Report by adding Related Report Objects via a lookup relationship. Also, users can add up to three Related Fields to provide additional context to the Report. And the Primary Object should be the Report Object that occupies the highest level in the hierarchy of the Report Object relationship.

| Report Properties - Edit Report                                                                                                    | ×   |
|----------------------------------------------------------------------------------------------------|-----|
| 1 Define Basic Settings                                                                                                    | ~   |
| 2 Define Report Objects                                                                                                    | ^   |
| Primary Object defines the main subject of the report. You can add other related report objects via lookup relationship. Parent Object                                                                                                    |     |
| Primary Object: Network Intent                                                                                                    |     |
| Related Object: Network Intent Result (Intent Name) ~   A to B Relationship: <ul> <li>Each "A" record must have at least one related "B" record.</li> <li>"A" records may or may not have related "B" records.</li> </ul> Child Object Child Object |     |
| < Previous Next >                                                                                                    |     |
| 3 Define Report Fields                                                                                                    | ~   |
| Cancel Sa                                                                                                    | ave |

For example, to build a report that includes **Intent type**, **Intent results**, and **Intent device results** as report columns, use three Report Objects: **Network Intent**, **Network Intent Result** and **Network Intent Device Result**. Report Object A (*Network Intent*), which occupies the highest level in the lookup relationship, is selected as Primary Object, then Report Object B (*Network Intent Result*) is added as a Related Object, and Report Object C (*Network Intent Device Result*) is added last.

| Define Rep    | ort Objects                                                                                                 |              |
|---------------|----------------------------------------------------------------------------------------------------|--------------|
| rimary Object | t defines the main subject of the report. You can add other related report objects via lookup relationship. |              |
| A             |                                                                                                    |              |
| Primary (     | Object: Network Intent                                                                                      |              |
|               |                                                                                                    |              |
| B             | alsted Object: Network Intent Result (Intent Name)                                                          |              |
|               | A to B Relationship:                                                                                        |              |
|               | Each "A" record must have at least one related "B" record.                                                  |              |
|               | "A" records may or may not have related "B" records.                                                        |              |
| L             |                                                                                                    |              |
| (             | C                                                                                                    |              |
|               | Related Object: Network Intent Device Result (Intent Result Su 🗸 🐣                                          |              |
|               | B to C Relationship:                                                                                        |              |
|               | Each "B" record must have at least one related "C" record.                                                  |              |
|               | <ul> <li>"B" records may or may not have related "C" records.</li> </ul>                                    |              |
|               | ···· No Related Object Can be Added                                                                         |              |
|               |                                                                                                    |              |
|               |                                                                                                    |              |
|               | < Pre                                                                                                    | vious Next > |
|               |                                                                                                    |              |
|               |                                                                                                    |              |

The Selected Report Object and the report fields under them will help form the barebone of the Report Field Tree, which specifies the basic data structure of the report. The picture below illustrates the relationship between the Report Object definition in Report Property and the Report Field Tree formed accordingly.

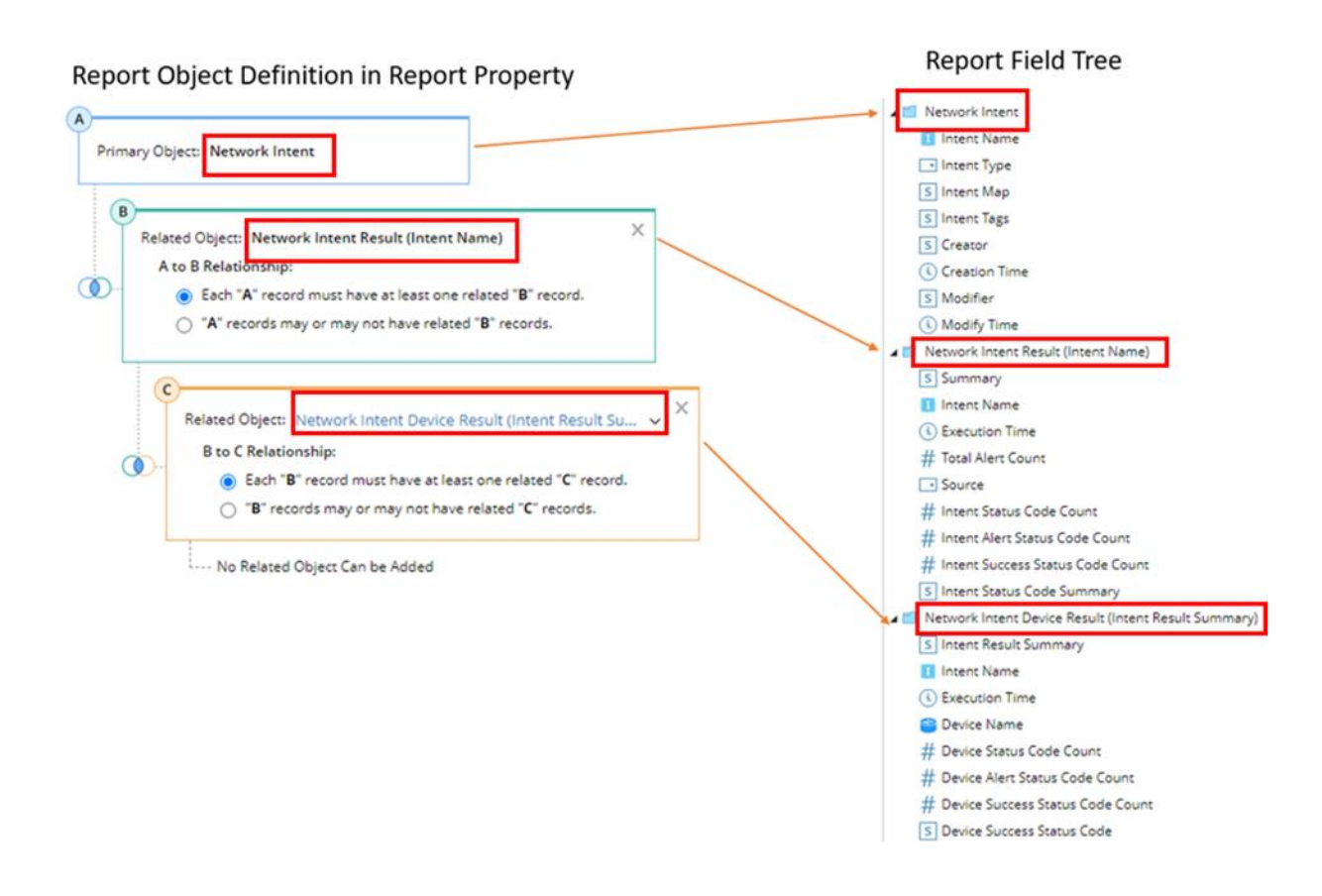

#### 6.3.1.4 Define Report Fields

All Report Fields of the selected Report Objects are listed to provide a preview of the Report Field Tree. Besides these Report Fields, users can also add Related Fields to help provide additional information to the report.

To add Related Fields, select the Report Object. The drop-down list will list all the Parent Objects of Report Object A.

| Report Properties - Edit Report                                                     | ×          |             |                                       | Sure and han |
|-------------------------------------------------------------------------------------|------------|-------------|---------------------------------------|--------------|
| Define Basic Settings                                                               | ~          |             |                                       | ^            |
| Define Report Objects                                                               |            |             |                                       |              |
|                                                                                     | _          |             |                                       | Apply        |
| 3 Define Report Fields                                                              | ^          |             |                                       |              |
| 25 Fields Define the fields to be used in the report.                               |            |             |                                       | к л<br>К 3   |
| Source                                                                              | • U        | IS-BOS-R2   | US-BOS-SW1                            | US-BOS-SW2   |
| # Intent Status Code Count                                                          | Add Relate | ed Fields   | Parent Obj                            | ect ×        |
| # Intent Alert Status Code Count                                                    | Report     | Object. Dev | ice (Device Name)                     | ~            |
| # Intent Success Status Code Count Lookup Relationship                              | Related    | Fields:     |                                       |              |
| 5 Intent Status Code SummarChild Object                                             | neidee o   |             | Management IP<br>Management Interface |              |
| C Network Intent Device Result (Intent Result Summary) (8)     + Add Related Fields |            |             | S Vendor                              |              |
| S Intent Result Summary                                                             |            |             | S Model                               |              |
| I Intent Name                                                                       |            |             | <ul> <li>Sub Type</li> </ul>          |              |
| () Execution Time                                                                   |            |             | Software Version                      |              |
| Sevice Name                                                                         |            |             | Site Name                             |              |
| # Device Status Code Count                                                          |            |             | S Location                            |              |
| H Device Alert Status Code Count                                                    |            |             | S Contact                             |              |
| # Device Success Status Code Count                                                  |            |             | System Memory Size                    | -            |
| S Device Status Code Summary                                                        |            |             | (                                     | Cancel Save  |
|                                                                                     |            |             |                                       |              |
| < Previous Next >                                                                   |            |             | 1                                     |              |
|                                                                                     |            |             | 1                                     |              |
| Cancel                                                                              | ve         |             | 1                                     | Ţ            |
|                                                                                     |            |             |                                       |              |

## 6.3.2 Define Report Input

Report Input defines the report rows with filtering criteria. It selects the data in the NetBrain database, and only records meeting the criteria specified in Report Input are included in the report. Each report has one built-in default input and can have multiple additional report inputs.

| Intent Name (default)<br>All Intents<br>Intent Name |                                                                | Drag and drop       | p fields here |
|-----------------------------------------------------|----------------------------------------------------------------|---------------------|---------------|
| Scope:                                              | All Intents<br>All Intents<br>Specific Inter<br>Specific Inter | ıt<br>It within ADT | ~             |
|                                                     |                                                                |                     |               |

Default Input is included in the report by default and cannot be deleted. It helps provide first-level filtering to narrow down the data scope. The default input is usually related to the Primary Object of the report. For example, if the Primary Object of the report is Network Intent, then the default input is Intent Name, allowing you to select the desired Intent by name or by ADT.

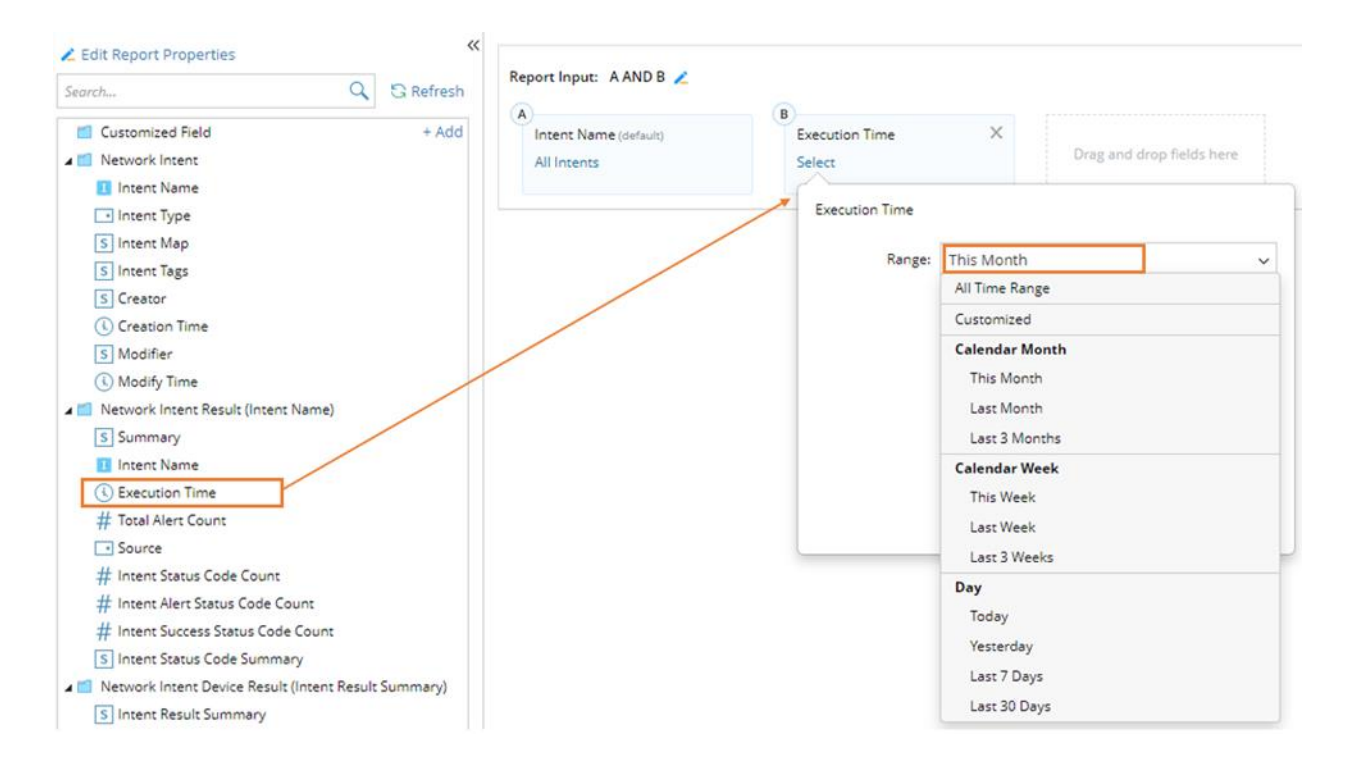

Besides default input, you can add multiple additional inputs by drag-and-drop Report Fields from the Report Field Tree to Report Input. For example, to filter the report content by execution time, you can drag and drop *execution time* to Report Input and set the time range as *This Month*.

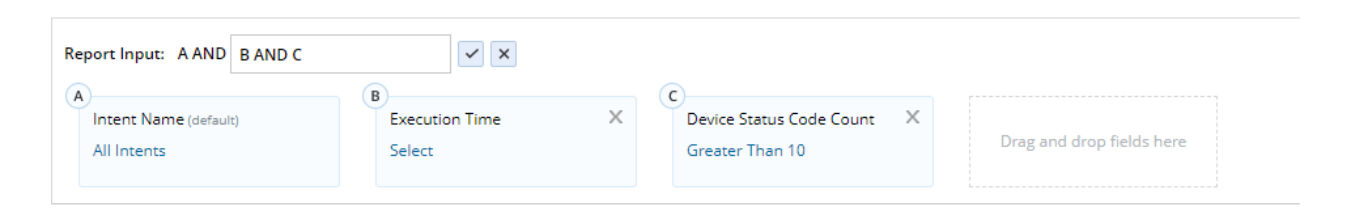

The relationship between Report Inputs can be managed by clicking the edit icon beside the logical expression. Please note that the default input will always have an 'AND' relationship with the other additional inputs.

### 6.3.3 Define Report Columns

By drag-and-drop report fields from the Report Tree to Report Columns, users can define the report's columns. Users can also adjust the column orders by moving the report fields up and down in the Report Columns.

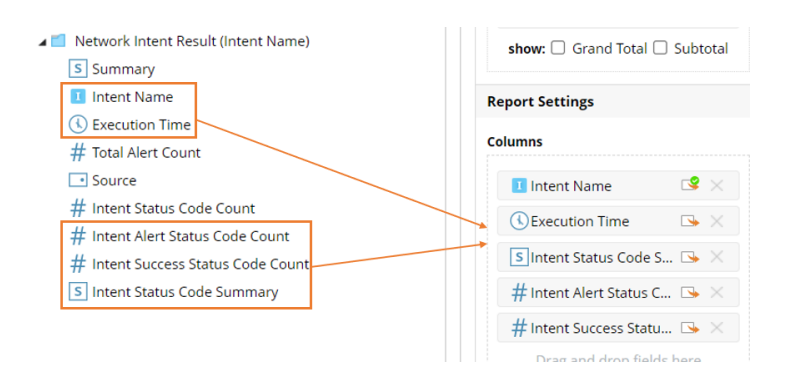

Besides built-in report fields, users can define customized fields using formulas and use them in the report. There are two ways to define a customized field: **Calculated Field** and **Conditional Field**.

### 6.3.3.1 Calculated Field

Calculated Field allows you to define a customized field using functions and mathematical and logical operators. To define the formula, select the available functions and fields from the tree on the left side and insert them into the formula. All the report fields in the Report Field Tree can be used except for other customized fields.

Besides the standard mathematical formula and logical operators, the following functions are supported for this release:

| Function<br>Name | Example                                                                                        | Description                                                                                                    |
|------------------|------------------------------------------------------------------------------------------------|----------------------------------------------------------------------------------------------------|
| ToString         | <i>string</i> <b>ToString</b> ( <i>number</i> or <i>datetime</i><br>or <i>boolean</i> \$input) | Converts a number, a datetime or a boolean to string format.                                                                                                    |
| Duration         | number Duration (datetime<br>\$startDate, datetime \$endDate, string<br>\$unit)                | Calculate the time difference between the start date and the end<br>date. The output is calculated by the unit and given in number<br>format. Supported unit includes week, day, hour and minute. |
| Year             | <i>number</i> <b>Year</b> ( <i>datetime</i> \$date)                                            | Subtract the year from a date                                                                                                    |

| Month      | <i>number</i> <b>Month</b> ( <i>datetime</i> \$date)                                                                      | Subtract the month from a date, a number between 1(January) and 12(December)                                                                                                    |
|------------|----------------------------------------------------------------------------------------------------|----------------------------------------------------------------------------------------------------|
| Day        | number <b>Day</b> (datetime \$date)                                                                                       | Subtract the day from a date, a number between 1 and 31                                                                                                    |
| Hour       | <i>number</i> <b>Hour</b> ( <i>datetime</i> \$date)                                                                       | Subtract the hour from a date, a number between 0 and 23                                                                                                    |
| WeekofYear | <i>number</i> <b>WeekofYear</b> ( <i>datetime</i><br>\$date)                                                              | Subtract the week from a date, a number between 0 and 53                                                                                                    |
| Now        | datetime <b>Now</b> ()                                                                                                    | Returns the current time in datetime format                                                                                                    |
| Ceil       | <i>number</i> <b>Ceil</b> ( <i>number</i> \$input)                                                                        | Returns the smallest integer that is greater or equal to the given number.                                                                                                    |
| Floor      | <i>number</i> <b>Floor</b> ( <i>number</i> \$input)                                                                       | Returns the largest integer that is smaller or equal to the given number.                                                                                                    |
| IF         | number or string or datetime <b>IF</b><br>( <i>logical expression</i> \$expression,<br>\$value_if_true, \$value_if_false) | First verifies if an expression is true or false, then returns a given value based on the verification result. The data type of variable \$value_if_true and \$value_if_false should be the same. |

#### 6.3.3.2 Conditional Field

Unlike Calculated Field, which is based on user-defined formulas, Conditional Field provides quick and easy-touse UI-based conditions for the most common customized fields. For the Conditional Field, the report field can only be of data type **'number'**, **'picklist' and 'DataTime'**.

#### 6.3.4 Pivot Table

A **pivot table** is a data summarization and analysis tool that organizes, summarizes, and analyzes data from a report. In a Pivot Table, data is organized into rows and columns, and users can reorganize the data to look at different aspects of it, enabling users to identify trends and patterns in the data and perform various calculations and comparisons.

There are two primary purposes for the Pivot table:

- To analyze large amounts of data in a Report by summarizing it into a more manageable and meaningful format.
- To assist in defining the Dashboard by providing the data needed for Dashboard charts.

In the report editor page, drag-and-drop fields from Report Field Tree to Pivot Table Settings to define the Rows and Columns of Pivot Table. Then click **+Add** to define the values of the Pivot Table.

| ក្កភ<br>មុន OSPF Config Checking for WAN Link                                                        | Description:   |                                                            |              |                                        |                                      | Report Filter (1)                |                          | Cancel Save      | Save and Run           |
|----------------------------------------------------------------------------------------------------|----------------|------------------------------------------------------------|--------------|----------------------------------------|--------------------------------------|----------------------------------|--------------------------|------------------|------------------------|
| Z Edit Report Properties                                                                             | «<br>C Refresh | Report Input: Intent Na                                    | Intent Colum | an: OSPF Config C + 1 additional input | s                                    |                                  |                          |                  | ~                      |
| Customized Field                                                                                     | + Add          | Pivot Table Settings                                       |              | Previewing a limited number of rec     | ords. Run the report to see all reco | rds.                             |                          |                  |                        |
| S Execute Date  It is in the internet  It is internet Name  It is internet Name                      |                | Rows                                                       |              | Pivot Table                            |                                      |                                  |                          |                  |                        |
|                                                                                                    |                | E Everyte Date                                             |              |                                        |                                      | Totals                           |                          |                  |                        |
|                                                                                                    |                | Drag and drop fields he                                    |              | Execute Date Sum of Intent Alert Statu | s Code Count Sum of Intent Succ      | ess Status Code Count            |                          |                  |                        |
| Intent Type                                                                                          |                |                                                            | ias nere     | 2023-03-14                             | 2                                    |                                  |                          |                  |                        |
| S Intent Tags                                                                                        |                | Columns                                                    |              | 2023-03-15                             | 4                                    | 3                                |                          |                  |                        |
| S Creator                                                                                            | Drag-and-drop  | Drag and drag Falds have                                   |              | 2023-03-21                             |                                      | 3                                |                          |                  |                        |
| ( Creation Time                                                                                      |                | brag and drop ne                                           | ius nere     |                                        |                                      |                                  |                          |                  |                        |
| S Modifier                                                                                           |                | Values                                                     | + Add        |                                        |                                      |                                  |                          |                  |                        |
| ( Modify Time                                                                                        |                | H Curry January Marso Co                                   |              |                                        |                                      |                                  |                          |                  |                        |
| Network Intent Result (Intent Name)                                                                  |                | # Sum: Intent Alert Su                                     | stus co ×    |                                        |                                      |                                  |                          |                  |                        |
| S Summary                                                                                            |                | # Sum: Intent Success                                      | Status X     |                                        |                                      |                                  |                          |                  |                        |
| Execution Time                                                                                       |                | show: 🗌 Grand Total                                        | Subtotal     |                                        |                                      |                                  |                          |                  |                        |
| # Total Alert Count                                                                                  | 1 11           | Report Settings                                            |              | _                                      |                                      |                                  |                          |                  |                        |
| <ul> <li>Source</li> </ul>                                                                           |                | Columns                                                    |              |                                        |                                      |                                  |                          |                  |                        |
| # Intent Status Code Count                                                                           |                |                                                            |              | Report                                 |                                      |                                  |                          |                  | 0                      |
| # Intern Alert Sastus Code Court<br># Intern Stoces Satus Code Court<br>E Intern Status Code Summary |                | 1 Intent Name                                              | 喀 🖂          | Intent Name                            | Execution Time                       | Intent Status Code Summary       | Intent Alert Status Code | Count Intent Suc | cess Status Code Count |
|                                                                                                    |                | Execution Time                                             | 🕓 🖂          | OSPE Config Check for NYC Edge         | 3/21/2023, 10:22:32 AM               | US-NYC-R1 OSPF Config Not Change | 0                        | 1                |                        |
|                                                                                                    |                | S Intent Status Code S                                     | iu 👒 🖂       | OSPF Config Check for NYC Edge         | 3/15/2023, 5:06:46 PM                | US-NYC-R1 OSPF Config Not Change | 0                        | 1                |                        |
|                                                                                                    |                | # Intent Alert Status C                                    | lod_ 🕓 🖂     | OSPF Config Check for NYC Edge         | 3/15/2023, 2:50:17 PM                | OSPF Config Not Change           | 0                        | 0                |                        |
|                                                                                                    |                | # Intent Success Status C ▷ ×<br>Drag and drop fields here | is C 🏊 🖂     | OSPF Config Check for Toronto Edg      | e 3/21/2023, 10:22:41 AM             | CA-TOR-R1 OSPF Config Not Change | 0                        | 1                |                        |
|                                                                                                    |                |                                                            | lds here     | OSPF Config Check for Toronto Edg      | e 3/15/2023, 5:07:22 PM              | CA-TOR-R1 OSPF Config Not Change | 0                        | 1                |                        |
|                                                                                                    |                |                                                            |              | OSPF Config Check for Toronto Edg      | e 3/15/2023, 2:42:43 PM              | OSPF Config Not Change           | 0                        | 0                |                        |
|                                                                                                    |                |                                                            |              | OSPF Config Check for Boston Edge      | 3/21/2023, 10:22:12 AM               | US-BOS-R1 OSPF Config Not Change | • 0                      | 1                |                        |
|                                                                                                    |                |                                                            |              | OSPF Config Check for Boston Edge      | 3/15/2023, 5:06:15 PM                | US-BOS-R1 OSPF Config Not Change | 0                        | 1                |                        |
|                                                                                                    |                |                                                            |              | OSPF Config Check for Boston Edge      | 3/15/2023, 5:05:45 PM                | US-BOS-R2 OSPF Config Changed    | 2                        | 0                |                        |
|                                                                                                    |                |                                                            |              | OSPF Config Check for Boston Edge      | 3/15/2023, 2:14:29 PM                | US-BOS-R2 OSPF Config Changed    | 2                        | 0                |                        |
|                                                                                                    |                |                                                            |              | OSPE Config Check for Boston Edge      | 3/14/2023. 10:36:20 PM               | US-BOS-R1 OSPF Config Changed    | 1                        | 0                | *                      |
#### 6.3.4.1 Pivot Table Rows

The rows in Pivot Table represent the categories by which the data is grouped and summarized. Any available fields in the Report Field Tree can be used as Pivot Table rows. As illustrated in the picture below, the Rows for Pivot Table will become the first column in Pivot Table.

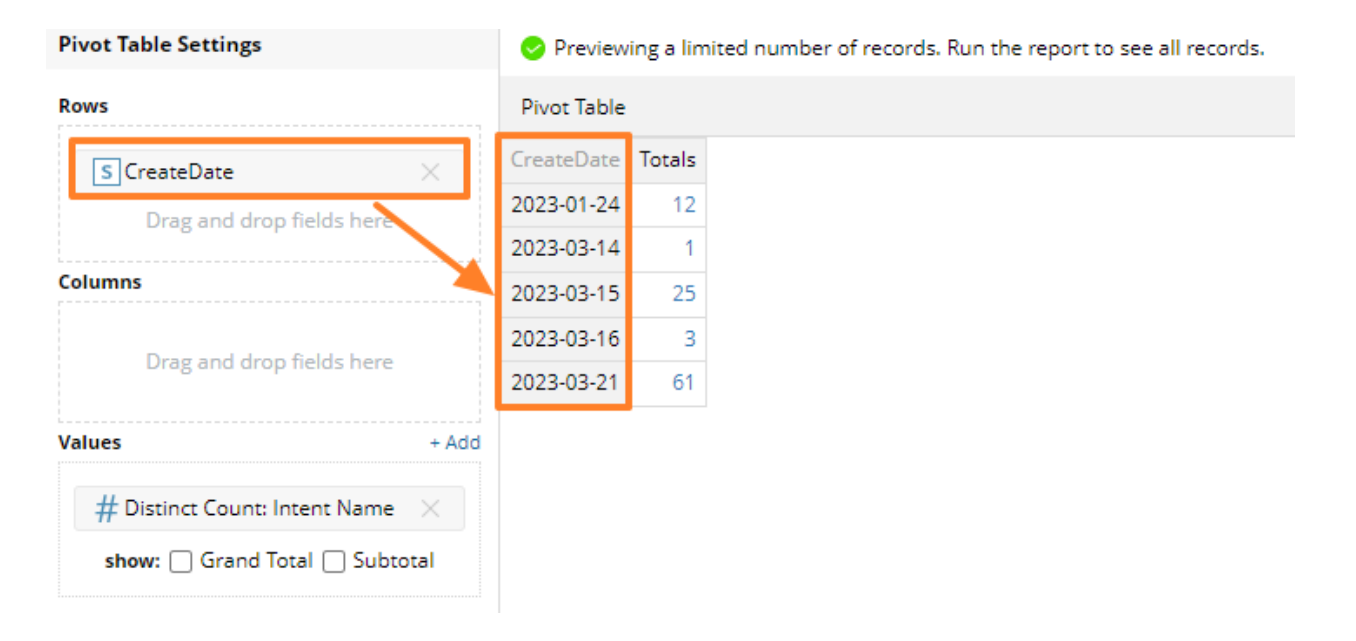

A Pivot Table can have multiple grouping by rows. It provides a multi-layer of data grouping and can be used to drill down into more details. Each Pivot Table can have up to four groupings by Rows or columns. When there are multiple rows in a Pivot Table, the data is grouped hierarchically based on the order of rows. Each row represents a grouping level, with the first row being the highest level and the last row being the lowest level. As the picture below illustrates, the Pivot Table will group the data first by Creator, then by CreateDate. Each Row will represent a grouping level, with the Creator row being the highest level and the CreateDate Row being the lowest.

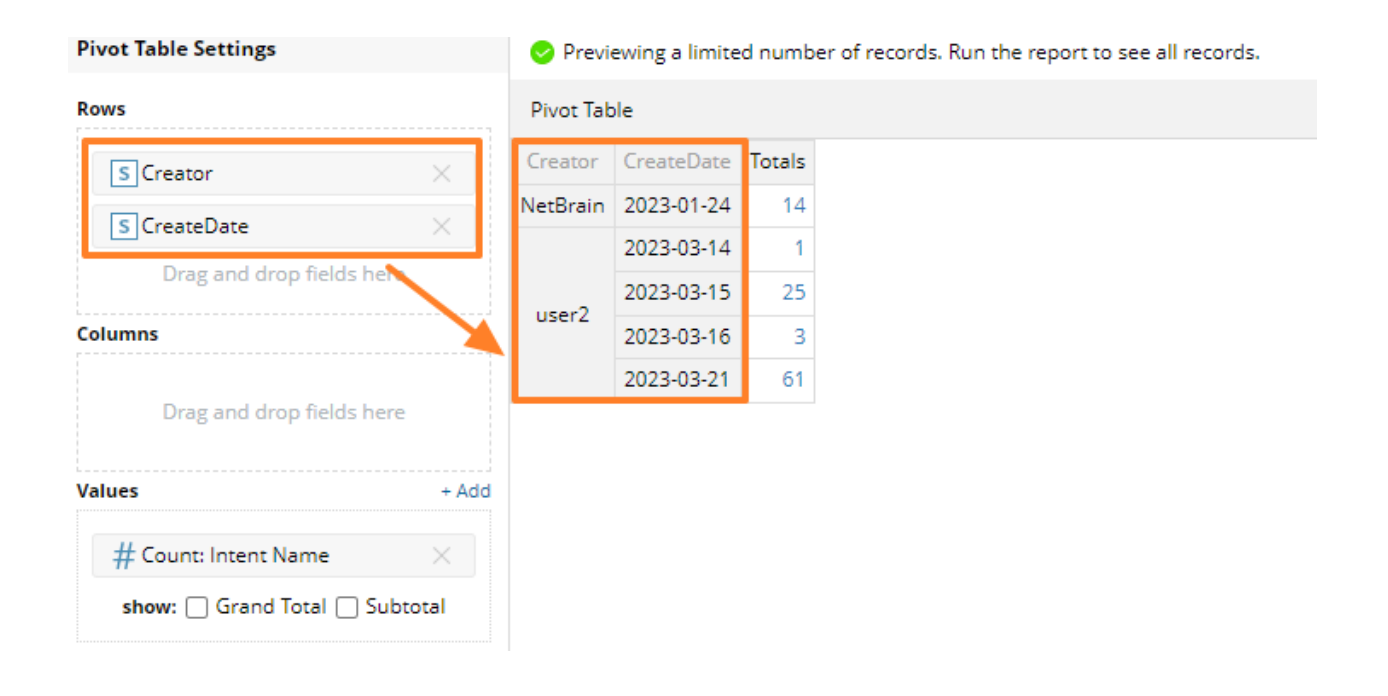

#### 6.3.4.2 Pivot Table Columns

Like Pivot Table Rows, the Column in Pivot Table also allows you to group data by certain report fields. Pivot Table Columns provide another way to aggregate data and help you identify important trends that may not be obvious when viewing data by rows. The Pivot Table will create a new column for each unique value in the selected report fields when grouping by columns. The Pivot Table will then display the summary data for each column.

| Pivot Table Settings             | 😔 Previewing a limit    | he report to see all records. |            |            |  |  |  |  |
|----------------------------------|-------------------------|-------------------------------|------------|------------|--|--|--|--|
| Rows                             | Pivot Table             |                               |            |            |  |  |  |  |
| Intent Name                      | Intent Name             | execution date                | 2023-03-23 | 2023-03-24 |  |  |  |  |
|                                  | AUL_Er                  | nforcement                    | 4          | 0          |  |  |  |  |
| Drag and drop fields here        | ACL_enfo                | 2                             | 0          |            |  |  |  |  |
| Columns                          | ACL_enfo                | 2                             | 0          |            |  |  |  |  |
| Sexecution date X                | Add 1                   | 1                             | 0          |            |  |  |  |  |
|                                  | BGP_Conf                | iguration_BOS                 | 4          | 0          |  |  |  |  |
| Drag and drop neids here         | BGP_Cont                | 4                             | 0          |            |  |  |  |  |
| Values + Add                     | Call C                  | )арр Сору                     | 0          | 4          |  |  |  |  |
| # Count: Device Alert Status C × | Fake - Slow Application | n Interface CRC Error Check   | 0          | 7          |  |  |  |  |
|                                  | Fake - Slow Applicati   | on Interface Usage Check      | 0          | 14         |  |  |  |  |
| snow:Grand TotalSubtotal         | Fake_BGP_C              | onfiguration_BOS              | 4          | 0          |  |  |  |  |

Like Pivot Table Rows, a Pivot Table can have multiple groupings by columns. Each Pivot Table can have up to four groupings by Rows or columns. When there are multiple columns in a Pivot Table, the data is grouped hierarchically based on the order of columns. As illustrated in the picture below, the Pivot Table will group the data by execution date, then by Site Name.

| Pivot Table Settings           |         | Previewing a limited number of records. Run the report to see all records. |        |           |               |               |       |         |               |  |
|--------------------------------|---------|----------------------------------------------------------------------------|--------|-----------|---------------|---------------|-------|---------|---------------|--|
| Rows                           |         | Pivot Table                                                                |        |           |               |               |       |         |               |  |
|                                | executi | on date                                                                    |        | 2023-03-2 | 23            |               | 2023- | 03-24   |               |  |
| Drag and drop fields here      |         | Sit                                                                        | e Name | CXL-Lab   | Multicast-Lab | NIC-Demo2-Lab | null  | CXL-Lab | Multicast-Lab |  |
|                                |         |                                                                            | Totals | 106       | 4             | 22            | 4     | 317     | 2             |  |
| Sexecution date                | ×<br>×  |                                                                            |        |           |               |               |       |         |               |  |
| Values                         | + Add   |                                                                            |        |           |               |               |       |         |               |  |
| # Count: Device Alert Status C | ×       |                                                                            |        |           |               |               |       |         |               |  |
| show: 🗌 Grand Total 🗌 Subto    | tal     |                                                                            |        |           |               |               |       |         |               |  |

#### 6.3.4.3 Pivot Table Values

In Pivot Table, the Values are the numerical data being summarized and displayed. When defining values for Pivot Table, you can choose one or more report columns to use as Values. Then you can also specify the calculation method for the Values, such as **sum, average, minimum, count**, etc. The available calculation method varies depending on the data type of the Report Field selected.

These Values are displayed in the body of the Pivot Table, with Rows and Columns defining the categories or dimensions you want to analyze.

| Pivot Table Settings                   | Previewing     | Previewing a limited number of records. Run the report to see all records. |                                           |  |  |  |  |  |
|----------------------------------------|----------------|----------------------------------------------------------------------------|-------------------------------------------|--|--|--|--|--|
| Rows                                   | Pivot Table    |                                                                            |                                           |  |  |  |  |  |
| Sevecution date V                      |                |                                                                            | Totals                                    |  |  |  |  |  |
|                                        | execution date | Count of Device Alert Status Code Count                                    | Count of Device Success Status Code Count |  |  |  |  |  |
| Drag and drop fields here              | 2023-03-23     | 132                                                                        | 132                                       |  |  |  |  |  |
| Columns                                | 2023-03-24     | 348                                                                        | 348                                       |  |  |  |  |  |
| Drag and drop fields here              |                |                                                                            |                                           |  |  |  |  |  |
| Values + A                             | dd             |                                                                            |                                           |  |  |  |  |  |
| # Count: Device Alert Status C $	imes$ |                |                                                                            |                                           |  |  |  |  |  |
| # Count: Device Success Stat $\times$  |                |                                                                            |                                           |  |  |  |  |  |
| show: 🗌 Grand Total 🗌 Subtotal         |                |                                                                            |                                           |  |  |  |  |  |

## 6.3.5 Drill-down Actions

Drill-down actions in the Report provide navigation from Report data to related NetBrain features by hyperlinks in report columns, providing deeper insights for Reports by drilling down into the underlying data.

| 🕵 Report Manager                                        |                 |            |                                               |                                               |                                                                       |                |            |                                    |
|---------------------------------------------------------|-----------------|------------|-----------------------------------------------|-----------------------------------------------|-----------------------------------------------------------------------|----------------|------------|------------------------------------|
| Type to search Q 🖸 «                                    | Check OoS D     | rop in las | t 7 days Report                               | Network Intent (View Mode) - All Netw         | vork Intents/WZ/Slow Application QoS D                                | Drop           |            |                                    |
| 🖌 🔟 Shared Reports (24)                                 |                 |            |                                               |                                               |                                                                       |                |            |                                    |
| 🖌 📹 Application Performance - Continuous Monitoring (4) | Report Input:   | Intent     | Name: Intent: Slow Applic                     | I Slow Application QoS Drop                   | Э                                                                     |                |            | ក្រា 🛄 o 🔥 o 🗶 Edit 🗄              |
| Application Path Historical Monitoring Report           | Davide All re-  |            |                                               |                                               |                                                                       |                |            |                                    |
| Application Path Historical Verification Report         | Device: All ~   |            |                                               | Result: 03/25/2023 06:11 PM ¥                 | Embedded Inciden                                                      | tv 👗           | <u>.</u> • | Run vith Live Network              |
| Application Path Last Verification Report               | Pivot Table     |            |                                               |                                               |                                                                       |                |            |                                    |
| Application Pathl Last Monitoring Report                |                 | Device     | CATOR                                         | This intent execution is finished at u        | 3/25/2023 06:11 PM with 0 errors. You                                 | can view Exect | ution Log  |                                    |
| Diagnosis Automation - Transient Problem (6)            |                 |            |                                               | 4 Devices 3 Diagnoses                         | S No Queue Drops Detected                                             | in Class video | 0          | View~                              |
| Check CPU Utilization in Last 7 days Report             |                 |            | Sum of Device Alert Su<br>Status Code Count 5 |                                               | sor                                                                   |                |            | 3                                  |
| Check Interface CRC Error In Last 7 days Report         | 3/24/2023 12:38 | :15 AM     | 0                                             | • • • • • • • • • • • • • • • • • • •         | 102                                                                   |                |            |                                    |
| Check OoS Drop in last 7 days Report                    | 3/24/2023 12:41 | :46 AM     | 0                                             | No content has been added.                    |                                                                       |                |            |                                    |
| Intent Alert Summary                                    | 3/24/2023 1:11: | 01 AM      | 0                                             |                                               | 100                                                                   |                |            |                                    |
| Voice Application                                       | 3/24/2023 1:41: | 01 AM      | 0                                             | V CO US-BOS-R2                                | S No Queue Drops Detected                                             | in Class vídeo | 0          |                                    |
| A Metwork Security - Continuous Security Assessment (4) | 3/24/2023 2:11: | 01 AM      | 0                                             |                                               |                                                                       |                |            |                                    |
| Route Leaking Check in This Week                        | 3/24/2023 2:41: | 02 AM      |                                               | show policy-map interface e0/1                |                                                                       |                |            |                                    |
| SNMPv2 Enabled Check in This Week                       | 3/24/2023 3:11: | 01 AM      | 0                                             | 6 Class-map: video (m                         | 6 Class-map: video (match-any)                                        |                |            | No Queue Drops Detected in Class   |
| Telnet Enabled Check in This Week                       | 3/24/2023 3:41: | 01 AM      | 0                                             | 20 Class-map: Signal (                        | (match-all)                                                           |                |            |                                    |
| Unencrypt Username Check in This Week                   | Report Table    |            |                                               | 22 5 minute offered<br>32 Class-map: voice (m | rate 0000 bps, drop rate 0000 bps<br>match-any)                       |                |            | No Queue Drops Detected in Class   |
| 🖌 📰 Outage Prevention - Failover Failure (8)            | 1               |            |                                               | 34 5 minute offered                           | rate 0000 bps, drop rate 0000 bps                                     |                |            | 🎦 No Queue Drops Detected in Class |
| Check ACL Config                                        | intent Name     |            | Executo                                       | 46 Class-map: data (ma<br>48 5 minute offered | rate 0000 bps, drop rate 0000 bp;                                     |                |            | No Queue Droos Detected in Class - |
| 📴 Check BGP Config                                      | Slow Applicati  | ion QoS Dr | op 3/24/203                                   | 58 Class-map: general                         | (match-all)                                                           |                |            |                                    |
| Check Policy Config                                     | Slow Applicati  | ion QoS Dr | op 3/24/20                                    | 70 Class-map: class-de                        | rate 0000 bps, drop rate 0000 bps<br>sfault (match-any)               |                |            | No Queue Drops Detected in Class   |
| Critical Application Report                             | Slow Applicati  | ion QoS Dr | op 3/24/20:                                   | 72 5 minute offered                           | rate 1000 bps, drop rate 0000 bps                                     |                |            | 🗅 No Queue Drops Detected in Class |
| Critical Failed Application Report                      | Slow Apolicati  |            | 00 3/24/202                                   |                                               |                                                                       |                |            |                                    |
| Critical Succeed Application Report                     | Plane Amelicani |            |                                               |                                               | S No Oueue Droot Detected                                             | 0              |            |                                    |
| Pallover Device Into                                    | Slow Applicati  |            | op 3/24/204                                   | • • • • • • • • • • • • • • • • • • •         | Tol no drene proba perected                                           | 0              |            |                                    |
| Problem Fallover Devices                                | Slow Applicati  | ion QoS Dr | op 3/24/20:                                   | a 🗖 abau sallar maa labadaa                   |                                                                       |                |            |                                    |
| MI TEST                                                 | Slow Applicati  | ion QoS Dr | op 3/24/20                                    | Show policy-map interface                     | reu/2                                                                 | 1 Diagnosis    |            |                                    |
| My Reports (0)                                          | Slow Applicati  | ion QoS Dr | op 3/24/20:                                   | 6 Class-map: video (<br>8 5 minute offered    | (match-any)<br>d rate 0000 bps, drop rate 0000 bp                     | 5              |            | No Queue Drops Detected            |
| and the second                                          | Slow Applicati  | ion QoS Dr | op 3/24/20;                                   | 20 Class-map: Signal<br>22 5 minute offered   | <pre>(match-all) i rate 0000 bps, drop rate 0000 bp (match-all)</pre> | 25             |            | No Queue Drops Detected            |

There are six types of actions to select from for Drill-down actions. Besides that, you can also select one of the Report Columns as the parameter for the Drill-down actions. The parameter defines the details of the Drill-down Actions, such as the name of the Intent to be opened.

- **Open Configuration File** Open the configuration file for the device. The parameter defines the value of the device name.
- **Open Intent Details** Open the Network Intent in View Mode. The name of the Intent is defined by the parameter.
- **Open Diagnosis Tree** Open the Diagnosis Tree of an Intent execution result. The name of the Intent and execution time of the result are defined by the parameter.
- **Open Path Overview** Open the Path Overview pane. The name of the Path and Verified Time is defined by the parameter.
- **Open Change Management Task** Open the Change Management Task. The name of the Change Management Task is defined by the parameter.
- **Open Map** Open the map in another window. The map name is defined by the parameter.

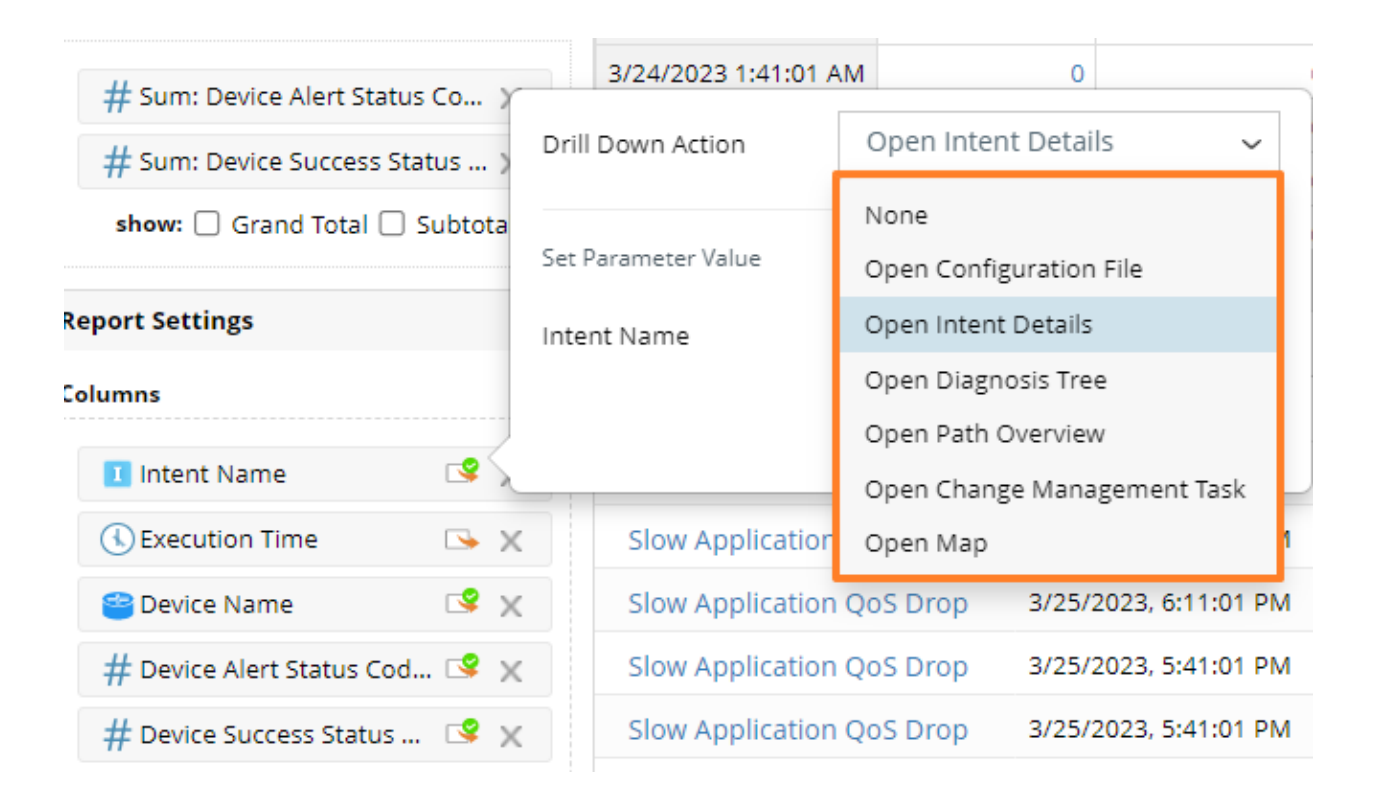

## 6.3.6 Report Filter

Report Filters can filter the report data by certain criteria when viewing a report. There are two purposes for using Report Filters:

- Helps users to sort through a large amount of data and focus on important information.
- Displays data from different perspectives or scopes to help identify the trends or patterns that may not be obvious when viewing the report.

| 🚉 Report Manager                                          |                 |                                                                                                    |               |                   |                |                   |               |                                                             |              |                   |                                                               |                   |                  |                   |              |                   |
|-----------------------------------------------------------|-----------------|----------------------------------------------------------------------------------------------------|---------------|-------------------|----------------|-------------------|---------------|-------------------------------------------------------------|--------------|-------------------|---------------------------------------------------------------|-------------------|------------------|-------------------|--------------|-------------------|
| Type to search Q S «                                      | Check (         | CPU Utiliz                                                                                                    | ation in Last | 7 days Rep        | ort 📵          |                   |               |                                                             |              |                   | Li                                                            | ast Updated on    | : 3/24/2023, 9:3 | 37:49 AM          | Run          | Edit              |
| a 📶 Shared Reports (24)                                   |                 |                                                                                                    |               |                   |                |                   |               |                                                             |              |                   |                                                               |                   |                  |                   | _            |                   |
| a 📫 Application Performance - Continuous Monitoring (4)   | Report I        | Input:                                                                                                    | ntent Name: I | ntent: Slow Ap    | plication CPU. | + 1 addit         | tional inputs |                                                             |              |                   |                                                               |                   |                  |                   |              | ~                 |
| Application Path Historical Monitoring Report             |                 | and an and a second second secon |               |                   |                |                   |               |                                                             |              |                   |                                                               |                   |                  |                   |              |                   |
| Application Path Historical Verification Report           | Device: All ~   |                                                                                                    |               |                   |                |                   | Date:         | All 🗸                                                       |              |                   |                                                               |                   |                  |                   |              |                   |
| Application Path Last Verification Report                 | Pivot T.        | All                                                                                                    |               |                   |                |                   |               |                                                             |              |                   |                                                               |                   |                  |                   |              | 53                |
| Application Pathl Last Monitoring Report                  |                 | CA-TOR-R1                                                                                                    |               |                   |                |                   |               |                                                             |              |                   |                                                               |                   |                  |                   |              |                   |
| a 🗾 Diagnosis Automation - Transient Problem (6)          |                 | CA-TOR-SV                                                                                                    | V1            | -R1               | CA-TC          | DR-SW1            | CA-1          | OR-SW2                                                      | US+E         | BOS-R1            | US-B                                                          | BOS-R2            | US-B             | OS-SW1            | US-BO        | DS-SW2            |
| Check CPU Utilization in Last 7 days Report               |                 | CA-TOR-SV                                                                                                    | /2            | Sum of            | Sum of         | Sum of            | Sum of        | Sum of                                                      | Sum of       | Sum of            | Sum of                                                        | Sum of            | Sum of           | Sum of            | Sum of       | Sum of            |
| 📋 Check Interface CRC Error in Last 7 days Report         |                 | US DOS D                                                                                                    | 12            | Device<br>Success | Device Alert   | Device<br>Success | Device Alert  | Device<br>Success                                           | Device Alert | Device<br>Success | Device Alert                                                  | Device<br>Success | Device Alert     | Device<br>Success | Device Alert | Device<br>Success |
| Check Interface Utilization in Last 7 days Report         | Executio        | 03-B03-R                                                                                                    |               | tatus Code        | Count          | Status Code       | Count         | Status Code                                                 | Count        | Status Code       | Count                                                         | Status Code       | Count            | Status Code       | Count        | Status Code       |
| 🔁 Check OoS Drop in last 7 days Report 🔍                  | Time            | US-BOS-R                                                                                                    | 2             | Count             |                | Count             |               | Count                                                       |              | Count             |                                                               | Count             |                  | Count             |              | Count             |
| 📋 Intent Alert Summary                                    | 3/24/2023<br>Al | 3 12:36:36<br>M                                                                                                    | 0             | 1                 | 0              | 1                 | 0             | 1                                                           | 0            | 1                 | 0                                                             | 1                 | 0                | 1                 | 0            | 1                 |
| Voice Application                                         | 3/24/202        | 3 1:09:05                                                                                                    |               |                   |                |                   |               |                                                             |              |                   |                                                               |                   |                  |                   |              |                   |
| 🖌 🗾 Network Security - Continuous Security Assessment (4) | A               | М                                                                                                    | 0             | 1                 | 0              | 1                 | (             | 1                                                           | 0            | 1                 | 0                                                             | 1                 | 0                | 1                 | 0            | 1                 |
| 📋 Route Leaking Check in This Week                        | 3/24/202        | 3 1:39:04                                                                                                    | 0             | 1                 | 0              | 1                 |               | 1                                                           | 0            | 1                 | 0                                                             | 1                 | 0                | 1                 | 0            | 1                 |
| SNMPv2 Enabled Check in This Week                         | AI              | м                                                                                                    |               |                   |                |                   |               |                                                             |              |                   |                                                               |                   |                  |                   |              |                   |
| Telnet Enabled Check in This Week                         | 3/24/202<br>Al  | 3 2:09:05<br>M                                                                                                    | 0             | 1                 | 0              | 1                 |               | 1                                                           | 0            | 1                 | 0                                                             | 1                 | 0                | 1                 | 0            | 1                 |
| 📋 Unencrypt Username Check in This Week                   | Report T        | Table                                                                                                    |               |                   |                |                   |               |                                                             |              |                   |                                                               |                   |                  |                   |              | K 3               |
| a 🗾 Outage Prevention - Failover Failure (8)              |                 |                                                                                                    |               |                   |                |                   |               | Participant Contraction Contraction Contraction Contraction |              |                   |                                                               |                   |                  |                   |              |                   |
| 📋 Check ACL Config                                        | Intent Na       | ame                                                                                                    |               | Exec              | ution Time     |                   | C             | Device Name Device                                          |              |                   | Device Alert Status Code Count Device Success Status Code Cou |                   |                  |                   | ount         |                   |
| Check BGP Config                                          | Slow Ap         | plication C                                                                                                    | PU Check      | 3/24              | /2023. 9:09:03 | AM                |               | CA-TOR-R1 0                                                 |              |                   |                                                               |                   | 1                |                   |              |                   |
| Check Policy Config                                       | Slow Ap         | plication C                                                                                                    | PU Check      | 3/24              | /2023, 9:09:03 | AM                |               | A-TOR-SW1                                                   | 70R-SW1 0    |                   |                                                               |                   |                  | 1                 |              |                   |
| Critical Application Report                               | Slow Ap         | -                                                                                                    | PUI Check     | 3/24              | /2023 0-00-03  | AM                |               | CL TOD CH/2                                                 |              |                   |                                                               |                   |                  | 1                 |              |                   |
| Critical Failed Application Report                        | SIOWAP          | plication c                                                                                                    | FUCHECK       | 2124              | 2023, 5.05.03  | 7500              |               | 0K-54/2                                                     |              |                   | 0                                                             |                   |                  | 1                 |              |                   |
| Critical Succeed Application Report                       | Slow Ap         | oplication C                                                                                                    | PU Check      | 3/24              | /2023, 9:09:03 | AM                |               | JS-BOS-R1                                                   |              |                   | 0                                                             |                   |                  | 1                 |              |                   |
| Failover Device Info                                      | Slow Ap         | oplication C                                                                                                    | PU Check      | 3/24              | /2023, 9:09:03 | AM                |               | JS-BOS-R2                                                   |              |                   | 0                                                             |                   |                  | 1                 |              |                   |
| Problem Failover Devices                                  | Slow Ap         | plication C                                                                                                    | PU Check      | 3/24              | /2023, 9:09:03 | AM                |               | JS-BOS-SW1                                                  |              |                   | 0                                                             |                   |                  | 1                 |              |                   |
| 🗐 New Report                                              | Clow Ap         | plication (                                                                                                    | DU Chack      | 2/24              | /2022 0-00-02  |                   |               |                                                             |              |                   | 0                                                             |                   |                  |                   |              |                   |
| 🔯 NI TEST                                                 | SIOW AP         | plication c                                                                                                    | PO CHECK      | 3/24              | 2023, 9:09:03  | 0.00              |               | /3-003-5WZ                                                  |              |                   | U                                                             |                   | 1                |                   |              |                   |
| My Reports (0)                                            | Slow Ap         | oplication C                                                                                                    | PU Check      | 3/24              | /2023. 8:39:06 | AM                | (             | CA-TOR-R1                                                   |              |                   | 0 1                                                           |                   | 1                |                   |              |                   |
|                                                           | Slow Ap         | plication C                                                                                                    | PU Check      | 3/24              | /2023, 8:39:06 | AM                |               | CA-TOR-SW1                                                  |              |                   | 0                                                             |                   |                  | 1                 |              |                   |
|                                                           |                 |                                                                                                    |               |                   |                |                   |               |                                                             |              |                   |                                                               |                   |                  |                   |              |                   |

You can define up to three Report Filters for each Report on Edit Report Page. Each Report Filter has three key elements:

| Define Report Filters X                  | Check CPU Utilization in Last 7 days Report <b>1</b>                                                                                                    |                                                |
|------------------------------------------|----------------------------------------------------------------------------------------------------|------------------------------------------------|
| Device Date + Filter Field: Filter Name: | Report Input:         Intent Name: Intent: Slow Application CPU         + 1 addit                                                                                                    | ional inputs                                   |
| Device Name V Device                     |                                                                                                    |                                                |
| Filter Value: +Add                       | Pivot T. All                                                                                                    |                                                |
| CA-TOR-R1<br>CA-TOR-SW1                  | CA-TOR-SW1                                                                                                    | CA-TO                                          |
| CA-TOR-SW2<br>US-805-R1<br>US-805-R2     | Executio<br>Time<br>CA-TOR-SW2<br>US-BOS-R1<br>US-BOS-R2<br>CA-TOR-SW2<br>US-BOS-R2<br>Count<br>Count | Sum of<br>Device Alert<br>Status Code<br>Count |
| Cancel OK                                |                                                                                                    |                                                |

- **Field** Select one of the Report Columns as Field from the drop-down list to define which Report Column the filtering criteria is applied to.
- **Filter Name** Define the name of the Report Filter displayed on the View Report page.
- **Filter Value** –Define the options in the drop-down list for Report Filters. Click on +Add to add Filter Values. You can add up to ten Filter Values for each filter.

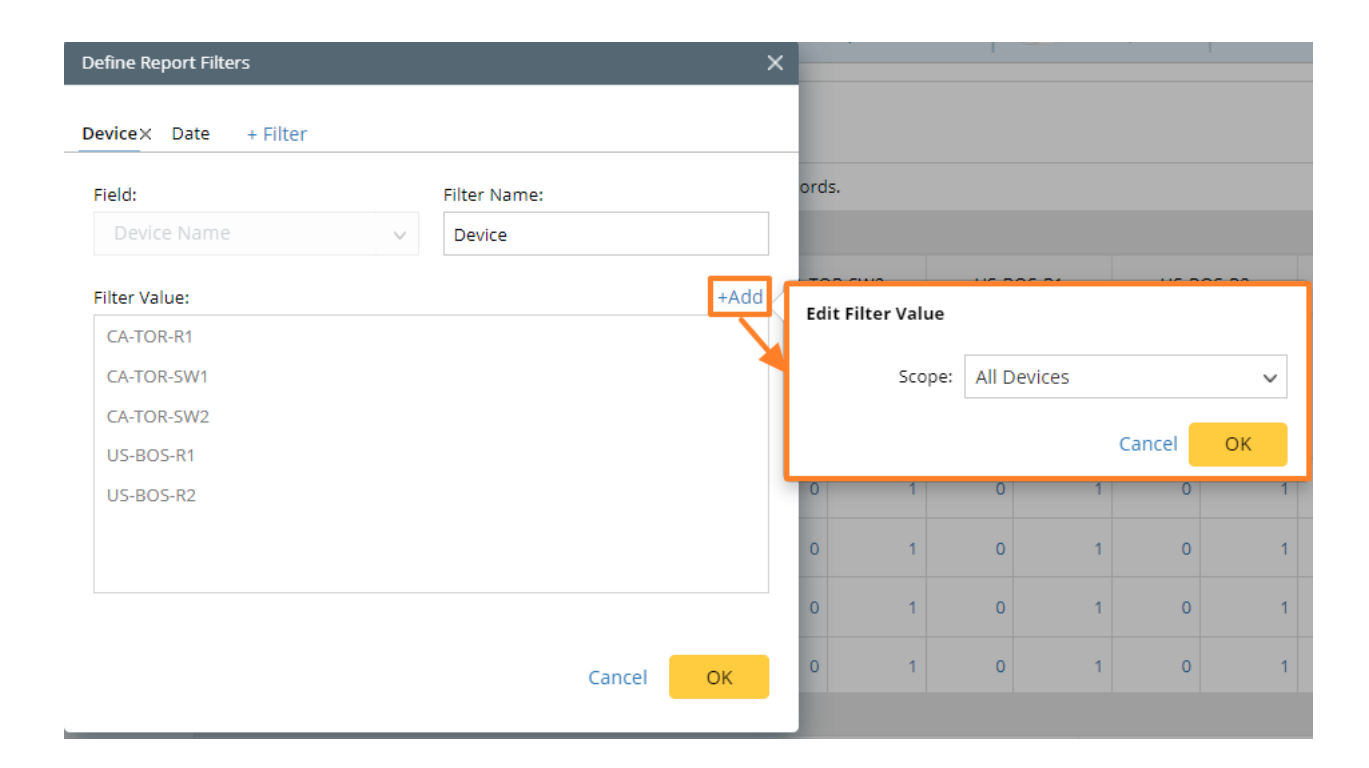

## 6.3.7 Run Report

Once the report is defined, you can run it to generate the data. The Report Edit page only provides a preview of the limited number of sample data, and you need to run the report to achieve accurate and complete data.

There are two ways to run a report: manually run it through the Save and Run button, and schedule to run it through Auto-update.

| Check OoS Drop in last 7 days Report                                     | Description:      |                                                                                              |             |                   |                        | ŭ                             |                                 | Rep                           | ort Filter (2)                  | Auto-update                   | Cancel                          | Save                          | Save and Run                    |
|--------------------------------------------------------------------------|-------------------|----------------------------------------------------------------------------------------------|-------------|-------------------|------------------------|-------------------------------|---------------------------------|-------------------------------|---------------------------------|-------------------------------|---------------------------------|-------------------------------|---------------------------------|
| Edit Report Properties                                                   | »                 | Report Input: Intent Na Inter                                                                | nt: Slow Aj | oplication QoS    | i [+ 1                 | additional inputs             |                                 |                               |                                 | 2                             |                                 |                               | <b>1</b>                        |
| Customized Field                                                         | + Add             | Pivot Table Settings Setving a limited number of records. Run the report to see all records. |             |                   |                        |                               |                                 |                               |                                 |                               |                                 |                               |                                 |
| Metwork Intent Device Result     S Intent Result Summary     Intent Name |                   | Rows                                                                                         | Pivot Table |                   |                        |                               |                                 |                               |                                 |                               |                                 |                               |                                 |
|                                                                          | () Execution Time | ×                                                                                            |             | Device<br>Name    | CA-T                   | OR-R1                         | US-BOS-R1                       |                               | US-BOS-R2                       |                               | US-BOS-SW1                      |                               |                                 |
| Execution Time     Device Name                                           |                   | Drag and drop fields here                                                                    |             | Execution         |                        | Sum of Device<br>Alert Status | Sum of Device<br>Success Status | Sum of Device<br>Alert Status | Sum of Device<br>Success Status | Sum of Device<br>Alert Status | Sum of Device<br>Success Status | Sum of Device<br>Alert Status | Sum of Device<br>Success Status |
| Device Name # Device Status Code Count                                   |                   | Columns                                                                                      |             | Time<br>3/24/2023 | 12:38:15               | Code Count                    | Code Count                      | Code Count                    | Code Count                      | Code Count                    | Code Count                      | Code Count                    | Code Count                      |
| # Device Alert Status Code Count                                         |                   | 管 Device Name                                                                                | ×           | AM                |                        | •                             | Ŭ                               | 14                            | Ŭ                               | 0                             | Ŭ                               |                               |                                 |
| Device Success Status Code Count     S Device Status Code Summary        |                   | Drag and drop fields here                                                                    |             | 3/24/2025<br>AN   | 12.41.40               | 0                             | 6                               | 0                             | 12                              | 0                             | 6                               | 0                             | 0                               |
|                                                                          |                   | Values                                                                                       | + Add       | 3/24/2023 1       | :11:01 AM              | 0                             | 6                               | 0                             | 12                              | 0                             | 6                               | 0                             | 0                               |
|                                                                          |                   | # Sum: Device Alert Status Co.                                                               | . ×         | 3/24/2023 1       | :41:01 AM              | 0                             | 6                               | 0                             | 12                              | 0                             | 6                               | 0                             | 0                               |
|                                                                          |                   | # Sum: Device Success Status .                                                               | ×           | 3/24/2023 2       | :11:01 AM<br>:41:02 AM | 0                             | 6                               | 0                             | 12                              | 0                             | 6                               | 0                             | 0                               |
|                                                                          |                   | show: 🗌 Grand Total 🗌 Subt                                                                   | otal        | 3/24/2023 3       | :11:01 AM              | 0                             | 6                               | 0                             | 12                              | 0                             | 6                               | 0                             | 0 -                             |

# 6.4 Create Dashboard

The Dashboard visually displays multiple reports in different charts for a specific purpose.

## 6.4.1 Chart

The dashboard uses various charts to display the analyzed result of the Report. Based on different pivot table settings, Dashboard provides a **column chart, bar chart, line chart, metric chart, gauge chart, pie chart** and **table chart** to display data.

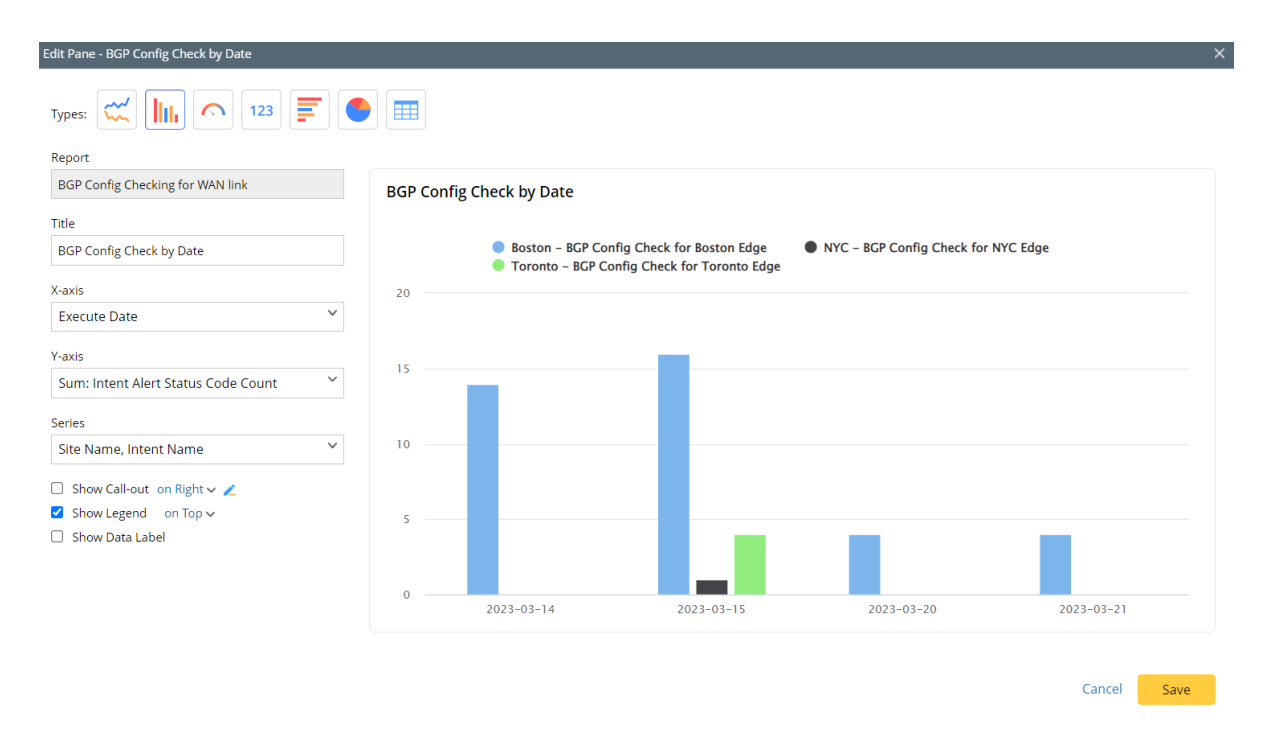

As illustrated in the table below, the data that can be selected and used in the chart directly relates to the Pivot Table settings in the report.

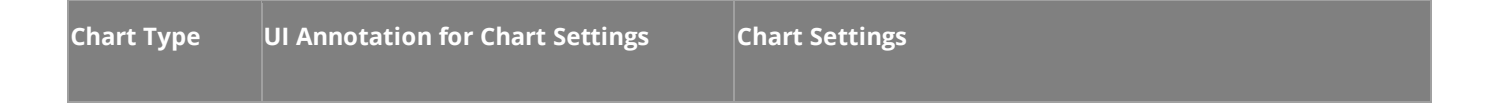

| Chart, Column<br>Chart<br>Gauge Chart | Edit Pane - BGP Config Checking for WAN link Types:  Types:  Excert and the second second sec | <ul> <li>The x-axis of the line chart can be one or more of the Pivot Table Rows.</li> <li>The y-axis of the line chart can be one or more of the Pivot Table Values.</li> <li>The series of the line chart can be one or more of the Pivot Table Columns.</li> <li>Check Show Call-out to display call-out on the chart. You can display the call-out on the right or bottom of the chart.</li> <li>Check Show Legend to display the data legends on the chart. You can display the legend on the chart's top, right, or bottom.</li> <li>Check Show Data Label to display the data details on the chart.</li> </ul> |
|---------------------------------------|----------------------------------------------------------------------------------------------------|----------------------------------------------------------------------------------------------------|
|                                       | BGP Config Checking for WAN link Title BGP Config Checking for WAN link Measure Sum: Intent Alert Status Code Count ✓ Data Range 0                                                                                                    | of the grand totals of Pivot Table values, whether the<br>total is enabled in Pivot Table.<br>• You can modify the data range, colors, and labels for<br>Gauge Chart.                                                                                                    |

| Metric Chart | Report   BGP Config Checking for WAN link   Title   BGP Config Checking for WAN link   Fields   1 Sum: Intent Alert Status Code Count ~   ~ Intent Alert Status Code Count ~   2 Sum: Intent Success Status Code Count ~   ~ Intent Success Status Code Count ~   + Add                          | <ul> <li>The data of the Fields in the Metric Chart can be one of the grand totals of Pivot Table values, whether the grand total is enabled in Pivot Table or not.</li> <li>You can modify the data, colors, and labels for Fields in Metric Chart.</li> <li>You can add more than one Field in one Metric Chart.</li> </ul>                                                                                                    |
|--------------|----------------------------------------------------------------------------------------------------|----------------------------------------------------------------------------------------------------|
| Pie Chart    | Report         BGP Config Checking for WAN link         Title         BGP Config Checking for WAN link         Measure         Sum: Intent Alert Status Code Count         Sliced By         Execute Date         Show Call-out on Right ✓          Show Legend on Top ✓         Show Data Label | <ul> <li>The Measure of the Pie Chart can be one of the Pivot Table Values.</li> <li>The 'Sliced By' of the Pie Chart can be one of the Pivot Table Rows or Columns.</li> <li>Check Show Call-out to display call-out on the chart. You can display the call-out on the right or bottom of the chart.</li> <li>Check Show Legend to display the data legends on the chart. You can display the legend on the chart's top, right, or bottom.</li> <li>Check Show Data Label to display the data details on the chart.</li> </ul> |

| Table Chart | Report   BGP Config Checking for WAN link   Title   BGP Config Checking for WAN link   Row   100   Sort by   Intent Name   Show Call-out on Right < | <ul> <li>The Table Chart can display the top N records of the report, where N can be specified by users.</li> <li>The Table Chart can be sorted by one of the Report Columns in ascending or descending order.</li> </ul> |
|-------------|----------------------------------------------------------------------------------------------------|----------------------------------------------------------------------------------------------------|
|             | □ Show Call-out on Right ∨ ∠                                                                                                    |                                                                                                    |

## 6.4.2 Call-Out

Besides the chart, each dashboard pane can have one call-out to help provide additional information. There are two main purposes for using the call-out:

- Provide additional details that are not obvious from the chart.
- Highlight important data or trends in the chart.

| Edit Pane: The Last Monitoring Result of Application  | <b>=</b>         |                        |                        |                         |                                 |
|-------------------------------------------------------|------------------|------------------------|------------------------|-------------------------|---------------------------------|
| Report                                                |                  |                        |                        |                         |                                 |
| Application Pathl Last Monitoring Report              | The Last Monitor | ing Result of Applicat | ion                    |                         |                                 |
| Title                                                 |                  | _                      |                        |                         |                                 |
| The Last Monitoring Result of Application             |                  |                        | 3 Alerts Fou           | und                     |                                 |
| Fields + Add<br>Sum: Intent Alert Status Code Count > |                  | 2                      | 8 Diagnose             | s Passed                |                                 |
| ✓ Alerts Found                                        |                  |                        |                        |                         |                                 |
| (2) Sum: Intent Success Status Code Count ~           |                  |                        | Top 3 Alerts           |                         |                                 |
| Diagnoses Passed                                      | Intent Name      | Intent Map             | Execution Time         | Intent Alert Status Cod | e Ci Intent Success Status Codi |
|                                                       | Voice Path       | Voice Path             | 3/24/2023, 3:42:17 PM  | 9                       | 22                              |
|                                                       | Webex Path       | Webex Path             | 3/24/2023, 10:16:31 AM | 8                       | 0                               |
|                                                       | Webex Path       | Webex Path             | 3/24/2023, 11:44:21 AM | 6                       | 6                               |
| Z Show Call-out on Bottom 🗸 🗶                         |                  |                        |                        |                         |                                 |

Cancel Save

## 6.4.2.1 Define Metric Call-out

This type of call-out displays numerical data along with their corresponding units of measurement. It helps highlight important data in a clear and concise format.

| Edit Pane: ACL Config Checking Results                                                                                             |                                         |                                                                                                    |              |
|----------------------------------------------------------------------------------------------------|-----------------------------------------|----------------------------------------------------------------------------------------------------|--------------|
| турев: 🛫 🌆 🧖 123 📻 🌑 🏢 🖉                                                                                                    | Edit Call-out X                         | ACL Config Checking Results                                                                            | <b>∠</b> ×   |
| Report<br>Check ACL Configuration                                                                                                  | Format: 123                             | <ul> <li>Sum of Intent Alert Status Code Count</li> <li>Sum of Intent Success Status Code C</li> </ul> | Total Alerts |
| Title ACL Config Checking Results                                                                                                  | Caption: Total Alerts                   | 6                                                                                                    |              |
| X-axis<br>Execution Date                                                                                                    | 1 Sum: Intent Alert Status Code Count ~ | 4                                                                                                    |              |
| Y-axis Sum: Intent Alert Status Code Count, Sum: Intent Succesv                                                                    | ✓ Alerts                                | 2                                                                                                    |              |
| Series v                                                                                                    |                                         | 2023-03-23 2023-03-24 2023-03-25                                                                       |              |
| <ul> <li>Show Call-out on Right          <ul> <li>Show Legend on Top              </li> <li>Show Data Label</li> </ul> </li> </ul> |                                         |                                                                                                    |              |
|                                                                                                    | Cancel Ok                               |                                                                                                    |              |

Select the Metric Chart as the format in the Edit Call-out window to define a Metric Call-out. There are two key elements for Metric Call-out:

- **Captions** Captions are descriptive labels on the top of the Call-out. It helps provide an overview of the content or purpose of a call-out.
- **Fields** Fields are the data displayed in the Metric Call-out. Each Metric Call-out can have up to six Fields, while each Field displays one summarized data from the report. You can define a unique background color and label each field to help annotate the data.

#### 6.4.2.2 Define Table Call-out

This type of call-out displays the top-N records of the original report. It helps provides additional details for the chart.

To define the Table Call-out, select the Table Chart as the format in the Edit Call-out window. There are three key elements for a Table Call-out:

- **Captions** Captions are descriptive labels that help provide an overview of the content or purpose of the call-out.
- **Row** Row defines how many rows of data appear in the Table Call-out.
- **Sort by** Sort by defines by which report column the report data is sorted. You can choose to sort it in ascending or descending order.

| Edit Pane: The Last Monitoring Result of Application |                                                |     |
|------------------------------------------------------|------------------------------------------------|-----|
| Types:                                               | Edit Call-out                                  | ×   |
| Report                                               |                                                |     |
| Application Pathl Last Monitoring Report             | Format: 123                                    |     |
| Title                                                | Caption: Top 3 Alerts                          |     |
| The Last Monitoring Result of Application            | Row 3                                          |     |
| Fields + Add                                         |                                                |     |
| Sumi Intent Alert Status Code Countas                | Sort by Intent Alert Status Cod V Descending V |     |
| (1) Sum: Intent Alert Status Code Count V            |                                                | I   |
| V Alerts Found                                       |                                                |     |
|                                                      | <b>7</b>                                       |     |
| 2 Sum: Intent Success Status Code Count 🗸            |                                                |     |
| Diagnoses Passed                                     |                                                |     |
|                                                      |                                                |     |
|                                                      |                                                |     |
|                                                      |                                                |     |
|                                                      | Cancel                                         | k   |
| Show Call-out on Bottom 🗸 🖌                          | Calcel                                         | IX. |

# 6.4.3 Refresh Dashboard

Dashboard caches report data in the back end for faster loading speed. Refresh the Dashboard from the dropdown menu to get the latest report data and update the dashboard accordingly.

| Monitor Failover Design Description:                                           |                                                                                                    | ∠ Edit do •••                                                                                                    |
|--------------------------------------------------------------------------------|----------------------------------------------------------------------------------------------------|----------------------------------------------------------------------------------------------------|
| Failover Devices with Problems PM View Report                                  | The Result of Application Verification Last Verified Time: All  Failed Failed Failed                                                                          | Succeeded                                                                                                    |
| 1 Policy Config Checking Results 3/25/2023, 3:34:05 PM View Report Over All or | ACL Config Checking Results     3/25/2023, 334:05 PM     View Report                                                                                          | BGP Config Checking Results 3/25/2023, 3/34:05 PM View Report                                                                                      |
| Total Alerts<br>Total Alerts<br>Total Alerts<br>Total Alerts<br>Alerts         | Total Alerts<br>Sum of Intent Alert Status Code<br>Sum of Intent Success Status C<br>10<br>5<br>6<br>10<br>10<br>10<br>10<br>10<br>10<br>10<br>10<br>10<br>10 | Total Alerts<br>Sum of Intent Alert Status Code<br>Sum of Intent Success Status C<br>20<br>10<br>10<br>10<br>10<br>10<br>10<br>10<br>10<br>10<br>1 |

# 6.5 Report and Dashboard Examples

## 6.5.1 Monitor Failover Failure for Outage Prevention

Failover design is essential to network outage prevention to ensure the reliability of critical network services. However, sometimes failover failure could happen due to inadequate testing or configuration errors. To monitor the failover designs and find potential risks in advance, a dashboard could be built to answer the following question:

How is the robustness of the failover design in the network?

To answer this question, a few follow-up questions could be asked:

• Are the ACLs consistent between the primary and failover devices?

- Are the BGP configurations consistent between the primary and failover devices?
- Are the policy maps consistent between the primary and failover devices?
- Which devices have potential risks?
- When are the risks detected?
- Is there any impact on critical applications?

For each follow-up question, you can build a report to answer it. Then a dashboard could summarize and display those reports on a single screen.

| Monitor Failover Design Description:                              |                                        |                                                               |                       |                    |                                                                                                    | 2 8                   | idit ag     |
|-------------------------------------------------------------------|----------------------------------------|---------------------------------------------------------------|-----------------------|--------------------|----------------------------------------------------------------------------------------------------|-----------------------|-------------|
| Failover Devices with Problems                                    | 3/25/2023, 3:34:09 PM View Report      | The Result of Application Verifica                            | tion                  |                    |                                                                                                    | 3/25/2023, 3:34:09 PM | View Report |
|                                                                   | 2                                      | Last Venfied Time: All ~<br>3<br>2                            |                       | Failed             | Succeeded                                                                                                    |                       |             |
| Policy Config Checking Results                                    | 1<br>3/25/2023, 3:34:05 PM View Report | ACL Config Checking Results                                   | 3/25/2023, 3:34:05 PM | 202<br>View Report | 3-03-24<br>BGP Config Checking Results                                                                                                    | 3/25/2023, 3:34:05 PM | View Report |
| Date: All 🗸                                                       | Total Alaste                           | Date: All 🗸                                                   | Total Alor            | de .               | Date: All 🛩                                                                                                    | Total                 | Maste       |
| • Sum of Intent Alert Status Co<br>+ Sum of Intent Success Status | 21 Alerts                              | Sum of Intent Alert Status Co<br>Sum of Intent Success Status | 21                    | Alerts             | • Sum of Intent Alert Status Co<br>+ Sum of Intent Success Status<br>20<br>10<br>0<br>0<br>0<br>0<br>0<br>0<br>0<br>0<br>0<br>0<br>0<br>0<br>0 | 28                    | Alerts      |

## 6.5.2 Automate Diagnosis of Transient Problems

Diagnosing transient problems can be challenging because they occur intermittently or briefly, making them difficult to reproduce and troubleshoot. An Intent is scheduled to run every 10 minutes to troubleshoot the slowness in the voice application. A dashboard can be built to answer the following questions:

What are the possible causes of slowness in the voice application?

To answer this question, a few follow-up questions could be asked:

• Is there high CPU usage in Voice Application?

- Is there QoS drop in Voice Application?
- Is there high interface usage in Voice Application?
- Are there interface CRC errors in Voice Application?
- When are the alerts detected?
- How many alerts in total are detected?

Reports and Dashboards can be created to analyze and display the results from the following Intents:

- **Check CPU Utilization**: This Path Intent is scheduled to collect results of the command, show process CPU, for all the devices in the path and generate an alert if the CPU usage is above 80%.
- **Check QoS Packet Drop**: This Path Intent is scheduled to generate an alert whenever there is a QoS packet drop for all devices in the path.
- **Check Interface Usage:** This Path Intent is scheduled to monitor the interface usage for all the devices in the path and generate an alert if the interface usage is above 70%.
- **Check Interface CRC Error**: This Path Intent is scheduled to check the interface CRC error for all the devices in the path. It will generate an alert if there is any CRC error detected.

For each follow-up question, you can build a report to answer it. Then a dashboard could summarize and display those reports on a single screen.

| Troubleshoot Slow Voice Application for i | ncident Description:                     |                                           |                           |                        |                                                             |                                         | 🖊 Edit                                       | ao        |
|-------------------------------------------|------------------------------------------|-------------------------------------------|---------------------------|------------------------|-------------------------------------------------------------|-----------------------------------------|----------------------------------------------|-----------|
| Slow Application Info                     |                                          |                                           |                           | 3/24/2023, 12:11:44 AM | View Report                                                 | Alert Detection Count                   | 3/24/2023, 2:50:12 PM                        | w Report  |
| Application Name Path Name                | Path Type Sour                           | rce Source Device                         | Destination               | Destination Device     | Reference Map                                               |                                         |                                              |           |
| Voice Voice Path                          | Unicast 10.8.                            | 3.200 10.8.3.200                          | 10.8.1.26                 | Webex-Server           | Voice Path                                                  | 0                                       | 40 60 80<br>0                                |           |
| High CPU Usage Alert                      |                                          | 3/24/2023, 9:37:49 AM                     | View Report               | OoS Drop Aler          | t                                                           |                                         | 3/26/2023, 1:12:49 PM View                   | w Report  |
| Device: All V                             | Date                                     | £ All ∽                                   |                           | Device: All 🗸          |                                                             | Date: All 🗸                             |                                              |           |
| 0 0 0 0 0 0 0 0                           | 0 0 0 0 0 0 0                            |                                           | 0 0 0 0                   | 0 0 0                  |                                                             |                                         | 0 0 0 0 0 0 0                                | 0 0 0     |
| 3,14,100,100,100,100,100,100,100,100,100, | 2 1213 1214 2124 2124 2124 2124 2124 212 | 512 1013 1013 1013 1013 1013 1013 1013 10 | 223 124 12023 12013 12013 | 3/26/2013 2013/26/2013 | 2023 1023 1013 1013 1013 1013<br>326 326 316 316 318 318 31 | 5002 1002 1002 1002 1002 1002 1002 1002 | 201310 202 210 210 200 200 200 200 200 200 2 | 312612923 |
| High Interface Usage Alerts               |                                          | 3/24/2023, 2:18:29 PM                     | View Report               | Interface CRC          | Error Alerts                                                |                                         | 3/24/2023, 2:18:27 PM View                   | w Report  |
| Device: All V                             | Date                                     | s All 🗸                                   |                           | Device: All 🗸          |                                                             | Date: All 🗸                             |                                              |           |
|                                           |                                          |                                           |                           |                        |                                                             |                                         |                                              |           |

# 6.5.3 Perform Security Assessment for Network Security

Network Security Assessment is critical to maintaining a secure and resilient network infrastructure. To conduct the security assessment regularly, a series of Network Intents are scheduled to run weekly. A dashboard can be built to answer the following questions:

Is there any security weakness in the network?

To answer this question, a few follow-up questions could be asked:

- Can the allowed devices successfully access the devices in the security zone?
- Are the disallowed devices successfully blocked by the security zone?
- Is there any configuration drift in the security zone?

| ecurity Assessment Dashboa                  | ard Description:            |                                |                                   |                                           |                       |                                           | Edit Update                       |
|---------------------------------------------|-----------------------------|--------------------------------|-----------------------------------|-------------------------------------------|-----------------------|-------------------------------------------|-----------------------------------|
| Security Zone - Allowed                     | Network Alert in This Month | ı                              | 4/17/2023, 5:09:01 PM View Report | Security Zone - Disallow<br>Result: All ~ | ed Network Alert in T | This Month                                | 4/18/2023, 5:42:31 AM View Report |
|                                             | 0                           | 2 3                            |                                   |                                           | 0                     | 2<br>2<br>3                               |                                   |
|                                             | The Lat                     | est 3 Detections               |                                   |                                           |                       | The Latest 3 Detections                   |                                   |
| Intent Name                                 | Execution Time              | Intent Alert Status Code Count | Intent Status Code Summary        | Intent Name                               | Execution Time        | Intent Alert Status Code Count            | Intent Status Code Summary        |
| Check Production Zone of US-                | 4/17/2023, 5:01:55 PM       | 0                              | Validation Disallow Network is C  | Check Production Zone of US               | 4/18/2023, 2:01:56 AM | 1                                         | Validation Disallow Network is in |
| Check Enterprise Zone of US-N               | I 4/8/2023, 8:59:43 PM      | 0                              | Validation Disallow Network is C  | Check Enterprise Zone of US-N.            | 4/8/2023, 9:00:09 PM  | 1                                         | Validation Disallow Network is in |
| Check DMZ Zone of US-NYC-Pa                 | a 4/8/2023, 8:59:34 PM      | 1                              | Validation Allow Network is inco  | Check DMZ Zone of US-NYC-Pa               | 4/8/2023, 8:59:53 PM  | 0                                         | Validation Disallow Network is C  |
| Security Zone - Anti-drift<br>Result: All 🗸 | ft Device In this Month     |                                |                                   |                                           |                       |                                           | 4/18/2023, 5:40:45 AM View Report |
|                                             |                             |                                |                                   |                                           |                       | The Latest 3 Detection                    |                                   |
|                                             | 1                           | 2                              |                                   | Intent Name Execution Tir                 | ne Device Name        | Device Alert Status   Device Success Stat | evice Status Code Alert Detection |
|                                             |                             |                                |                                   | NYC Security Zo 4/18/2023, 2              | 02: US-NYC-Paloalto   | . 0 8 A                                   | ccess-internet 0                  |
|                                             | 0                           | 0                              |                                   |                                           |                       |                                           |                                   |

## 6.5.4 Perform Continuous Monitoring of Application Performance

Continuous Monitoring of critical applications and paths can help identify potential problems, improve performance, and analyze network traffic patterns. Two Intent are scheduled to run continuously to monitor

the key applications Voice Path and Webex Path in the network. A dashboard can be built to answer the following questions:

Are there any potential problems in critical applications?

To answer this question, a few follow-up questions could be asked:

- Which applications failed to be verified that require attention?
- Which applications are verified successfully?
- For the application failed to be verified, are there any failed to ping destination issues?
- For the application failed to be verified, are there any ACL misconfigurations?

For each follow-up question, you can build a report to answer it. Then a dashboard could summarize and display those reports on a single screen.

| pplication Continuous Monitoring Description:                                                                                                    |                                                                                                    | 🖌 Edit 🛛 🖉                         |
|----------------------------------------------------------------------------------------------------|----------------------------------------------------------------------------------------------------|------------------------------------|
| The Last Verification Result of Application 3/24/2023. 10:29:19 AM View Report                                                                                              | The Historical Verification Result of Application Date: All ~  Falled • Succeeded  Succeeded Succeeded  Succeeded  Succeeded Succeeded  Succeeded  Succeeded  Succeeded  Succeeded  Succeeded  Succeeded  Succeeded  Succeeded  Succeeded Succeeded  Succeeded Succeeded Succeeded Succeeded Succeeded Succeeded Succeeded Succeeded Succeeded Succeeded Succeeded Succeede | 3/24/2023. 10:26:46 AM View Report |
| The Last Monitoring Result of Application     3/24/2023. 0:00445 PM     View Report       Path Name: All >     23     Alerts Found       28     Diagnoses Passed            | The Historical Monitoring Alerts of Application Date: All ~ 60 0 2023-03-23 2023-03-24                                                                                                    | 3/24/2023, 5:11:20 PM View Report  |
| Top 3 Alerts                                                                                                    | Top 3 Alerts                                                                                                    | Total Alext Count                  |
| inclusion many exception may international international code con international code                                                                                        | Voice Path Voice Path 3/24/2023, 3:42:17 P/                                                                                                    | M 18                               |
| Voice Path Voice Path 3/24/2023, 3:42:17 PM 9 22                                                                                                    |                                                                                                    |                                    |
| Voice Path         Voice Path         3/24/2023, 3:42:17 PM         9         22           Webex Path         Webex Path         3/24/2023, 10:16:31 AM         8         0 | Webex Path Webex Path 3/24/2023, 10:16:31 /                                                                                                    | AM 16                              |

# 7 Other Enhancements

# 7.1 Domain Setup and Data Accuracy Improvements

## 7.1.1 Discovery and Fine Tune Improvements

#### 7.1.1.1 Unknown IP and Do-Not-Scan Improvement

After the discovery, many entries will be generated in the table **Fine Tune\Devices to be Discovered**. Some of these IP addresses are not accessible or invalid, which makes cleaning up this table difficult. R11.1 provides automated ways to clean up these entries.

 Changed the field name, Missed Devices to Inaccessible Devices, and Unknown IPs to Devices to be Discovered.

| : Domain Management                                                   |           |                |               |               |
|-----------------------------------------------------------------------|-----------|----------------|---------------|---------------|
| Start Page Fine Tune X                                                | 42        |                |               |               |
|                                                                       | G Refresh | Items: 6       |               |               |
| <ul> <li>Live Access</li> <li>All Discovered Devices (172)</li> </ul> |           | Hostname       | Management IP | Device Type   |
| CLI Configuration Devices (161)                                       |           | AWS-EAST-Vedge | 192.168.28.4  | Viptela vEdge |
| SNMP Configuration Devices (9) Others (2)                             |           | Azure-cEdge    | 4.4.4.111     | Cisco Router  |
| Inaccessible Devices (6)                                              |           | Berlin-vEdge   | 10.8.12.33    | Viptela vEdge |
| Unknown SNMP SysObjectID (4)                                          |           | London-vEdge   | 10.8.12.37    | Viptela vEdge |
| Devices to be Discovered (612)                                        |           | Paris-vEdge    | 10.8.12.41    | Viptela vEdge |
| NUP (427)     Routing Neighbor (16)                                   |           | Tokyo-vEdge    | 10.8.12.45    | Viptela vEdge |
| <ul> <li>Routing Table (35)</li> </ul>                                |           |                |               |               |
| Others (134)                                                          |           |                |               |               |
| SSH Fingerprint Check Failed (0)                                      |           |                |               |               |
| 🔺 📶 Network and Topology                                              |           |                |               |               |
| Duplicated IP and Subnet Manager                                      |           |                |               |               |

- 2. Automatically add MPLS PE IPs to the **Do-Not-Scan** table after creating and updating MPLS Cloud. The PE IPs already in the **Devices to be Discovered** table will be removed.
- 3. After the Generic Device is added, the IP address belonging to the Generic Device will be automatically deleted from the **Devices to be Discovered** table.

 Provide a System Plugin, *Auto\_Clear\_NDP*, that automatically runs after the discovery to move the entries from the **Devices to be Discovered/NDP table** to the **Do-Not-Scan table**.

The *Auto\_Clear\_NDP* plugin matches the keyword in the description column and moves them to the Do-Not-Scan table to reduce the noise. The user can modify the keyword, for example, Linux, IP Phone, etc.

| rt tage Ne Tune Vugen Manager Discover Schedule Task<br>cover bevices via SMMP/CLI Network Settings<br>Method: Discover Va Seed Routers O San IP Range Access Mode: SMMP and SSH/Telnet O Discovery Depths: 30<br>IP Hoomanne: Leg To 10 10 12 2001; 1: Mr CH I<br>Performanne: Leg To 10 10 12 2001; 1: Mr CH I<br>Performanne: Le                                                                                                    | Domain Management                                           | i<br>                                     |                                               |                                |                        |        |
|----------------------------------------------------------------------------------------------------|-------------------------------------------------------------|-------------------------------------------|-----------------------------------------------|--------------------------------|------------------------|--------|
| tore the set of the second base of the second base                                                                                                    | t Page Fine Tune X Plugir                                   | n Manager X Discover X Scher              | dule Task $	imes$                             |                                |                        |        |
| scorer Devices via SHMP/CLU Network Settings<br>Method: © Discovery Via Seed Routers © San P Range Access Mode: NMP and SSH/Tellnet © © Discovery Depthe 30<br>PHOsename: eg: 10.11.0.11; 2001; 1; 107;01<br>scorer Devices via API • Select API Servers<br>Cleck Select API Servers to add servers.<br>© Benchmark Task: select <b>out servers</b><br>• Select <b>Select API Servers</b> to add servers.<br>• Select <b>Select API Servers</b> to add servers.<br>• Select <b>Select API Select API Servers</b> to add servers.<br>• Select <b>Select </b> | over                                                        |                                           | View His                                      | storical Result: Select 🕜 Help |                        |        |
| Method:                                                                                                    | scover Devices via SNMP/CLI Netw                            | ork Settings                              |                                               |                                |                        |        |
| IP/Hostmane:                                                                                                    | Method: ( Discover via Seed                                 | Routers 🔿 Scan IP Range Acce              | ss Mode: SNMP and SSH/Telnet 🗸 🚯              | Discovery Depth: 30            |                        |        |
| PMosename to the set of the second part of the second part of the seco                                                                                                    |                                                             | · ·                                       |                                               |                                |                        |        |
| iscover Devices via API + Select API Servers<br>API Servers<br>Cick: Select API Servers<br>Benchmark: Task: select<br>Advanced Options<br>Set Discovery<br>Advanced Options<br>Set Discovery<br>Set Discovery<br>Advanced Options<br>Set Discovery<br>Advanced Options<br>Set Discovery<br>Advanced Options<br>Set Discovery<br>Advanced Options<br>Set Discovery<br>Advanced Options<br>Set Discovery<br>Advanced Options<br>Set Discovery<br>Set Discovery<br>Set Disco                             | IP/Hostname: e.g. 10.10.10.1; 2001::                        | 1; NY_R1                                  |                                               |                                | Import IP List 🗸       |        |
| API Servers Cick Select API Servers' to add servers.<br>Benchmark Task: Select API Servers' to add servers.<br>Benchmark Task: Select API Servers' to add servers.<br>Advanced Options                                                                                                    | iscover Devices via API + Soloct ADI                        | I Servers                                 |                                               |                                |                        |        |
| API Servers: Citck Select API Servers' to add servers.<br>Benchmark Task: Select  Advanced Options  Start Discovery  Advanced Options Select Plugin  Advanced Options Select Plugin  Advanced Plugin  Advanced Plugin                                                                                                    |                                                             | 56765                                     |                                               |                                |                        |        |
| Benchmark Task     Advanced Options     Advanced Options        Advanced Options     Advanced Options        Advanced Options           Advanced Options </td <td>API Servers: Click 'Select API Server</td> <td>s' to add servers.</td> <td></td> <td></td> <td></td> <td></td>                                                                                                    | API Servers: Click 'Select API Server                       | s' to add servers.                        |                                               |                                |                        |        |
| Benchmark lask     Select     Advanced Options     Advanced Options <td></td> <td></td> <td></td> <td>Start Discouper</td> <td></td> <td></td>                                                                                                    |                                                             |                                           |                                               | Start Discouper                |                        |        |
| • Advanced Options         • Margined Options         • Margined Options         • Margined Options         • Margined Options         • Margined Options         • Margined Options         • Margined Options         • Margined Options         • Margined Options         • Margined Options         • Margined Options         • Margined Options         • Margined Options         • Margined System UserOncomy DupprixMus (See,NP) More         • Buitten PugnerMutssource Discover, mutissource         • Buitten PugnerMutssource Discover, mutissource         • None                                                                                                    | Benchmark Task:                                             | select V                                  | Advanced Options V                            | Start Discovery                |                        |        |
| Decision Prote After execution geno Sequential V      Action      Action                                                                                                    | Select Plugin + Add Execution Point                         | 0                                         | +                                             | × Auto_Cl                      | car_NDP                | Sam    |
| R Eneber     Lossenian     Marin     Description_Opcode Group       B Bulletin Plugins/NB_System_Uker/Discovery_Plugins/NAuro_Clear_NOP     None     This plugin.       B Bulletin Plugins/NB_System_Uker/Discovery_multisource     None     NA                                                                                                    | Execution Point: After executing discovery     + Add Plugin |                                           | Execution order of this execution point: Sequ | Jential Y                      |                        |        |
| Image: State Plagers NB_System_Uker/Discovery_Plagers/NkurS_State     None     This plage N/A       Image: State Plagers/NB_System_Uker/Discovery_multisource     None     N/A                                                                                                    | Enable Location                                             | Meut                                      | Descriptio Device Group                       | P                              | "IP Phone",<br>"Linux" | 3      |
| C Buitten Flagfrach Rig System Use MKR SpassBetriere None NA     Buitten Flagfrach Rig System Use MKR SpassBetriere None NA     Buitten Flagfrach Multisource/Discover_multisource None NA                                                                                                    | Built-in Plugins/NB_System_U                                | Jse/Discovery_Plugins/Auto_Clear_NDP None | This plugi N/A                                | 4                              | Lu                     |        |
|                                                                                                    | Built-in Plugins/NB_System_U                                | Jse/AWS_PostRetrieve None                 | Handle A N/A                                  |                                |                        |        |
|                                                                                                    | Built-in Plugins/Multisource/                               | Jiscover_multisource None                 | N/A                                           |                                |                        |        |
|                                                                                                    |                                                             |                                           |                                               |                                |                        |        |
|                                                                                                    |                                                             |                                           |                                               |                                |                        |        |
| Canzal                                                                                                    |                                                             |                                           |                                               |                                |                        |        |
|                                                                                                    |                                                             |                                           |                                               |                                |                        | Cancel |

5. Record the IP source in the Do-Not-Scan Table to help the user understand where the IP is from.

| List the IP address, subnets or device types you do not want to discover via Telnet/SSH/S     List the IP address, subnets or device types you do not want to discover via Telnet/SSH/S     List the IP address, subnets or device types you do not want to discover via Telnet/SSH/S     List the IP address, subnets or device types you do not want to discover via Telnet/SSH/S     List the IP address, subnets or device types you do not want to discover via Telnet/SSH/S     List the IP address, subnets or device types you do not want to discover via Telnet/SSH/S     List the IP address, subnets or device types you do not want to discover via Telnet/SSH/S     List the IP address, subnets or device types you do not want to discover via Telnet/SSH/S     List the IP address, subnets or device types you do not want to discover via Telnet/SSH/S     List the IP address, subnets or device types you do not want to discover via Telnet/SSH/S     List the IP address, subnets or device types you do not want to discover via Telnet/SSH/S     List the IP address, subnets or devices, R1     List the IP address, subnets or devices, R2     List the IP address, subnets or devices, R2     List the IP address, subnets or device types you do not want to discover via Telnet/SSH/S | $\times$                                 |                                                                                                    |                                                                                                    |
|----------------------------------------------------------------------------------------------------|------------------------------------------|----------------------------------------------------------------------------------------------------|----------------------------------------------------------------------------------------------------|
| 5 Items       + Add       Import       Export         IP or Subnet •       Description       Source Te         30.30.30.30/32       IP found from To be Discovered Devices: bos_core-r20       All Technol         30.30.30.32/32       IP found from Unknown SNMP SysObjectID: 21F3A-37       All Technol         30.30.30.34/32       IP found from MPLS Cloud: AT&T_MPLS       All Technol         30.30.30.35/32       IP found from All Discovered Devices: R1       All Technol         30.30.30.36/32       IP found from Inaccessible Devices: R2       All Technol                                                                                                    | <ol> <li>List the IP address,</li> </ol> | subnets or device types you do not want to discover via T                                                                                                    | elnet/SSH/S                                                                                                    |
| IP or Subnet •       Description       Source Te         30.30.30/32       IP found from To be Discovered Devices: bos_core-r20       All Technol         30.30.30.32/32       IP found from Unknown SNMP SysObjectID: 21F3A-37       All Technol         30.30.30.34/32       IP found from MPLS Cloud: AT&T_MPLS       All Technol         30.30.30.35/32       IP found from All Discovered Devices: R1       All Technol         30.30.30.36/32       IP found from Inaccessible Devices: R2       All Technol                                                                                                    | 5 Items + Add                            | 🔁 Import                                                                                                    | 📑 Export                                                                                                    |
| 30.30.30.30/32IP found from To be Discovered Devices: bos_core-r20All Technol30.30.30.32/32IP found from Unknown SNMP SysObjectID: 21F3A-37All Technol30.30.30.34/32IP found from MPLS Cloud: AT&T_MPLSAll Technol30.30.30.35/32IP found from All Discovered Devices: R1All Technol30.30.30.36/32IP found from Inaccessible Devices: R2All Technol                                                                                                    | IP or Subnet +                           | Description                                                                                                    | Source Tee                                                                                                    |
| 30.30.30.32/32       IP found from Unknown SNMP SysObjectID: 21F3A-37       All Technol         30.30.30.34/32       IP found from MPLS Cloud: AT&T_MPLS       All Technol         30.30.30.35/32       IP found from All Discovered Devices: R1       All Technol         30.30.30.36/32       IP found from Inaccessible Devices: R2       All Technol                                                                                                    | 30.30.30.30/32                           | IP found from To be Discovered Devices: bos_core-r20                                                                                                    | All Techno                                                                                                    |
| 30.30.30.34/32     IP found from MPLS Cloud: AT&T_MPLS     All Technol       30.30.30.35/32     IP found from All Discovered Devices: R1     All Technol       30.30.30.36/32     IP found from Inaccessible Devices: R2     All Technol                                                                                                    | 30.30.30.32/32                           | IP found from Unknown SNMP SysObjectID: 21F3A-37                                                                                                    | All Techno                                                                                                    |
| 30.30.30.35/32     IP found from All Discovered Devices: R1     All Technol       30.30.30.36/32     IP found from Inaccessible Devices: R2     All Technol                                                                                                    | 30.30.30.34/32                           | IP found from MPLS Cloud: AT&T_MPLS                                                                                                    | All Techno                                                                                                    |
| 30.30.36/32 IP found from Inaccessible Devices: R2 All Technol                                                                                                    | 30.30.30.35/32                           | IP found from All Discovered Devices: R1                                                                                                    | All Techno                                                                                                    |
|                                                                                                    | 30.30.30.36/32                           | IP found from Inaccessible Devices: R2                                                                                                    | All Techno                                                                                                    |
|                                                                                                    |                                          |                                                                                                    |                                                                                                    |
|                                                                                                    |                                          |                                                                                                    |                                                                                                    |
|                                                                                                    |                                          | <ul> <li>List the IP address,</li> <li>List the IP address,</li> <li>Items + Add</li> <li>IP or Subnet -</li> <li>30.30.30.30/32</li> <li>30.30.30.32/32</li> <li>30.30.30.34/32</li> <li>30.30.30.35/32</li> <li>30.30.30.36/32</li> </ul> | <ul> <li>List the IP address, subnets or device types you do not want to discover via Tr</li> <li>List the IP address, subnets or device types you do not want to discover via Tr</li> <li>Items + Add  IP or Subnet • Description</li> <li>30.30.30.30/32 IP found from To be Discovered Devices: bos_core-r20</li> <li>30.30.30.32/32 IP found from Unknown SNMP SysObjectID: 21F3A-37</li> <li>30.30.30.34/32 IP found from MPLS Cloud: AT&amp;T_MPLS</li> <li>30.30.30.35/32 IP found from All Discovered Devices: R1</li> <li>30.30.30.36/32 IP found from Inaccessible Devices: R2</li> </ul> |

5

- When the Source Device is deleted from the domain, its associated entries in the **Devices to be Discovered** table are automatically cleared.
- 7. Add Rediscover Selected Source Devices function in the Devices to be Discovered table, which will launch a new discover task using the Source Device as the seed and the depth set to 1. After rediscovering the source device, the system automatically clears the associated entries that are no longer in the Source Device's NDP table.

|        | Domain Managemer                                                  | nt                     |               |                |                     | Q Support         | Tenant: demoTe        | nant Do      | main: demo     | Domain 🚊        | Danny.Gan@n     | et ?          | Net3       |
|--------|-------------------------------------------------------------------|------------------------|---------------|----------------|---------------------|-------------------|-----------------------|--------------|----------------|-----------------|-----------------|---------------|------------|
| tart P | Page Fine Tune X                                                  |                        |               |                |                     |                   |                       |              |                |                 |                 |               |            |
|        |                                                                   | 🕤 Refresh              | Items: 421    |                |                     |                   |                       | Redisc       | over All       | Search          | C               | A B B         | <b>8</b> H |
| i Li   | ive Access                                                        | A                      | ID Address    | Source Device  | Source Interface    | Interface Descrip | Description (Douis    | o Namo Jat   | orfaco Diatfo  | (111)           | Reason          |               | Die        |
| 4      | All Discovered Devices (172)                                      |                        | in Address    | Source Device  | Source interface    | interface beachp. | Description (Devic    | e Name, mo   | eriace, Fiacio |                 | Reason          |               | 01.        |
|        | CLI Configuration Devices (1)                                     | 61)                    | 10.1.1.13     | IPv6Lab-SW8    | Ethernet0/0 (10.1.1 |                   | IPv6Lab-R4.netbra     | iin.com,Ethe | rnet0/1,Linux  | Unix            | Ping Faile      | d, SNMP Faile | d 3/       |
|        | SNMP Configuration Devices                                        | ; (9)                  | 10.1.1.2      | IPv6Lab-MPLS   | Ethernet0/3 (10.1.1 |                   | IPv6Lab-R_IPv4.ne     | tbrain.com,  | View Edge      | Device Configu  | ration          | SNMP Faile    | d 3/       |
|        | Others (2)                                                        |                        | 10.1.1.235    | IPv6Lab-SW11   | Ethernet0/2 (2020:  |                   | IPv6Lab-SW9.netb      | rain.com,Et  | Move Selec     | ted IPs to Do N | ot Scan IP List | SNMP Faile    | d 3/1      |
|        | Inaccessible Devices (0)                                          |                        | 10.1.1.248    | IPv6Lab-MPLS   | Ethernet0/2 (10.1.1 |                   | R-vrftest.netbrain.   | com.Ethern   | Delete from    | n Tabl          |                 | SNMP Faile    | d 3/1      |
|        | Onknown Styler Sysobjectib (4)     Devices to be Discovered (612) |                        | 10.1.1.240    | IDu6Lab MDLS   | Ethernet0/2 (10.1.1 |                   | P19 pathrain com      | Ethornot0/2  | Discover Se    | elected IPs     |                 | SNIMD Faile   | 4 2/       |
| -      | NDP (427)                                                         |                        | 10.1.1.249    | IPVOLAD*IVIPES | Ethernetorz (10.1.1 |                   | Krainetorain.com      | cuterneco/s  | Rediscoven     | Selected Sourc  | e Devices       | Sivivie Falle |            |
|        | Routing Neighbor (16)                                             | _                      | 10.1.1.5      | IPv6Lab-MPLS   | Ethernet0/1 (10.1.1 |                   | IPv6Lab-R4.netbra     | iin.com,Ethe | Live Access    | Log             |                 | SNMP Faile    | d 3/1      |
|        |                                                                   |                        | 10.10.12.9    | ITE_SW1        | Vlan3 (172.16.10.2/ |                   | BUR12-LAB-SW1.k       | o,Gi2 0/15,  |                |                 | Ping Faile      | d, SNMP Faile | d 3/1      |
|        | Domain Manage                                                     | ment                   |               |                |                     | 🙆 Su              | pport Tenant: d       | moTenant     | 1, LANX DIRix  |                 | Ping Faile      | d, SNMP Faile | d 3/1      |
|        |                                                                   |                        |               |                | •                   |                   |                       |              | 1,Linux Unix   |                 | Ping Faile      | d, SNMP Faile | d 3/1      |
| -      | Start Page Fine Tune $	imes$                                      | Discover ×             |               |                | <b>2</b>            |                   |                       |              | hernet0/2,Lin  | ux Unix         | Ping Succ       | eeded, SNMP.  | 3/1        |
| [      | Discover                                                          |                        |               |                |                     | View Hist         | orical Result: Select | ? Help       | hernet0/0,Lin  | ux Unix         | Ping Succ       | eeded, SNMP.  | 3/1        |
|        | Discover Devices via SNMP/CLI                                     | Network Setting        | ts            |                |                     |                   |                       |              | n,Ethernet0/   | ),Linux Unix    | Ping Faile      | d, SNMP Faile | d 3/1      |
|        |                                                                   |                        | _             |                |                     |                   |                       | .thraid      | Thernet0       | /0 Linux Unix   | Ping Faile      | d SNMP Faile  | 4 3/1      |
|        | Method: 💿 Discover v                                              | ia Seed Routers        | Scan IP Range | Access         | Mode: SNMP and SSH  | Telnet 🗸 🚯        | Discovery Depth:      | 1            |                |                 | Di Su           |               |            |
|        |                                                                   |                        |               |                |                     |                   | -                     | torainte     | m,Ethernet0    | /0,Linux Unix   | Ping Faile      | d, SNMP Faile | a 3/1      |
|        | IP/Hostname: IPv6Lab-SW8                                          |                        |               |                |                     |                   |                       | :tbrain.d    | MP, Ethernet0  | /0,Linux Unix   | Ping Faile      | d, SNMP Faile | d 3/1      |
|        | Discover Devisor via API                                          | last ADI Convers       |               |                |                     |                   |                       |              | om,Ethernet0   | /0,Linux Unix   | Ping Faile      | d, SNMP Faile | d 3/1      |
|        | Discover Devices via virt 1 5                                     | lect AFI Dervers       |               |                |                     |                   |                       |              | m,Ethernet0    | /0,Linux Unix   | Ping Faile      | d, SNMP Faile | d 3/1      |
|        | API Servers: Click 'Select A                                      | PI Servers' to add ser | vers.         |                |                     |                   |                       |              | n,Ethernet0/   | ),Linux Unix    | Ping Faile      | d, SNMP Faile | d 3/1      |
|        | Benchmark                                                         | Task: select           |               | ~              | Adva                | nced Options 🗸    | Start Disc            | overy        |                |                 |                 |               |            |

## 7.1.1.2 System Validation Improvements

R11.1 adds new error types to improve the CLI, API and server access errors. Also, the recommendation of existing error types is updated to guide the users more accurately in solving live access issues in the Data Accuracy Wizard pane.

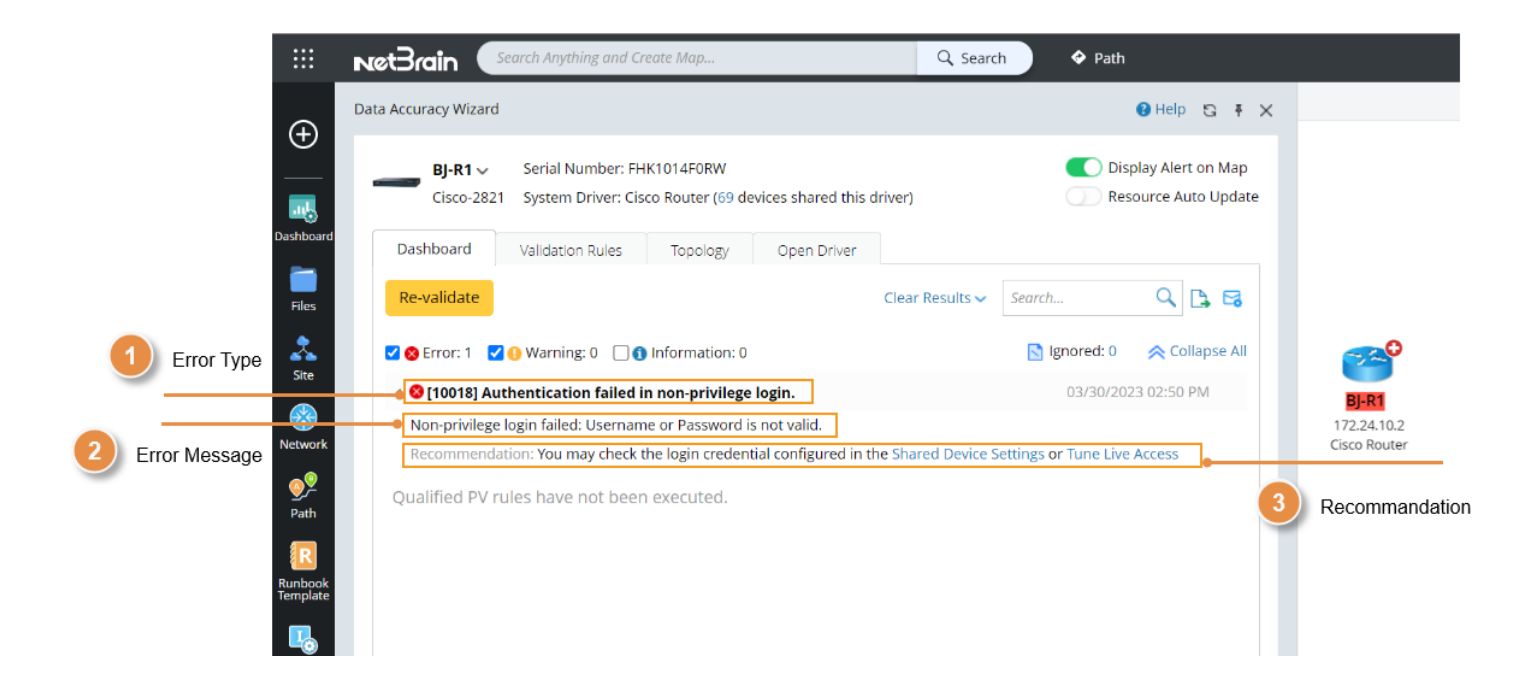

## 7.1.1.3 Discover a Device with Duplicate IP

R11.1 provides an option in the Advanced Settings of Domain Management to enable the discovery of duplicate IPs in such customer networks. This option can be used to discover the device which has duplicated interface IP address (the management IP address must be unique). By default, this option is disabled. Enabling this option will impact the discovery performance.

| ::: Domain Management                                                                                                    | 🖉 Support Tenant: Tenant1 Domain: Domain1 🛓 admin 🛛 NetBrdin                                                                                                    |
|----------------------------------------------------------------------------------------------------|----------------------------------------------------------------------------------------------------|
| Start Page Advanced Settings ×                                                                                                    |                                                                                                    |
| Build L3 Topology Option                                                                                                    | Management Interface Selection Order     •       Enter the Interface type order for batch setting the management Interface     •       management,loopback;vlan;ve;ethernet     Apply                                                                                                    |
| Build L2 Topology Option                                                                                                    | Discovery and Scan Continue to discover, if the IP to be discovered is not duplicated with the existing device management IP. (Used for the situation that device management IP has a duplicate with other devices' interface IP.)                                                                                                    |
| Only save One-IP table entries that have values in Switch Port or DNS Name parameter                                                                                                    | Polling Order                                                                                                    |
| Configure Alert Email for Qapp<br>Compose emails in this format during each interval:<br>Merge all alerts in one email<br>Separate alert emails for different tasks<br>Separate alert emails for different objects<br>Duplicate an alert in emails when alert count increases by | <ul> <li>Trying to login device directly, then login via Jumpbox</li> <li>Trying to login device via Jumpbox, then login directly</li> <li>If ping falls, don't try Telnet/SSH in Tune Live Access and Seed Discovery</li> <li>If ping falls, don't try SNMP/Telnet/SSH in Scan IP Range</li> </ul> Third Party Telnet/SSH Tool <ul> <li>Enable Telnet/SSH CLI via third party tool</li> </ul> SSH Fingerprint Check |
| Ωνε                                                                                                    | □ Enable SSH Hingerprint Check and Auto Fill-In Fingerprint Key to the Devices                                                                                                    |

## 7.1.1.4 Import Devices Via Config Files/Pre-defined CSV

R11.1 provides two built-in plugins to import inaccessible devices to the NetBrain system.

• Import Devices via Config Files:

The plugin, *Import\_DeviceData\_From\_Files*, under the folder /All Plugin/Built-in

**Plugins/Plugin\_Features/Import\_Baseline/** in the **plugin manager**, imports the devices by the configuration file.

| rch Q 🕃 Refres                                                                                                    | In the second second se | 6 |
|----------------------------------------------------------------------------------------------------|----------------------------------------------------------------------------------------------------|---|
| All Plugins                                                                                                    | Description Input main.py +                                                                                                    |   |
| 🔺 📶 Built-in Plugins                                                                                                    |                                                                                                    |   |
| 🖻 📶 Multisource                                                                                                    | Normal 💠 Sans Serif 🗧 🎽 🖪 🛛 🖳 😌 🤧 🗞 🖹 🗮 🚍                                                                                                    |   |
| Image: Image: |                                                                                                    |   |
| Platform_Certification                                                                                                    | Add the device to your NetBrain system.                                                                                                    |   |
| Plugin_Features                                                                                                    | Flow to implement this plugin:                                                                                                    |   |
| Clean_Invalid_Data                                                                                                    |                                                                                                    |   |
| Dry_Run_NIC                                                                                                    | <ol> <li>to get started, you need to prepare the following "device/ist.csv" tile to list the information you want to import to Netsrain system:<br/>For example:</li> </ol>                                                                                                    |   |
| Export_Baseline                                                                                                    | A B C                                                                                                    |   |
| Feature_Design                                                                                                    | 1 DeviceName DeviceType                                                                                                    |   |
| 🕨 📶 Hostname_Change                                                                                                    | 2 Netbrain Router Cisco Router                                                                                                    |   |
| 🔺 🔝 Import_Baseline                                                                                                    | 3 Netbrain_SW Cisco IOS SWItch                                                                                                    |   |
|                                                                                                    | 4                                                                                                    |   |
| Import Configuration                                                                                                    | The first column must be the device name, and the second column must be the device type(ignore case)                                                                                                    |   |
| Import Configuration                                                                                                    | The first column must be the device name, and the second column must be the device type(ignore case)                                                                                                    |   |
| Import Configuration Import_DeviceData_From_Files Import_DeviceData_From_Local                                                                                                    | The first column must be the device name, and the second column must be the device type(ignore case)     Create folder to import devicelist.csv and device name folders.     For example.                                                                                                    |   |
| Import_Configuration Import_DeviceData_From_Files Import_DeviceData_From_Local Import_GenericDevice_From_Files                                                                                                    | The first column must be the device name, and the second column must be the device type(ignore case) Create folder to import devicelist.csv and device name folders. For example:  Example:  Exampl  |   |
| Import_Configuration Import_DeviceData_From_Files Import_DeviceData_from_Local Import_Gener/Clevice_From_Files Platform_Validation                                                                                                    |                                                                                                    |   |
| Immort_Configuration     Import_DeviceData_From_Files     Import_DeviceData_From_Local     Import_CenericDevice_From_Files     Import_CenericDevice_From_Files     Import_CenericDevice_From_Files                                                                                                    | The first column must be the device name, and the second column must be the device type(ignore case) Create folder to import devicelist csv and device name folders. For example:  RetBrain South Anything and Create Map.  RetBrain South Anything and Create Map.  RetBrain South Anythi  |   |
| Immort Configuration     Import_DeviceData_From_Files     Import_OeviceData_From_Local     Import_GenericDevice_From_Files     Import_GenericDevice_From_Files     Import_GenericDevice_From_Files     Import_GenericDevice_From_Files     Split_Zone     Samples                                                                                                    | The first column must be the device name, and the second column must be the device type(ignore case) Create folder to import devicelist.csv and device name folders. For example:  Files > Desktop Files > Desktop Search.                                                                                                    |   |
| Import_Configuration  Import_DeviceData_From_Files  Import_GenericDevice_From_Files  Pattorm_Validation  Split_Zone  Split_Zone  Split_Zone  Split_Split_Senarios                                                                                                    | The first column must be the device name, and the second column must be the device type(ignore case)  2. Create folder to import device is the many folders. For example:  Files > Desistop  Files > Desistop  Fi  |   |
| Import_Cenificuation     Import_DeviceData_From_Files     Import_DeviceData_From_Local     Import_GenericEDevice_From_Files     Import_GenericEDevice_From_Files     Split_Zone     Split_Zone     Split_Zone     More Support Security                                                                                                    | The first column must be the device name, and the second column must be the device type(ignore case)  2. Create folder to import deviceilst.csv and device name folders. For example:  Files > Desktop  Files > Desktop  Files > D  |   |
| Import_Configuration     Import_DeviceData_From_Files     Import_Cener/Cevice_From_Files     Import_Cener/Cevice_From_Files     Patform_Validation     Split_Zone     Spplit_Zone     Special_Scenarios     My Plugins     Acure_VRT_154                                                                                                    |                                                                                                    |   |
| Import_Configuration     Import_DeviceData_From_Files     Import_DeviceData_From_Files     Import_GenericDevice_From_Files     Import_GenericDevice_From_Files     Split_Zone     Split_Zone     Special_Scenarios     My Plugins     Arrure_VRT_154     Import_Configuration                                                                                                    | The first column must be the device name, and the second column must be the device type(ignore case)  C. Create folder to import deviceilist.csv and device name folders. For example:  Files > Desktop  Files > Desktop  Files > Desktop  Files > Desktop  Files > Diffice Device:  Files > Diffice Device:  Files > Diffice De  |   |
| Import_Configuration     Import_DeviceData_From_Files     Import_DeviceData_From_Files     Import_GenericDevice_From_Files     Import_GenericDevice_From_Files     Split_Zone     Split_Zone     Split_Zone     Split_Some Some Some Some Some Some Some Some                                                                                                    | The first column must be the device name, and the second column must be the device type(ignore case)  a. Create folder to import device is cave and device name folders. For example:  Files > Desistop  Files > Desistop  Files > Desistop  Files > Device Group  Sincurén  Files > Discurént Files  Files > Device Group  Sincurén  Files > Discurént File  Files > Device File  Files > Device File  Files > Discurént File  Files > Device File  Files > Discurént File  Files > Device File  Files > Discurént File  Files > Device File  Files > Discurént File  Files > Discurént File  Files > Device File  Files > Discurént File  Files > Discurént File  Files > Device File  Files > Discurént File  Files > Discurént File  File  Files > Discurént File  File  Files > Discurént File  File    |   |
| Import_Configuration     Import_DeviceData_From_Files     Import_DeviceData_From_Files     Import_CenterDevice_From_Files     Import_CenterDevice_From_Files     Split_Cone     Split_Cone     Split   | The first column must be the device name, and the second column must be the device type(ignore case)<br>2. Create folder to import deviceilist.csv and device name folders.<br>For example:                                                                                                    |   |
| Import_Configuration     Import_DeviceData_From_Files     Import_DeviceData_From_Local     Import_Gener(Device_From_Files     Sell_Zone     Samples     Special_Scenarios     My Plugins     Arure_VRT_154     Import_Configuration                                                                                                    | The first column must be the device name, and the second column must be the device type(ignore case)<br>a. Create folder to import deviceilst case and device name folders.<br>For example:                                                                                                    |   |
| Import_Configuration     Import_DeviceData_From_Files     Import_GenericDevice_From_Files     Import_GenericDevice_From_Files     Split_Zone     Split_Zone     Split_Sone     Special_Scenarios     My Plugins     Azure_VRT_154     Import_Configuration                                                                                                    | The first column must be the device name, and the second column must be the device type(ignore case)<br>a. Create folder to import device is case and device name folders.<br>For example:                                                                                                    |   |

• Import Devices via Pre-defined CSV

The plugin *Import\_GenericDevice\_From\_Files*, under the folder **/All Plugin/Built-in Plugins/Plugin\_Features/Import\_Baseline/** in the **plugin manager**, imports the devices by CSV file.

The CSV file must contain the following information:

- If there is no IP address, the corresponding physical interface data will be generated.
- If there is an IP address, the corresponding physical and IP interface data will be generated.

# The fields *DeviceName, ManagementIP, DeviceType, DriverName,* and *IntfName* are required. The other fields are optional.

| DeviceName | ManagementIP | DeviceType       | DriverName       | IntfName    | IPv4Address  | IntfType | IntfVrf    | IntfMode | IntfVlan |
|------------|--------------|------------------|------------------|-------------|--------------|----------|------------|----------|----------|
| Device1    | 10.10.10.10  | Cisco IOS Switch | Cisco IOS Switch | Ethernet0/0 | 192.168.25.1 | VLAN     | global_vrf |          | 40       |
| Device2    | 11.11.11.11  | Juniper Router   | Juniper Router   | Ethernet0/1 |              | Physical |            | access   | 100      |

# 7.1.2 Benchmark Improvements

R11.1 made the following improvements on the scheduled benchmark task:

- Remove the BGP Advertised Route Table from the System Table since we already have the NCT Table with the same information. Collecting the same data twice is a waste of resources and timeconsuming.
- Modify the data collecting logic for BGP Advertised Route Table and BGP All VPNv4 Advertised Route Table in the Server Benchmark to only collect the data on the MPLS CE device and the BGP neighbor connected to MPLS Cloud. This logic also applies to Public Cloud VRT. The related nodes in Public Cloud are:
  - o AWS: DX Router, VGW
  - Azure: MSEE, Virtual Network Gateway, and VPN Gateway
  - o GCP: Cloud Router, Partner Interconnect, and VPN Gateway
- Add Circuit Breaks

Collecting a large amount of data may be time-consuming, which could cause Server Benchmarks to run for several hours without completion. This delay in updating critical data such as topology could affect the regular system operations. However, by implementing a Circuit Break, the initial Server Benchmark may take longer to complete as it detects and records the big data items. The Circuit Break Benchmark can then collect these items at a lower frequency, resulting in smoother and quicker subsequent Server Benchmarks. Refer to <u>Circuit Break in Server Benchmark</u> for more information.

# 7.2 Topology Accuracy Improvements

## 7.2.1 Open Topology Improvements

The Open Topology team has continuously improved and updated the main logic of the Open Topology algorithm:

- Improve the Proxy ARP in the VLAN Group algorithm to support more complex network situations.
- Support "Generic Device" in Open Topology.
- Optimize the performance.
- Use the Adaptive Plugin to address more customer cases, including:
  - Improve the HA support for more Vendors and technologies.
  - Improve the VSS/VDS logic.
  - Support the sub-Interface case with Duplicate IP in different VRFs.
  - Support the Palo Alto Firewall using L2 Zone to connect different VLANs.
- Remodel the Virtualization model to restrict the related interfaces to the Child device only.
- Provide more plugins to improve the troubleshooting ability.

## 7.2.2 One IP Table Improvement

Certain IP/MAC entries in the One IP table do not have a corresponding switchport because of the NDP neighbor in the domain. Due to this, users cannot determine the connected switchport and hence cannot locate the IP/MAC in their network. To solve this issue, R11.1 adds two columns, **gateway** and **possible switch port** into One IP table.

| One-IP Table    |                 |                 |                      |                      |                               |                  |                | 🕑 Help 🔺 🔍 🗙                 |
|-----------------|-----------------|-----------------|----------------------|----------------------|-------------------------------|------------------|----------------|------------------------------|
| Resolve All DNS | Show Unknown    | End System Only |                      |                      |                               |                  |                |                              |
| Items: 129      |                 |                 |                      |                      |                               |                  | Search by IP/I | MAC/LAN/DNS Name Q 🕴 🕚       |
| IP Address      | LAN Segment     | MAC Address     | Vendor               | Switch Port          | Possible Switch Port          | VLAN ID DNS Name | Gateway        | Description Data Sour        |
| 172.24.101.51   | 172.24.101.0/24 | 00b0.c275.8c00  | Cisco Systems, Inc   | BJ-L2-Core-A.FastEth | BJ-L2-Core-A.FastEthernet0/15 | 10               |                | Port_con_Juniper_"n ARP Ta 🔷 |
| 172.24.101.52   | 172.24.101.0/24 | 0010.0b0e.27ff  | Cisco Systems, Inc   | BJ-L2-Core-A.FastEth | BJ-L2-Core-A.FastEthernet0/15 | 10               |                | Port_con_Juniper_"n ARP Ta   |
| 172.24.101.61   | 172.24.101.0/24 | 001c.0fe2.55c6  | Cisco Systems, Inc   | BJ_L2_Core_6.FastEth | BJ_L2_Core_6.FastEthernet0/15 | 10               |                | connect to BJ-3750-1 ARP Ta  |
| 172.24.101.62   | 172.24.101.0/24 | 0023.0502.de41  | Cisco Systems, Inc   | BJ_L2_Core_6.FastEth | BJ_L2_Core_6.FastEthernet0/15 | 10               |                | connect to BJ-3750-1 ARP Ta  |
| 172.24.101.64   | 172.24.101.0/24 | 0cb6.d2f8.1d20  | D-Link International | BJ_L2_Core_6.FastEth | BJ_L2_Core_6.FastEthernet0/15 | 10               |                | connect to BJ-3750-1 ARP Ta  |
| 172.24.101.65   | 172.24.101.0/24 | d478.569e.2b40  | Avaya Inc            | BJ_L2_Core_6.FastEth | BJ_L2_Core_6.FastEthernet0/15 | 10               |                | connect to BJ-3750-1 ARP Ta  |
| 172.24.101.66   | 172.24.101.0/24 | d478.569e.0e40  | Avaya Inc            | BJ_L2_Core_6.FastEth | BJ_L2_Core_6.FastEthernet0/15 | 10               |                | connect to BJ-3750-1 ARP Ta  |
| 172.24.101.67   | 172.24.101.0/24 | 001c.73ac.b5a6  | Arista Networks      | BJ_L2_Core_6.FastEth | BJ_L2_Core_6.FastEthernet0/15 | 10               |                | connect to BJ-3750-1 ARP Ta  |
| 172.24.101.68   | 172.24.101.0/24 | 001c.737a.2ea4  | Arista Networks      | BJ_L2_Core_6.FastEth | BJ_L2_Core_6.FastEthernet0/15 | 10               |                | connect to BJ-3750-1 ARP Ta  |
| 172.24.101.74   | 172.24.101.0/24 | 085b.0e5c.e895  | Fortinet, Inc.       | BJ_L2_Core_6.FastEth | BJ_L2_Core_6.FastEthernet0/15 | 10               |                | connect to BJ-3750-1 ARP Ta  |
| 172.24.101.229  | 172.24.101.0/24 | 0000.0c5c.d8c3  | Cisco Systems, Inc   | BJ_L2_Core_6.FastEth | BJ_L2_Core_6.FastEthernet0/16 | 10               |                | connect to Rack_Con ARP Ta   |

# 7.2.3 Remove Zone Selection from Add Topology Link

Each VLAN Group generates a zone in the Open Topology, causing many zones in the domain. R11.1 removed the zone selection and media option from **Add Topology Link** UI. Users **can add point-to-point L3 and L2** links only.

| Add Topology Link                |           |                                  | ×              |
|----------------------------------|-----------|----------------------------------|----------------|
| Default Zone 🗸                   |           |                                  |                |
| First Device                     | Interface | Second Device By Device V        | Interface      |
| Search Q                         | Search Q  | Search Q                         | Search Q       |
| .EMU_NAT_R11                     |           | .EMU_NAT_R11                     |                |
| _for_AWS_IGW                     |           | _for_AWS_IGW                     |                |
| _for_Azure_Internet_Cloud        |           | _for_Azure_Internet_Cloud        |                |
| _for_Google_Cloud_Internet_Cloud |           | _for_Google_Cloud_Internet_Cloud |                |
| 00:00:00:00:00                   |           | 00:00:00:00:00                   |                |
| 10.88.16.1                       |           | 10.88.16.1                       |                |
| 10.88.19.1                       |           | 10.88.19.1                       |                |
| 100G-02-GABM-HV-A                |           | 100G-02-GABM-HV-A                |                |
| 50:02:00:07:00:01                |           | 50:02:00:07:00:01                |                |
| 50:02:00:07:00:02                |           | 50:02:00:07:00:02                |                |
| 5101_Router                      |           | 5101_Router                      |                |
| 7750SR12                         |           | 7750SR12                         |                |
| a01231414014001-device0          |           | a01231414014001-device0          |                |
| ACI-L3OUT-246                    |           | ACI-L3OUT-246                    |                |
|                                  |           |                                  |                |
|                                  |           |                                  | Cancel Connect |
|                                  |           |                                  |                |

# 7.3 Circuit Break in Server Benchmark

Collecting a large amount of data may be time-consuming, which could cause Server Benchmarks to run for several hours without completion. This delay in updating critical data such as topology could affect the regular system operations. However, by implementing a Circuit Break, the initial Server Benchmark may take longer to complete as it detects and records the big data items. The Circuit Break Benchmark can then collect these items at a lower frequency, resulting in smoother and quicker subsequent Server Benchmarks.

The Domain admin can use Circuit Break to detect and record large data items in the regular Benchmark task and move them to the Circuit Break Benchmark automatically for low-frequency data collection, which will ensure the regular Benchmark operates at a faster pace. Take the following steps to configure the circuit break:

- 1. Enable/Disable the Circuit Break function globally.
- 2. Define the global threshold of Circuit Break checking.
- 3. Define the scheduling of the Circuit Break Benchmark and view the current status.
- 4. Review all device data items that are triggered by the Circuit Break threshold.
- 5. Review and update customized Circuit Break threshold settings for the individual device data item.

| Domain Managem                   | lent                                                        |                             |                          |                                 |                        | Support Tenant: shared_tenant Domain | : shared_domain | danny | 10 NC    |
|----------------------------------|-------------------------------------------------------------|-----------------------------|--------------------------|---------------------------------|------------------------|--------------------------------------|-----------------|-------|----------|
| art Page Fine Tune X             | Schedule Task × Advanced Settings >                         | Circuit Break Manager X     |                          |                                 |                        |                                      |                 |       |          |
| Global Setting                   |                                                             |                             |                          |                                 |                        |                                      |                 |       |          |
| 🛞 Enable Circuit Break 🛛 💽       | Triggered Threshold<br>If Data Size is Greater or Equal to: | 0.00976 MB Apply            | Task Schedule: Weekly Cu | errent Status: Idle 🌒 🦷 Run Now | / SRefresh             |                                      |                 |       |          |
| Benchmark Circuit Break A        | list of all device data items that are triggered by         | the circuit break threshold | 4                        | Circuit Break Records           |                        |                                      | Search          | Q B   | 50       |
| Device                           | Data                                                        | Data Size (MB)              | Retrieval Time           | Last result                     | Last Retrieve Time     | Circuit Break Threshold              |                 |       |          |
| VPL5_CE12                        | MAC Table                                                   | 0.01                        | 0m 7s                    | Succeeded                       | 3/14/2023, 12:02:12 PM | Data Size ? 0 MB                     |                 |       |          |
| VRF-P                            | MAC Table                                                   | 0.01                        | 0m 43s                   | Succeeded                       | 3/14/2023, 12:02:04 PM | Data Size ? 0 MB                     |                 |       |          |
| Bur-isp-gw1                      | MAC Table                                                   | 0.01                        | 0m 18s                   | Succeeded                       | 3/14/2023, 12:02:00 PM | Data Size ? 0 MB                     |                 |       |          |
| VRF-CE4                          | MAC Table                                                   | 0.01                        | 0m 44s                   | Succeeded                       | 3/14/2023, 12:02:00 PM | Data Size ? 0 MB                     |                 |       |          |
| Sanjose_Core                     | MAC Table                                                   | 0.02                        | 1m 42s                   | Succeeded                       | 3/14/2023, 12:01:54 PM | Data Size ? 0 MB                     |                 |       |          |
| Sanjose_Core                     | Route Table                                                 | 0.01                        | 0m 41s                   | Succeeded                       | 3/14/2023, 12:01:54 PM | Data Size ? 0 MB                     |                 |       |          |
| QinQ+MGMT                        | MAC Table                                                   | 0.04                        | 0m 32s                   | Succeeded                       | 3/14/2023, 12:01:52 PM | Data Size ? 0 MB                     |                 |       |          |
| Emu_NB_NYC_MGMT                  | MAC Table                                                   | 0.02                        | 0m 31s                   | Succeeded                       | 3/14/2023, 12:01:52 PM | Data Size ? 0 MB                     |                 |       |          |
| VRF-PE2                          | MAC Table                                                   | 0.01                        | 1m 20s                   | Succeeded                       | 3/14/2023, 12:01:49 PM | Data Size ? 0 MB                     |                 |       |          |
| VRF-PE2                          | Route Table                                                 | 0.01                        | 1m 18s                   | Succeeded                       | 3/14/2023, 12:01:49 PM | Data Size ? 0 MB                     |                 |       |          |
| Individual Setting A list of the | e threshold settings for individual device data             |                             | •                        | Individual Threshold            | •                      |                                      |                 |       |          |
| 2 Items 👔 Delete All             |                                                             |                             | •                        | Setting for Device D            | ata                    |                                      | Search          | Q     | G Refres |
| )evice                           | Data                                                        |                             |                          | Data Size (MB)                  |                        | Circuit Break Threshold              |                 |       |          |
| BJ_L2_Core_4                     | Rout                                                        | e Table                     |                          | 0.01                            |                        | Data Size is Unlimited               |                 |       |          |
| BJ_L2_Core_5                     | Rout                                                        | e Table                     |                          | 0.01                            |                        | Data Size ≥ 20 MB                    |                 |       |          |

## 7.3.1 Circuit Break Global Settings

By default, the Circuit Break function is turned OFF, and it can be turned ON when there is a large amount of data in the user network, causing delays or inability to complete the Server Benchmark.

| : | ii Doi     | main Manageme          | ent                           | 🝳 Sup |
|---|------------|------------------------|-------------------------------|-------|
|   | Start Page | Schedule Task $~	imes$ | Circuit Break Manager $	imes$ |       |
|   | Global Se  | tting                  | ·                             |       |
|   | ကြို့ Enab | le Circuit Break 🛛 🚺   | Triggered Threshold 50 MB     | Apply |

The Circuit Break uses the data size as the threshold for retrieving live data in the Server Benchmark. The default system-wide threshold is 50 MB.

| Do         | main Manageme          | nt                                                                           | o Sup    |
|------------|------------------------|------------------------------------------------------------------------------|----------|
| Start Page | Schedule Task $~	imes$ | Circuit Break Manager $	imes$                                                |          |
| Global Se  | etting                 | ,                                                                            |          |
| င့်ဦး Enab | ole Circuit Break 🛛 🚺  | Triggered Threshold     50       If Data Size is Greater or Equal to:     50 | MB Apply |

The Circuit Break will check the following data retrieved in the Server Benchmark:

• Each data item in the Retrieve Live Data section, including the System Tables and NCT Tables.

| Edit Benchmark | Task                                                              |
|----------------|-------------------------------------------------------------------|
| Task Name:     | Basic System Benchmark Description: Default system benchmark task |
| Frequency      | Device Scope Retrieve Live Data CLI Commands Additiona            |
| Stop :         | retrieving after Hours 0 Minutes                                  |
| ⊿ — Bu         | ailt-in Live Data                                                 |
|                | Configuration File                                                |
|                |                                                                   |
|                | MAC Table                                                         |
|                |                                                                   |
|                | STP Table                                                         |
|                | Inventory Information of Device/Interface/Module                  |
|                | CT Table                                                          |
| <b>Z</b> A     | Access Policy                                                     |
| <b>Z</b> 4     | ARP Switch Table                                                  |
| <b>V</b> /     | ARP Table[Mac Learning Type]                                      |
| <b>Z</b> /     | AWS ELB Listener Table                                            |
| <b>Z</b> /     | AWS ELB Target Group Table                                        |
| <b>Z</b> 4     | AWS Endpoint Service Table                                        |
| <b>Z</b> /     | AWS ENI Interface Table                                           |
| <b>Z</b> /     | AWS Firewall Policy Table                                         |
| <b>Z</b> /     | AWS Firewall Stateful Rule Table                                  |

• Each CLI Command in the CLI Commands section.

| Task Name: | Basic System Benchmark | Description: Default | system benchmark task |                |                                  |
|------------|------------------------|----------------------|-----------------------|----------------|----------------------------------|
| Frequency  | Device Scope           | Retrieve Live Data   | CLI Commands          | Additi         | onal Operations after Benchmark  |
| Enter Com  | nmands                 |                      |                       |                |                                  |
| Enter Co   | mmand                  | Select Devic         | е Туре                | ✓ Add          |                                  |
| Comma      | and                    |                      |                       | Device Type    |                                  |
| show ve    | ersion                 |                      |                       | 3Com Switch;Ar | ista Switch;Aruba IAP;Aruba LWAF |
| show in    | terface                |                      |                       | Arista Switch  |                                  |

The data size is the size of the raw data in each item listed above for an individual device. If a data item has sub-items, the data size is the total amount of all raw data of the main item and sub-items.

For example: If R1 has 5 VRFs configured, the Route Table of R1 will include one default routing table and 5 VRF routing tables. The data size of the Route Table for R1 is the total amount of the default routing table plus 5 VRF routing tables.

## 7.3.2 Execute Circuit Break Check in Server Benchmark

When executing Server Benchmark, two checks need to be performed for each data to be collected:

- Before collecting each piece of data, check whether it has been recorded in the Circuit Break Manager. If it has been recorded, do not collect it.
- After collecting each data, check whether it triggered the Circuit Break threshold. If triggered, record it in Circuit Break Manager.

## 7.3.3 Manage Circuit Break Data

All Device Data items that trigger Circuit Breaks in Server Benchmark will be recorded in the Circuit Break Manager.

| Domain Manager                | ment                                                      |                                   |                         |                              | 🙆 Supp                 | ort Tenant: shared_tenant Domain | : shared_domain 🚨 danny 🕜 I           |
|-------------------------------|-----------------------------------------------------------|-----------------------------------|-------------------------|------------------------------|------------------------|----------------------------------|---------------------------------------|
| tart Page Fine Tune X         | Schedule Task X Advanced Setting                          | IS X Circuit Break Manager X      |                         |                              |                        |                                  |                                       |
| Global Setting                | Triggered Threshold<br>If Data Size is Greater or Equal t | to: 0.00976 MB Apply              | Task Schedule: Weekly C | rrent Status: Idle 🜖 Run Now | ि Refresh              |                                  | 2 Search and Filter items in the data |
| Benchmark Circuit Break       | A list of all device data items that are triggere         | ed by the circuit break threshold | Sort by Each Colur      | n                            |                        |                                  | Search 🔍 📴 🖏                          |
| Device                        | Data                                                      | Data Size (MB)                    | Retrieval Time          | Last result                  | Last Retrieve Time     | Circuit Break Threshold          |                                       |
| B VPLS_CE12                   | MAC Table                                                 | 0.01                              | 0m 7s                   | Succeeded                    | 3/14/2023, 12:02:12 PM | Data Size ? 0 MB                 |                                       |
| VRF-P                         | MAC Table                                                 | 0.01                              | 0m 43s                  | Succeeded                    | 3/14/2023, 12:02:04 PM | Data Size ? 0 MB                 | 3                                     |
| Bur-isp-gw1                   | MAC Table                                                 | 0.01                              | 0m 18s                  | Succeeded                    | 3/14/2023, 12:02:00 PM | Data Size ? 0 MB                 | Export to CSV F                       |
| VRF-CE4                       | MAC Table                                                 | 0.01                              | 0m 44s                  | Succeeded                    | 3/14/2023, 12:02:00 PM | Data Size ? 0 MB                 |                                       |
| SanJose_Core                  | MAC Table                                                 | 0.02                              | 1m 42s                  | Succeeded                    | 3/14/2023, 12:01:54 PM | Data Size ? 0 MB                 |                                       |
| SanJose_Core                  | Route Table                                               | 0.01                              | 0m 41s                  | Succeeded                    | 3/14/2023, 12:01:54 PM | Data Size ? 0 MB                 |                                       |
| QinQ-MGMT                     | MAC Table                                                 | 0.04                              | 0m 32s                  | Succeeded                    | 3/14/2023, 12:01:52 PM | Data Size ? 0 MB                 |                                       |
| Emu_NB_NYC_MGMT               | MAC Table                                                 | 0.02                              | 0m 31s                  | Succeeded                    | 3/14/2023, 12:01:52 PM | Data Size ? 0 MB                 |                                       |
| VRF-PE2                       | MAC Table                                                 | 0.01                              | 1m 20s                  | Succeeded                    | 3/14/2023, 12:01:49 PM | Data Size ? 0 MB                 |                                       |
| VRF-PE2                       | Route Table                                               | 0.01                              | 1m 18s                  | Succeeded                    | 3/14/2023, 12:01:49 PM | Data Size ? 0 MB                 |                                       |
| ndividual Setting A list of t | the threshold settings for individual device da           | ata                               |                         |                              |                        |                                  |                                       |
| 2 Items 📲 Delete All          |                                                           |                                   |                         |                              |                        |                                  | Search Q 😋 Refr                       |
|                               |                                                           | Data                              |                         | Data Size (MB)               |                        | Circuit Break Threshold          |                                       |
| evice                         |                                                           |                                   |                         |                              |                        |                                  |                                       |
| evice<br>BJ_L2_Core_4         |                                                           | Route Table                       |                         | 0.01                         |                        | Data Size is Unlimited           |                                       |

Users can set individual Device Data of the Circuit Break thresholds according to their actual situation. For example, if the data size for the routing table of the core router is larger than the default Circuit Break threshold, but the user still wants to get data in the Server Benchmark, it can be achieved by modifying the thresholds.

| Start Page Circuit Break Ma | anager        | <                                                                                             |        |                                 |                      |        |     |     |   |
|-----------------------------|---------------|-----------------------------------------------------------------------------------------------|--------|---------------------------------|----------------------|--------|-----|-----|---|
| Global Setting              |               | Triggered Threshold<br>If Data Size is Greater or Equal to: 0.00097 MB Apply Task Schedule: C | nce Cu | urrent Status: Idle 🌒 🦳 Run Noi | N C Refres           | h      |     |     |   |
| Benchmark Circuit Break     | A list of all | device data items that are triggered by the circuit break threshold                           |        |                                 |                      | Search | 2 ۵ | 3 8 | 0 |
| Device                      | Data          | Circuit Break Threshold Setting                                                               | ×      | st Retrieve Time                | Circuit Break Thresh | old    |     |     |   |
| aci-QA-SW1                  | FHRP Tal      |                                                                                               |        | 2/2023, 12:13:48 PM             | Data Size >= 0 MB    |        |     |     |   |
| Cisco-10W-ARP               | ARP Tabl      | Choose Setup Type: 1 Item Select                                                              | ted    | 22/7 23, 12:13 View Device Log  | e >= 0 MB            |        |     |     |   |
| Cisco-10W-ARP               | MAC Tab       | F                                                                                             |        | Edit Threshold                  | e >= 0 MB            |        |     |     |   |
| Cisco-10W-ARP               | NDP Tab       | Oata Size is Unlimited                                                                        |        | 22/2023, 12:13:4                | e >= 0 MB            |        |     |     |   |
| Cisco-10W-ARP               | Route Ta      |                                                                                               |        | 2/2023, 12:13:44 PM             | Data Size >= 0 MB    |        |     |     |   |
| an NATT-MGMT                | FHRP Tal      | O Data Size is Greater or Equal to: 50 MB                                                     | _      | 22/2023, 12:13:39 PM            | Data Size >= 0 MB    |        |     |     | ÷ |
|                             |               | Cancel OK                                                                                     |        |                                 |                      |        |     |     |   |

- Choose the "Data Size is Unlimited", which means that this data item does not run Circuit Break checking, which is the default selection.
- The "Data Size is Greater or Equal to" can be chosen to assign a specific data size value to the data item.

# 7.3.4 Run Circuit Break Benchmark

| Dom                | ain Management 🙆 Support Tenant: shared_tenant Domain: shared_domain 🙎 danny                                         | 😗 Net   |
|--------------------|----------------------------------------------------------------------------------------------------|---------|
| itart Page         | Fine Tune × Schedule Task × Advanced Settings × Circuit Break Manager × Schedule Setting and Task                    |         |
| Global Setti       | ng Running Status                                                                                                    |         |
| င့်၌ Enable        | Circuit Break D Triggered Threshold 0.00976 MB Apply Task Schedule: Weighty Current Status: Idle 🕕 Run Now 😋 Refresh |         |
| Cir                | cuit Break Threshold Setting                                                                                         | ×       |
| Benchm<br>19 Items | Stop retrieving after Hours O Minutes 2 The time limit for data retrival                                             | G Ø     |
| Device             |                                                                                                    |         |
| Emu_N              | Start Date: 2023-03-12 💼 🗆 End Date: 2023-03-13 📾 Time Zone: (UTC-05:00) Eastern Time (US & Canada) 🗸 🚺              |         |
| 😁 VRF-PE:          |                                                                                                    |         |
| 🕲 VRF-PE:          | Once 3 Schedule Settings                                                                                             |         |
| 😁 bjta002          | Weekly Every: 1 weeks on:                                                                                            |         |
| S VRF-CE           | 🔿 Monthly 🗹 Sunday 🗹 Monday 🗹 Tuesday 🗹 Wednesday 🗹 Thursday 🗹 Friday 🗹 Saturday                                     |         |
| NHRP-S             | Start Time Everyday: 10 V : 16 V AM V Use Current Time                                                               |         |
| Individu           |                                                                                                    |         |
| 2 Items            |                                                                                                    | Refresh |
| Device             |                                                                                                    |         |
| a Bj_L2_C          |                                                                                                    |         |
| BJ_L2_C            |                                                                                                    |         |
|                    | Cancel Submit                                                                                                    |         |

- 1. When the Circuit Break function is enabled, the system will automatically create a Circuit Break Benchmark task, and all device data items in the Circuit Break table will be included in this task.
- 2. In some user networks, device access is allowed only within a specified time range. The "Stop retrieving after" option can define the time limit for data collection.
- 3. Using a lower frequency to collect the device data items in the Circuit Break Benchmark task is recommended. Circuit Break Benchmark supports run Once (manual execution), Weekly and Monthly.

Information summary can be viewed after the Circuit Break Benchmark is finished.

| Global Setting                             |                                     |                                   |                                    |                |                                                                                                    |                                |         |
|--------------------------------------------|-------------------------------------|-----------------------------------|------------------------------------|----------------|----------------------------------------------------------------------------------------------------|--------------------------------|---------|
| 爵 Enable Circuit Break                     | Triggered Thresh                    | old 0.00097                       | MB Apply                           | Task Schedule: | Once Current Status: Idle 🕵 Run Now                                                                  | Refresh                        |         |
| Panchmark Circuit Pr                       | ante a tra di la da da da sera      | that are triggered by the circuit | heast thrashold                    | 1              | Last Run Time: 3/22/2023, 12:10:19 PM<br>Duration: 3m 56s                                            |                                |         |
| 6984 Items                                 | eak A list of all device data items | unat are triggered by the tirtuit | oreak threshold                    | i              | Total Items Retrieved: 755<br>Total Data Size: 118.55 MB                                             | Sea <mark>r</mark> ch          | 9 8 8 6 |
| 6984 Items<br>Device                       | Data                                | Data Size (MB)                    | Retrieval Time                     | Last result    | Total Items Retrieved: 755<br>Total Data Size: 118.55 MB<br>Next Run Time: 1/2/3000, 12:00:00 AM     | Sector                         | Q B 8 ( |
| 6984 Items Device ACI-QA-SW1               | Data<br>FHRP Table                  | Data Size (MB)<br>0.00            | Retrieval Time                     | Last result    | Total Items Retrieved: 755<br>Total Data Size: 118.55 MB<br>Next Run Time: 1/2/3000, 12:00:00 AM     | Seo ch<br>cuit Break Threshold | 9.00    |
| 6984 Items Device ACI-QA-SW1 Cisco-10W-ARP | Data<br>FHRP Table<br>ARP Table     | Data Size (MB)<br>0.00<br>61,47   | Retrieval Time<br>1m 32s<br>0m 31s | Last result    | Total Items Retrieved: 755<br>Total Data Size: 118.55 MB<br>Next Run Time: 1/2/3000, 12:00:00 AM<br> | Search<br>cuit Break Threshold | Q B S ( |

# 7.4 System-wide Intent Execution Workload Control

The system is expected to process the intent execution from different sources efficiently, and meanwhile, the stable operation of the system will not be affected by a large number of requests.

Moreover, the priority of intents and urgency to run intents differ. For example, an intent of compliance checks may be executed once a month, and their delay time can be long, such as 1 week, while the intents to help troubleshoot must be executed in a short time.

R11.1 introduces a new setting for intent: *max\_execution\_delay,* and the system utilization can also be controlled in this version:

- Inside Intent, a field "*max\_execution\_delay*" has been added for the maximum time gap of a NI from submission to execution. By default, it is set as 5 minutes. When executing an intent, the service will check if the interval between the current time and the submission time is greater than the max execution delay time. If so, it means the intent was submitted too long ago, and the execution of the intent will be aborted.
- Before each NI is executed, it will be checked whether it needs to be executed: If the same NI has been
  executed before and there is a result, then the execution of the same NI within the max execution delay
  time will be skipped, and the result of the previous NI will be reused for the new execution request. If
  the system is still executing an NI and receives the same NI execution request, the execution of the

subsequent NI request will be skipped if the request time interval is within **2** \* *max\_execution\_delay*, and the result of the previous NI execution will be reused.

- The backend process can monitor the system utilization (server CPU, memory, etc.) in real-time. Requests will be processed only when the utilization is within the specified range (80%, configurable in the database), preventing the system from being busier by more requests.
- The intent requests have priority: all intent execution requests from PAF are submitted to the backend system for execution at LOW priority, while those from TAF are at HIGH priority (priority is divided into SUPPER, HIGH, and LOW).
- To protect the system from being overwhelmed by the API requests, users can set the API request threshold (5000 in the API request queue, configurable in the database by the system administrator) that the system can accept. If the accumulated API request exceeds the threshold, the API requests from the 3rd-party system will be discarded and cannot enter the system.
- Users can set the number of waiting tasks supported by TAF to prevent the impact of many tasks. By default, the number of waiting tasks is up to 30 in a worker server, and this value can be configured in the database.

# 7.5 Lock and Single Editing Control

The files of many key features (Network Intent/Map/Bot/ADT...) in NetBrain can be created by a user and used by many others. R11.1 improves the lock/unlock function with the editing rights control function in NetBrain.

| Lock a File by User1                                                                                                    |                                                                                                    |
|----------------------------------------------------------------------------------------------------|----------------------------------------------------------------------------------------------------|
| Lock Settings $	imes$                                                                                                    |                                                                                                    |
| Lock Last Modified by James Green on 9/2/2023                                                                                                    | Provide Password to Edit by User2                                                                                                    |
| O Without Password                                                                                                    | Verify                                                                                                    |
| With Password: Confirm Password:      Lock Annotation:      This file is currently locked by James Green whom you can contact to get more details. | This file is currently locked by James Green whom you can contact to get more details. Please enter password to continue: *** Cancel Continue |
| Cancel OK                                                                                                    |                                                                                                    |
- Users with editing rights can lock a file with or without a password.
- Other users who want to edit the file must provide the password if needed.
- The creator and users with the "Domain Admin" role can freely edit a file without a password.

### 7.5.1 Lock Function

The Lock function protects users' important files from being modified casually. Here are two typical use scenarios for applying this function:

- The creator of a file (such as intent and map) can lock it with a password to prevent other users from modifying it.
- For teamworking, the creator of a file locks it with a password and shares it with other team members.
   Users who are not team members can only view the file.

Users can lock files with or without a password and provide lock annotation to other users. If the file is locked with a password, other users can edit the file after entering the password.

| Lock Settings                                                                          | × |
|----------------------------------------------------------------------------------------|---|
| Lock Last Modified by James Green on 9/2/2023                                          |   |
| O Without Password                                                                     |   |
| With Password:     Confirm Password:                                                   |   |
| Lock Annotation:                                                                       |   |
| This file is currently locked by James Green whom you can contact to get more details. |   |
|                                                                                        |   |
|                                                                                        |   |
| Cancel OK                                                                              |   |
|                                                                                        |   |

- The information about who modified the lock settings and the modification time are displayed on the Lock Settings dialog.
- To define the lock settings, users must meet one of the following conditions:
  - A creator of the file.

- A user (who is not the creator of the file) with Editing Rights, e.g., the "Shared Resource and File Management" privilege.
- A user with the "Domain Admin" role.
- The lock settings of the original file will not be kept in the new one after saving as or copying the file. However, the settings will be kept after the file is exported/imported.

## 7.5.2 Single-editing Control

Users in the same domain may simultaneously operate with the same file in NetBrain. If several users edit the file simultaneously, the file may be overwritten or cannot be saved. To address this issue, we introduce "Single-editing Control" to ensure that only one user can edit a file simultaneously.

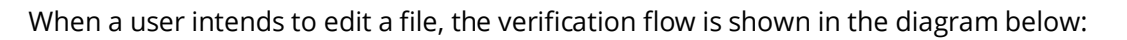

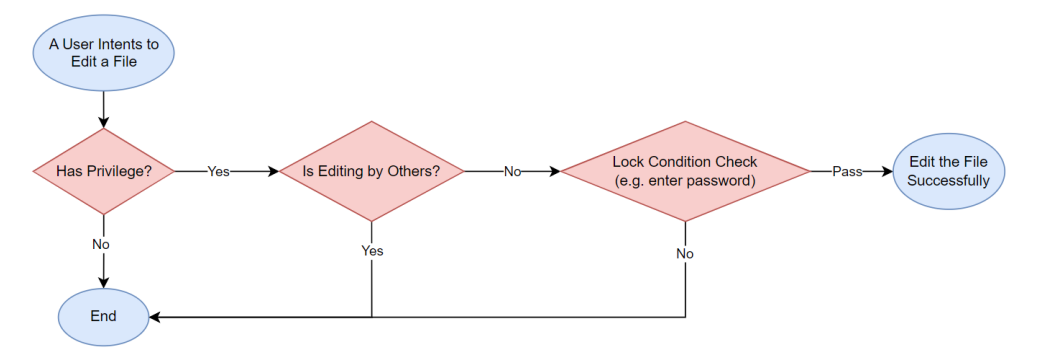

#### 7.5.3 Related Features

The above logic can be applied to Network Intent/Map/ADT/Bot/Network Intent Cluster in R11.1. However, there may be adjustments for every feature based on each one's specificity.

| Feature        | Lock Function                                                    | Single-editing<br>Control |
|----------------|------------------------------------------------------------------|---------------------------|
| Network Intent | Editing Rights: "Shared Resource and File Management" privilege. | The same as the           |
|                | When to Verify: users click "Edit", e.g.                         | basic concept.            |

|                | Network Intent (View Mode) - All Network Intents/R&D/Zhao Xu/Multicast Tree Copy X                                                                                                    |                    |
|----------------|----------------------------------------------------------------------------------------------------|--------------------|
|                | I Multicast Tree Copy (Published) (7) □ 0 🖒 0 📈 Edit 🗮                                                                                                    |                    |
|                | Result: 03/24/2023 02-23 PM 👻 👩 Embedded Incident 🗸 🛣 🏵 Run 👻 with Live Network                                                                                                    |                    |
|                | This intent execution is finished at 03/24/2023 02:23 PM with 9 errors. You can View Execution Log  1 Denice. Enhancement 2021 1 1 to real after particular the tradition of the barreline of the tradition of the tradition of the |                    |
|                | Control - Durge over      Control - The group 224 https://www.control.metrol.metr      |                    |
| Мар            | Editing Rights: Map Owner                                                                                                    | Use the "Map       |
|                | When to Verify: users click "Save", e.g.                                                                                                    | Owner" control as  |
|                | 📽 Stencils 🐛 Map 🗰 Network 🥶 Guidebook   😥 + 140% 🐵 😫 < 🗙                                                                                                    | before.            |
|                | Save Map (Ctrl+S)                                                                                                    |                    |
|                |                                                                                                    |                    |
| ADT            | Editing Rights: "Shared Resource and File Management" privilege.                                                                                                    | This concept is    |
| (Automation    | When to Verify: users click "Enable Editing", e.g.                                                                                                    | not used in R11.1. |
| Data Table)    | 📆 Automation Data Table Manager                                                                                                    |                    |
|                | Search Q C « 🖷 Automation Data Table Builder Last Updated at: 3/3/2022 3:30 PM No Scheduled Update 💽 Update Now                                                                                                    |                    |
|                | Shared Tables     Items: 6 Rows 7 Column     O This ADT is locked     Enable Editing     X                                                                                                    |                    |
|                | Im Security Zones of network     Device     Image: Solution of the solution of the solution                                    |                    |
|                | AB Tables      My Tables  Blue e0/1 12.10.10.10/24 Check Interface Status2There aren't                                                                                                    |                    |
| Bot            | Editing Rights: "Shared Resource and File Management" privilege.                                                                                                    | The same as the    |
|                | When to Verify: users click "Edit", e.g.                                                                                                    | basic concept.     |
|                | Example 1 - NY, DC1 Network Automation Last edited by: Chris. Zhao@netbr C Enabled & Share Edit                                                                                                    |                    |
|                | Usage: Used 4 times by 2 users         20                                                                                                    |                    |
|                | ► Start                                                                                                    |                    |
|                | W DCI 12 General Check                                                                                                    |                    |
|                |                                                                                                    |                    |
| Network Intent | Editing Rights: "Shared Resource and File Management" privilege.                                                                                                    | The same as the    |
| Cluster        | When to Verify: users click "Save", e.g.                                                                                                    | basic concept.     |
|                | 👶 2-WAN Link Failover Check 🗶 🛛 Help Author: NetBrain Cancel Save As Save                                                                                                    | Check the          |
|                | Description: In this sample, each Member NI contains 4 devices of 2 sites and every 2 devices are active and standby device are sective and standby even active and standby even active active and sta | condition when     |
|                |                                                                                                    | clicking "Save"    |
|                | 2. Seed NI 3. Seed Logics                                                                                                    |                    |

## 7.6 Support Plus

Support Plus aims to check the health status of NetBrain IE systems online/offline so that system improvements can be made promptly according to the report.

In R11.1, Support Plus provides more metrics in the report, helping customers monitor and have better insights into the system's health and performance.

|                        | 🉀 Alert Rules          | G Refresh 🗕 admin 🔻 | 😮 Help |
|------------------------|------------------------|---------------------|--------|
|                        | Search Dee             | Delete Aged Data    | 0      |
| c 15                   | Search Kep             | Support Log         | ~      |
| Created Time           | Last Updated Time      | Support Dius        |        |
| 2022-11-18 10:50:50 AM | 2022-11-18 10:51:52 AM |                     |        |
| 2022-11-17 03:38:32 PM | 2022-11-17 03:38:35 PM | Log Analysis        |        |
| 2022-11-10 10:56:43 AM | 2022-11-10 10:56:50 AM | Log Out             |        |
| 2022-11-02 01:41:47 PM | 2022-11-02 01:41:50 PM |                     |        |
| 2022-10-31 11:16:10 AM | 2022-10-31 11:16:13 AM |                     |        |

| Number | System Health List                    | ltems                                                                                                    |
|--------|---------------------------------------|----------------------------------------------------------------------------------------------------|
| 1      | Server Firewall & Port<br>Information | <ul> <li>Check if the firewall of each server is turned on and if the port of each component is open.</li> <li>Whether the firewall is enabled</li> <li>Whether the incoming ports of MongoDB, Elasticsearch, RabbitMQ, and Redis are open</li> <li>Whether the outgoing port of the Front Server and the incoming port of the Front Server Controller are open</li> <li>Whether the outgoing ports of SMTP and IMAP are open</li> </ul> |
| 2      | External Network<br>connectivity      | <ul> <li>Check the network connectivity required for specific needs:</li> <li>Whether the email-sending port is connected</li> <li>Whether Teams can be connected to the Internet</li> <li>Whether ShareFile can be connected to the Internet</li> </ul>                                                                                                    |

| 3 | Multi-DC Configuration  | <ul><li>Whether Multi-DC is implemented</li><li>Whether Multi-DC is configured properly</li></ul>                                                                                                    |
|---|-------------------------|----------------------------------------------------------------------------------------------------|
| 4 | Auto Data Clean Check   | <ul> <li>List the time when the data clean was last executed. Users can determine if the data clean works properly from it.</li> <li>List the data clean status of each data type, i.e., whether it's enabled</li> <li>List the clean rule for each data type, i.e., when the old data should be deleted</li> </ul>                                                                                                    |
| 5 | Notification Setting    | <ul> <li>Check if the System Email Setting has been enabled and defined.</li> <li>Check if the Service Monitor Alert Setting has been defined. The email receiver and the alert rule must be defined.</li> </ul>                                                                                                    |
| 6 | Auto-update Information | <ul><li>Check if the auto-update has been enabled.</li><li>Check the last result for auto-update</li></ul>                                                                                                    |
| 7 | MongoDB                 | <ul> <li>MongoDB Metrics         <ul> <li>Check the status of the replica set</li> <li>Check the status and role(master/secondary/arbiter) of each node</li> <li>The number of currently open files</li> <li>If the Majority Read Concern has been enabled for the MongoDB cluster</li> </ul> </li> <li>MongoDB Data Size Check: The data size in each domain</li> <li>MongoDB Slow Queries: Slow queries and their correlated metrics</li> </ul> |
| 8 | RabbitMQ                | <ul> <li>RabbitMQ Metrics:</li> <li>Check the status of the RabbitMQ cluster</li> </ul>                                                                                                    |

| RabbitMQ Queue Check: Check if there is an abnormal queue in |
|--------------------------------------------------------------|
| RabbitMQ and if consumers exist                              |

#### 7.7 Auto Update Improvements

In previous versions, all system admins received an email notification when a system update succeeded or failed, or when a new patch was available. In R11.1, a system admin can select who will receive these emails. Only the selected users can receive the notifications. Admins can make the selection at any time, and the selection will be applied when the next update is performed.

| System Management        |                                                             | _          |                       |                       |                             | 🔔 admin 🛛   | og Out | 19 NG    |
|--------------------------|-------------------------------------------------------------|------------|-----------------------|-----------------------|-----------------------------|-------------|--------|----------|
| ne Page 🛛 License 👋 Tena | nts X User Accounts X Proxy Manager X Front                 | t Server ( | Controllers ×         | Email Settings × Adva | nced Settings × System U    | odate ×     |        |          |
|                          | Current Version: 10.1.9.0 0                                 |            |                       |                       | Email Notification: 2 Users |             |        | G Refres |
|                          | Successfully installed version 10.1.9.0.                    |            |                       |                       |                             |             |        |          |
|                          | 1/17/2023, 3:04:13 PM Executor: admin                       |            |                       | View Test Results     | View Installation Log       |             |        |          |
|                          | Automatically check the latest version Last checked on: 1/1 | 17/2023, 5 | 5:36:39 PM            |                       | Check Update Now            |             |        |          |
|                          | Download and Install Platform Resources Automatical         | Select U   | sers for Email Notifi | cation 2              |                             |             |        | ×        |
|                          | Latest Available Version: 10.1.9.1  Release Note            | 2 Users    | Selected 🚯            |                       |                             | Search      |        | ٩        |
|                          |                                                             |            | Username              | Email                 | Phone Number                | Description |        |          |
|                          |                                                             |            | admin                 | @netbrainte           | ch.com                      | description |        |          |
|                          |                                                             |            | nguo                  | @gmail.               | com                         | NB@331Share |        |          |
|                          |                                                             |            |                       |                       |                             |             |        |          |
|                          | View Update History                                         |            |                       |                       |                             |             |        |          |
|                          |                                                             |            |                       |                       |                             |             |        | or       |

Running the pre-check before auto-update can verify the environment's readiness, preventing issues such as malfunctions of the service monitor.

To prompt users to run the pre-check tool, a pop-up window will appear when they upload a patch and click **Schedule**. Clicking the **running the pre-check tool** link in the window will take users to a webpage with the user guide, which includes instructions for completing the system and environment check.

## 7.8 New Vendor Support

#### 7.8.1 Support NSX-T

R11.1 supports NSX-T with the following functions:

- Discover NSX-T components such as T0/T1 Gateways, Segments, N-VDS Transport Nodes, Edge Nodes, etc. This enriched data helps understand better the network's configuration, dependencies, and potential bottlenecks.
- Create the map to visualize the NSX-T infrastructure, such as the topology of Logic Components like T0/T1 Gateways, Segments and Virtual Machines, which provides a comprehensive view of the network topology, enabling users to identify and troubleshoot potential issues in their NSX-T environment.

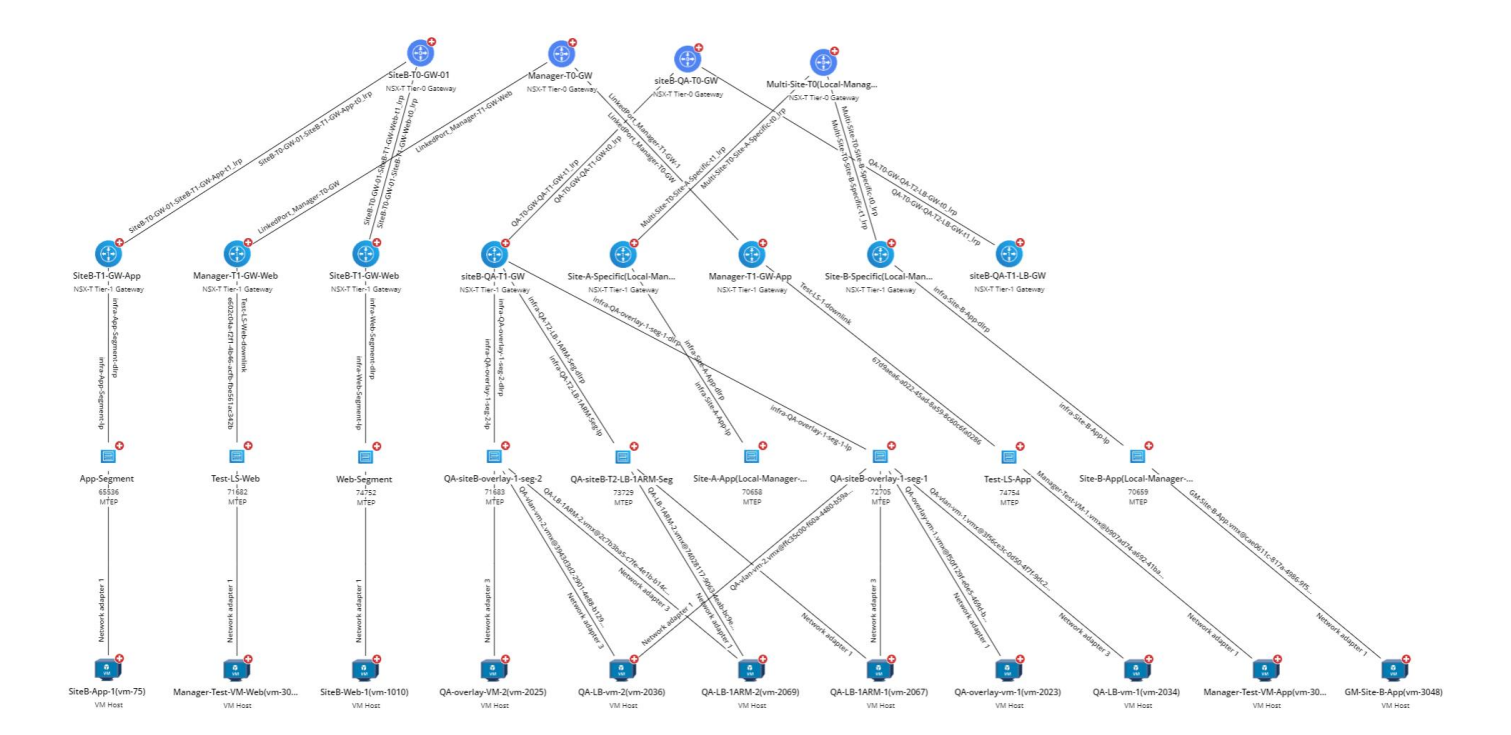

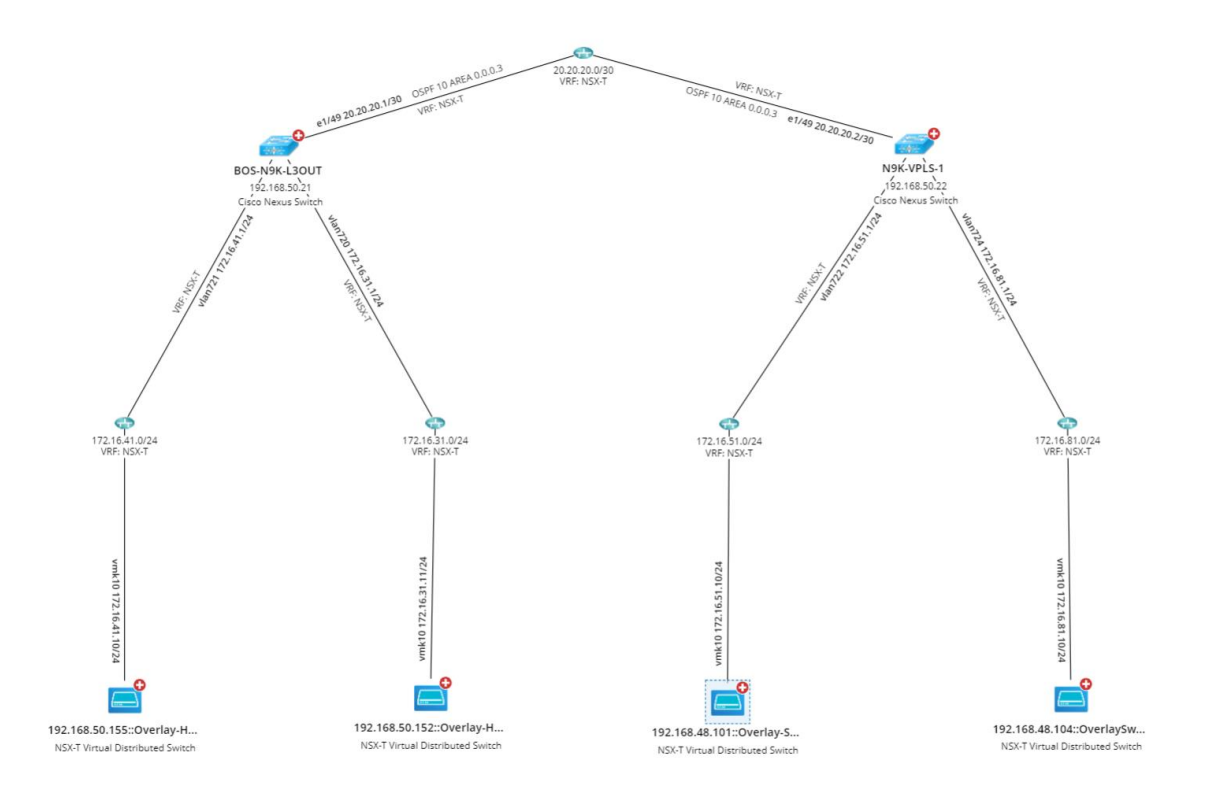

• Discover the AB path between the two endpoints inside or outside the NSX-T networks. The path calculation can also support checking DFW Policy, Gateway Policy, NAT and Load Balancer, which can help analyze the security, traffic flow or load balancing quickly and visually.

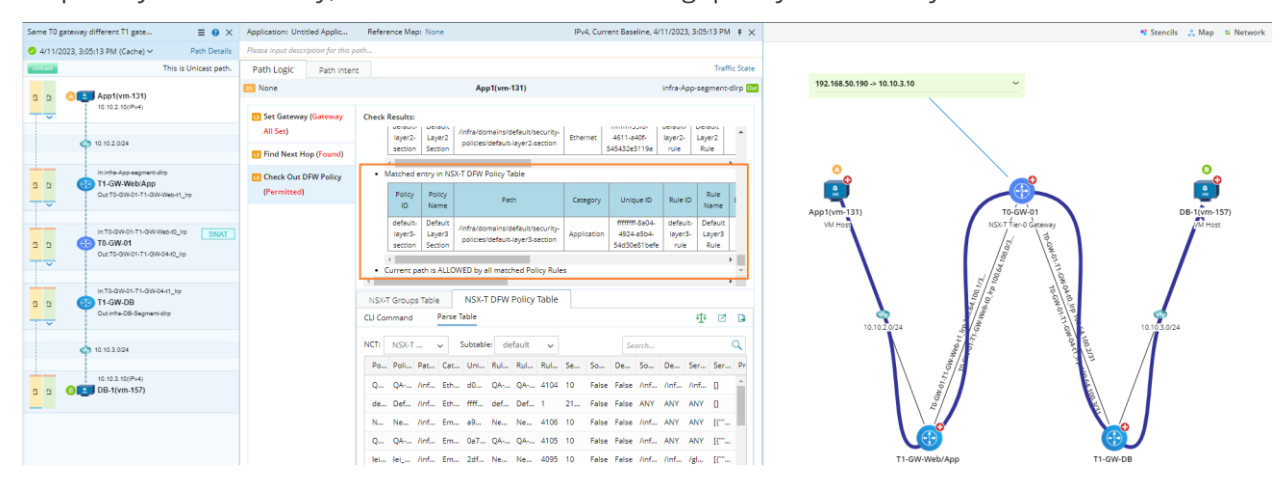

• View NSX-T operation status by applying data views driven by the API parser.

### 7.8.2 Other Device Type Support

Besides NSX-T, R11.1 also supports the following new device type:

- Juniper MIST: support the discovery of Juniper MIST AP and the L2 Wireless Topology.
- **Aruba Orchestrator** (Silver Peak, or Aruba SD-WAN): supports Aruba WAN Optimizer and Router. The system retrieves the configuration files, routing tables, APR tables, and NDP tables through the API.
- **Fortinet SD-WAN**: support the discovery of the ForiManager and Forinet ForiGate Firewall through API and retrieve the configuration files and routing tables through API.

## 7.9 Security Improvement

R11.1 resolved the following CVEs in R11.1 from 3rd Party Libraries (C/H/M/L is the priority, meaning Critical/High/Medium/Low):

| CVE-2021-29921 C       Python       3.10.9         CVE-2022-37454 C | CVE                                                                                                    | Associated Library | Fixed version |
|---------------------------------------------------------------------|----------------------------------------------------------------------------------------------------|--------------------|---------------|
| CVE-2021-23336 M                                                    | CVE-2021-29921 C<br>CVE-2022-37454 C<br>CVE-2020-27619 C<br>BZip2 in Python (CVE-2019-12900) C<br>CVE-2015-20107 H<br>CVE-2022-0391 H<br>CVE-2022-0391 H<br>CVE-2020-10735 H<br>CVE-2020-10735 H<br>CVE-2022-42919 H<br>CVE-2022-45061 H<br>CVE-2021-3737 H<br>Zlib in Python (CVE-2018-25032) H<br>CVE-2021-3733 M<br>CVE-2021-3426 M<br>CVE-2021-23336 M | Python             | 3.10.9        |

| CVE                                                                                                | Associated Library                 | Fixed version                                                        |
|----------------------------------------------------------------------------------------------------|------------------------------------|----------------------------------------------------------------------|
| CVE-2021-4189 M<br>CVE-2013-0340 M                                                                 |                                    |                                                                      |
| CVE-2022-35737 <b>H</b>                                                                            | SQLite3                            | 3.40.0                                                               |
| <u>CVE-2020-10543</u> <b>H</b><br><u>CVE-2020-10878</u> <b>H</b><br><u>CVE-2020-12723</u> <b>H</b> | Perl                               | 5.32.1.1                                                             |
| <u>CVE-2022-29117</u> H                                                                            | Microsoft.Owin                     | 4.2.2                                                                |
| <u>CVE-2022-41881</u> <b>H</b>                                                                     | Netty-Codec-Haproxy                | 4.1.90                                                               |
| <u>CVE-2022-41854</u> M<br><u>CVE-2022-38752</u> M                                                 | SnakeYAML                          | 1.33                                                                 |
| <u>CVE-2022-38900</u> H                                                                            | Decode-URI-Component               | 0.2.2                                                                |
| CVE-2022-24999 <b>H</b>                                                                            | QueryString                        | 6.11.0                                                               |
| CVE-2022-0536 M                                                                                    | Follow-Redirects                   | 1.15.2                                                               |
| <u>CVE-2022-21189</u> C                                                                            | Dexie.js                           | 3.2.2                                                                |
| CVE-2022-31160 M                                                                                   | JQuery UI                          | 1.13.2                                                               |
| <u>CVE-2021-32840</u> <b>C</b><br><u>CVE-2021-32842</u> <b>M</b>                                   | SharpZipLib                        | 1.3.3                                                                |
| CVE-2021-44732 C<br>CVE-2021-43666 H<br>CVE-2020-36475 H<br>CVE-2020-36476 H                       | MbedTLS (used in Redis C++ client) | Removed from<br>10.1.9/R11.1<br>Replaced with () redis-<br>plus-plus |

| CVE                     | Associated Library | Fixed version |
|-------------------------|--------------------|---------------|
| CVE-2020-36478 <b>H</b> |                    |               |
| CVE-2020-22741 H        |                    |               |
| CVE-2020-36426 H        |                    |               |
| CVE-2020-36477 M        |                    |               |
| CVE-2021-24119 M        |                    |               |
| CVE-2020-10941 M        |                    |               |
| CVE-2019-16910 M        |                    |               |
|                         |                    |               |

# 8 Cases Resolved in R11.1

The followings are customer cases resolved in R11.1 since the last major release of R11. Please note that this is a completed list.

- Case **00153154**: Fixed the issue that the dynamic search with an IP address is not working when proceeding with the site segregation operation due to an Elasticsearch synchronization problem.
- Case **00152949**: Support for manual gateway selection in path calculation.
- Case **00150847**: It takes a long time to log in if there are many domains.
- Case **00153653**: Benchmark task running for 24+ hours when updating site maps.
- Case 00151489: Unable to run password change scripts on Cisco Routers and Switches due to lack of <send enter>.
- Case **00152785**: CLI access issue with HP ProCurve Switch caused by vt100 context handle logic error.
- Case **00153828**: Velocloud Path tracing is not working with SDWAN devices via Live Data source.
- Case **00153762**: Aruba WLC configuration file update failed due to an extra underline in the hostname.
- Case 00153684: PAF not displaying/sending alerts.
- Case **00153578**: Search/Map for End Hosts not working properly.
- Case **00154011**: Incorrect switchport info on One-IP Table and wrong I2 connections to other switches.
- Case **00152299**: Site Visio maps size is 0 KB when exported using benchmark task.
- Case **00153524**: MPLS Cloud path failing no route to next hop device.
- Case **00152920**: Benchmark takes a long time due to CLI threads reinitiating issue.
- Case **00153517**: Recurring decode not running without selecting update baseline.
- Case **00153256**: Cannot search some devices in Site search and global search if the config files are larger than 16MB.

- Case **00152886**: Show counters with the Include bar for only "0 0 0 0" cannot be displayed in the runbook.
- Case **00151857**: Incorrect L2 topology and One IP table entries based on PAN virtual Mac.
- Case **00146775**: Portal SSO Integration Support.
- Case **00150245**: L3 topology for the switch device is not built for the IP unnumbered interfaces.
- Case **00152343**: Unify search return data format by adding object-group and object network.
- Case **00151947**: Decommissioned devices are removed from Missed Devices table after System Benchmark.
- Case **00149717**: New API for Domain Metrics Plugin.
- Case **00152482**: Sites display problem when moving devices from Unsigned to leaf sites.
- Case **00152335**: Failed to update device info due to null PyFuncContext.
- Case **00151710**: Configuration comparison does not work properly if API config is selected for Firepower.
- Case **00151988**: Schedule Task Succeeded with warnings due to exceptional data in HP switch configurations.
- Case **00150356 & 00150449**: Error while exporting Site details in Excel File format.
- Case **00151491**: Integrating Audit and system monitor logs to Splunk.
- Case **00151991**: The help link is incorrect on the Missed Device page.
- Case **00151600**: Checkpoint NCT Policy Table not complete after live path.
- Case **00151420**: NI Global Data Table Subtable showing empty.
- Case **00150970**: Remove "The site was rebuilt" messages received on ALL site maps.
- Case **00151563**: Delete old, cached files to reduce swap usage on the Worker server automatically.
- Case **00150778**: New plugin API to delete all Fine Tune-unknown ip.
- Case **00151110**: L2 topo build stuck during the benchmark.

- Case **00149980**: MongoDB high disk utilization due to data clean not working for some domains.
- Case **00150996**: Solve domain creating performance issue.
- Case **00150951**: L2 topology build takes a long time during the Benchmark.
- Case **00076382**: New feature to export the user list in NetBrain.
- Case **00150652**: Add support for new BGP peer template command to MPLS L3 VPN Cloud.
- Case **00150108**: Getting UnicodeDecodeError when tracing path using current baseline.
- Case **00147921**: Unable to generate domain health report with error message "The domain health report is being created by other users. Please try again later. "
- Case **00148718**: Support Ignore config block (multi-lines) for Comparison logic.
- Case **00150652**: Add support for new BGP peer template command for MPLS L3 VPN Cloud.
- Case **00148962**: The user can not choose the email subject identifier.
- Case **00150179**: IP from one IP table cannot be displayed on the map with the error message "TypeError: Cannot read properties of undefined (reading 'id')".
- Case **00150219**: Servers getting disconnected in the service monitor due to ES performance problems.
- Case **00149896**: SNMP access timed out for Cisco Meraki Firewall and Cisco ACI Leaf Switch, Spine, APIC in Validation.
- Case **00150400**: Path failure due to setting the wrong port mode after switchport command Arista Switch.
- Case **00148570**: Device login session is not cleaned in front server Juniper Router.
- Case **00148665**: Support a new format when building the cloud routing table and comparing as a path.
- Case **00150277**: Miss L2 topology from the Palo Alto Firewall to the Juniper EX SW.
- Case **00149376**: Inaccessible devices not being sent to the "Missed Devices" list.
- Case **00149138**: Velocloud Exception: in ngJson::Value::asCString(): requires string Value.

- Case **00149745**: Triggered Diagnosis events are long pending and are not getting through.
- Case **00149286**: Error while making API calls to Netbrain due to duplicate site name.
- Case **00149220**: MPLS path not working as expected due to destination IP load logic defect.
- Case **00149388**: Policy Table Comparisons are not working on Checkpoint firewalls.
- Case **00149507**: VRT in Business Cloud missing B Routes from CE device BGP Advertised Route.
- Case **00149714**: Azure route lookup should check the route AS-Path value to show the active path with a bold line.
- Case **00150041**: Change Management templates don't load due to multiple selection templates.
- Case **00148553**: Add more error logs for SNOW app integration.
- Case **00149469**: Portal login issue with access code with error message "The user has no permission to login".
- Case **00148694**: The Next hop device is not available in the routing table as the next hop IP is a duplicated IP on the HA device interface.
- Case **00148841**: The uploaded logo does not appear on the login page.
- Case **00149016**: Guidebook diagram fails to initialize.
- Case **00149340**: NCT Compare is not working on some Azure nodes due to duplicate data in the data engine.
- Case **00149419**: L2 topology building time is long, and the performance needs to be optimized.
- Case **00148659**: Cisco ACI Leaf Switches are wrongly shown in the Missed Devices after being rediscovered.
- Case **00148786**: More missing switch port entries are found in the One IP table due to the L2 logic changes since IEv10.
- Case **00148915**: Feature request–API for retrieving portal access key.
- Case **00149122**: Request to restrict API access to the parser if the user does not have private resource management permission.

- Case **00147645**: The device count shown in the Fine Tune result, and Inventory Report is different. A plugin is provided to delete duplicated devices.
- Case **00148655**: Duplicated VRF subtables are shown in the BGP Received Route table, but there is only one VRF subtable Fortinet FortiGate Firewall.
- Case **00148735**: The Interface description in the subnet manager is not populated properly.
- Case **00148339**: NIC Failed to update Baseline with an error "An item with the same key has already been added."
- Case **00147510**: Support Office 365 SMTP/IMAP OAuth2.0.
- Case **00147590**: Webserver shut down with the error "Cannot read configuration file".
- Case **00147284**: Display N/A instead of retrieval failure since Interface Information is not defined in the End System driver.
- Case **00147917**: Fail to update Palo Alto configuration with empty hostname error due to large configuration file not saved in drive in time.
- Case **00146200**: Checkpoint Opsec manager is not working.
- Case **00147939**: Entries in One IP-table doubling during the build process.
- Case **00147709**: Management ip disappears in Tune live device of the silver peak.
- Case **00147678**: Ping result inconsistency in Device Log and Fine Tune Report.
- Case **00146542**: Cisco Meraki Firewall CLI Config Retrieval Failed.
- Case **00148399**: There is no topology for the Baracuda firewall due to failure to parse interface information.
- Case **00145332**: SNMP proxy forwarder support for Netbrain Front Server.
- Case **00147739**: Config parser does not show data for Cisco IOS XR device for IEv10.1.
- Case **00147366**: Benchmark crash in Build VLAN Group step.
- Case **00144319**: Unable to Delete Parser in the Shared Folder, error "Unable to perform the operation due to invalid Knowledge Cloud authentication".

- Case **00147123**: No L2 Topo for ACI leaf device's specific VPC port. The physical interface on the VPC port needs to be displayed on the ACI leaf device.
- Case **00147473**: Traceroute node throws an unknown error because Traceroute is not using the login script from the driver.
- Case **00147701**: Getting ACI L2 neighbor servers with BOND. The physical interface on the VPC port needs to be displayed on the ACI leaf device.
- Case **00133340**: Add export to Excel for Audit Log.
- Case **00144876**: [Public Cloud] Add Northbound API to Edit API Server Include/Exclude VNets.
- Case **00145923**: All Palo Alto firewall configs retrieve failed in benchmark and discovery.
- Case **00146264**: Cannot import Automation Library caused by the security policy.
- Case **00146624** Netbrain is not loading the config for the selected dates.
- Case **00146335**: Benchmark succeeded even though vCenter failed due to insufficient license.
- Case **00146657**: Issues with L3 mapping NIC.
- Case **00146729**: Last Accessed Time in Fine Tune wording issue.
- Case **00146771**: Subtask LiveRetrieveMultiDevice ended but failed with an error.
- Case **00146846**: Unable to create Device Health report with error "Failed to generate a new report".
- Case **00146928**: Support Full-Text Search.
- Case **00147153**: Unable to create Device Health report with error "Failed to generate a new report" due to multiple records isCurent=true in DB.
- Case **00147233:** Import ticket does not work.
- Case **00144967** Path failure for ACI endpoints with traceback error in next hop check due to too many subnets in one VLAN interface.
- Case **00146043**: Cannot adjust the L2 connections for the port channel link.

- Case 00146048: Basic System benchmark warning "Subtask BuildVlanGroup ended, but failed with error..."
- Case **00146603:** Schedule discovery Discovery over node license limit not saved.
- Case **00145635**: Device cannot be found during Dynamic Discovery for MPLS cloud.
- Case **00146157**: Interface parsing issues- Aryaka SD-WAN.
- Case **00145165**: Unable to pull any data(config, route) from Aryaka SDWAN devices via SNMP.
- Case **00145496**: Network Change stuck on one device when checking Pre-check Hostname before Execution.
- Case **00145854**: Unable to find Layer2 after benchmark due to an error when dealing with HRSP data.
- Case 00145352: Unable to create Device Health report with error "Failed to generate a new report".
- Case 00145634: Resolve Latest CLI Configuration Retrieval Failed on Palo Alto Firewall.
- Case **00144583**: L2 Path failing -Fortinet FortiGate Firewall.
- Case **00144445**: Benchmark error Subtask BuildVlanGroup ended but failed with an error.
- Case **00143758**: Site Maps L2 & L3 connection is not populating post 10.1 version upgrade.
- Case **00143492**: Path is not moving forward to Viptela boxes.
- Case **00144180**: Ignored DAW alerts still making devices red on site maps.
- Case 00144384: Getting Old Domain Health Report While Exporting.
- Case **00142952**: The map data was not completely exported.
- Case **00143818**: Dynamic Map L3 Topology-PortChannel Links Issue.
- Case **00144150**: Retrieve live Data won't run when we play runbook.
- Case **00143667**: Path not working after upgrade due to MPLS Cloud L3 Topo issue.
- Case **00143693**: Adding cloud objects to L2 site maps.
- Case **00143844**: Benchmark Timeout error due to too many NetScreen Firewalls having the same IP.

- Case **00142752**: Benchmark is slow because all the telnet sessions are taken and not released automatically.
- Case **00143017**: After upgrade, unable to collect logs on Dell EMC switches when the last line contains 'bel' char(0x07).
- Case **00143316**: Path gateways must always be selected, even for old paths.
- Case **00143450**: SSH connection failed when setting "version=1" in fix\_livesetting.ini on Linux FS.
- Case **00143637**: When calculating a path, the gateway resolve is very slow due to too many interfaces in one device.